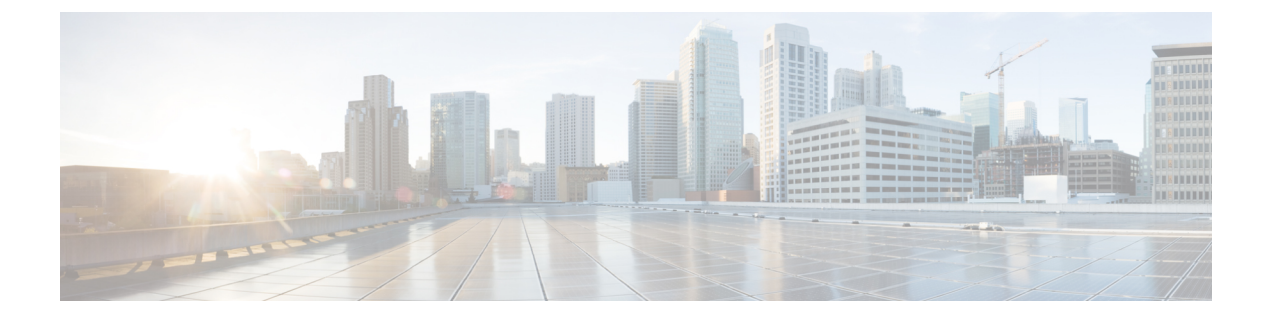

# **System Management Commands**

- arp, on page 4
- boot, on page 5
- cat, on page 6
- copy, on page 7
- copy startup-config tftp:, on page 8
- copy tftp: startup-config, on page 9
- debug voice diagnostics mac-address, on page 10
- debug platform condition feature multicast controlplane, on page 11
- debug platform condition mac, on page 13
- debug platform rep, on page 14
- debug ilpower powerman, on page 15
- delete, on page 18
- dir, on page 19
- exit, on page 21
- factory-reset, on page 22
- flash\_init, on page 27
- help, on page 28
- hostname, on page 29
- hw-module subslot oir power-cycle, on page 31
- install, on page 32
- ip http banner, on page 46
- ip http banner-path, on page 47
- ip ssh bulk-mode, on page 48
- 12 traceroute, on page 49
- license air level, on page 50
- license boot level, on page 52
- license smart (global config), on page 55
- license smart (privileged EXEC), on page 67
- line auto-consolidation, on page 76
- location, on page 78
- location plm calibrating, on page 81
- mac address-table move update, on page 82
- mgmt\_init, on page 83

- mkdir, on page 84
- more, on page 85
- no debug all, on page 86
- power budget mode, on page 87
- power supply autolc, on page 88
- rename, on page 91
- request consent-token accept-response shell-access, on page 92
- request consent-token generate-challenge shell-access, on page 93
- request consent-token terminate-auth , on page 94
- reset, on page 95
- rmdir, on page 96
- sdm prefer, on page 97
- service private-config-encryption, on page 98
- set, on page 99
- show avc client, on page 102
- show bootflash:, on page 103
- show cable-diagnostics tdr, on page 106
- show consistency-checker mcast, on page 108
- show consistency-checker mcast l3m, on page 110
- show consistency-checker objects, on page 114
- show consistency-checker run-id, on page 116
- show debug, on page 118
- show env, on page 119
- show env xps, on page 123
- show flow monitor, on page 127
- show idprom module, on page 129
- show install, on page 130
- show license all, on page 132
- show license authorization, on page 140
- show license data conversion, on page 145
- show license eventlog, on page 146
- show license history message, on page 148
- show license reservation, on page 149
- show license rum, on page 150
- show license status, on page 158
- show license summary, on page 167
- show license tech, on page 171
- show license udi, on page 189
- show license usage, on page 191
- show location, on page 195
- show logging onboard uptime, on page 197
- show mac address-table, on page 200
- show mac address-table move update, on page 205
- show parser encrypt file status, on page 206
- show platform integrity, on page 207
- show platform software audit, on page 208

- show platform software fed punt cause, on page 212
- show platform software fed punt cpuq, on page 214
- show platform software sl-infra, on page 217
- show platform sudi certificate, on page 218
- show running-config, on page 220
- show sdm prefer, on page 226
- show tech-support confidential, on page 228
- show tech-support monitor, on page 229
- show tech-support platform, on page 230
- show tech-support platform evpn\_vxlan, on page 234
- show tech-support platform fabric, on page 236
- show tech-support platform igmp snooping, on page 240
- show tech-support platform layer3, on page 243
- show tech-support platform mld\_snooping, on page 251
- show tech-support port, on page 258
- show tech-support pvlan, on page 262
- show version, on page 263
- test cable-diagnostics tdr, on page 270
- thermal shutdown disable, on page 271
- traceroute mac, on page 272
- traceroute mac ip, on page 275
- type, on page 277
- unset, on page 278
- upgrade rom-monitor capsule, on page 280
- version, on page 282

### arp

arp

|                    | To display the contents of the Address Resolution Protocol (ARP) table, use the <b>arp</b> command in boot l mode. |                                  |         |  |
|--------------------|----------------------------------------------------------------------------------------------------|----------------------------------|---------|--|
|                    | <b>arp</b> [ <i>ip_address</i> ]                                                                                   |                                  |         |  |
| Syntax Description | <i>ip_address</i> (Optional) Shows the ARP table or the mapping for a specific IP address.                         |                                  |         |  |
| Command Default    | No default behavior or values.                                                                                     |                                  |         |  |
| Command Modes      | Boot loader                                                                                                    |                                  |         |  |
| Command History    | Release                                                                                                    | Modification                     | -       |  |
|                    | Cisco IOS XE Everest<br>16.6.1                                                                                     | This command was introduced.     | -       |  |
| Usage Guidelines   | The ARP table contains th                                                                                          | e IP-address-to-MAC-address map  | ppings. |  |
| Examples           | This example shows how to display the ARP table:                                                                   |                                  |         |  |
|                    | Device: <b>arp 172.20.136</b><br>arp'ing 172.20.136.8<br>172.20.136.8 is at 00:                                    | .8<br>1b:78:d1:25:ae, via port 0 |         |  |

## boot

To load and boot an executable image and display the command-line interface (CLI), use the **boot** command in boot loader mode.

**boot** [**-post** | **-n** | **-p** | *flag*] *filesystem:/file-url...* 

| Syntax Description | -post                                                                                                    | t (Optional) Run the loaded image with an extended or comprehensive power-on self-test (POST). Using this keyword causes POST to take longer to complete. |  |  |
|--------------------|----------------------------------------------------------------------------------------------------|----------------------------------------------------------------------------------------------------|--|--|
|                    | -n                                                                                                    | (Optional) Pause for the Cisco IOS Debugger immediately after launching.                                                                                  |  |  |
|                    | -р                                                                                                    | (Optional) Pause for the JTAG Debugger right after loading the image.                                                                                     |  |  |
|                    | filesystem:                                                                                                    | Alias for a file system. Use <b>flash:</b> for the system board flash device; use <b>usbflash0:</b> for USB memory sticks.                                |  |  |
|                    | /file-url                                                                                                    | Path (directory) and name of a bootable image. Separate image names with a semicolon.                                                                     |  |  |
| Command Default    | No default bel                                                                                                    | navior or values.                                                                                                    |  |  |
| Command Modes      | Boot loader                                                                                                    |                                                                                                    |  |  |
| Command History    | Release                                                                                                    | Modification                                                                                                    |  |  |
|                    | Cisco IOS XE                                                                                                    | Everest 16.6.1 This command was introduced.                                                                                                    |  |  |
| Usage Guidelines   | When you enter the <b>boot</b> command without any arguments, the device attempts to automatically boot the system by using the information in the BOOT environment variable, if any. |                                                                                                    |  |  |
|                    | If you supply an image name for the <i>file-url</i> variable, the <b>boot</b> command attempts to boot the specified image.                                                           |                                                                                                    |  |  |
|                    | When you specify boot loader <b>boot</b> command options, they are executed immediately and apply only to the current boot loader session.                                            |                                                                                                    |  |  |
|                    | These settings are not saved for the next boot operation.                                                                                                    |                                                                                                    |  |  |
|                    | Filenames and directory names are case sensitive.                                                                                                    |                                                                                                    |  |  |
|                    | Example                                                                                                    |                                                                                                    |  |  |
|                    | This example shows how to boot the device using the new-image.bin image:                                                                                                    |                                                                                                    |  |  |
|                    | Device: <b>set BOOT flash:/new-images/new-image.bin</b><br>Device: <b>boot</b>                                                                                                    |                                                                                                    |  |  |
|                    | After entering                                                                                                    | this command, you are prompted to start the setup program.                                                                                                |  |  |
|                    |                                                                                                    |                                                                                                    |  |  |

I

### cat

To display the contents of one or more files, use the **cat** command in boot loader mode.

|                    | cat filesystem:/file-url                                                                                                    |  |  |  |
|--------------------|----------------------------------------------------------------------------------------------------|--|--|--|
| Syntax Description | filesystem: Specifies a file system.                                                                                                    |  |  |  |
|                    | / <i>file-url</i> Specifies the path (directory) and name of the files to display. Separate each filename with a space.                                                                                                    |  |  |  |
| Command Default    | No default behavior or values.                                                                                                    |  |  |  |
| Command Modes      | Boot loader                                                                                                    |  |  |  |
| Command History    | Release Modification                                                                                                    |  |  |  |
|                    | Cisco IOS XE Everest 16.6.1 This command was introduced.                                                                                                    |  |  |  |
| Usage Guidelines   | Filenames and directory names are case sensitive.                                                                                                    |  |  |  |
|                    | If you specify a list of files, the contents of each file appears sequentially.                                                                                                    |  |  |  |
| Examples           | This example shows how to display the contents of an image file:                                                                                                    |  |  |  |
|                    | <pre>Device: cat flash:image_file_name<br/>version_suffix: universal-122-xx.SEx<br/>version_directory: image_file_name<br/>image_system_type_id: 0x0000002<br/>image_name: image_file_name.bin<br/>ios_image_file_size: 8919552<br/>total_image_file_size: 11592192<br/>image_feature: IP LAYER_3 PLUS MIN_DRAM_MEG=128<br/>image_family: family<br/>stacking_number: 1.34<br/>board_ids: 0x00000068 0x00000069 0x0000006a 0x0000006b<br/>info_end:</pre> |  |  |  |

### сору

To copy a file from a source to a destination, use the **copy** command in boot loader mode.

**copy** *filesystem:/source-file-url filesystem:/destination-file-url* 

| Syntax Description | <i>filesystem:</i> Alias for a file system. Use <b>usbflash0:</b> for USB memory sticks.                                                                                    |                                                     |                               |  |
|--------------------|----------------------------------------------------------------------------------------------------|-----------------------------------------------------|-------------------------------|--|
|                    | /source-file-url                                                                                                    | Path (directory) and filename (source) to           | be copied.                    |  |
|                    | /destination-file-u                                                                                                    | <i>rl</i> Path (directory) and filename of the dest | ination.                      |  |
| Command Default    | No default behavi                                                                                                    | or or values.                                       |                               |  |
| Command Modes      | Boot loader                                                                                                    |                                                     |                               |  |
| Command History    | Release                                                                                                    | Modification                                        | -                             |  |
|                    | Cisco IOS XE Ev                                                                                                    | erest 16.6.1 This command was introduced.           | -                             |  |
| Usage Guidelines   | Filenames and directory names are case sensitive.                                                                                                    |                                                     |                               |  |
|                    | Directory names are limited to 127 characters between the slashes (/); the name cannot contain control characters, spaces, deletes, slashes, quotes, semicolons, or colons. |                                                     |                               |  |
|                    | Filenames are limited to 127 characters; the name cannot contain control characters, spaces, deletes, slashes, quotes, semicolons, or colons.                               |                                                     |                               |  |
|                    | If you are copying                                                                                                    | g a file to a new directory, the directory mus      | t already exist.              |  |
| Examples           | This example show                                                                                                    | ws how to copy a file at the root:                  |                               |  |
|                    | Device: copy usbflash0:test1.text usbflash0:test4.text<br>File "usbflash0:test1.text" successfully copied to "usbflash0:test4.text"                                         |                                                     |                               |  |
|                    | You can verify that                                                                                                    | at the file was copied by entering the dir file     | esystem: boot loader command. |  |

# copy startup-config tftp:

To copy the configuration settings from a switch to a TFTP server, use the **copy startup-config tftp:** command in Privileged EXEC mode.

copy startup-config tftp: remote host {ip-address}/{name}

| Syntax Description | remote host {ip-address}/{name} Host name or IP-address of Remote host. |                                                                                         |                                                                   |
|--------------------|-------------------------------------------------------------------------|-----------------------------------------------------------------------------------------|-------------------------------------------------------------------|
| Command Default    | No default behavio                                                      | or or values.                                                                           |                                                                   |
| Command Modes      | Privileged EXEC                                                         |                                                                                         |                                                                   |
| Command History    | Release                                                                 | Modification                                                                            | _                                                                 |
|                    | Cisco IOS XE Rel                                                        | ease 16.1 This command was introduced.                                                  | -                                                                 |
| Usage Guidelines   | To copy your curre the instructions. The                                | nt configurations from the switch, run the<br>ne configurations are copied onto the TFT | command <b>copy startup-config tftp:</b> and follow<br>'P server. |
|                    | Then, login to anot<br>The configurations                               | ther switch and run the command <b>copy tf</b><br>are now copied onto the other switch. | tp: startup-config and follow the instructions.                   |
| Examples           | This example show                                                       | vs how to copy the configuration settings                                               | onto a TFTP server:                                               |
|                    | Device: <b>copy sta</b><br>Address or name                              | artup-config tftp:<br>of remote host []?                                                |                                                                   |

# copy tftp: startup-config

To copy the configuration settings from a TFTP server onto a new switch, use the **copy tftp: startup-config** command in Privileged EXEC mode on the new switch.

copy tftp: startup-config remote host {ip-address}/{name}

| Syntax Description | remote host {ip-address}/{name} Host name or IP-address of Remote host. |                                                                                                |                                                                       |
|--------------------|-------------------------------------------------------------------------|------------------------------------------------------------------------------------------------|-----------------------------------------------------------------------|
| Command Default    | No default behavior or values.                                          |                                                                                                |                                                                       |
| Command Modes      | Privileged EXEC                                                         |                                                                                                |                                                                       |
| Command History    | Release                                                                 | Modification                                                                                   | -                                                                     |
|                    | Cisco IOS XE Rel                                                        | ease 16.1 This command was introduced.                                                         | -                                                                     |
| Usage Guidelines   | After the configura<br>reload the switch o                              | tions are copied, to save your configuratio<br>r run the <b>copy startup-config running-co</b> | ns, use <b>write memory</b> command and then<br><b>onfig</b> command. |
| Examples           | This example show                                                       | vs how to copy the configuration settings                                                      | from the TFTP server onto a switch:                                   |
|                    | Device: <b>copy tft</b><br>Address or name                              | <b>p: startup-config</b><br>of remote host []?                                                 |                                                                       |

either

## debug voice diagnostics mac-address

To enable debugging of voice diagnostics for voice clients, use the debug voice diagnostics mac-address command in privileged EXEC mode. To disable debugging, use the no form of this command.

debug voice diagnostics mac-address mac-address1 verbose mac-address mac-address2 verbose nodebug voice diagnostics mac-address mac-address1 verbose mac-address2 verbose

| Syntax Description | voice diagnostics              |                                        | Configures voice debugging for voice clients. |
|--------------------|--------------------------------|----------------------------------------|-----------------------------------------------|
|                    | mac-address mac-address        | s1 mac-address mac-address2            | Specifies MAC addresses of the voice clients. |
|                    | verbose                        |                                        | Enables verbose mode for voice diagnostics.   |
| Command Default    | No default behavior or value   | ues.                                   |                                               |
| Command Modes      | Privileged EXEC                |                                        |                                               |
| Command History    | Release                        | Modification                           | _                                             |
|                    | Cisco IOS XE Everest<br>16.6.1 | This command was introduced.           | _                                             |
|                    | The following is sample ou     | tput from the <b>debug voice diagn</b> | —<br>ostics mac-address command and shows     |

how to enable debugging of voice diagnostics for voice client with MAC address of 00:1f:ca:cf:b6:60:

Device# debug voice diagnostics mac-address 00:1f:ca:cf:b6:60

L

## debug platform condition feature multicast controlplane

To enable radioactive tracing for the Internet Group Management Protocol (IGMP) and Multicast Listener Discovery (MLD) snooping features, use the **debug platform condition feature multicast controlplane** command in privileged EXEC mode. To disable radioactive tracing, use the **no** form of this command.

debug platform condition feature multicast controlplane {{igmp-debug | pim} group-ip {*ipv4 address* | *ipv6 address*} | {mld-snooping | igmp-snooping} mac *mac-address* ip {*ipv4 address* | *ipv6 address*} vlan *vlan-id* } level {debug | error | info | verbose | warning}

**no debug platform condition feature multicast controlplane** {{**igmp-debug** | **pim**} **group-ip** {*ipv4 address* | *ipv6 address*} | {**mld-snooping** | **igmp-snooping**} **mac** *mac-address* **ip** {*ipv4 address* | *ipv6 address*} **vlan** *vlan-id* } **level** {**debug** | **error** | **info** | **verbose** | **warning**}

| Syntax Description | igmp-debug                                        | Enables IGMP control radioactive tracing.                                       |
|--------------------|---------------------------------------------------|---------------------------------------------------------------------------------|
|                    | pim                                               | Enables Protocol Independent<br>Multicast (PIM) control radioactive<br>tracing. |
|                    | mld-snooping                                      | Enables MLD snooping control radioactive tracing.                               |
|                    | igmp-snooping                                     | Enables IGMP snooping control radioactive tracing.                              |
|                    | mac mac-address                                   | MAC address of the receiver.                                                    |
|                    | <pre>group-ip {ipv4 address   ipv6 address}</pre> | IPv4 or IPv6 address of the igmp-debug or pim group.                            |
|                    | ip {ipv4 address / ipv6 address}                  | IPv4 or IPv6 address of the mld-snooping or igmp-snooping group.                |
|                    | vlan vlan-id                                      | VLAN ID. The range is from 1 to 4094.                                           |
|                    | level                                             | Enables debug severity levels.                                                  |
|                    | debug                                             | Enables debugging level.                                                        |
|                    | error                                             | Enables error debugging.                                                        |
|                    | info                                              | Enables information debugging.                                                  |
|                    | verbose                                           | Enables detailed debugging.                                                     |
|                    | warning                                           | Enables warning debugging.                                                      |
|                    |                                                   |                                                                                 |

**Command Modes** 

Privileged EXEC (#)

#### Command History

#### Release

### Modification

Cisco IOS XE Gibraltar 16.10.1 This command was introduced.

The following example shows how to enable radioactive tracing for IGMP snooping:

Device# debug platform condition feature multicast controlplane igmp-snooping mac 000a.f330.344a ip 10.1.1.10 vlan 550 level warning

| Related Commands | Command                            | Description                                                                              |
|------------------|------------------------------------|------------------------------------------------------------------------------------------|
|                  | clear debug platform condition all | Removes the debug conditions applied to a platform.                                      |
|                  | debug platform condition           | Filters debugging output for <b>debug</b> commands on the basis of specified conditions. |
|                  | debug platform condition start     | Starts conditional debugging on a system.                                                |
|                  | debug platform condition stop      | Stops conditional debugging on a system.                                                 |
|                  | show platform condition            | Displays the currently active debug configuration.                                       |

## debug platform condition mac

To enable radioactive tracing for MAC learning, use the **debug platform condition mac** command in privileged EXEC mode. To disable radioactive tracing for MAC learning, use the **no** form of this command.

**debug platform condition mac** {*mac-address* {**control-plane** | **egress** | **ingress**} | **access-list** *access-list name* {**egress** | **ingress**}}

**no debug platform condition mac** {*mac-address* {**control-plane** | **egress** | **ingress**} | **access-list** *access-list name* {**egress** | **ingress**}}

| Syntax Description | mac mac-address              | Filters output on the basis of the specified MAC address. |
|--------------------|------------------------------|-----------------------------------------------------------|
|                    | access-list access-list name | Filters output on the basis of the specified access list. |
|                    | control-plane                | Displays messages about the control plane routines.       |
|                    | egress                       | Filters output on the basis of outgoing packets.          |
|                    | ingress                      | Filters output on the basis of incoming packets.          |
|                    |                              |                                                           |

#### **Command Modes** Privileged EXEC (#)

**Command History** 

| Release                        | Modification                 |
|--------------------------------|------------------------------|
| Cisco IOS XE Gibraltar 16.10.1 | This command was introduced. |

The following example shows how to filter debugging output on the basis of a MAC address:

Device# debug platform condition mac bc16.6509.3314 ingress

| Related Commands | Command                            | Description                                                                              |
|------------------|------------------------------------|------------------------------------------------------------------------------------------|
|                  | show platform condition            | Displays the currently active debug configuration.                                       |
|                  | debug platform condition           | Filters debugging output for <b>debug</b> commands on the basis of specified conditions. |
|                  | debug platform condition start     | Starts conditional debugging on a system.                                                |
|                  | debug platform condition stop      | Stops conditional debugging on a system.                                                 |
|                  | clear debug platform condition all | Removes the debug conditions applied to a platform.                                      |

# debug platform rep

To enable debugging of Resilient Ethernet Protocol (REP) functions, use the **debug platform rep** command in privileged EXEC mode. To remove the specified condition, use the **no** form of this command.

debug platform rep {all | error | event | packet | verbose} no debug platform rep {all | error | event | packet | verbose}

| Syntax Description | all                                                                                                    |                                                                                         | Enables all REP debugging functions.               |  |
|--------------------|----------------------------------------------------------------------------------------------------|-----------------------------------------------------------------------------------------|----------------------------------------------------|--|
|                    | error                                                                                                    |                                                                                         | Enables REP error debugging.                       |  |
|                    | event                                                                                                    |                                                                                         | Enables REP event debugging.                       |  |
|                    | packet                                                                                                    |                                                                                         | Enables REP packet debugging.                      |  |
|                    | verbose                                                                                                    |                                                                                         | Enables REP verbose debugging.                     |  |
| Command Modes      | Privileged EXEC (#)                                                                                                  |                                                                                         |                                                    |  |
| Command History    | Release                                                                                                    | Modification                                                                            | -                                                  |  |
|                    | Cisco IOS XE Gibraltar 16.10.1 This command was introduced.                                                          |                                                                                         | -                                                  |  |
|                    | The following example shows how to enable debugging for all functionss:                                              |                                                                                         |                                                    |  |
|                    | Device# debug platform rep all                                                                                       |                                                                                         |                                                    |  |
|                    | debug platform rep verbose<br>debug platform rep control<br>debug platform rep error o<br>debug platform rep event o | e debugging is on<br>L pkt handle debugging is on<br>debugging is on<br>debugging is on |                                                    |  |
| Related Commands   | Command                                                                                                    | Description                                                                             |                                                    |  |
|                    | show platform condition                                                                                              | Displays the currently acti                                                             | ve debug configuration.                            |  |
|                    | debug platform condition                                                                                             | Filters debugging output for conditions.                                                | or <b>debug</b> commands on the basis of specified |  |
|                    | debug platform condition sta                                                                                         | art Starts conditional debuggi                                                          | ng on a system.                                    |  |
|                    | debug platform condition ste                                                                                         | op Stops conditional debuggin                                                           | ng on a system.                                    |  |
|                    | clear debug platform condit<br>all                                                                                   | ion Removes the debug condit                                                            | ions applied to a platform.                        |  |

### debug ilpower powerman

To enable debugging of the power controller and Power over Ethernet (PoE) system, use the **debug ilpower powerman** command in privileged EXEC mode. Use the no form of this command to disable debugging.

**Command Default** This command has no arguments or keywords.

Command Modes Privileged EXEC

| Command History | Release                        | Modification                 |
|-----------------|--------------------------------|------------------------------|
|                 | Cisco IOS XE Gibraltar 16.10.1 | This command was introduced. |

This example shows the output for the **debug ilpower powerman** command for releases prior to Cisco IOS XE Gibraltar 16.10.1:

Device# debug ilpower powerman

```
1. %ILPOWER-3-CONTROLLER PORT ERR: Controller port error, Interface
Gix/y/z: Power Controller reports power Imax error detected
Mar 8 16:35:17.801: ilpower power assign handle event: event 0, pwrassign
 is done by proto CDP
Port Gi1/0/48: Selected Protocol CDP
Mar 8 16:35:17.801: Ilpowerinterface (Gi1/0/48) process tlvfrom cdpINPUT:
Mar 8 16:35:17.801: power consumption= 2640, power request id= 1,
power man id= 2,
Mar 8 16:35:17.801: power request level[] = 2640 0 0 0 0
Mar 8 16:35:17.801:
Mar 8 16:35:17.801: ILP:: Sending icutoffcurrent msgto slot:1 port:48
Mar 8 16:35:17.802: Ilpowerinterface (Gi1/0/48) power negotiation:
consumption = 2640, alloc power= 2640
Mar 8 16:35:17.802: Ilpowerinterface (Gi1/0/48) setting ICUT OFF threshold
 to 2640.
Mar 8 16:35:17.802: ILP:: Sending icutoffcurrent msgto slot:1 port:48
Mar 8 16:35:17.802: ILP:: Sending icutoffcurrent msgto slot:1 port:48
Mar 8 16:35:17.803: ILP:: Sending icutoffcurrent msgto slot:1 port:48
Mar 8 16:35:17.803: ILP:: Sending icutoffcurrent msgto slot:1 port:48
Mar 8 16:35:17.803: ILP:: Sending icutoffcurrent msgto slot:1 port:48
Mar 8 16:35:18.115: ILP:: posting ilpslot 1 port 48 event 5 class 0
Mar 8 16:35:18.115: ILP:: Gi1/0/48: State=NGWC ILP LINK UP S-6,
Event=NGWC ILP IMAX FAULT EV-5
Mar 8 16:35:18.115: ilpowerdelete power from pdlinkdownGi1/0/48
Mar 8 16:35:18.115: Ilpowerinterface (Gi1/0/48), delete allocated power
2640
Mar 8 16:35:18.116: Ilpowerinterface (Gi1/0/48) setting ICUT OFF threshold
 to 0.
Mar 8 16:35:18.116: ILP:: Sending icutoffcurrent msgto slot:1 port:48
Mar 8 16:35:18.116: ilpower notify lldp power via mdi tlvGi1/0/48 pwralloc0
Mar 8 16:35:18.116: Gi1/0/48 AUTO PORT PWR Alloc130 Request 130
Mar 8 16:35:18.116: Gi1/0/48: LLDP NOTIFY TLV:
```

```
(curr/prev) PSE Allocation: 13000/0
(curr/prev) PD Request : 13000/0
(curr/prev) PD Class : Class 4/
(curr/prev) PD Priority : low/unknown
(curr/prev) Power Type : Type 2 PSE/Type 2 PSE
(curr/prev) mdi_pwr_support: 7/0
(curr/prevPower Pair) : Signal/
(curr/prev) PSE PwrSource : Primary/Unknown
```

This example shows the output for the **debug ilpower powerman** command starting Cisco IOS XE Gibraltar 16.10.1. Power Unit (mW) has been added to the power\_request\_level, PSE Allocation and PD Request. Power\_request\_level has been enhanced to display only non-zero values.

```
Device# debug ilpower powerman
1. %ILPOWER-3-CONTROLLER PORT ERR: Controller port error, Interface
Gix/y/z: Power Controller reports power Imax error detected
Mar 8 16:35:17.801: ilpower power assign handle event: event 0, pwrassign
is done by proto CDP
Port Gi1/0/48: Selected Protocol CDP
Mar 8 16:35:17.801: Ilpowerinterface (Gi1/0/48) process tlvfrom cdpINPUT:
Mar 8 16:35:17.801: power consumption= 2640, power request id= 1,
power man id=2,
Mar 8 16:35:17.801: power request level(mW) = 2640
<----- mW unit added, non-zero value display
Mar 8 16:35:17.801:
Mar 8 16:35:17.801: ILP:: Sending icutoffcurrent msgto slot:1 port:48
Mar 8 16:35:17.802: Ilpowerinterface (Gi1/0/48) power negotiation:
consumption = 2640, alloc power= 2640
Mar 8 16:35:17.802: Ilpowerinterface (Gi1/0/48) setting ICUT OFF threshold
to 2640.
Mar 8 16:35:17.802: ILP:: Sending icutoffcurrent msgto slot:1 port:48
Mar 8 16:35:17.802: ILP:: Sending icutoffcurrent msgto slot:1 port:48
Mar 8 16:35:17.803: ILP:: Sending icutoffcurrent msgto slot:1 port:48
Mar 8 16:35:17.803: ILP:: Sending icutoffcurrent msgto slot:1 port:48
Mar 8 16:35:17.803: ILP:: Sending icutoffcurrent msgto slot:1 port:48
Mar 8 16:35:18.115: ILP:: posting ilpslot 1 port 48 event 5 class 0
Mar 8 16:35:18.115: ILP:: Gi1/0/48: State=NGWC ILP LINK UP S-6,
Event=NGWC ILP IMAX FAULT EV-5
Mar 8 16:35:18.115: ilpowerdelete power from pdlinkdownGi1/0/48
Mar 8 16:35:18.115: Ilpowerinterface (Gi1/0/48), delete allocated power
2640
Mar 8 16:35:18.116: Ilpowerinterface (Gi1/0/48) setting ICUT OFF threshold
to 0.
Mar 8 16:35:18.116: ILP:: Sending icutoffcurrent msgto slot:1 port:48
Mar 8 16:35:18.116: ilpower notify lldp power via mdi tlvGi1/0/48 pwralloc0
Mar 8 16:35:18.116: Gi1/0/48 AUTO PORT PWR Alloc130 Request 130
Mar 8 16:35:18.116: Gi1/0/48: LLDP NOTIFY TLV:
(curr/prev) PSE Allocation (mW): 13000/0
<----- mW unit added
(curr/prev) PD Request (mW) : 13000/0
<----- mW unit added
```

(curr/prev) PD Class : Class 4/ (curr/prev) PD Priority : low/unknown (curr/prev) Power Type : Type 2 PSE/Type 2 PSE (curr/prev) mdi\_pwr\_support: 7/0 (curr/prevPower Pair) : Signal/ (curr/prev) PSE PwrSource : Primary/Unknown

# delete

|                    | To delete one or more files from the specified file system, use the <b>delete</b> command in boot loader m <b>delete</b> <i>filesystem:/file-url</i>                                                                                                    |  |  |  |
|--------------------|----------------------------------------------------------------------------------------------------|--|--|--|
|                    |                                                                                                    |  |  |  |
| Syntax Description | filesystem: Alias for a file system. Use usbflash0: for USB memory sticks.                                                                                                    |  |  |  |
|                    | /file-url Path (directory) and filename to delete. Separate each filename with a space.                                                                                                    |  |  |  |
| Command Default    | No default behavior or values.                                                                                                    |  |  |  |
| Command Modes      | Boot loader                                                                                                    |  |  |  |
| Command History    | Release Modification                                                                                                    |  |  |  |
|                    | Cisco IOS XE Everest 16.6.1 This command was introduced.                                                                                                    |  |  |  |
| Usage Guidelines   | Filenames and directory names are case sensitive.                                                                                                    |  |  |  |
|                    | The device prompts you for confirmation before deleting each file.                                                                                                    |  |  |  |
| Examples           | This example shows how to delete two files:                                                                                                    |  |  |  |
|                    | Device: <b>delete usbflash0:test2.text usbflash0:test5.text</b><br>Are you sure you want to delete "usbflash0:test2.text" (y/n)? <b>y</b><br>File "usbflash0:test2.text" deleted<br>Are you sure you want to delete "usbflash0:test5.text" (y/n)? <b>y</b><br>File "usbflash0:test2.text" deleted |  |  |  |
|                    | You can verify that the files were deleted by entering the <b>dir usbflash0:</b> boot loader command.                                                                                                    |  |  |  |

# dir

I

|                    | To display the list of files and directories on the specified file system, use the <b>dir</b> command in boot loader mode. |                                                                                                    |  |  |
|--------------------|----------------------------------------------------------------------------------------------------|----------------------------------------------------------------------------------------------------|--|--|
|                    | dir filesystem:/file-url                                                                                                   |                                                                                                    |  |  |
| Syntax Description | filesystem:                                                                                                    | <i>filesystem:</i> Alias for a file system. Use <b>flash:</b> for the system board flash device; use <b>usbflash0:</b> for USB memory sticks. |  |  |
|                    | /file-url                                                                                                    | (Optional) Path (directory) and directory name that contain the contents you want to display.<br>Separate each directory name with a space.   |  |  |
| Command Default    | No default behavior or values.                                                                                             |                                                                                                    |  |  |
| Command Modes      | Boot Loader                                                                                                    |                                                                                                    |  |  |
|                    | Privileged                                                                                                    | Privileged EXEC                                                                                                    |  |  |
| Command History    | Release                                                                                                    | Modification                                                                                                    |  |  |
|                    | Cisco IOS                                                                                                    | XE Everest 16.6.1 This command was introduced.                                                                                                |  |  |
| Usage Guidelines   | Directory                                                                                                    | names are case sensitive.                                                                                                    |  |  |
| Examples           | This example shows how to display the files in flash memory:                                                               |                                                                                                    |  |  |
|                    | Device: <b>d</b>                                                                                                    | ir flash:                                                                                                    |  |  |
|                    | Directory                                                                                                    | of flash:/                                                                                                    |  |  |
|                    | 2 =1<br>3 -r                                                                                                    | wx 2160256 Mar 01 2013 04:18:48 c2960x-dmon-mz-150-2r.EX                                                                                      |  |  |
|                    | 4 -r                                                                                                    | wx 1048 Mar 01 2013 00:01:39 multiple-fs                                                                                                    |  |  |
|                    | 6 dr<br>645 dr                                                                                                    | <pre>wx 512 Mar 01 2013 23:11:42 c2960x-universalk9-mz.150-2.EX wx 512 Mar 01 2013 00:01:11 dc profile dir</pre>                              |  |  |
|                    | 647 -r                                                                                                    | wx 4316 Mar 01 2013 01:14:05 config.text                                                                                                    |  |  |
|                    | 648 -r                                                                                                    | wx 5 Mar 01 2013 00:01:39 private-config.text                                                                                                 |  |  |
|                    | 964536                                                                                                    | 32 bytes available (25732096 bytes used)                                                                                                    |  |  |
|                    | Table 1: dir Fi                                                                                                    | eld Descriptions                                                                                                    |  |  |
|                    | Field                                                                                                    | Description                                                                                                    |  |  |
|                    | 2                                                                                                    | Index number of the file.                                                                                                    |  |  |

| 2    | Index number of the file.                                                                     |
|------|-----------------------------------------------------------------------------------------------|
| -rwx | File permission, which can be any or all of the following:                                    |
|      | <ul> <li>d—directory</li> <li>r—readable</li> <li>w—writable</li> <li>x—executable</li> </ul> |

I

| Field         | Description             |
|---------------|-------------------------|
| 1644045       | Size of the file.       |
| <date></date> | Last modification date. |
| env_vars      | Filename.               |

## exit

To return to the previous mode or exit from the CLI EXEC mode, use the exit command.

|                    | exit                                       |                              |  |
|--------------------|--------------------------------------------|------------------------------|--|
| Syntax Description | This command has no arguments or keywords. |                              |  |
| Command Default    | No default behavior or values.             |                              |  |
| Command Modes      | Privileged EXEC<br>Global configuration    |                              |  |
| Command History    | Release                                    | Modification                 |  |
|                    | Cisco IOS XE Everest<br>16.6.1             | This command was introduced. |  |
|                    |                                            |                              |  |

This example shows how to exit the configuration mode:

Device(config)# **exit** Device#

# factory-reset

To erase all customer-specific data and restore a device to its factory configuration, use the **factory-reset** command in privileged EXEC mode.

|                    | Note       The erasure is consistent with the clear method, as described in NIST SP 800-88 Rev. 1.         Standalone Device       factory-reset { all [ secure ] [3-pass]   boot-vars   config } |                                                                                                    |  |  |  |
|--------------------|----------------------------------------------------------------------------------------------------|----------------------------------------------------------------------------------------------------|--|--|--|
|                    |                                                                                                    |                                                                                                    |  |  |  |
|                    | factory-reset { all [secure 3-pass]   boot-vars   config   switch switch_number   all { all [secure 3-pass]   boot-vars   config } }                                                              |                                                                                                    |  |  |  |
| Syntax Description | all                                                                                                    | Erases all the content from the NVRAM, all Cisco IOS images, including the current boot image, boot variables, startup and running configuration data, and user data. |  |  |  |
|                    | all secure                                                                                                    | Performs data sanitization and securely resets the device.                                                                                                    |  |  |  |
|                    |                                                                                                    | <b>Note</b> This option implements guidelines for media sanitization as described in NIST SP 800-88 Rev. 1.                                                           |  |  |  |
|                    | secure 3-pass                                                                                                    | Erases all the content from the device with 3-pass overwrite.                                                                                                    |  |  |  |
|                    |                                                                                                    | • Pass 1: Overwrites all addressable locations with binary zeroes.                                                                                                    |  |  |  |
|                    |                                                                                                    | • Pass 2: Overwrites all addressable locations with binary ones.                                                                                                    |  |  |  |
|                    |                                                                                                    | • Pass 3: Overwrites all addressable locations with a random bit pattern.                                                                                             |  |  |  |
|                    | boot-vars                                                                                                    | Erases only the user-added boot variables.                                                                                                    |  |  |  |
|                    | config                                                                                                    | Erases only the startup configurations.                                                                                                    |  |  |  |
|                    | <pre>switch {switch_number</pre>                                                                                                    | tch { <i>switch_number</i> Erases content on the selected switch:                                                                                                    |  |  |  |
|                    | <b>all</b> }                                                                                                    | • <i>switch-number</i> : Specifies the switch number. The range is from 1 to 16.                                                                                      |  |  |  |
|                    |                                                                                                    | • all: Selects all the switches in the stack.                                                                                                    |  |  |  |
| Command Default    | None                                                                                                    |                                                                                                    |  |  |  |
| Command Modes      | Privileged EXEC (#)                                                                                                    |                                                                                                    |  |  |  |
| Command History    | Release                                                                                                    | Modification                                                                                                    |  |  |  |
|                    | Cisco IOS XE Fuji 16.8                                                                                                    | This command was introduced.                                                                                                    |  |  |  |

|                  | Release Modification                                                                                                    |                                                                                                    |  |  |  |
|------------------|----------------------------------------------------------------------------------------------------|----------------------------------------------------------------------------------------------------|--|--|--|
|                  | Cisco IOS XE Amsterdam 17.2.1                                                                                                    | The secure 3-pass and switch keyword was                                                                                                    |  |  |  |
|                  | Cisco IOS XE Dublin 17.10.1                                                                                                    | The <b>all secure</b> option was introduced.                                                                                                    |  |  |  |
| Usage Guidelines | The <b>factory-reset</b> command is used in the following                                                                                                    | g scenarios:                                                                                                    |  |  |  |
|                  | <ul> <li>To return a device to Cisco for Return Materia<br/>the customer-specific data before obtaining an</li> </ul>                                                                                                    | Authorization (RMA), use this command to remove all RMA certificate for the device.                                                                     |  |  |  |
|                  | • If the key information or credentials that are stored on a device is compromised, use this command to reset the device to factory configuration, and then reconfigure the device.                                                                                                    |                                                                                                    |  |  |  |
|                  | After the factory reset process is successfully completed, the device reboots and enters ROMMON mode.                                                                                                    |                                                                                                    |  |  |  |
| Examples         | The following example shows how to erase all the content from a device using the <b>factory-reset all</b> command:                                                                                                    |                                                                                                    |  |  |  |
|                  | Device> <b>enable</b><br>Device# <b>factory-reset all</b>                                                                                                    |                                                                                                    |  |  |  |
|                  | The factory reset operation is irreversible for all operations. Are you sure? [confirm]<br>The following will be deleted as a part of factory reset:<br>1: Crash info and logs<br>2: User data, startup and running configuration<br>3: All IOS images, including the current boot image<br>4: OBFL logs<br>5: User added rommon variables<br>6: Data on Field Replaceable Units(USB/SSD/SATA)<br>The system will reload to perform factory reset.<br>It will take some time to complete and bring it to rommon.<br>You will need to load IOS image using USB/TFTP from rommon after<br>this operation is completed.<br>DO NOT UNPLUG THE POWER OR INTERRUPT THE OPERATION<br>Are you sure you want to continue? [confirm]  |                                                                                                    |  |  |  |
|                  | The following examples show how to perform a factory reset on stacked devices:                                                                                                    |                                                                                                    |  |  |  |
|                  | <pre>Device&gt; enable<br/>Device# factory-reset switch all all<br/>The factory reset operation is irreversible<br/>The following will be deleted as a part of<br/>1: Crash info and logs<br/>2: User data, startup and running configur<br/>3: All IOS images, including the current b<br/>4: OBFL logs<br/>5: User added rommon variables<br/>6: Data on Field Replaceable Units(USB/SSD<br/>The system will reload to perform factory<br/>It will take some time to complete and bri<br/>You will need to load IOS image using USB/<br/>this operation is completed.<br/>DO NOT UNPLUG THE POWER OR INTERRUPT THE O<br/>Are you sure you want to continue? [confir<br/>Chassis 1 reloading, reason - Factory Reset</pre> | <pre>for all operations. Are you sure? [confirm] factory reset: ation oot image /SATA) reset. ng it to rommon. TFTP from rommon after PERATION m]</pre> |  |  |  |
|                  | 9300L#Oct 25 09:53:05.740: %PMAN-5-EXITACTIC<br>fp action requested<br>Oct 25 09:53:07.277: %PMAN-5-EXITACTION:vp:                                                                                                    | N: F0/0: pvp: Process manager is exiting: reload<br>Process manager is exiting: rp processes exit                                                       |  |  |  |

with reload switch code Enabling factory reset for this reload cycle Switch booted with tftp://10.5.40.45/cat9k iosxe.BLD POLARIS DEV LATEST 20191007 224933 V17 2 0 21 2.SSA.bin Switch booted via //10.5.40.45/cat9k iosxe.BLD POLARIS DEV LATEST 20191007 224933 V17 2 0 21 2.SSA.bin % FACTORYRESET - Started Cleaning Up... % FACTORYRESET - Unmounting sdl % FACTORYRESET - Cleaning Up sd1 [0] % FACTORYRESET - erase In progress.. please wait for completion... % FACTORYRESET - write zero... % FACTORYRESET - finish erase % FACTORYRESET - Making File System sd1 [0] Discarding device blocks: done Creating filesystem with 409600 4k blocks and 102544 inodes Filesystem UUID: fcf01664-7c6f-41ce-99f0-6df1d941701e Superblock backups stored on blocks: 32768, 98304, 163840, 229376, 294912 Allocating group tables: done Writing inode tables: done Writing superblocks and filesystem accounting information: done % FACTORYRESET - Mounting Back sd1 [0] % FACTORYRESET - Handling Mounted sd1 % FACTORYRESET - Factory Reset Done for sdl % FACTORYRESET - Unmounting sd3 % FACTORYRESET - Cleaning Up sd3 [0] % FACTORYRESET - erase In progress.. please wait for completion... % FACTORYRESET - write zero... Chassis 2 reloading, reason - Factory Reset Dec 12 01:02:12.500: %PMAN-5-EXITACTION: F0/0: pvp: Process manager is exiting: reload fp action requested De Enabling factory reset for this reload cycle Switch booted with tftp://10.5.40.45/cat9k iosxe.BLD POLARIS DEV LATEST 20191007 224933 V17 2 0 21 2.SSA.bin Switch booted via //10.5.40.45/cat9k iosxe.BLD POLARIS DEV LATEST 20191007 224933 V17 2 0 21 2.SSA.bin % FACTORYRESET - Started Cleaning Up... % FACTORYRESET - Unmounting sd1 % FACTORYRESET - Cleaning Up sd1 [0] % FACTORYRESET - erase In progress.. please wait for completion... % FACTORYRESET - write zero...

After this the switch will come to boot prompt. Then the customer has to boot the device from TFTP.

The following example shows how to erase all the content from a device using the **factory-reset all secure** command:

```
Device# factory-reset all secure
The factory reset operation is irreversible for securely reset all. Are you sure? [confirm]
```

The following will be deleted as a part of factory reset: NIST SP-800-88r1 1: Crash info and logs 2: User data, startup and running configuration 3: All IOS images, excluding the current boot image 4: OBFL logs 5: User added rommon variables 6: Data on Field Replaceable Units(SSD/SATA) 7: License usage log files Note: Secure erase logs/reports will be stored in flash. The system will reload to perform factory reset. It will take some time to complete and bring it to rommon. DO NOT UNPLUG THE POWER OR INTERRUPT THE OPERATION Are you sure you want to continue? [confirm] Protection key not found Switch# Chassis 1 reloading, reason - Factory Reset Sep 18 06:18:01.632: %PMAN-5-EXITACTION: C0/0: pvp: Process manager is exiting: reload cc action requested Sep 18 06:18:01.657: %PMAN-5-EXITACTION: F0/0: pvp: Process manager is exiting: reload fp action requested Sep 18 06 Enabling factory reset for this reload cycle Switch booted with flash:cat9k lite iosxe.BLD V1710 THROTTLE LATEST 20220912 071947 QU C.SSA.bin Switch booted via cat9k lite iosxe.BLD V1710 THROTTLE LATEST 20220912 071947 QU C.SSA.bin FACTORY-RESET-RESTORE-IMAGE Taking backup of flash:cat9k\_lite\_iosxe.BLD\_V1710\_THROTTLE\_LATEST\_20220912\_071947\_QU\_C.SSA.bin FACTORY-RESET-RESTORE-IMAGE Searching for cat9k lite iosxe.BLD V1710 THROTTLE LATEST 20220912 071947 QU C.SSA.bin on flash factory-reset-restore-image copying /flash/cat9k lite iosxe.BLD V1710 THROTTLE LATEST 20220912 071947 QU C.SSA.bin image to /tmp/factory reset % FACTORYRESET - Started Data Sanitization... % FACTORYRESET - Unmounting sdl % FACTORYRESET - Unmounting sd3 % FACTORYRESET - Unmounting sd4 % FACTORYRESET - Unmounting sd5 % FACTORYRESET - Unmounting sd6 Executing Data Sanitization... MTD Data Sanitization started ... !!! Please, wait - Reading MTD Info !!! !!! Please, wait - Validating Erase for/dev/mtd3 !!! !!! Please, wait - Validating Erase for/dev/mtd4 !!! MTD Data Sanitization completed ... eMMC Data Sanitization started ... !!! Please, wait - Reading EXT CSD !!! !!! Please, wait - Reading EXT\_CSD !!! !!! Please, wait - sanitizing !!! !!! Please, wait - Validating Erase for/dev/mmcblk0p1 !!! !!! Please, wait - Reading EXT CSD !!! !!! Please, wait - Reading EXT CSD !!! !!! Please, wait - sanitizing !!! !!! Please, wait - Validating Erase for/dev/mmcblk0p3 !!! !!! Please, wait - Reading EXT CSD !!! !!! Please, wait - Reading EXT CSD !!! !!! Please, wait - sanitizing !!! !!! Please, wait - Validating Erase for/dev/mmcblk0p4 !!! !!! Please, wait - Reading EXT CSD !!! !!! Please, wait - Reading EXT\_CSD !!! !!! Please, wait - sanitizing !!! !!! Please, wait - Validating Erase for/dev/mmcblk0p5 !!! !!! Please, wait - Reading EXT CSD !!!

!!! Please, wait - Reading EXT\_CSD !!! !!! Please, wait - sanitizing !!! !!! Please, wait - Validating Erase for/dev/mmcblk0p6 !!! eMMC Data Sanitization completed ... Data Sanitization Success! Exiting ... % FACTORYRESET - Data Sanitization Success... % FACTORYRESET - Making File System sd1 [0] mke2fs 1.43-WIP (18-May-2015) Discarding device blocks: done Creating filesystem with 204800 4k blocks and 51296 inodes Filesystem UUID: 8aae2120-0c5f-4c05-82d0-1be3ea5f5f1a Superblock backups stored on blocks: 32768, 98304, 163840 Allocating group tables: done Writing inode tables: done Writing superblocks and filesystem accounting information: done % FACTORYRESET - Mounting Back sd6 [0] % FACTORYRESET - Factory Reset Done for sd6 % FACTORYRESET - Lic Clean UP % act2 export - ROMMON BOARDID=800 act2 cleaning Starting... % act2 cleaning success act2 logging Starting ... % act2 logging success % FACTORYRESET - Restore lic0 Files Factory reset Secure Completed ... % FACTORYRESET - Secure Successfull ReloadReason=Factory Reset FACTORY-RESET-RESTORE-IMAGE Copying back image from /tmp/factory reset onto /bootflash/ FACTORY-RESET-RESTORE-IMAGE Copying image is successful. % FACTORYRESET - md5sum : e4394cc1f436bcb7fc518600d3f0254f /bootflash/cat9k lite iosxe.BLD V1710 THROTTLE LATEST 20220912 071947 QU C.SSA.bin Factory reset successful. Rebooting...

# flash\_init

To initialize the flash: file system, use the **flash\_init** command in boot loader mode.

|                    | flash_init                                                                           |                                                                          |                                             |
|--------------------|--------------------------------------------------------------------------------------|--------------------------------------------------------------------------|---------------------------------------------|
| Syntax Description | This command has no arguments or keywords.                                           |                                                                          |                                             |
| Command Default    | The flash: file system is automatically initialized during normal system operation.  |                                                                          |                                             |
| Command Modes      | Boot loader                                                                          |                                                                          |                                             |
| Command History    | Release                                                                              | Modification                                                             | -                                           |
|                    | Cisco IOS XE Everest<br>16.6.1                                                       | This command was introduced.                                             | _                                           |
| Usage Guidelines   | During the normal boot process, the flash: file system is automatically initialized. |                                                                          |                                             |
|                    | Use this command to man<br>the recovery procedure for                                | ually initialize the flash: file system<br>a lost or forgotten password. | n. For example, you use this command during |

## help

To display the available commands, use the help command in boot loader mode.

|                    | help                                       |                              |  |
|--------------------|--------------------------------------------|------------------------------|--|
| Syntax Description | This command has no arguments or keywords. |                              |  |
| Command Default    | No default behavior or values.             |                              |  |
| Command Modes      | Boot loader                                |                              |  |
| Command History    | Release                                    | Modification                 |  |
|                    | Cisco IOS XE Everest 16.6.1                | This command was introduced. |  |

#### Example

This example shows how to display a list of available boot loader commands:

```
Device:help
? -- Present list of available commands
arp -- Show arp table or arp-resolve an address
boot -- Load and boot an executable image
cat -- Concatenate (type) file(s)
copy -- Copy a file
delete -- Delete file(s)
dir -- List files in directories
emergency-install -- Initiate Disaster Recovery
...
...
unset -- Unset one or more environment variables
version -- Display boot loader version
```

### hostname

To specify or modify the hostname for the network server, use the **hostname** command in global configuration mode.

hostname name Syntax Description name New hostname for the network server. The default hostname is switch. **Command Default** Global configuration (config) **Command Modes Command History** Release Modification Cisco IOS XE Everest 16.6.1 This command was introduced. The hostname is used in prompts and default configuration filenames. **Usage Guidelines** Do not expect case to be preserved. Uppercase and lowercase characters look the same to many internet software applications. It may seem appropriate to capitalize a name the same way you might do in English, but conventions dictate that computer names appear all lowercase. For more information, refer to RFC 1178, Choosing a Name for Your Computer. The name must also follow the rules for ARPANET hostnames. They must start with a letter, end with a letter or digit, and have as interior characters only letters, digits, and hyphens. Names must be 63 characters or fewer. Creating an all numeric hostname is not recommended but the name will be accepted after an error is returned. Device(config) #hostname 123 % Hostname contains one or more illegal characters. 123(config)# A hostname of less than 10 characters is recommended. For more information, refer to RFC 1035, Domain Names--Implementation and Specification. On most systems, a field of 30 characters is used for the hostname and the prompt in the CLI. Note that the length of your hostname may cause longer configuration mode prompts to be truncated. For example, the full prompt for service profile configuration mode is: (config-service-profile)#

However, if you are using the hostname of "Switch," you will only see the following prompt (on most systems):

```
Switch(config-service-profil)#
```

If the hostname is longer, you will see even less of the prompt:

```
Basement-rtr2(config-service)#
```

Keep this behavior in mind when assigning a name to your system (using the **hostname** global configuration command). If you expect that users will be relying on mode prompts as a CLI navigation aid, you should assign hostnames of no more than nine characters.

The use of a special character such as '\'(backslash) and a three or more digit number for the character setting like **hostname**, results in incorrect translation:

```
Device(config)#
Device(config)#hostname \99
% Hostname contains one or more illegal characters.
```

Examples

The following example changes the hostname to "host1":

Device(config)# hostname host1
host1(config)#

# hw-module subslot oir power-cycle

To reset or power-cycle a module from the CLI, use the **hw-module subslot oir power-cycle** command in privileged EXEC mode.

|                    | <b>hw-module switch</b> sw                                                          | itch-no <b>subslot</b> slot / subs                       | <i>lot</i> oir power-cycle [ force ]                                            |  |
|--------------------|-------------------------------------------------------------------------------------|----------------------------------------------------------|---------------------------------------------------------------------------------|--|
| Syntax Description | <i>switch-no</i> The switch to access. Valid values are 1 and 2.                    |                                                          |                                                                                 |  |
|                    | slot                                                                                | Specifies the Physic                                     | cal slot number on the chassis.                                                 |  |
|                    | subslot                                                                             | Subslot is always 0                                      |                                                                                 |  |
|                    | force                                                                               | Performs the power                                       | r cycle without prompting for confirmation.                                     |  |
| Command Default    | No default behavior or value                                                        | ues.                                                     |                                                                                 |  |
| Command Modes      | Privileged EXEC                                                                     |                                                          |                                                                                 |  |
| Command History    | Release                                                                             | Modification                                             |                                                                                 |  |
|                    | Cisco IOS XE Everest<br>16.6.2                                                      | This command was introduced.                             |                                                                                 |  |
| Usage Guidelines   | The <b>hw-module subslot oir power-cycle</b> command resets the specified module.   |                                                          |                                                                                 |  |
|                    | This command is not supported on the supervisor slots.                              |                                                          |                                                                                 |  |
|                    | Do not use the command when the line cards are booting up.                          |                                                          |                                                                                 |  |
|                    | Example                                                                             |                                                          |                                                                                 |  |
|                    | The following example shows how to power-cycle the module in slot 1 of the chassis: |                                                          |                                                                                 |  |
|                    | Device# hw-module switch 1 subslot 1/0 oir power-cycle force                        |                                                          |                                                                                 |  |
|                    | *Sep 3 20:11:05.219 U<br>interfaces disabled                                        | IC: %IOSXE_OIR-6-REMSPA: S                               | PA removed from chassis 1 subslot 1/0,                                          |  |
|                    | *Sep 3 20:11:05.295 U<br>subslot 1/0                                                | IC: %SPA_OIR-6-OFFLINECARD                               | : SPA (C9400-LC-24XS) offline in chassis 1                                      |  |
|                    | *Sep 3 20:11:36.812 U<br>*Sep 3 20:13:41.316 U                                      | IC: %IOSXE_OIR-6-INSSPA: S<br>IC: %SPA OIR-6-ONLINECARD: | PA inserted in chassis 1 subslot 1/0<br>SPA (C9400-LC-24XS) online in chassis 1 |  |

```
subslot 1/0
```

## install

To install Software Maintenance Upgrade (SMU) packages, use the **install** command in privileged EXEC mode.

install {abort | activate | file {bootflash: | flash: | harddisk: | webui:} [ {auto-abort-timer timer prompt-level {all | none}}] | add file {bootflash: | flash: | ftp: | harddisk: | http: | https: | rcp: | scp: | tftp: | webui:} [ {activate [ {auto-abort-timer timer prompt-level {all | none} commit}]}] | commit | auto-abort-timer stop | deactivate file {bootflash: | flash: | harddisk: | webui:} | label id {description description | label-name name} | remove {file {bootflash: | flash: | harddisk: | webui:} | inactive } | rollback to {base | committed | id {install-ID } | label {label-name}}}

| Syntax Description | abort                                                                                   | Terminates the current install operation.                                                                                                    |
|--------------------|-----------------------------------------------------------------------------------------|----------------------------------------------------------------------------------------------------|
|                    | activate                                                                                | Validates whether the SMU is added through the <b>install add</b> command.                                                                                                    |
|                    |                                                                                         | This keyword runs a compatibility check, updates<br>package status, and if the package can be restarted,<br>triggers post-install scripts to restart the necessary<br>processes, or triggers a reload for nonrestartable<br>packages. |
|                    | file                                                                                    | Specifies the package to be activated.                                                                                                    |
|                    | {bootflash:   flash:   harddisk:   webui:}                                              | Specifies the location of the installed package.                                                                                                    |
|                    | auto-abort-timer timer                                                                  | (Optional) Installs an auto-abort timer.                                                                                                    |
|                    | prompt-level {all   none}                                                               | (Optional) Prompts a user about installation activities.                                                                                                    |
|                    |                                                                                         | For example, the <b>activate</b> keyword automatically triggers a reload for packages that require a reload. Before activating the package, a message prompts users about wanting to continue or not.                                 |
|                    |                                                                                         | The <b>all</b> keyword allows you to enable prompts. The <b>none</b> keyword disables prompts.                                                                                                    |
|                    | add                                                                                     | Copies files from a remote location (through FTP<br>or TFTP) to a device and performs SMU<br>compatibility check for the platform and image<br>versions.                                                                              |
|                    |                                                                                         | This keyword runs base compatibility checks to<br>ensure that a specified package is supported on a<br>platform.                                                                                                    |
|                    | { bootflash:   flash:  ftp:  harddisk:  http:  https:  <br>rcp:   scp:   tftp:  webui:} | Specifies the package to be added.                                                                                                    |

|                 | commit                      | Makes SMU changes persistent over reloads.                                                                                                    |
|-----------------|-----------------------------|----------------------------------------------------------------------------------------------------|
|                 |                             | You can perform a commit after activating a package<br>while the system is up, or after the first reload. If a<br>package is activated, but not committed, it remains<br>active after the first reload, but not after the second<br>reload. |
|                 | auto-abort-timer stop       | Stops the auto-abort timer.                                                                                                    |
|                 | deactivate                  | Deactivates an installed package.                                                                                                    |
|                 |                             | <b>Note</b> Deactivating a package also updates the package status and might trigger a process restart or reload.                                                                                                    |
|                 | label id                    | Specifies the ID of the install point to label.                                                                                                    |
|                 | description                 | Adds a description to the specified install point.                                                                                                    |
|                 | label-name name             | Adds a label name to the specified install point.                                                                                                    |
|                 | remove                      | Removes the installed packages.                                                                                                    |
|                 |                             | The <b>remove</b> keyword can only be used on packages that are currently inactive.                                                                                                    |
|                 | inactive                    | Removes all the inactive packages from the device.                                                                                                    |
|                 | rollback                    | Rolls back the data model interface (DMI) package<br>SMU to the base version, the last committed version,<br>or a known commit ID.                                                                                                    |
|                 | to base                     | Returns to the base image.                                                                                                    |
|                 | committed                   | Returns to the installation state when the last commit operation was performed.                                                                                                    |
|                 | id install-ID               | Returns to the specific install point ID. Valid values are from 1 to 4294967295.                                                                                                    |
| Command Default | Packages are not installed. |                                                                                                    |
| Command Modes   | Privileged EXEC (#)         |                                                                                                    |
| Command History | Release                     | Modification                                                                                                    |
|                 | Cisco IOS XE Everest 16.6.3 | This command was introduced.                                                                                                    |
|                 | Cisco IOS XE Fuji 16.9.1    | Hot-patching support is introduced. Sample output updated with hot SMU outputs.                                                                                                    |

#### **Usage Guidelines**

An SMU is a package that can be installed on a system to provide a patch fix or security resolution to a released image. This package contains a minimal set of files for patching the release along with metadata that describes the contents of the package.

Packages must be added before the SMU is activated.

A package must be deactivated before it is removed from Flash. A removed packaged must be added again.

The following example shows how to add an install package to a device:

### Device# install add file flash:cat9k\_iosxe.BLD\_SMU\_20180302\_085005\_TWIG\_LATEST\_20180306\_013805.3.SSA.smu.bin

install\_add: START Mon Mar 5 21:48:51 PST 2018
install\_add: Adding SMU
--- Starting initial file syncing --Info: Finished copying
flash:cat9k\_iosxe.BLD\_SMU\_20180302\_085005\_TWIG\_LATEST\_20180306\_013805.3.SSA.smu.bin to the
selected switch(es)
Finished initial file syncing

```
Executing pre scripts....
```

Executing pre scripts done. --- Starting SMU Add operation ---Performing SMU\_ADD on all members [1] SMU\_ADD package(s) on switch 1 [1] Finished SMU\_ADD on switch 1 Checking status of SMU\_ADD on [1] SMU\_ADD: Passed on [1] Finished SMU Add operation

```
SUCCESS: install_add
/flash/cat9k_iosxe.BLD_SMU_20180302_085005_TWIG_LATEST_20180306_013805.3.SSA.smu.bin Mon
Mar 5 21:49:00 PST 2018
```

The following example shows how to activate an install package:

Device# install activate file
flash:cat9k\_iosxe.BLD\_SMU\_20180302\_085005\_TWIG\_LATEST\_20180306\_013805.3.SSA.smu.bin
install\_activate: START Mon Mar 5 21:49:22 PST 2018
install\_activate: Activating SMU
Executing pre scripts....

Executing pre sripts done.

```
--- Starting SMU Activate operation ---

Performing SMU_ACTIVATE on all members

[1] SMU_ACTIVATE package(s) on switch 1

[1] Finished SMU_ACTIVATE on switch 1

Checking status of SMU_ACTIVATE on [1]

SMU_ACTIVATE: Passed on [1]

Finished SMU Activate operation
```

```
SUCCESS: install_activate
/flash/cat9k_iosxe.BLD_SMU_20180302_085005_TWIG_LATEST_20180306_013805.3.SSA.smu.bin Mon
Mar 5 21:49:34 PST 2018
```

The following example shows how to commit an installed package:

#### Device# install commit install\_commit: START Mon Mar 5 21:50:52 PST 2018 install\_commit: Committing SMU Executing pre scripts.... Executing pre sripts done. --- Starting SMU Commit operation ---Performing SMU\_COMMIT on all members [1] SMU\_COMMIT package(s) on switch 1 [1] Finished SMU\_COMMIT on switch 1 Checking status of SMU\_COMMIT on [1] SMU\_COMMIT: Passed on [1] Finished SMU Commit operation SUCCESS: install\_commit /flash/cat9k\_iosxe.BLD\_SMU\_20180302\_085005\_TWIG\_LATEST\_20180306\_013805.3.SSA.smu.bin Mon Mar 5 21:51:01 PST 2018

```
The following example shows how to change a device running in bundle boot mode to install mode:
```

```
Device# install add file boot flash:cat9k iosxe.17.04.01.SSA.bin activate commit
install add activate commit: START Sun Jun 14 22:31:41 PDT 2020
install add activate commit: Adding PACKAGE
install add activate commit: Checking whether new add is allowed ....
--- Starting initial file syncing ---
[1]: Copying flash:cat9k iosxe.17.04.01.SSA.bin from switch 1 to switch 2
[2]: Finished copying to switch 2
Info: Finished copying flash:cat9k iosxe.17.04.01.SSA.bin to the selected switch(es)
Finished initial file syncing
--- Starting Add ---
Performing Add on all members
  [1] Add package(s) on switch 1
  [1] Finished Add on switch 1
  [2] Add package(s) on switch 2
  [2] Finished Add on switch 2
Checking status of Add on [1 2]
Add: Passed on [1 2]
Finished Add
Image added. Version: 17.4.01.0.87954
install add activate commit: Activating PACKAGE
Following packages shall be activated:
/flash/cat9k-wlc.17.04.01.SSA.pkg
/flash/cat9k-webui.17.04.01.SSA.pkg
```

/flash/cat9k-srdriver.17.04.01.SSA.pkg

/flash/cat9k-sipspa.17.04.01.SSA.pkg

/flash/cat9k-sipbase.17.04.01.SSA.pkg

/flash/cat9k-rpboot.17.04.01.SSA.pkg

/flash/cat9k-rpbase.17.04.01.SSA.pkg

/flash/cat9k-lni.17.04.01.SSA.pkg

/flash/cat9k-guestshell.17.04.01.SSA.pkg

/flash/cat9k-espbase.17.04.01.SSA.pkg

/flash/cat9k-cc srdriver.17.04.01.SSA.pkg

This operation may require a reload of the system. Do you want to proceed? [y/n]y

--- Starting Activate ---

Performing Activate on all members

[1] Activate package(s) on switch 1

[1] Finished Activate on switch 1

[2] Activate package(s) on switch 2

[2] Finished Activate on switch 2

Checking status of Activate on [1 2]

Activate: Passed on [1 2]

Finished Activate

Building configuration...

[OK]--- Starting Commit ---

Performing Commit on all members

[1] Commit package(s) on switch 1

[1] Finished Commit on switch 1

[2] Commit package(s) on switch 2

[2] Finished Commit on switch 2

Checking status of Commit on [1 2]

Commit: Passed on [1 2]

Finished Commit

Send model notification for install add activate commit before reload

[1 2]: Performing Upgrade Service

300+0 records in
```
300+0 records out
307200 bytes (307 kB, 300 KiB) copied, 0.194027 s, 1.6 MB/s
AppGigabitEthernet port has the latest Firmware
mount: /tmp/microcode update/boot pkg: WARNING: device write-protected, mounted read-only.
SUCCESS: Upgrade_Service finished
Install will reload the system now!
SUCCESS: install add activate commit Sun Jun 14 22:40:55 PDT 2020
The following example shows how to avoid prompt during reboot process:
Device# install add file boot flash:cat9k_iosxe.17.04.01.SSA.bin activate commit prompt-level
none
install_add_activate_commit: START Wed Jun 17 03:57:53 PDT 2020
install add activate commit: Adding PACKAGE
install add activate commit: Checking whether new add is allowed ....
--- Starting initial file syncing ---
[1]: Copying flash:cat9k iosxe.17.04.01.SSA.bin from switch 1 to switch 2 3
[2 3]: Finished copying to switch 2 switch 3
Info: Finished copying flash:cat9k iosxe.17.04.01.SSA.bin to the selected switch(es)
Finished initial file syncing
--- Starting Add ---
Performing Add on all members
  [1] Add package(s) on switch 1
  [1] Finished Add on switch 1
  [2] Add package(s) on switch 2
  [2] Finished Add on switch 2
  [3] Add package(s) on switch 3
  [3] Finished Add on switch 3
Checking status of Add on [1 2 3]
Add: Passed on [1 2 3]
Finished Add
Image added. Version: 17.4.01.0.115072
install add activate commit: Activating PACKAGE
Following packages shall be activated:
/flash/cat9k-wlc.17.04.01.SSA.pkg
```

/flash/cat9k-webui.17.04.01.SSA.pkg

/flash/cat9k-srdriver.17.04.01.SSA.pkg

/flash/cat9k-sipspa.17.04.01.SSA.pkg

/flash/cat9k-sipbase.17.04.01.SSA.pkg

/flash/cat9k-rpboot.17.04.01.SSA.pkg

/flash/cat9k-rpbase.17.04.01.SSA.pkg

/flash/cat9k-lni.17.04.01.SSA.pkg

/flash/cat9k-guestshell.17.04.01.SSA.pkg

/flash/cat9k-espbase.17.04.01.SSA.pkg

/flash/cat9k-cc\_srdriver.17.04.01.SSA.pkg

--- Starting Activate ---

Performing Activate on all members

[1] Activate package(s) on switch 1

[1] Finished Activate on switch 1

[2] Activate package(s) on switch 2

[2] Finished Activate on switch 2

[3] Activate package(s) on switch 3

[3] Finished Activate on switch 3

Checking status of Activate on [1 2 3]

Activate: Passed on [1 2 3]

Finished Activate

```
Building configuration...
[OK]--- Starting Commit ---
Performing Commit on all members
[1] Commit package(s) on switch 1
[1] Finished Commit on switch 1
[2] Commit package(s) on switch 2
[2] Finished Commit on switch 2
[3] Commit package(s) on switch 3
[3] Finished Commit on switch 3
Checking status of Commit on [1 2 3]
```

Commit: Passed on [1 2 3] Finished Commit Send model notification for install\_add\_activate\_commit before reload [1 2 3]: Performing Upgrade\_Service 300+0 records in 300+0 records out 307200 bytes (307 kB, 300 KiB) copied, 0.194692 s, 1.6 MB/s AppGigabitEthernet port has the latest Firmware mount: /tmp/microcode\_update/boot\_pkg: WARNING: device write-protected, mounted read-only. SUCCESS: Upgrade\_Service finished Install will reload the system now! SUCCESS: install add activate commit Wed Jun 17 04:05:25 PDT 2020

#### The following example shows how to avoid deleting files used for installation process:

Device# install remove inactive install remove: START Wed Jun 17 06:23:26 PDT 2020 Cleaning up unnecessary package files No path specified, will use booted path flash:packages.conf Cleaning flash: Scanning boot directory for packages ... done. Preparing packages list to delete ... cat9k-cc\_srdriver.17.04.01.SSA.pkg File is in use, will not delete. cat9k-cc srdriver.17.04.01.SSA.pkg File is in use, will not delete. cat9k-espbase.17.04.01.SSA.pkg File is in use, will not delete. cat9k-espbase.17.04.01.SSA.pkg File is in use, will not delete. cat9k-guestshell.17.04.01.SSA.pkg File is in use, will not delete. cat9k-guestshell.17.04.01.SSA.pkg File is in use, will not delete.

cat9k-lni.17.04.01.SSA.pkg File is in use, will not delete. cat9k-rpbase.17.04.01.SSA.pkg File is in use, will not delete. cat9k-rpbase.17.04.01.SSA.pkg File is in use, will not delete. cat9k-rpboot.17.04.01.SSA.pkg File is in use, will not delete. cat9k-sipbase.17.04.01.SSA.pkg File is in use, will not delete. cat9k-sipbase.17.04.01.SSA.pkg File is in use, will not delete. cat9k-sipspa.17.04.01.SSA.pkg File is in use, will not delete. cat9k-sipspa.17.04.01.SSA.pkg File is in use, will not delete. cat9k-srdriver.17.04.01.SSA.pkg File is in use, will not delete. cat9k-srdriver.17.04.01.SSA.pkg File is in use, will not delete. cat9k-webui.17.04.01.SSA.pkg File is in use, will not delete. cat9k-webui.17.04.01.SSA.pkg File is in use, will not delete. cat9k-wlc.17.04.01.SSA.pkg File is in use, will not delete. cat9k-wlc.17.04.01.SSA.pkg File is in use, will not delete. packages.conf File is in use, will not delete. done.

Cleaning up unnecessary package files No path specified, will use booted path flash:packages.conf Cleaning flash: Scanning boot directory for packages ... done. Preparing packages list to delete ... cat9k-cc srdriver.17.04.01.SSA.pkg File is in use, will not delete. cat9k-espbase.17.04.01.SSA.pkg File is in use, will not delete. cat9k-guestshell.17.04.01.SSA.pkg File is in use, will not delete. cat9k-lni.17.04.01.SSA.pkg File is in use, will not delete. cat9k-rpbase.17.04.01.SSA.pkg File is in use, will not delete. cat9k-rpboot.17.04.01.SSA.pkg File is in use, will not delete. cat9k-sipbase.17.04.01.SSA.pkg File is in use, will not delete. cat9k-sipspa.17.04.01.SSA.pkg File is in use, will not delete. cat9k-srdriver.17.04.01.SSA.pkg File is in use, will not delete. cat9k-webui.17.04.01.SSA.pkg File is in use, will not delete. cat9k-wlc.17.04.01.SSA.pkg File is in use, will not delete. packages.conf File is in use, will not delete. done.

Cleaning up unnecessary package files

```
No path specified, will use booted path flash:packages.conf
Cleaning flash:
  Scanning boot directory for packages ... done.
  Preparing packages list to delete ...
   cat9k-cc srdriver.17.04.01.SSA.pkg
      File is in use, will not delete.
    cat9k-espbase.17.04.01.SSA.pkg
      File is in use, will not delete.
    cat9k-guestshell.17.04.01.SSA.pkg
      File is in use, will not delete.
    cat9k-lni.17.04.01.SSA.pkg
      File is in use, will not delete.
   cat9k-rpbase.17.04.01.SSA.pkg
      File is in use, will not delete.
    cat9k-rpboot.17.04.01.SSA.pkg
      File is in use, will not delete.
    cat9k-sipbase.17.04.01.SSA.pkg
      File is in use, will not delete.
    cat9k-sipspa.17.04.01.SSA.pkg
      File is in use, will not delete.
    cat9k-srdriver.17.04.01.SSA.pkg
      File is in use, will not delete.
    cat9k-webui.17.04.01.SSA.pkg
      File is in use, will not delete.
    cat9k-wlc.17.04.01.SSA.pkg
      File is in use, will not delete.
   packages.conf
      File is in use, will not delete.
  done.
The following files will be deleted:
```

[switch 1]:

/flash/cat9k iosxe.17.04.01.SSA.conf /flash/cat9k iosxe.17.04.01.SSA.conf [switch 2]: /flash/cat9k-cc srdriver.17.04.01.SSA.pkg /flash/cat9k-espbase.17.04.01.SSA.pkg /flash/cat9k-guestshell.17.04.01.SSA.pkg /flash/cat9k-lni.17.04.01.SSA.pkg /flash/cat9k-rpbase.17.04.01.SSA.pkg /flash/cat9k-rpboot.17.04.01.SSA.pkg /flash/cat9k-sipbase.17.04.01.SSA.pkg /flash/cat9k-sipspa.17.04.01.SSA.pkg /flash/cat9k-srdriver.17.04.01.SSA.pkg /flash/cat9k-webui.17.04.01.SSA.pkg /flash/cat9k-wlc.17.04.01.SSA.pkg /flash/cat9k iosxe.17.04.01.SSA.bin /flash/cat9k iosxe.17.04.01.SSA.conf /flash/cat9k iosxe.17.04.01.SSA.conf [switch 3]: /flash/cat9k-cc srdriver.17.04.01.SSA.pkg /flash/cat9k-espbase.17.04.01.SSA.pkg /flash/cat9k-guestshell.17.04.01.SSA.pkg /flash/cat9k-lni.17.04.01.SSA.pkg /flash/cat9k-rpbase.17.04.01.SSA.pkg /flash/cat9k-rpboot.17.04.01.SSA.pkg /flash/cat9k-sipbase.17.04.01.SSA.pkg /flash/cat9k-sipspa.17.04.01.SSA.pkg /flash/cat9k-srdriver.17.04.01.SSA.pkg /flash/cat9k-webui.17.04.01.SSA.pkg /flash/cat9k-wlc.17.04.01.SSA.pkg

/flash/cat9k-lni.17.04.01.SSA.pkg

/flash/cat9k-rpboot.17.04.01.SSA.pkg
/flash/cat9k iosxe.17.04.01.SSA.bin

```
/flash/cat9k iosxe.17.04.01.SSA.bin
/flash/cat9k iosxe.17.04.01.SSA.conf
/flash/cat9k iosxe.17.04.01.SSA.conf
Do you want to remove the above files? [y/n]y
[switch 1]:
Deleting file flash:cat9k-lni.17.04.01.SSA.pkg ... done.
Deleting file flash:cat9k-rpboot.17.04.01.SSA.pkg ... done.
Deleting file flash:cat9k iosxe.17.04.01.SSA.bin ... done.
Deleting file flash:cat9k_iosxe.17.04.01.SSA.conf ... done.
Deleting file flash:cat9k iosxe.17.04.01.SSA.conf ... done.
SUCCESS: Files deleted.
[switch 2]:
Deleting file flash:cat9k-cc srdriver.17.04.01.SSA.pkg ... done.
Deleting file flash:cat9k-espbase.17.04.01.SSA.pkg ... done.
Deleting file flash:cat9k-guestshell.17.04.01.SSA.pkg ... done.
Deleting file flash:cat9k-lni.17.04.01.SSA.pkg ... done.
Deleting file flash:cat9k-rpbase.17.04.01.SSA.pkg ... done.
Deleting file flash:cat9k-rpboot.17.04.01.SSA.pkg ... done.
Deleting file flash:cat9k-sipbase.17.04.01.SSA.pkg ... done.
Deleting file flash:cat9k-sipspa.17.04.01.SSA.pkg ... done.
Deleting file flash:cat9k-srdriver.17.04.01.SSA.pkg ... done.
Deleting file flash:cat9k-webui.17.04.01.SSA.pkg ... done.
Deleting file flash:cat9k-wlc.17.04.01.SSA.pkg ... done.
Deleting file flash:cat9k_iosxe.17.04.01.SSA.bin ... done.
Deleting file flash:cat9k iosxe.17.04.01.SSA.conf ... done.
Deleting file flash:cat9k iosxe.17.04.01.SSA.conf ... done.
SUCCESS: Files deleted.
[switch 3]:
Deleting file flash:cat9k-cc srdriver.17.04.01.SSA.pkg ... done.
Deleting file flash:cat9k-espbase.17.04.01.SSA.pkg ... done.
Deleting file flash:cat9k-guestshell.17.04.01.SSA.pkg ... done.
```

```
Deleting file flash:cat9k-lni.17.04.01.SSA.pkg ... done.
Deleting file flash:cat9k-rpbase.17.04.01.SSA.pkg ... done.
Deleting file flash:cat9k-rpboot.17.04.01.SSA.pkg ... done.
Deleting file flash:cat9k-sipbase.17.04.01.SSA.pkg ... done.
Deleting file flash:cat9k-sipspa.17.04.01.SSA.pkg ... done.
Deleting file flash:cat9k-srdriver.17.04.01.SSA.pkg ... done.
Deleting file flash:cat9k-webui.17.04.01.SSA.pkg ... done.
Deleting file flash:cat9k-wlc.17.04.01.SSA.pkg ... done.
Deleting file flash:cat9k iosxe.17.04.01.SSA.bin ... done.
Deleting file flash:cat9k_iosxe.17.04.01.SSA.conf ... done.
Deleting file flash:cat9k iosxe.17.04.01.SSA.conf ... done.
SUCCESS: Files deleted.
--- Starting Post Remove Cleanup ---
Performing Post Remove Cleanup on all members
  [1] Post_Remove_Cleanup package(s) on switch 1
  [1] Finished Post Remove Cleanup on switch 1
  [2] Post Remove Cleanup package(s) on switch 2
  [2] Finished Post_Remove_Cleanup on switch 2
  [3] Post Remove Cleanup package(s) on switch 3
  [3] Finished Post Remove Cleanup on switch 3
Checking status of Post_Remove_Cleanup on [1 2 3]
Post Remove Cleanup: Passed on [1 2 3]
Finished Post Remove Cleanup
```

SUCCESS: install\_remove Wed Jun 17 06:24:59 PDT 2020

| Related Commands | Command      | Description                                      |
|------------------|--------------|--------------------------------------------------|
|                  | show install | Displays information about the install packages. |

| ip http ba         | nnei                                                                                                    | r                                                                                                    |                                                                                                    |                                                                                                    |  |  |
|--------------------|----------------------------------------------------------------------------------------------------|----------------------------------------------------------------------------------------------------|----------------------------------------------------------------------------------------------------|----------------------------------------------------------------------------------------------------|--|--|
|                    | Note • The ip http banner co<br>IOS XE Cupertino 17.                                                                                                    |                                                                                                    |                                                                                                    | ommand is not available in Cisco IOS XE Cupertino 17.9.6 release and later Cisco .9.x releases.                                          |  |  |
|                    |                                                                                                    | • The <b>ip http banner</b> command is not available in Cisco IOS XE Dublin 17.12.3 release and later Cisco IOS XE Dublin 17.12.x releases.                                                                                                    |                                                                                                    |                                                                                                    |  |  |
|                    | To en<br>confi                                                                                                    | able the HTTP or guration mode. To                                                                                                    | TP or HTTP Secure (HTTPS) server banner, use the <b>ip http banner</b> command in global le. To disable the HTTP or HTTPS server banner, use the <b>no</b> form of this command. |                                                                                                    |  |  |
|                    | ip ht<br>no ip                                                                                                    | tp banner<br>http banner                                                                                                    |                                                                                                    |                                                                                                    |  |  |
| Syntax Description | This                                                                                                    | This command has no arguments or keywords.                                                                                                    |                                                                                                    |                                                                                                    |  |  |
| Command Default    | The I                                                                                                    | The HTTP or HTTPS server banner is not enabled.                                                                                                    |                                                                                                    |                                                                                                    |  |  |
| Command Modes      | Glob                                                                                                    | Global configuration (config)                                                                                                    |                                                                                                    |                                                                                                    |  |  |
| Command History    | Rele                                                                                                    | Release                                                                                                    |                                                                                                    | Modification                                                                                                    |  |  |
|                    | Cisc                                                                                                    | Cisco IOS XE Everest 16.6.1                                                                                                    |                                                                                                    | This command was introduced.                                                                                                    |  |  |
|                    | Cisc                                                                                                    | Cisco IOS XE Cupertino 17.9.6                                                                                                    |                                                                                                    | This command was removed. It is not available in Cisco IOS XE Cupertino 17.9.6 release and later Cisco IOS XE Cupertino 17.9.x releases. |  |  |
|                    | Cisc                                                                                                    | o IOS XE Dublin                                                                                                    | 17.12.3                                                                                                    | This command was removed. It is not available in Cisco IOS XE Dublin 17.12.3 release and later Cisco IOS XE Dublin 17.12.x releases.     |  |  |
| Usage Guidelines   | While<br>to a b<br>and p                                                                                                    | While the HTTP server processes a request, if the session ID is invalid or expired, the server redirects the user to a banner page. The banner page allows the user to log in with credentials. The server validates the credentials and processes the request. |                                                                                                    |                                                                                                    |  |  |
| Examples           | The following example shows how to enable the HTTP or HTTPS server banner:<br>Device> enable<br>Device# configure terminal<br>Device(config)# ip http banner<br>Device(config)# end |                                                                                                    |                                                                                                    |                                                                                                    |  |  |
| Related Commands   | Com                                                                                                    | mand                                                                                                    | Descri                                                                                                    | ption                                                                                                    |  |  |
|                    | ip ht                                                                                                    | ttp banner-path                                                                                                    | Sets a c                                                                                                    | sustom path for the HTTP or HTTPS banner page.                                                                                           |  |  |

### ip http banner-path Note • The ip http banner-path command is not available in Cisco IOS XE Cupertino 17.9.6 release and later Cisco IOS XE Cupertino 17.9.x releases. • The ip http banner-path command is not available in Cisco IOS XE Dublin 17.12.3 release and later Cisco IOS XE Dublin 17.12.x releases. To set a custom path for the HTTP or HTTP Secure (HTTPS) banner page, use the **ip http banner-path** command in global configuration mode. To disable the custom path for the HTTP or HTTPS banner page, use the no form of this command. **ip http banner-path** *path-name* no ip http banner-path path-name Syntax Description Custom path for the HTTP or HTTPS banner. path-name The custom path for the HTTP or HTTPS banner is not set. **Command Default** Global configuration (config) **Command Modes Command History** Release Modification Cisco IOS XE Everest 16.6.1 This command was introduced. Cisco IOS XE Cupertino 17.9.6 This command was removed. It is not available in Cisco IOS XE Cupertino 17.9.6 release and later Cisco IOS XE Cupertino 17.9.x releases. Cisco IOS XE Dublin 17.12.3 This command was removed. It is not available in Cisco IOS XE Dublin 17.12.3 release and later Cisco IOS XE Dublin 17.12.x releases. Use the **ip http banner-path** command to direct the user to the banner path. **Usage Guidelines** If the command is not configured or if the custom banner path does not exist, the server directs the user to the default banner page. **Examples** The following example shows how to set the path to the HTTP or HTTPS banner page: Device> enable Device# configure terminal Device(config) # ip http banner-path welcome Device(config)# end **Related Commands** Command Description ip http banner Enables the HTTP or HTTPS server banner.

### ip ssh bulk-mode

To enable the Secure Shell (SSH) bulk data transfer mode, use the **ip ssh bulk-mode** command in global configuration mode. To disable this mode, use the **no** form of this command.

ip ssh bulk-mode [window-size]
no ip ssh bulk-mode [window-size]

**Syntax Description** window-size (Optional) The SSH window size. The range is from 131072 to 1073741824. The default is 131072.

**Command Default** SSH bulk mode is enabled.

**Command Modes** Global configuration (config)

| Command History | Release                       | Modification                                                                      |
|-----------------|-------------------------------|-----------------------------------------------------------------------------------|
|                 | Cisco IOS XE Amsterdam 17.2.1 | This command was introduced.                                                      |
|                 | Cisco IOS XE Bengaluru 17.6.1 | This command was modified. The <i>window-size</i> variable option was introduced. |
|                 | Cisco IOS XE Dublin 17.10.1   | SSH bulk mode is enabled by default.                                              |

**Usage Guidelines** SSH bulk mode enables optimizing the throughput performance of procedures that involve the transfer of large amounts of data. The Secure Copy feature has been enhanced to leverage bulk mode optimizations.

Beginning from Cisco IOS XE Dublin 17.10.1, SSH bulk mode is enabled by default with the default window size of 128KB.

Note

• Bulk data transfer mode does not support the time or volume-based SSH rekey functionality.

• Bulk data transfer mode is not supported with SSH Version 1.

Examples

The following example shows how to enable bulk data transfer mode on an SSH server:

Device> enable Device# configure terminal Device(config)# ip ssh bulk-mode Device(config)# exit

### **12** traceroute

To enable the Layer 2 traceroute server, use the **l2 traceroute** command in global configuration mode. Use the **no** form of this command to disable the Layer 2 traceroute server.

12 traceroute no 12 traceroute

| Syntax Description | This command | has no arguments | or keywords. |
|--------------------|--------------|------------------|--------------|
|--------------------|--------------|------------------|--------------|

**Command Modes** Global configuration (config#)

| Command History | Release                     | Modification                |
|-----------------|-----------------------------|-----------------------------|
|                 | Cisco IOS XE Everest 16.6.1 | The command was introduced. |
|                 |                             |                             |

Usage Guidelines Layer 2 traceroute is enabled by default and opens a listening socket on User Datagram Protocol (UDP) port 2228. To close the UDP port 2228 and disable Layer 2 traceroute, use the **no l2 traceroute** command in global configuration mode.

The following example shows how to configure Layer 2 traceroute using the 12 traceroute command.

Device# configure terminal Device(config)# 12 traceroute

### license air level

To configure AIR licenses on a wireless controller that is connected to Cisco Catalyst Access, Core, and Aggregation Switches, enter the **license air level** command in global configuration mode. To revert to the default setting, use the **no** form of this command.

license air level { air-network-advantage [ addon air-dna-advantage ] | air-network-essentials [ addon air-dna-essentials ] }

no license air level

| Syntax Description | air-network-advantage Configures the AIR network advantage license level.                      |                                                                                                    |  |  |
|--------------------|------------------------------------------------------------------------------------------------|----------------------------------------------------------------------------------------------------|--|--|
|                    | addon air-dna-advantage                                                                        | (Optional) Configures the add-on AIR DNA advantage license level.                                                                                                    |  |  |
|                    |                                                                                                | This add-on option is available with the AIR network advantage license, and is the default license.                                                                                            |  |  |
|                    | air-network-essentials                                                                         | Configures the AIR network essential license level.                                                                                                    |  |  |
|                    | addon air-dna-essentials                                                                       | (Optional) Configures the add-on AIR DNA essentials license level.                                                                                                    |  |  |
|                    |                                                                                                | This add-on option is available with the AIR network essential license.                                                                                                    |  |  |
| Command Default    | AIR DNA Advantage is the default license                                                       |                                                                                                    |  |  |
| Command Modes      | Global configuration (Device(config)#)                                                         |                                                                                                    |  |  |
| Command History    | Release                                                                                        | Modification                                                                                                    |  |  |
|                    | Cisco IOS XE Gibraltar 16.10.1 This command was introduced.                                    |                                                                                                    |  |  |
|                    | Cisco IOS XE Amsterdam 1                                                                       | 7.3.2a This command continues to be available and applicable with the introduction of Smart Licensing Using Policy in this release. See the <i>Usage Guidelines</i> section below for details. |  |  |
| Usage Guidelines   | In the Smart Licensing Usin<br>license level being used on t<br>instance. The change is effect | g Policy environment, you can use the <b>license air level</b> command to change the he product instance, or to additionally configure an add-on license on the product ctive after a reload.  |  |  |
|                    | The licenses that can be configured are:                                                       |                                                                                                    |  |  |
|                    | AIR Network Essential                                                                          |                                                                                                    |  |  |
|                    | AIR Network Advantage                                                                          |                                                                                                    |  |  |
|                    | • AIR DNA Essential                                                                            |                                                                                                    |  |  |
|                    | • AIR DNA Advantage                                                                            |                                                                                                    |  |  |
|                    |                                                                                                |                                                                                                    |  |  |

You can configure AIR DNA Essential or AIR DNA Advantage license level, and on term expiry, you can move to the Network Advantage or Network Essentials license level, if you do not want to renew the DNA license.

Every connecting Access Point requires a Cisco DNA Center License to leverage the unique value properties of the controller.

For more information, see the Cisco Catalyst 9800 Series Wireless Controller Software Configuration Guide for the required release.

#### **Examples**

The following example shows how to configure the AIR DNA Essential license level:

```
Device# configure terminal
Device(config)# license air level network-essentials addon air-dna-essentials
```

The following example shows how to configure the AIR DNA Advantage license level:

```
Device# configure terminal
Device(config)# license air level air-network-advantage addon air-dna-advantage
```

### license boot level

To boot a new software license on the device, use the **license boot level** command in global configuration mode. Use the **no** form of this command to remove all software licenses from the device.

license boot level { network-advantage [ addon dna-advantage ] | network-essentials [ addon dna-essentials ] }

no license boot level

| Syntax Description | network-advantage [ addon dna-advantage ]                                                                                                    | Configures the Network Advantage license.                                                                                                    |  |  |  |
|--------------------|----------------------------------------------------------------------------------------------------|----------------------------------------------------------------------------------------------------|--|--|--|
|                    |                                                                                                    | Optionally, you can also configure the Digital                                                                                                    |  |  |  |
|                    |                                                                                                    | Networking Architecture (DNA) Advantage license.                                                                                                    |  |  |  |
|                    | network-essentials [ addon dna-essentials ]                                                                                                    | Configures the Network Essentials license.                                                                                                    |  |  |  |
|                    |                                                                                                    | Optionally, you can also configure the Digital<br>Networking Architecture (DNA) Essentials license.                                                                                              |  |  |  |
| Command Default    | Network Essentials                                                                                                    |                                                                                                    |  |  |  |
| Command Modes      | Global configuration (config)                                                                                                    |                                                                                                    |  |  |  |
| Command History    | Release                                                                                                    | Modification                                                                                                    |  |  |  |
|                    | Cisco IOS XE Fuji 16.9.1                                                                                                    | This command was introduced.                                                                                                    |  |  |  |
|                    | Cisco IOS XE Amsterdam 17.3.2a                                                                                                    | This command continues to be available and<br>applicable with the introduction of Smart Licensing<br>Using Policy in this release. See the <i>Usage Guidelines</i><br>section below for details. |  |  |  |
| Usage Guidelines   | The software features available on Cisco Catalyst 9000 Series Switches fall under these base or add-on license levels:                                                                                                    |                                                                                                    |  |  |  |
|                    | Base Licenses:                                                                                                    |                                                                                                    |  |  |  |
|                    | Network Essentials                                                                                                    |                                                                                                    |  |  |  |
|                    | • Network Advantage—Includes features available with the Network Essentials license and more.                                                                                                    |                                                                                                    |  |  |  |
|                    | Add-on Licenses:                                                                                                    |                                                                                                    |  |  |  |
|                    | • DNA Essentials                                                                                                    |                                                                                                    |  |  |  |
|                    | • DNA Advantage—Includes features available with the Network Essentials license and more.                                                                                                    |                                                                                                    |  |  |  |
|                    | Base licenses are permanent or perpetual licenses.                                                                                                    |                                                                                                    |  |  |  |
|                    | Add-on licenses are subscription or term licenses and can be purchased for a three, five, or seven year period.<br>Base licenses are a prerequite for add-on licenses. See the release notes for more information about this. |                                                                                                    |  |  |  |

The sections below provide information about using the **license boot level** command in the earlier Smart Licensing environment, and in the Smart Licensing Using Policy environment.

**Smart Licensing**: If the software version on the device is Cisco IOS XE Amsterdam 17.3.1 or an earlier release, Smart Licensing is enabled by default and you can use the **license boot level** command for these purposes:

- Downgrade or upgrade licenses
- Enable or disable an evaluation or extension license
- Clear an upgrade license

This command forces the licensing infrastructure to boot the configured license level instead of the license hierarchy maintained by the licensing infrastructure for a given module:

- When the switch reloads, the licensing infrastructure checks the configuration in the startup configuration for licenses, if any. If there is a license in the configuration, the switch boots with that license. If there is no license, the licensing infrastructure follows the image hierarchy to check for licenses.
- If the forced boot evaluation license expires, the licensing infrastructure follows the regular hierarchy to check for licenses.
- If the configured boot license has already expired, the licensing infrastructure follows the hierarchy to check for licenses.

**Smart Licensing Using Policy**: If the software version on the device (also referred to as a product instance) is Cisco IOS XE Amsterdam 17.3.2a or a later release, Smart Licensing Using Policy is enabled by default and you can use the **license boot level** command for these purposes:

• To change the base or add-on license levels being used on the product instance.

For example, if you are using Network Essentials and you want to use Network Advantage with the next reload, or if you are using DNA Advantage and you want to use DNA Essentials with the next reload.

• To add or remove add-on license levels being used on the product instance.

For example, if you are using only Network Essentials and you want to use DNA Essentials with the next reload, or if you are using DNA Advantage and you do not want to use the add-on after the next reload.

The notion of evaluation or expired licenses does not exist in Smart Licensing Using Policy.

After the command is configured, the configured license is effective after the next reload. License usage continues to be recorded on device and this changed licensing consmption information may have to be sent via the next Resource Utilization Measurement Report (RUM report), to CSSM. The reporting requirements and frequency are determined by the policy that is applied. See the Usage Reporting: section of the **show license status** command output. For more information about Smart Licensing Using Policy, in the software configuration guide of the required release, see *System Management > Smart Licensing Using Policy*.

#### **Examples**

The following example shows how to configure the Network Essentials license at the next reload:

Device# configure terminal Device(config)# license boot level network-essentals Device(config)# exit Device# copy running-config startup-config Device# reload The following example shows how to activate the DNA Essentials license at the next reload:

Device# configure terminal Device(config)# license boot level network-essentals add-on dna-essentials Device(config)# exit Device# copy running-config startup-config Device# reload

## license smart (global config)

To configure licensing-related settings such as the mode of transport and the URL that the product instance uses to communicate with Cisco Smart Software Manager (CSSM), or Cisco Smart Licensing Utility (CSLU), or Smart Software Manager On-Prem (SSM On-Prem), to configure the usage reporting interval, to configure the information that must be exluded or included in a license usage report (RUM report), enter the **license smart** command in global configuration mode. Use the **no** form of the command to revert to default values.

license smart { custom\_id ID | enable | privacy { all | hostname | version } | proxy { address address\_hostname | port port } | reservation | server-identity-check | transport { automatic | callhome | cslu | off | smart } | url { url | cslu cslu\_or\_on-prem\_url | default | smart smart\_url | utility secondary\_url } | usage { customer-tags { tag1 | tag2 | tag3 | tag4 } tag\_value | interval\_in\_days } | utility [ customer\_info { city city | country country | postalcode postalcode | state state | street street } ] }

no license smart { custom\_id | enable | privacy { all | hostname | version } | proxy { address address\_hostname | port port } | reservation | server-identity-check | transport | url { url | cslu cslu\_or\_on-prem\_url | default | smart smart\_url | utility secondary\_url } | usage { customer-tags { tag1 | tag2 | tag3 | tag4 } tag\_value | interval interval\_in\_days } | utility [ customer\_info { city city | country country | postalcode | state state | street street } ] }

| Syntax Description | custom_id ID | Although available on the CLI, this option is not supported.                                               |
|--------------------|--------------|----------------------------------------------------------------------------------------------------|
|                    | enable       | Although visible on the CLI, configuring this keyword has<br>no effect. Smart licensing is always enabled. |

| <pre>privacy { all   hostname   version }</pre> | Sets a privacy flag to prevent the sending of the specified data privacy related information.                                                                                                    |
|-------------------------------------------------|----------------------------------------------------------------------------------------------------|
|                                                 | When the flag is disabled, the corresponding information is<br>sent in a message or offline file created by the product<br>instance.                                                                                             |
|                                                 | Depending on the topology this is sent to one or more components, including CSSM, CSLU, and SSM On-Prem.                                                                                                    |
|                                                 | All data privacy settings are disabled by default. You must configure the option you want to exclude from all communication:                                                                                                    |
|                                                 | • <b>all</b> : All data privacy related information is excluded from any communication.                                                                                                    |
|                                                 | The <b>no</b> form of the command causes all data privacy related information to be sent in a message or offline file.                                                                                                    |
|                                                 | <b>Note</b> The Product ID (PID) and serial number are <i>included in the RUM report</i> regardless of whether data privacy is enabled or not.                                                                                   |
|                                                 | • <b>hostname</b> : Excludes hostname information from any communication. When hostname privacy is enabled, the <i>UDI</i> of the product instance is displayed on the applicable user interfaces (CSSM, CSLU, and SSM On-Prem). |
|                                                 | The <b>no</b> form of the command causes hostname<br>information to be sent in a message or offline file. The<br>hostname is displayed on the applicable user interfaces<br>(CSSM, CSLU, and SSM On-Prem).                       |
|                                                 | • <b>version</b> : Excludes the Cisco IOS-XE software version running on the product instance and the Smart Agent version from any communication.                                                                                |
|                                                 | The <b>no</b> form of the command causes version information to be sent in a message or offline file.                                                                                                    |

| <pre>proxy { address address_hostname   port port }</pre>          | Configures<br>CSLU or C<br>to configure<br>smart tran<br>transport of | a proxy for license usage synchronization with<br>SSM. This means that you can use this option<br>e a proxy only if the transport mode is <b>license</b><br><b>sport smart</b> (CSSM), or <b>license smart</b><br><b>cslu</b> (CSLU). |
|--------------------------------------------------------------------|-----------------------------------------------------------------------|----------------------------------------------------------------------------------------------------|
|                                                                    | However, y<br>synchroniza<br>also uses <b>lie</b><br>mode.            | ou cannot configure a proxy for license usage ation in an SSM On-Prem deployment, which cense smart transport cslu as the transport                                                                                                   |
|                                                                    | Configure t                                                           | he following options:                                                                                                    |
|                                                                    | • addres addres                                                       | ss <i>address_hostname</i> : Configures the proxy s.                                                                                                    |
|                                                                    | For <i>ad</i> or host                                                 | <i>dress_hostname</i> , enter the enter the IP address tname of the proxy.                                                                                                    |
|                                                                    | • portpa                                                              | ort: Configures the proxy port.                                                                                                    |
|                                                                    | For po                                                                | rt, enter the proxy port number.                                                                                                    |
| reservation                                                        | Enables or                                                            | disables a license reservation feature.                                                                                                    |
|                                                                    | Note                                                                  | Although available on the CLI, this option is<br>not applicable because license <i>reservation</i> is<br>not applicable in the Smart Licensing Using<br>Policy environment.                                                           |
| server-identity-check                                              | Enables or                                                            | disables the HTTP secure server identity check.                                                                                                    |
| <pre>transport { automatic   callhome   cslu   off   smart }</pre> | Configures<br>to commun<br>options:                                   | the mode of transport the product instance uses<br>icate with CSSM. Choose from the following                                                                                                    |
|                                                                    | • autom                                                               | natic: Sets the transport mode cslu.                                                                                                    |
|                                                                    | • callho                                                              | <b>me</b> : Enables Call Home as the transport mode.                                                                                                    |
|                                                                    | • cslu: E<br>defaul                                                   | Enables CSLU as the transport mode. This is the t transport mode.                                                                                                    |
|                                                                    | The sa<br>On-Pro<br><b>cslu</b> cs                                    | me keyword applies to both CSLU <i>and</i> SSM<br>em, but the URLs are different. See<br><i>lu_or_on-prem_url</i> in the following row.                                                                                               |
|                                                                    | • off: Di<br>instance                                                 | sables all communication from the product ce.                                                                                                    |
|                                                                    | • smart                                                               | : Enables Smart transport.                                                                                                    |

| url { <i>url</i>   cslu <i>cslu_url</i>   default   smart |  |
|-----------------------------------------------------------|--|
| <pre>smart_url   utility secondary_url }</pre>            |  |

Sets a URL for the configured transport mode. Choose from the following options:

• *url*: If you have configured the transport mode as **callhome**, configure this option. Enter the CSSM URL exactly as follows:

https://tools.cisco.com/its/service/oddae/services/DDCEService

The **no license smart url** *url* command reverts to the default URL.

- cslu *cslu\_or\_on-prem\_url*: If you have configured the transport mode as cslu, configure this option, with the URL for CSLU or SSM On-Prem, as applicable:
  - If you are using CSLU, enter the URL as follows:

http://<cslu\_ip\_or\_host>:8182/cslu/v1/pi

For <cslu\_ip\_or\_host>, enter the hostname or the IP address of the windows host where you have installed CSLU. 8182 is the port number and it is the only port number that CSLU uses.

#### The no license smart url cslu

*cslu\_or\_on-prem\_url* command reverts to http://cslu-local:8182/cslu/v1/pi

• If you are using SSM On-Prem, enter the URL as follows:

http://<ip>/cslu/v1/pi/<tenant ID>

For <ip>, enter the hostname or the IP address of the server where you have installed SSM On-Prem. The <tenantID> must be the default local virtual account ID.

TipYou can retrieve the entire URL<br/>from SSM On-Prem. In the software<br/>configuration guide of the required<br/>release (17.3.x onwards), see System<br/>Management > Smart Licensing<br/>Using Policy > Task Library for<br/>Smart Licensing Using Policy ><br/>Retrieving the Transport URL (SSM<br/>On-Prem UI).

The **no license smart url cslu**  *cslu\_or\_on-prem\_url* command reverts to http://cslu-local:8182/cslu/v1/pi

• **default**: Depends on the configured transport mode. Only the **smart** and **cslu** transport modes are supported with this option.

If the transport mode is set to **cslu**, and you configure

**license smart url default**, the CSLU URL is configured automatically

(https://cslu-local:8182/cslu/v1/pi).

If the transport mode is set to **smart**, and you configure **license smart url default**, the Smart URL is configured automatically

(https://smartreceiver.cisco.com/licservice/license).

• **smart** *smart\_url*: If you have configured the transport type as **smart**, configure this option. Enter the URL exactly as follows:

https://smartreceiver.cisco.com/licservice/license

When you configure this option, the system automatically creates a duplicate of the URL in **license smart url** *url*. You can ignore the duplicate entry, no further action is required.

The **no license smart url smart***smart\_url* command reverts to the default URL.

utility smart\_url: Although available on the CLI, this option is not supported.

|                 | usage { customer-tage } tage } tag value   in                                   | ags { tag1   tag2   tag3  <br>terval interval in days }  | Configures usage reporting settings. You can set the following options:                                                                                                    |  |
|-----------------|---------------------------------------------------------------------------------|----------------------------------------------------------|----------------------------------------------------------------------------------------------------|--|
|                 | 8, 0- 1                                                                         | ,                                                        | • customer-tags { tag1   tag2   tag3   tag4 } tag_value:<br>Defines strings for inclusion in data models, for<br>telemetry. Up to 4 strings (or tags) may be defined.                                                                                                    |  |
|                 |                                                                                 |                                                          | For <i>tag_value</i> , enter the string value for each tag that you define.                                                                                                    |  |
|                 |                                                                                 |                                                          | • <b>interval</b> <i>interval_in_days</i> : Sets the reporting interval in days. By default the RUM report is sent every 30 days. The valid value range is 1 to 3650.                                                                                                    |  |
|                 |                                                                                 |                                                          | If you set the value to zero, RUM reports are not sent,<br>regardless of what the applied policy specifies - this<br>applies to topologies where CSLU or CSSM may be<br>on the receiving end.                                                                                                    |  |
|                 |                                                                                 |                                                          | If you set a value that is greater than zero and the transport type is set to <b>off</b> , then, between the <i>interval_in_days</i> and the policy value for Ongoing reporting frequency(days):, the lower of the two values is applied. For example, if <i>interval_in_days</i> is set to 100, and the value in the in the policy says Ongoing reporting frequency (days):90, RUM reports are sent every 90 days. |  |
|                 |                                                                                 |                                                          | If you do not set an interval, and the default is effective,<br>the reporting interval is determined entirely by the<br>policy value. For example, if the default value is<br>effective and only unenforced licenses are in use, if<br>the policy states that reporting is not required, then<br>RUM reports are not sent.                                                                                          |  |
|                 | <pre>utility [ customer_<br/>country   postalcode<br/>  street street } ]</pre> | info { city city   country<br>e postalcode   state state | Although visible on the CLI, this option is not supported<br>on any of the Cisco Catalyst Access, Core, and Aggregation<br>Switches.                                                                                                    |  |
| Command Default | Cisco IOS XE Amste<br>Cisco IOS XE Amste                                        | rdam 17.3.1 or earlier: Sm<br>rdam 17.3.2a and later: Sn | art Licensing is enabled by default<br>nart Licensing Using Policy is enabled by default.                                                                                                    |  |
| Command Modes   | Global config (Device                                                           | e(config)#)                                              |                                                                                                    |  |
| Command History | Release                                                                         | Modification                                             |                                                                                                    |  |
|                 | Cisco IOS XE Fuji<br>16.9.1                                                     | This command was intr                                    | oduced.                                                                                                    |  |

| Release                           | Modification                                                                                                    |  |
|-----------------------------------|----------------------------------------------------------------------------------------------------|--|
| Cisco IOS XE<br>Amsterdam 17.3.2a | The following keywords and variables were introduced with Smart Licensing Using Policy:                                                                                                    |  |
|                                   | • Under the <b>url</b> keyword, these options were introduced:                                                                                                    |  |
|                                   | <pre>{ cslu cslu_url   smart smart_url }</pre>                                                                                                    |  |
|                                   | • Under the <b>transport</b> keyword, these options were introduced:                                                                                                    |  |
|                                   | { cslu   off }                                                                                                    |  |
|                                   | Further, the default transport type was changed from <b>callhome</b> , to <b>cslu</b> .                                                                                                    |  |
|                                   | <pre>• usage { customer-tags { tag1   tag2   tag3   tag4 } tag_value   interval<br/>interval_in_days }</pre>                                                                                                    |  |
|                                   | The following keywords and variables under the <b>license smart</b> global command are deprecated and no longer available on the CLI: <b>enable</b> and <b>conversion automatic</b> .                                                                                                    |  |
| Cisco IOS XE<br>Amsterdam 17.3.3  | SSM On-Prem support was introduced. For product instance-initiated communication<br>in an SSM On-Prem deployment, the existing [no ]license smart url<br>cslucslu_or_on-prem_url command supports the configuration of a URL for SSM<br>On-Prem as well. But the required URL format for SSM On-Prem is:<br>http:// <ip>/cslu/v1/pi/<tenant id="">.</tenant></ip>                                                |  |
|                                   | The corresponding transport mode that must be configured is also an existing command ( <b>license smart transport cslu</b> ).                                                                                                    |  |
| Cisco IOS XE<br>Cupertino 17.7.1  | If version privacy is disabled ( <b>no license smart privacy version</b> global configuration command), the Cisco IOS-XE software version running on the product instance and the Smart Agent version is <i>included</i> in the RUM report.                                                                                                    |  |
|                                   | To exclude version information from the RUM report, version privacy must be enabled (license smart privacy version).                                                                                                    |  |
| Cisco IOS XE<br>Cupertino 17.9.1  | Support for sending hostname information was introduced.                                                                                                    |  |
|                                   | If the privacy setting for the hostname is disabled ( <b>no license smart privacy hostname</b> global configuration command), hostname information is sent from the product instance, in a separate sync message, or offline file. Depending on the topology you have implemented, the hostname information is received by CSSM, CSLU, or SSM On-Prem. It is also displayed on the corresponding user interface. |  |
|                                   | • A new mechanism to send all data privacy related information was introduced.<br>This information is no longer included in a RUM report.                                                                                                    |  |
|                                   | If data privacy is disabled ( <b>no license smart privacy</b> { <b>all</b>   <b>hostname</b>   <b>version</b> } global configuration command), data privacy related information is sent in a separate sync message or offline file.                                                                                                    |  |

Usage Guidelines

**Data Privacy Settings** 

When you disable a privacy setting, the topology you have implemented determines the recipient and how the information reaches its destination:

• The recipient of the information may be one or more of the following: CSSM, CSLU, and SSM On-Prem. The privacy setting has no effect on a controller (Cisco DNA Center).

In case of the **hostname** keyword, after the hostname information is received by CSSM, CSLU, or SSM On-Prem, it is also displayed on the corresponding UIs – as applicable. If you then *enable* privacy the corresponding UIs revert to displaying the UDI of the product instance.

- How the information is sent.
  - In case of a topology where the product instance initiates communication, the product instance initiates the sending of this information in a message, to CSSM, or CSLU, or SSM On-Prem.

The product instance sends the hostname sent every time one of the following events occur: the product instance boots up, the hostname changes, there is a switchover in a High Availability set-up.

 In case of a topology where CSLU or SSM On-Prem initiate communication, the corresponding component initiates the retrieval of privacy information from the product instance.

The hostname is retrieved at the frequency you configure in CSLU or SSM On-Prem, to retrieve information.

• In case of a topology where the product instance is in an air-gapped network, privacy information is included in the offline file that is generated when you enter the **license smart save usage** privileged EXEC command.

**Note** For all topologies, data privacy related information is *not* included in the RUM report.

Data privacy related information it is not stored by the product instance *prior* to sending or saving. This ensures that if and when information is sent, it is consistent with the data privacy setting at the time of sending or saving.

#### Communication failure and reporting

The reporting interval that you configure (**license smart usage interval** *interval\_in\_days* command), determines the date and time at which the product instance sends out the RUM report. If the scheduled interval coincides with a communication failure, the product instance attempts to send out the RUM report for up to four hours after the scheduled time has expired. If it is still unable to send out the report (because the communication failure persists), the system resets the interval to 15 minutes. Once the communication failure is resolved, the system reverts the reporting interval to the value that you last configured.

The system message you may see in case of a communicatin failure is %SMART\_LIC-3-COMM\_FAILED. For information about resolving this error and restoring the reporting interval value, in the software configuration guide of the required release (17.3.x onwards), see *System Management* > *Smart Licensing Using Policy* > *Troubleshooting Smart Licensing Using Policy*.

#### **Proxy server acceptance**

When configuring the **license smart proxy** {**address** *address\_hostname* | **port***port*} command, note the change in the criteria for the acceptance of proxy servers, starting with Cisco IOS XE Bengaluru 17.6.1: only the status code of the proxy server response is verified by the system and not the reason phrase. The RFC

format is status-line = HTTP-version SP status-code SP reason-phrase CRLF, where the status code is a three-digit numeric code. For more information about the status line, see section 3.1.2 of RFC 7230.

- Examples for Data Privacy, on page 64
- Examples for Transport Type and URL, on page 65
- Examples for Usage Reporting Options, on page 65

#### **Examples for Data Privacy**

The following examples show how to configure data privacy related information using **license smart privacy** command in global configuration mode. The accompanying **show license status** output displays configured information.

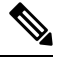

Note The

The output of the show command only tells you if a particular option is enabled or disabled.

Here, no data privacy related information information is sent:

```
Device# configure terminal
Device(config)# license smart privacy all
Device(config)# exit
Device# show license status
<output truncated>
Data Privacy:
Sending Hostname: no
Callhome hostname privacy: ENABLED
Smart Licensing hostname privacy: ENABLED
Version privacy: ENABLED
Transport:
Type: Callhome
```

<output truncated>

Here, hostname is included and version information is excluded in the message initiated from the product instance. The product instance is directly connected to CSSM (transport type is **smart**, with the corresponding URL).

```
Device# configure terminal
Device (config) # license smart privacy version
Device(config) # no license smart privacy hostname
Device(config) # exit
Device# show license all
<output truncated>
Data Privacy:
  Sending Hostname: no
    Callhome hostname privacy: DISABLED
    Smart Licensing hostname privacy: ENABLED
  Version privacy: DISABLED
Transport:
  Type: Smart
  URL: https://smartreceiver.cisco.com/licservice/license
  Proxy:
    Not Configured
```

VRF: Not Configured

<output truncated>

#### **Examples for Transport Type and URL**

The following examples show how to configure some of the transport types using the **license smart transport** and the **license smart url** commands in global configuration mode. The accompanying **show license all** output displays configured information.

#### Transport: cslu:

```
Device# configure terminal
Device(config)# license smart transport cslu
Device(config)# license smart url default
Device(config)# exit
Device# show license all
<output truncated>
Transport:
   Type: cslu
   Cslu address: http://192.168.0.1:8182/cslu/v1/pi
   Proxy:
        Not Configured
<output truncated>
```

#### Transport: **smart**:

```
Device# configure terminal
Device(config)# license smart transport smart
Device(config)# license smart url smart https://smartreceiver.cisco.com/licservice/license
Device(config)# exit
Device# show license all
<output truncated>
Transport:
   Type: Smart
   URL: https://smartreceiver-stage.cisco.com/licservice/license
   Proxy:
    Not Configured
<output truncated>
```

#### **Examples for Usage Reporting Options**

The following examples show how to configure some of the usage reporting settings using the **license smart usage** command in global configuration mode. The accompanying **show running-config** output displays configured information.

Configuring the customer-tag option:

```
Device# configure terminal
Device(config)# license smart usage customer-tags tag1 SA/VA:01
Device(config)# exit
Device# show running-config | include tag1
license smart usage customer-tags tag1 SA/VA:01
```

Configuring a narrower reporting interval than the currently applied policy:

```
Device# show license status
<output truncated>
Usage Reporting:
Last ACK received: Sep 22 13:49:38 2020 PST
Next ACK deadline: Dec 21 12:02:21 2020 PST
Reporting push interval: 30 days
```

Next ACK push check: Sep 22 12:20:34 2020 PST Next report push: Oct 22 12:05:43 2020 PST Last report push: Sep 22 12:05:43 2020 PST Last report file write: <none> <output truncated>

Device# configure terminal
Device(config)# license smart usage interval 20
Device(config)# exit
Device# show license status
<output truncated>

Usage Reporting: Last ACK received: Sep 22 13:49:38 2020 PST Next ACK deadline: Nov 22 12:02:21 2020 PST Reporting push interval: 20 days Next ACK push check: Sep 22 12:20:34 2020 PST Next report push: Oct 12 12:05:43 2020 PST Last report push: Sep 22 12:05:43 2020 PST Last report file write: <none> <output truncated>

# license smart (privileged EXEC)

To configure licensing functions such as requesting or returning authorization codes, saving Resource Utilization Measurement reports (RUM reports), importing a file on to a product instance, establishing trust with Cisco Smart Software Manager (CSSM), synchronizing the product instance with CSSM, or Cisco Smart License Utility (CSLU), or Smart Software Manager On-Prem (SSM On-Prem), and removing licensing information from the product instance, enter the **license smart** command in privileged EXEC mode with the corresponding keyword or argument.

license smart { authorization { request { add | replace | save path } feature\_name { all | local } | return
{ all | local } { offline [ path ] | online } } | clear eventlog | export return { all | local } feature\_name
| factory reset | import file\_path | save { trust-request filepath\_filename | usage { all | days days | rum-id
rum-ID | unreported } { file file\_path } } | sync { all | local } | trust idtoken id\_token\_value { local | all
} [ { force } ] }

| Syntax Description | smart                  | Provides options for Smart Licensing.                                                                                                    |
|--------------------|------------------------|----------------------------------------------------------------------------------------------------|
|                    | authorization          | Provides the option to request for, or return, authorization codes.                                                                                                    |
|                    |                        | Authorization codes are required <i>only</i> if you use licenses with enforcement type: export-controlled or enfored.                                                                                                    |
|                    | request                | Requests an authorization code from CSSM, CSLU (CSLU in-turn fetches it from CSSM), or SSM On-Prem and installs it on the product instance.                                                                                                    |
|                    | add                    | Adds the requested license to the existing authorization code. The new authorization code will contain all the licenses of the existing authorization code and the requested license.                                                                        |
|                    | replace                | Replaces the existing authorization code. The new authorization code will contain only the requested license. All licenses in the current authorization code are returned.                                                                                   |
|                    |                        | When you enter this option, the product instance verifies if licenses that correspond<br>to the authorization codes that will be removed, are in-use. If licenses are being<br>used, an error message tells you to first disable the corresponding features. |
|                    | save filepath_filename | Saves the authorization code request to a file.                                                                                                    |
|                    |                        | For <i>filepath_filename</i> , specify the absolute path to the file, including the filename.                                                                                                    |
|                    | feature_name           | Name of the license for which you are requesting an authorization code.                                                                                                    |
|                    | all                    | Performs the action for all product instances in a High Availability or stacking set-up.                                                                                                    |
|                    | local                  | Performs the action for the <i>active</i> product instance. This is the default option.                                                                                                    |
|                    | return                 | Returns an authorization code back to the license pool in CSSM.                                                                                                    |

| offline<br>filepath_filename                                                                     | Means the product instance is not connected to CSSM. The authorization code is returned offline. This option requires you to print the return code to a file.                                                                   |  |
|--------------------------------------------------------------------------------------------------|----------------------------------------------------------------------------------------------------|--|
|                                                                                                  | Optionally, you can also specify a path to save the file. The file format can be any readable format, such as .txt                                                                                                    |  |
|                                                                                                  | If you choose the offline option, you must complete the additional step of copying the return code from the CLI or the saved file and entering it in CSSM.                                                                      |  |
| online                                                                                           | Means that the product instance is in a connected mode. The authorization code is returned to CSLU or CSSM directly.                                                                                                    |  |
| clear eventlog                                                                                   | Clears all event log files from the product instance.                                                                                                    |  |
| export return                                                                                    | Although visible on the CLI, this command is not applicable in the Smart Licensing Using Policy environment. Use the <b>license smart authorization return</b> privileged EXEC command to return an authorization code instead. |  |
| factory reset                                                                                    | Clears all saved licensing information from the product instance.                                                                                                    |  |
| <b>import</b><br>filepath_filename                                                               | Imports a file on to the product instance. The file may be that of an authorization code, a trust code, or, or a policy.                                                                                                    |  |
|                                                                                                  | For <i>filepath_filename</i> , specify the location, including the filename.                                                                                                    |  |
| save                                                                                             | Provides options to save RUM reports or trust code requests.                                                                                                    |  |
| trust-request                                                                                    | Saves the trust code request for the active product instance in the specified location.                                                                                                    |  |
| filepath_filename                                                                                | For <i>filepath_filename</i> , specify the absolute path to the file, including the filename.                                                                                                    |  |
| <pre>usage { all   days days<br/>  rum-id rum-ID  <br/>unreported } { file<br/>file_path }</pre> | Saves RUM reports (license usage information) in the specified location. You must specify one of these options:                                                                                                    |  |
|                                                                                                  | • all: Saves all RUM reports.                                                                                                    |  |
|                                                                                                  | • <b>days</b> <i>days</i> : Saves RUM report for the last <i>n</i> number of days (excluding the current day). Enter a number. The valid range is 0 to 4294967295.                                                              |  |
|                                                                                                  | For example, if you enter 3, RUM reports of the last three days are saved.                                                                                                    |  |
|                                                                                                  | • <b>rum-Id</b> <i>rum-ID</i> : Saves a specified RUM ID. The valid value range is 0 to 18446744073709551615.                                                                                                    |  |
|                                                                                                  | • unreported: Saves all unreported RUM reports.                                                                                                    |  |
|                                                                                                  | <b>file</b> <i>filepath_filename</i> : Saves the specified usage information to a file. Specify the absolute path to the file, including the filename.                                                                          |  |

|                 | <pre>sync { all   local }</pre>                                                   | Synchronizes with CSSM or CSLU, or SSM On-Prem, to send and receive any pending data. This includes uploading pending RUM reports, downloading the ACK response, any pending authorization codes, trust codes, and policies for the product instance. |  |  |  |
|-----------------|-----------------------------------------------------------------------------------|----------------------------------------------------------------------------------------------------|--|--|--|
|                 |                                                                                   | Specify the product instance by entering one of these options:                                                                                                    |  |  |  |
|                 |                                                                                   | • all: Performs synchronization for all the product instances in a High Availability or stacking set-up. If you choose this option, the product instance also sends the list of all the UDIs in the synchronization request.                          |  |  |  |
|                 |                                                                                   | • <b>local</b> : Performs synchronization only for the active product instance sending the request, that is, its own UDI. This is the default option.                                                                                                 |  |  |  |
|                 | trust idtoken                                                                     | Establishes a trusted connection with CSSM.                                                                                                    |  |  |  |
|                 | id_token_value                                                                    | To use this option, you must first generate a token in the CSSM portal. Provide the generated token value for <i>id_token_value</i> .                                                                                                    |  |  |  |
|                 | force                                                                             | Submits a trust code request even if a trust code already exists on the product instance.                                                                                                    |  |  |  |
|                 |                                                                                   | A trust code is node-locked to the UDI of a product instance. If the UDI is already registered, CSSM does not allow a new registration for the same UDI. Entering the <b>force</b> keyword overrides this behavior.                                   |  |  |  |
| Command Default | Cisco IOS XE Amsterdam 17.3.1 and earlier: Smart Licensing is enabled by default. |                                                                                                    |  |  |  |
|                 | Cisco IOS XE Amster                                                               | dam 17.3.2a and later: Smart Licensing Using Policy is enabled by default.                                                                                                    |  |  |  |
| Command Modes   | Privileged EXEC (Dev                                                              | vice#)                                                                                                    |  |  |  |
| Command History | Release                                                                           | Modification                                                                                                    |  |  |  |
|                 | Cisco IOS XE Fuji<br>16.9.1                                                       | This command was introduced.                                                                                                    |  |  |  |

I

| Release                           | Modification                                                                                                    |  |
|-----------------------------------|----------------------------------------------------------------------------------------------------|--|
| Cisco IOS XE<br>Amsterdam 17.3.2a | The following keywords and variables were introduced with Smart Licensing Using Policy:                                                                                                    |  |
|                                   | <ul> <li>authorization { request { add   replace } feature_name { all   local }  <br/>return { all   local } { offline [ path ]   online } }</li> </ul>                                                                                                    |  |
|                                   | • <b>import</b> <i>file_path</i>                                                                                                    |  |
|                                   | • save { trust-request filepath_filename   usage { all   days days   rum-id<br>rum-ID   unreported } { file file_path } }                                                                                                    |  |
|                                   | • sync { all   local }                                                                                                    |  |
|                                   | <pre>• trust idtoken id_token_value { local   all } [ force ]</pre>                                                                                                    |  |
|                                   | The following keywords and variables under the <b>license smart</b> command are deprecated and no longer available on the CLI:                                                                                                    |  |
|                                   | • register idtoken token_id [ force ]                                                                                                    |  |
|                                   | • deregister                                                                                                    |  |
|                                   | • renew id { ID   auth }                                                                                                    |  |
|                                   | • debug { error   debug   trace   all }                                                                                                    |  |
|                                   | • mfg reservation { request   install   install file   cancel }                                                                                                    |  |
|                                   | <pre>• conversion { start   stop }</pre>                                                                                                    |  |
| Cisco IOS XE<br>Amsterdam 17.3.3  | Support for SSM On-Prem was introduced. You can perform licensing-related tasks such as saving Resource Utilization Measurement reports (RUM reports), importing a file on to a product instance, synchronizing the product instance, returning authorization codes, and removing licensing information from the product instance in an SSM On-Prem deployment.                                                   |  |
| Cisco IOS XE<br>Bengaluru 17.6.2  | Support for the Export Control Key for High Security (HSECK9 key) was introduced<br>on the Cisco Catalyst 9300X Series Switches. The authorization code related<br>commands ( <b>license smart authorization request</b> and <b>license smart authorization</b><br><b>return</b> ) can be used to request and return the Smart Licensing Authorization Code<br>(SLAC) for the HSECK9 key, on supported platforms. |  |
| Cisco IOS XE                      | The following enhancements were introduced in this release:                                                                                                    |  |
| Cupertino 17.7.1                  | • The <b>save</b> <i>path</i> keyword and variable were added to the <b>license smart authorization request</b> command string. You can use this option to generate a SLAC request and save it to a file. The new options are displayed as follows:                                                                                                    |  |
|                                   | <b>license smart authorization request</b> { add   replace   save path }<br>feature_name { all   local } request_count                                                                                                    |  |
|                                   | • The existing <b>license smart save usage</b> command was enhanced to automatically include a trust code request if it doesn't already exist.                                                                                                    |  |

| Release                          | Modification                                                                                                    |
|----------------------------------|----------------------------------------------------------------------------------------------------|
| Cisco IOS XE<br>Cupertino 17.8.1 | The authorization code related commands ( <b>license smart authorization request</b> and <b>license smart authorization return</b> ) were implemented on the following products:                                                                       |
|                                  | <ul> <li>Cisco Catalyst 9600 Series 40-Port 50G, 2-Port 200G, 2-Port 400G Line Card<br/>(C9600-LC-40YL4CD)</li> </ul>                                                                                                    |
|                                  | Cisco Catalyst 9500X Series Switches                                                                                                    |
|                                  | You can use the above commands to request and return the Smart Licensing<br>Authorization Code (SLAC) for the HSECK9 key on supported platforms.                                                                                                    |
| Cisco IOS XE Dublin<br>17.11.1   | The HSECK9 key was implemented on Cisco Catalyst 9400 Series Supervisor 2 and 2XL Modules (C9400X-SUP-2 and C9400X-SUP-2XL)                                                                                                    |
|                                  | The authorization code related commands (license smart authorization request<br>and license smart authorization return) can be used to request and return the Smart<br>Licensing Authorization Code (SLAC) for the HSECK9 key, on supported platforms. |

### Usage Guidelines Requesting a Trust Code in an Air-Gapped Network

Starting with Cisco IOS XE Cupertino 17.7.1 if a trust code is not available on the product instance, the product instance automatically includes a trust code request in the RUM report when you enter the **license smart save usage** command. This is supported in a standalone set-up, as well as a High Availability and stacking set-up. In a a High Availability and stacking set-up, the active product instance requests and installs the trust code for all members or standbys where a trust code is missing. CSSM includes the trust code in the ACK which is available for download from the CSSM Web UI. You then have to install the ACK on the product instance. You can verify trust code installation by entering the **show license status** command in privileged EXEC mode - check for the updated timestamp in the Trust Code Installed field.

#### **Overwriting a Trust Code**

Use cases for the force option when configuring the license smart trust idtoken command:

- You use same token for all the product instances that are part of one Virtual Account. If the product instance has moved from one account to another (for instance, because it was added to a High Availability set-up, which is part of another Virtual Account), then there may be an existing trust code you have to overwrite.
- There is already a factory-installed trust code on the product instance, but you want to implement a topology where the product instance is directly connected to CSSM. A factory-installed trust code cannot be used for secure communication with CSSM. You must generate an ID token in the CSSM Web UI and download a trust code file. When you install this new trust code, you must overwrite the existing factory-installed trust code.

#### **Removing Licensing Information**

Entering the **license smart factory reset** command removes all licensing information (except the licenses in-use) from the product instance, including any authorization codes, RUM reports etc. Therefore, we recommend the use of this command only if the product instance is being returned (Return Material Authrization, or RMA), or being decommissioned permanently. We also recommend that you return any authorization codes and send a RUM report to CSSM, before you remove licensing information from the product instance - this is to ensure that CSSM has up-to-date usage information.

#### **Requesting and Returning Authorization Codes:**

- Requesting and returning SLAC when the product instance is connected to CSSM, or CSLU or SSM On-Prem:
  - Use the following command to request SLAC on supported product instances. In a stacking set-up, you can request SLAC for either the active (**local**), or the entire stack (**all**). You cannot request SLAC for just one member or standby. Here the product instance is connected to CSSM, or CSLU or SSM On-Prem. For air-gapped networks, you must enter the required details directly in CSSM to generated SLAC.

license smart authorization request { add | replace } feature\_name { all | local }

• Use the following command to return a SLAC or an SLR authorization code:

license smart authorization return { all | local } { online }

- Requesting and returning a SLAC when the product instance is in an air-gapped network.
  - Starting from Cisco IOS XE Cupertino 17.7.1

You can request and install a SLAC without having to enter the required PIDs or generating a SLAC in the CSSM Web UI. Instead, save a SLAC request in a file by configuring the **license smart authorization request** {**add** | **replace**} *feature\_name* {**all** | **local**}, followed by the **license smart authorization request save** [*path*] commands.

Upload the SLAC request file, to the CSSM Web UI (in the same location and just as you would, a RUM report). After the request is processed, a SLAC file is available on the CSSM Web UI. Download, and import the SLAC file into the product instance.

Similarly, to return a SLAC configure the **license smart authorization return** command with the **offline** [*path*] option to save the file. Upload the file to the CSSM Web UI in the same location and just as you would, a RUM report).

• Prior to Cisco IOS XE Cupertino 17.7.1:

To request SLAC on a product instance in an air-gapped network, you must enter the required details directly in the CSSM Web UI to generate SLAC.

To return a SLAC or an SLR authorization code:

**license smart authorization return** { all | local } { offline [ *path* ] | online }

Copy the return code that is displayed on the CLI and enter it in CSSM. If you save the return code to a file, you can copy the code from the file and enter the same in CSSM.

For SLR authorization codes in the Smart Licensing Using Policy environment, note that you cannot request a new SLR in the Smart Licensing Using Policy environment, because the notion of "reservation" does not apply. If you are in an air-gapped network, the *No Connectivity to CSSM and No CSLU* topology applies instead.

#### Authorization Codes in an SSM On-Prem Deployment

When requesting SLAC in an SSM On-Prem Deployment, ensure that you meet the following prerequisites before you configure the **license smart authorization request** command:
- The product instance must be added to SSM On-Prem. The process of addition validates and maps the
  product instance to the applicable Smart Account and Virtual account in CSSM.
- The authorization codes required for export-controlled and enfored licenses must be generated in CSSM and imported into SSM On-Prem.

#### Examples

- Example for Requesting SLAC (Connected Directly to CSSM), on page 73
- Example for Saving Licensing Usage Information, on page 74
- Example for Installing a Trust Code, on page 74
- Example for Returning an SLR Authorization Code, on page 75

#### Example for Requesting SLAC (Connected Directly to CSSM)

The following example shows how you can request and install SLAC on a product instance that is directly connected to CSSM. This example is of a stacking set-up with an active, a standby, and a member - all the devices in the stack are C9300X and support the HSECK9 key and IPSec. IPsec is a cryptographic feature which requires the HSECK9 key. A SLAC is requested for all the product instances in the set-up.

```
Device# license smart authorization request add hseck9 all
Device#
Oct 19 15:49:47.888: %SMART LIC-6-AUTHORIZATION INSTALL SUCCESS: A new licensing authorization
code was successfully installed on PID:C9300X-24HX,SN:FOC2519L8R7
Oct 19 15:49:47.946: %SMART LIC-6-AUTHORIZATION INSTALL SUCCESS: A new licensing authorization
 code was successfully installed on PID:C9300X-48HXN,SN:FOC2524L39P
Oct 19 15:49:48.011: %SMART LIC-6-AUTHORIZATION INSTALL SUCCESS: A new licensing authorization
 code was successfully installed on PID:C9300X-48HX, SN:FOC2516LC92
Device# show license authorization
Overall status:
  Active: PID:C9300X-24HX, SN:FOC2519L8R7
      Status: SMART AUTHORIZATION INSTALLED on Oct 19 15:49:47 2021 UTC
      Last Confirmation code: 4e740fb8
  Standby: PID:C9300X-48HXN, SN:FOC2524L39P
      Status: SMART AUTHORIZATION INSTALLED on Oct 19 15:49:47 2021 UTC
      Last Confirmation code: 086d28d7
  Member: PID:C9300X-48HX, SN:FOC2516LC92
      Status: SMART AUTHORIZATION INSTALLED on Oct 19 15:49:48 2021 UTC
      Last Confirmation code: beb51aa1
Authorizations:
  C9K HSEC (Cat9K HSEC):
    Description: HSEC Key for Export Compliance on Cat9K Series Switches
   Total available count: 3
   Enforcement type: EXPORT RESTRICTED
   Term information:
      Active: PID:C9300X-24HX, SN:FOC2519L8R7
        Authorization type: SMART AUTHORIZATION INSTALLED
        License type: PERPETUAL
          Term Count: 1
      Standby: PID:C9300X-48HXN, SN:FOC2524L39P
        Authorization type: SMART AUTHORIZATION INSTALLED
        License type: PERPETUAL
          Term Count: 1
      Member: PID:C9300X-48HX,SN:FOC2516LC92
        Authorization type: SMART AUTHORIZATION INSTALLED
```

```
License type: PERPETUAL
Term Count: 1
Purchased Licenses:
No Purchase Information Available
```

#### Example: Requesting a SLAC and Returning a SLAC (No Connectivity to CSSM and No CSLU)

The following examples show you how to generate and save a SLAC request on the product instance and also how to return a SLAC to the CSSM Web UI, for a product instance in an air-gapped network. The software version running on the product instance is Cisco IOS XE Cupertino 17.7.1, which introduces support for a more simplified way of requesting and returning SLAC in an air-gapped network.

Requesting a SLAC

Device# license smart authorization request add hseck9 local Device# license smart authorization request save bootflash:slac-request.txt

After the above steps, upload the file to the CSSM Web UI. From the CSSM Web UI, download the file containing the SLAC. To import and install the file on the product instance, enter the following commands:

```
Device# copy tftp://10.8.0.6/user01/slac_code.txt bootflash:
Device# license smart import bootflash:slac_code.txt
```

Returning a SLAC

Device# license smart authorization return local offline bootflash:auth\_return.txt

After the above step, upload the file to the CSSM Web UI. A file is available for download after this, but import and installation of this file is optional.

#### Example for Saving Licensing Usage Information

The following example shows how you can save license usage information on the product instance. You can use this option to fulfil reporting requirements in an air-gapped network. In the example, the file is first save to flash memory and then copied to a TFTP location:

```
Device> enable
Device# license smart save usage unreported file flash:RUM-unrep.txt
Device# copy flash:RUM-unrep.txt tftp://192.168.0.1//auto/tftp-user/user01/
Address or name of remote host [192.168.0.1]?
Destination filename [//auto/tftp-user/user01/RUM-unrep.txt]?
!!
15128 bytes copied in 0.161 secs (93963 bytes/sec)
```

After you save RUM reports to a file, you must upload it to CSSM (from a workstation that has connectivity to the internet, and Cisco).

#### **Example for Installing a Trust Code**

The following example shows how to install a trust code even if one is already installed on the product instance. This requires connectivity to CSSM. The accompanying **show license status** output shows sample output after successful installation:

Before you can install a trust code, you must generate a token and download the corresponding file from CSSM.

Use the show license status command (Trust Code Installed:) to verify results.

L

```
Device> enable
Device# license smart trust idtoken
NGMwMjk5mYtNZaxMS00NzMZmtgWm local force
Device# show license status
<output truncated>
Trust Code Installed:
   Active: PID:C9500-24Y4C,SN:CAT2344L4GH
   INSTALLED on Sep 04 01:01:46 2020 EDT
   Standby: PID:C9500-24Y4C,SN:CAT2344L4GJ
   INSTALLED on Sep 04 01:01:46 2020 EDT
<output truncated>
```

#### **Example for Returning an SLR Authorization Code**

The following example shows how to remove and return an SLR authorization code. Here the code is returned offline (no connectivity to CSSM). The accompanying **show license all** output shows sample output after successful return:

```
Device> enable
Device# license smart authorization return local offline
Enter this return code in Cisco Smart Software Manager portal:
UDI: PID:C9500-16X, SN:FCW2233A5ZV
Return code: Cr9JHx-L1x5Rj-ftwzg1-h9QZAU-LE5DT1-babWeL-FABPt9-Wr1Dn7-Rp7
Device# configure terminal
Device(config) # no license smart reservation
Device# show license all
<output truncated>
License Authorizations
_____
Overall status:
  Active: UDI: PID:C9500-16X, SN:FCW2233A5ZV
     Status: NOT INSTALLED
     Last return code: Cr9JHx-L1x5Rj-ftwzg1-h9QZAU-LE5DT1-babWeL-FABPt9-Wr1Dn7-Rp7
<output truncated>
```

Since the product instance is in an air-gapped network, you must copy the return code from the CLI, locate the product instance in the CSSM Web UI and enter the return code there to complete the return process.

# line auto-consolidation

To consolidate multiple line configurations of the same submode into a single line, use the **line auto-consolidation** command in global configuration mode. Auto-consolidation of line configurations is enabled by default. Starting with the Cisco IOS XE Bengaluru 17.4.1 you can disable auto consolidation by using the **no** form of the command.

line auto-consolidation no line auto-consolidation

| Syntax Description | auto-consolidation                                                                                                    | Consolidates multiple line configurations of the same submode into a single line. |  |  |  |  |  |
|--------------------|----------------------------------------------------------------------------------------------------|-----------------------------------------------------------------------------------|--|--|--|--|--|
| Command Default    | Autoconsolidation is enabled by default.                                                                                                    |                                                                                   |  |  |  |  |  |
| Command Modes      | Global configuration mode (config)                                                                                                    |                                                                                   |  |  |  |  |  |
| Command History    | Release                                                                                                    | Modification                                                                      |  |  |  |  |  |
|                    | Cisco IOS XE Bengaluru 17.4.1                                                                                                    | The command was introduced.                                                       |  |  |  |  |  |
|                    | The following example shows the nonvolatile generation (NVGEN) process output with <b>line auto-consolidation</b> configured:                                                                                                    |                                                                                   |  |  |  |  |  |
|                    | Device# show run   sec line<br>line con 0<br>stopbits 1<br>line vty 0 4<br>transport input ssh<br>line vty 5 9<br>transport input all<br>Device# configure terminal<br>Device(config)# line vty 10 15<br>Device(config-line)# transport input<br>Device(config-line)# end<br>Device# show run   sec line<br>line con 0<br>stopbits 1<br>line vty 0 4<br>transport input ssh<br>line vty 5 15<br>transport input all | all                                                                               |  |  |  |  |  |
|                    | The following example shows the nonvolatile generation (NVGEN) process output after <b>no line auto-consolidation</b> is configured:                                                                                                    |                                                                                   |  |  |  |  |  |
|                    | Device# <b>show run   sec line</b><br>line con 0<br>stopbits 1<br>line vty 0 4<br>transport input ssh<br>line vty 5 9<br>transport input all<br>Device# <b>configure terminal</b>                                                                                                    |                                                                                   |  |  |  |  |  |

Device(config)#no line auto-consolidation Device(config)# line vty 10 15 Device(config-line)# transport input all Device(config-line)# end Device# show run | sec line no line auto-consolidation line con 0 stopbits 1 line vty 0 4 transport input ssh line vty 5 9 transport input all line vty 10 15 transport input all

# location

To configure location information for an endpoint, use the **location** command in global configuration mode. To remove the location information, use the **no** form of this command.

 location {admin-tag string | civic-location identifier {hostid} | civic-location identifier {hostid} |

 elin-location {string | identifier id} | geo-location identifier {hostid} | prefer {cdp weight

 priority-value | lldp-med weight priority-value | static config weight priority-value}

 no location {admin-tag string | civic-location identifier {hostid} | civic-location identifier {hostid} |

 elin-location {string | identifier id} | geo-location identifier {hostid} | prefer {cdp weight priority-value}

 priority-value | lldp-med weight priority-value | static config weight priority-value}

| Syntax Description | admin-tagstring                                                                               | Configures information                                                                 | administrative tag or site information. Site or location in alphanumeric format.                                                                                                    |  |  |  |  |
|--------------------|-----------------------------------------------------------------------------------------------|----------------------------------------------------------------------------------------|----------------------------------------------------------------------------------------------------|--|--|--|--|
|                    | civic-location                                                                                | Configures                                                                             | civic location information.                                                                                                    |  |  |  |  |
|                    | identifier                                                                                    | Specifies th location.                                                                 | e name of the civic location, emergency, or geographical                                                                                                    |  |  |  |  |
|                    | host                                                                                          | Defines the                                                                            | host civic or geo-spatial location.                                                                                                    |  |  |  |  |
|                    | id                                                                                            | Name of th                                                                             | e civic, emergency, or geographical location.                                                                                                    |  |  |  |  |
|                    |                                                                                               | Note                                                                                   | The identifier for the civic location in the LLDP-MED<br>switch TLV is limited to 250 bytes or less. To avoid<br>error messages about available buffer space during<br>switch configuration, be sure that the total length of<br>all civic-location information specified for each<br>civic-location identifier does not exceed 250 bytes. |  |  |  |  |
|                    | elin-location                                                                                 | Configures                                                                             | Configures emergency location information (ELIN).                                                                                                    |  |  |  |  |
|                    | geo-location                                                                                  | Configures                                                                             | Configures geo-spatial location information.                                                                                                    |  |  |  |  |
|                    | prefer                                                                                        | Sets location                                                                          | Sets location information source priority.                                                                                                    |  |  |  |  |
| Command Default    | No default behavior or val                                                                    | ues.                                                                                   |                                                                                                    |  |  |  |  |
| Command Modes      | Global configuration                                                                          |                                                                                        |                                                                                                    |  |  |  |  |
| Command History    | Release                                                                                       | Modification                                                                           |                                                                                                    |  |  |  |  |
|                    | Cisco IOS XE Everest<br>16.6.1                                                                | This command was int                                                                   | roduced.                                                                                                    |  |  |  |  |
| Usage Guidelines   | After entering the <b>location</b><br>configuration mode. After<br>you enter geo location con | <b>civic-location identifie</b><br>entering the <b>location ge</b><br>figuration mode. | <b>r</b> global configuration command, you enter civic location<br><b>o-location identifier</b> global configuration command,                                                                                                    |  |  |  |  |

The civic-location identifier must not exceed 250 bytes.

The host identifier configures the host civic or geo-spatial location. If the identifier is not a host, the identifier only defines a civic location or geo-spatial template that can be referenced on the interface.

The **host** keyword defines the device location. The civic location options available for configuration using the **identifier** and the **host** keyword are the same. You can specify the following civic location options in civic location configuration mode:

- additional-code—Sets an additional civic location code.
- additional-location-information-Sets additional civic location information.
- branch-road-name—Sets the branch road name.
- building—Sets building information.
- city—Sets the city name.
- country—Sets the two-letter ISO 3166 country code.
- **county**—Sets the county name.
- default—Sets a command to its defaults.
- division—Sets the city division name.
- exit—Exits from the civic location configuration mode.
- floor—Sets the floor number.
- landmark—Sets landmark information.
- leading-street-dir—Sets the leading street direction.
- name—Sets the resident name.
- neighborhood—Sets neighborhood information.
- no-Negates the specified civic location data and sets the default value.
- number—Sets the street number.
- post-office-box—Sets the post office box.
- postal-code—Sets the postal code.
- postal-community-name—Sets the postal community name.
- primary-road-name-Sets the primary road name.
- road-section—Sets the road section.
- room—Sets room information.
- seat—Sets seat information.
- state—Sets the state name.
- street-group—Sets the street group.
- street-name-postmodifier-Sets the street name postmodifier.
- street-name-premodifier-Sets the street name premodifier.
- street-number-suffix—Sets the street number suffix.
- street-suffix—Sets the street suffix.
- sub-branch-road-name—Sets the sub-branch road name.
- trailing-street-suffix—Sets the trailing street suffix.
- type-of-place—Sets the type of place.
- unit—Sets the unit.

You can specify the following geo-spatial location information in geo-location configuration mode:

- altitude—Sets altitude information in units of floor, meters, or feet.
- **latitude**—Sets latitude information in degrees, minutes, and seconds. The range is from -90 degrees to 90 degrees. Positive numbers indicate locations north of the equator.

- longitude—Sets longitude information in degrees, minutes, and seconds. The range is from -180 degrees to 180 degrees. Positive numbers indicate locations east of the prime meridian.
- **resolution**—Sets the resolution for latitude and longitude. If the resolution value is not specified, default value of 10 meters is applied to latitude and longitude resolution parameters. For latitude and longitude, the resolution unit is measured in meters. The resolution value can also be a fraction.
- default—Sets the geographical location to its default attribute.
- exit—Exits from geographical location configuration mode.
- no—Negates the specified geographical parameters and sets the default value.

Use the **no lldp med-tlv-select location information** interface configuration command to disable the location TLV. The location TLV is enabled by default.

This example shows how to configure civic location information on the switch:

```
Device(config)# location civic-location identifier 1
Device(config-civic)# number 3550
Device(config-civic)# primary-road-name "Cisco Way"
Device(config-civic)# city "San Jose"
Device(config-civic)# state CA
Device(config-civic)# building 19
Device(config-civic)# room C6
Device(config-civic)# county "Santa Clara"
Device(config-civic)# county US
Device(config-civic)# end
```

You can verify your settings by entering the show location civic-location privileged EXEC command.

This example shows how to configure the emergency location information on the switch:

Device(config)# location elin-location 14085553881 identifier 1

You can verify your settings by entering the **show location elin** privileged EXEC command.

The example shows how to configure geo-spatial location information on the switch:

```
Device(config)# location geo-location identifier host
Device(config-geo)# latitude 12.34
Device(config-geo)# longitude 37.23
Device(config-geo)# altitude 5 floor
Device(config-geo)# resolution 12.34
```

You can use the **show location geo-location identifier** command to display the configured geo-spatial location details.

## location plm calibrating

To configure path loss measurement (CCX S60) request for calibrating clients, use the **location plm calibrating** command in global configuration mode.

location plm calibrating {multiband | uniband} **Syntax Description** multiband Specifies the path loss measurement request for calibrating clients on the associated 802.11a or 802.11b/g radio. uniband Specifies the path loss measurement request for calibrating clients on the associated 802.11a/b/g radio. No default behavior or values. **Command Default** Global configuration **Command Modes Command History** Release **Modification** Cisco IOS XE Everest This command was 16.6.1 introduced. The uniband is useful for single radio clients (even if the radio is a dual band and can operate in the 2.4-GHz **Usage Guidelines** and the 5-GHz bands). The multiband is useful for multiple radio clients. This example shows how to configure the path loss measurement request for calibrating clients on the associated 802.11a/b/g radio: Device# configure terminal Device(config)# location plm calibrating uniband Device (config) # end

# mac address-table move update

To enable the MAC address table move update feature, use the **mac address-table** move update command in global configuration mode on the switch stack or on a standalone switch. To return to the default setting, use the **no** form of this command.

mac address-table move update {receive | transmit}
no mac address-table move update {receive | transmit}

| Syntax Description | <b>receive</b> Specifies that the switch processes MAC address-table move update messages.                                                                                                    |                                                     |                                                                                          |                                                                                                    |  |  |
|--------------------|----------------------------------------------------------------------------------------------------|-----------------------------------------------------|------------------------------------------------------------------------------------------|----------------------------------------------------------------------------------------------------|--|--|
|                    | transmit                                                                                                    | Specifies that the network if                       | the switch sends MAC address<br>the primary link goes down an                            | -table move update messages to other switches in d the standby link comes up.                          |  |  |
| Command Default    | By default,                                                                                                    | the MAC addre                                       | ess-table move update feature i                                                          | s disabled.                                                                                            |  |  |
| Command Modes      | Global conf                                                                                                    | iguration                                           |                                                                                          |                                                                                                    |  |  |
| Command History    | -                                                                                                    |                                                     |                                                                                          |                                                                                                    |  |  |
| Command History    | Release                                                                                                    |                                                     | Modification                                                                             |                                                                                                    |  |  |
|                    | Cisco IOS<br>16.6.1                                                                                                    | XE Everest                                          | This command was introduc                                                                | ed.                                                                                                    |  |  |
| Usage Guidelines   | The MAC address-table move update feature allows the switch to provide rapid bidirectional convergence if<br>a primary (forwarding) link goes down and the standby link begins forwarding traffic. |                                                     |                                                                                          |                                                                                                    |  |  |
|                    | You can cor<br>link goes do<br>the MAC ac                                                                                                    | figure the acce<br>wn and the sta<br>dress-table mo | ess switch to send the MAC add<br>ndby link comes up. You can co<br>ove update messages. | dress-table move update messages if the primary<br>onfigure the uplink switches to receive and process |  |  |
|                    | Examples                                                                                                    |                                                     |                                                                                          |                                                                                                    |  |  |
|                    | This examp<br>messages:                                                                                                    | le shows how t                                      | to configure an access switch to                                                         | o send MAC address-table move update                                                                   |  |  |
|                    | Device# <b>configure terminal</b><br>Device(config)# <b>mac address-table move update transmit</b><br>Device(config)# <b>end</b>                                                                   |                                                     |                                                                                          |                                                                                                    |  |  |
|                    | This example shows how to configure an uplink switch to get and process MAC address-table move update messages:                                                                                    |                                                     |                                                                                          |                                                                                                    |  |  |
|                    | Device# <b>co</b><br>Device(con<br>Device(con                                                                                                    | nfigure term<br>nfig)# mac ad<br>nfig)# end         | inal<br>dress-table move update re                                                       | ceive                                                                                                  |  |  |
|                    | Vou con ver                                                                                                    | ify your setting                                    | by entering the show may add                                                             | ross table move undate privileged EVEC                                                                 |  |  |

You can verify your setting by entering the **show mac address-table move update** privileged EXEC command.

# mgmt\_init

To initialize the Ethernet management port, use the **mgmt\_init** command in boot loader mode.

|                    | mgmt_init                      |                                     |                                |
|--------------------|--------------------------------|-------------------------------------|--------------------------------|
| Syntax Description | This command has no argu       | uments or keywords.                 |                                |
| Command Default    | No default behavior or val     | ues.                                |                                |
| Command Modes      | Boot loader                    |                                     |                                |
| Command History    | Release                        | Modification                        | -                              |
|                    | Cisco IOS XE Everest<br>16.6.1 | This command was introduced.        | -                              |
| Usage Guidelines   | Use the <b>mgmt_init</b> comm  | and only during debugging of the I  | -<br>Ethernet management port. |
| Examples           | This example shows how         | to initialize the Ethernet manageme | ent port:                      |
|                    | Device: mgmt_init              |                                     |                                |

# mkdir

To create one or more directories on the specified file system, use the **mkdir** command in boot loader mode.

mkdir filesystem:/directory-url...

| Syntax Description | <i>filesystem:</i> Alias for a file system. Use <b>usbflash0:</b> for USB memory sticks. |                                                                                                    |                                                    |  |  |
|--------------------|------------------------------------------------------------------------------------------|----------------------------------------------------------------------------------------------------|----------------------------------------------------|--|--|
|                    | /directory-url                                                                           | Name of the directories to create. Separate ea                                                         | ach directory name with a space.                   |  |  |
| Command Default    | No default be                                                                            | havior or values.                                                                                      |                                                    |  |  |
| Command Modes      | Boot loader                                                                              |                                                                                                    |                                                    |  |  |
| Command History    | Release                                                                                  | Modification                                                                                           | -                                                  |  |  |
|                    | Cisco IOS X                                                                              | E Everest 16.6.1 This command was introduced.                                                          | -                                                  |  |  |
| Usage Guidelines   | Directory nar                                                                            | nes are case sensitive.                                                                                |                                                    |  |  |
|                    | Directory nar<br>characters, sp                                                          | nes are limited to 127 characters between the sla<br>aces, deletes, slashes, quotes, semicolons, or co | ashes (/); the name cannot contain contro<br>lons. |  |  |
|                    | Example                                                                                  |                                                                                                    |                                                    |  |  |
|                    | This example                                                                             | shows how to make a directory called Saved_C                                                           | Configs:                                           |  |  |

Device: mkdir usbflash0:Saved\_Configs Directory "usbflash0:Saved\_Configs" created

### more

I

|                    | To display the contents of one or more files, use the <b>more</b> command in boot loader mode.                                                                                                    |
|--------------------|----------------------------------------------------------------------------------------------------|
|                    | more filesystem:/file-url                                                                                                    |
| Syntax Description | <i>filesystem:</i> Alias for a file system. Use <b>flash:</b> for the system board flash device.                                                                                                    |
|                    | /file-url Path (directory) and name of the files to display. Separate each filename with a space                                                                                                    |
| Command Default    | No default behavior or values.                                                                                                    |
| Command Modes      | Boot loader                                                                                                    |
| Command History    | Release Modification                                                                                                    |
|                    | Cisco IOS XE Everest 16.6.1 This command was introduced.                                                                                                    |
| Usage Guidelines   | Filenames and directory names are case sensitive.<br>If you specify a list of files, the contents of each file appears sequentially.                                                                                                    |
| Examples           | This example shows how to display the contents of a file:                                                                                                    |
|                    | <pre>Device: more flash:image_file_name<br/>version_suffix: universal-122-xx.SEx<br/>version_directory: image_file_name<br/>image_system_type_id: 0x0000002<br/>image_name: image_file_name.bin<br/>ios_image_file_size: 8919552<br/>total_image_file_size: 11592192<br/>image_feature: IP LAYER_3 PLUS MIN_DRAM_MEG=128<br/>image_family: family<br/>stacking_number: 1.34<br/>board_ids: 0x00000068 0x00000069 0x0000006a 0x0000006b<br/>info_end:</pre> |

# no debug all

To disable debugging on a switch, use the **no debug all** command in Privileged EXEC mode.

|                 | no debug all                                |                                           |
|-----------------|---------------------------------------------|-------------------------------------------|
| Command Default | No default behavior                         | or values.                                |
| Command Modes   | Privileged EXEC                             |                                           |
| Command History | Release                                     | Modification                              |
|                 | Cisco IOS XE Rele                           | ease 16.1 This command was introduced.    |
| Examples        | This example show                           | s how to disable debugging on a switch.   |
|                 | Device: <b>no debug</b><br>All possible deb | <b>all</b><br>ugging has been turned off. |

## power budget mode

To configure the system to reserve power for a single supervisor, use the **power budget mode** command in global configuration mode

power budget mode single-sup no power budget mode single-sup

**Command Default** The system reserves power for both supervisor modules.

Command Modes Global configuration mode (config)

| Command History | Release                   | Modification                 |
|-----------------|---------------------------|------------------------------|
|                 | Cisco IOS XE Fuji 16.8.1a | This command was introduced. |

**Usage Guidelines** Before you configure the command to reserve power for a single supervisor, ensure that these prerequisites are met:

- You have installed only one supervisor module in the chassis
- · You have installed a blank in the second supervisor slot

Further guidelines related to power budgeting are available in the software configuration guide. In applicable version of the guide, go to Contents  $\rightarrow$  System Management  $\rightarrow$  Environmental Monitoring and Power Management  $\rightarrow$  Power Budgeting for Supervisor Modules.

#### Examples

The following example shows how you can reserve power for a single supervisor module:

```
Device# configure terminal
Device(config)# power budget mode single-sup
Device(config)# end
```

# power supply autolc

To configure automatic line card (autoLC) shutdown in the event of a power constraint, and to configure line card power priority, use the **power supply autolc** command in global configuration mode. To disable automatic line card shutdown and to use default line card power priority, use the **no** form of this command.

power supply autolc [ priority physical-slot-number ] [ shutdown ]
no power supply autolc [ priority physical-slot-number ] [ shutdown ]

| Syntax Description | <b>priority</b><br>physical-slot-number                                                                                                    | Configure<br>line card                             | line card power priority. Enter the physical line card slot numbers to indicate ower priority. Valid values are from 1 to 10.                                                            |  |  |  |  |  |
|--------------------|----------------------------------------------------------------------------------------------------|----------------------------------------------------|----------------------------------------------------------------------------------------------------|--|--|--|--|--|
|                    |                                                                                                    | The system<br>is the <i>last</i>                   | m assigns the highest priority (0) to the slot number you enter first, and this to be shut down in case of a failure.                                                                    |  |  |  |  |  |
|                    |                                                                                                    | The system<br>7-slot cha                           | m does not accept a partial list of line card slot numbers. For example, for a ssis, you must indicate the order by including all the five line card slots.                              |  |  |  |  |  |
|                    | If you do not specify an order and autoLC shutdown is enabled, then by default the system shuts down line cards from the highest to the lowest physical slot number. Accordingly, default configuration is as follows: |                                                    |                                                                                                    |  |  |  |  |  |
|                    |                                                                                                    | • 4-slot chassis: power supply autoLC priority 1 4 |                                                                                                    |  |  |  |  |  |
|                    | • 7-slot chassis: power supply autoLC priority 1 2 5 6 7                                                                                                    |                                                    |                                                                                                    |  |  |  |  |  |
|                    | • 10-slot chassis: power supply autoLC priority 1 2 3 4 7 8 9 10                                                                                                    |                                                    |                                                                                                    |  |  |  |  |  |
|                    | <b>shutdown</b> Enables automatic shutdown of line cards in case of a power supply failure event.                                                                                                    |                                                    |                                                                                                    |  |  |  |  |  |
| Command Default    | • Cisco IOS XE Gibraltar 16.11.x and all earlier releases: autoLC shutdown is disabled by default.                                                                                                    |                                                    |                                                                                                    |  |  |  |  |  |
|                    | • Cisco IOS XE G be disabled.                                                                                                    | ibraltar 16.                                       | 12.1 and all later releases: autoLC shutdown is perpetually enabled and cannot                                                                                                    |  |  |  |  |  |
| Command Modes      | Global configuration                                                                                                    | (config)                                           |                                                                                                    |  |  |  |  |  |
| Command History    | Release                                                                                                    |                                                    | Modification                                                                                                    |  |  |  |  |  |
|                    | Cisco IOS XE Evere                                                                                                    | est 16.6.1                                         | This command was introduced.                                                                                                    |  |  |  |  |  |
|                    | Cisco IOS XE Gibral                                                                                                    | ltar 16.11.x                                       | Starting from this release, the <b>power supply autolc shutdown</b> command is always enabled and cannot disabled. The <b>no</b> form of the command is also obsolete from this release. |  |  |  |  |  |
| Examples           | The following examp                                                                                                    | ole shows y                                        | you how to configure line card power priority.                                                                                                    |  |  |  |  |  |
|                    | The first part of the e<br>second part of the ex-<br>sample output of the                                                                                                    | example sho<br>ample show<br><b>show</b> com       | ows sample output of default configuration on a 10-slot chassis. The vs how to specify power priority on the same 10-slot chassis and mand to display and verify changed configuration.  |  |  |  |  |  |

The following sample output displays default line card power priority configuration. Here, in case of a power failure:

- Physical slot number 10 (C9400-LC-24XS) will be shut down first, because has the lowest priority (7)
- Physical slot number 1 (C9400-LC-48U) will be shut down last, because it has the highest priority (0).

: Dual Sup

```
Device# show power module
```

Power Budget Mode

Automatic Linecard Shutdown : Enabled

| Mod | Model No      | autoLC<br>Priority | Power<br>State | Budget | Instantaneous | Peak | Out of<br>Reset | In<br>Reset |
|-----|---------------|--------------------|----------------|--------|---------------|------|-----------------|-------------|
| 1   | C9400-LC-48U  | 0                  | accepted       | 500    | 36            | 37   | 500             | 5           |
| 2   | C9400-LC-48H  | 1                  | accepted       | 240    | 34            | 39   | 240             | 5           |
| 3   | C9400-LC-48P  | 2                  | accepted       | 500    | 36            | 41   | 500             | 5           |
| 4   | C9400-LC-48UX | 3                  | accepted       | 500    | 137           | 149  | 500             | 15          |
| 5   | C9400-SUP-1XL | 0                  | accepted       | 400    | 253           | 270  | 400             | 130         |
| 6   | C9400-SUP-1XL | 0                  | accepted       | 400    | 251           | 270  | 400             | 130         |
| 7   | C9400-LC-48T  | 4                  | accepted       | 240    | 34            | 35   | 240             | 5           |
| 8   | C9400-LC-48S  | 5                  | accepted       | 240    | 39            | 39   | 240             | 5           |
| 9   | C9400-LC-24S  | 6                  | accepted       | 240    | 34            | 35   | 240             | 5           |
| 10  | C9400-LC-24XS | 7                  | accepted       | 240    | 95            | 96   | 240             | 10          |
|     | Fan Tray      | 0                  | accepted       | 700    |               |      | 700             |             |
|     |               |                    |                |        |               |      |                 |             |

Total 4200

The following sample configuration shows how to specify line card power priority on a 10-slot chassis. Here, in case of a power failure:

- Physical slot number 1 (C9400-LC-48U) will be shut down first, because it has the lowest priority (7)
- Physical slot number 10 (C9400-LC-24XS) will be shut down last, because has the lowest priority (0).

```
Device# configure terminal
Device(config)# power supply autoLC priority 10 9 8 7 4 3 2 1
Device(config)# end
```

#### Device# show power module

Automatic Linecard Shutdown : Enabled Power Budget Mode : Dual Sup

| Mod | Model No      | autoLC<br>Priority | Power    | Budget | Instantaneous | Peak | Out of<br>Reset | In<br>Reset |
|-----|---------------|--------------------|----------|--------|---------------|------|-----------------|-------------|
|     |               |                    |          |        |               |      |                 |             |
| 1   | C9400-LC-48U  | 7                  | accepted | 500    | 36            | 37   | 500             | 5           |
| 2   | C9400-LC-48H  | 6                  | accepted | 240    | 34            | 39   | 240             | 5           |
| 3   | C9400-LC-48P  | 5                  | accepted | 500    | 36            | 41   | 500             | 5           |
| 4   | C9400-LC-48UX | 4                  | accepted | 500    | 137           | 149  | 500             | 15          |
| 5   | C9400-SUP-1XL | 0                  | accepted | 400    | 253           | 270  | 400             | 130         |
| 6   | C9400-SUP-1XL | 0                  | accepted | 400    | 251           | 270  | 400             | 130         |
| 7   | C9400-LC-48T  | 3                  | accepted | 240    | 34            | 35   | 240             | 5           |
| 8   | C9400-LC-48S  | 2                  | accepted | 240    | 39            | 39   | 240             | 5           |
| 9   | C9400-LC-24S  | 1                  | accepted | 240    | 34            | 35   | 240             | 5           |
| 10  | C9400-LC-24XS | 0                  | accepted | 240    | 95            | 96   | 240             | 10          |

I

|      | Fan Tray | 0 | accepted | 700 | <br> | 700 |  |
|------|----------|---|----------|-----|------|-----|--|
|      |          |   |          |     | <br> |     |  |
| Tota | 1 4200   |   |          |     |      |     |  |

### rename

|                    | To rename a file, use the <b>rename</b> command in boot loader mode.<br><b>rename</b> <i>filesystem:/source-file-url filesystem:/destination-file-url</i>                   |                                                          |                                                   |
|--------------------|----------------------------------------------------------------------------------------------------|----------------------------------------------------------|---------------------------------------------------|
|                    |                                                                                                    |                                                          |                                                   |
| Syntax Description | filesystem:                                                                                                    | Alias for a file system. Use usbflash0: for              | r USB memory sticks.                              |
|                    | /source-file-url                                                                                                    | Original path (directory) and filename.                  |                                                   |
|                    | /destination-file-u                                                                                                    | <i>rl</i> New path (directory) and filename.             |                                                   |
| Command Default    | No default behavi                                                                                                    | or or values.                                            |                                                   |
| Command Modes      | Boot loader                                                                                                    |                                                          |                                                   |
| Command History    | Release                                                                                                    | Modification                                             |                                                   |
|                    | Cisco IOS XE Ev                                                                                                    | erest 16.6.1 This command was introduced.                |                                                   |
| Usage Guidelines   | Filenames and dir                                                                                                    | rectory names are case sensitive.                        |                                                   |
|                    | Directory names are limited to 127 characters between the slashes (/); the name cannot contain control characters, spaces, deletes, slashes, quotes, semicolons, or colons. |                                                          |                                                   |
|                    | Filenames are lim quotes, semicolon                                                                                                    | ited to 127 characters; the name cannot cons, or colons. | ain control characters, spaces, deletes, slashes, |
| Examples           | This example shows a file named <i>config.text</i> being renamed to <i>config1.text</i> :                                                                                   |                                                          |                                                   |
|                    | Device: rename usbflash0:config.text usbflash0:config1.text                                                                                                    |                                                          |                                                   |
|                    | You can verify that                                                                                                    | at the file was renamed by entering the dir f            | ilesystem: boot loader command.                   |

# request consent-token accept-response shell-access

To submit the Consent Token response to a previously generated challenge, use the **request consent-token accept-response shell-access** command.

request consent-token accept-response shell-access response-string

#### Syntax Description

|                  | Syntax                                                                                                    | Description                                               |  |
|------------------|----------------------------------------------------------------------------------------------------|-----------------------------------------------------------|--|
|                  | response-string                                                                                                    | Specifies the character string representing the response. |  |
| Command Modes    | Privileged EXEC mode (#)                                                                                                    |                                                           |  |
| Command History  | Release                                                                                                    | Modification                                              |  |
|                  | Cisco IOS XE Gibraltar 16.11.1                                                                                                    | This command was introduced.                              |  |
| Usage Guidelines | You must enter the response string within 30 minutes of challenge generation. If it is not entered, the challenge expires and a new challenge must be requested. |                                                           |  |
|                  | <b>-</b> .                                                                                                    |                                                           |  |

#### Example

The following is sample output from the **request consent-token accept-response shell-access** *response-string* command:

Device # request consent-token accept-response shell-access

% Consent token authorization success \*Jan 18 02:51:37.807: %CTOKEN-6-AUTH\_UPDATE: Consent Token Update (authentication success: Shell access 0).

11 6 8 2 1 1

### request consent-token generate-challenge shell-access

To generate a Consent Token challenge for system shell access, use the request consent-token generate-challenge shell-access command.

 ${\bf request\ consent-token\ generate-challenge\ shell-access\ auth-timeout\ time-validity-slot}$ 

#### **Syntax Description**

|                  | Syntax                                                                                                    | Description                                                             |
|------------------|----------------------------------------------------------------------------------------------------|-------------------------------------------------------------------------|
|                  | auth-timeout time-validity-slot                                                                                                    | Specifies the time slot in minutes for which shell-access is requested. |
| Command Modes    | Privileged EXEC mode (#)                                                                                                    |                                                                         |
| Command History  | Release                                                                                                    | Modification                                                            |
|                  | Cisco IOS XE Gibraltar 16.11.1                                                                                                    | This command was introduced.                                            |
| Usage Guidelines | When the requested time-slot for system shell expires, the session gets terminated automatically.<br>The maximum authorization timeout for system shell access is seven days. |                                                                         |

#### Example

The following is sample output from the request consent-token generate-challenge shell-access auth-timeout time-validity-slot command:

Device# request consent-token generate-challenge shell-access auth-timeout 900 zSIMMERQMARGEMMAACSIMIORAQECTOQUEDBAWQEMERSMDEFEN&AENQARIBOQASISSISTOCAMUMISTOCAGEEEERKE Device#

\*Jan 18 02:47:06.733: %CTOKEN-6-AUTH UPDATE: Consent Token Update (challenge generation attempt: Shell access 0).

## request consent-token terminate-auth

To terminate the Consent Token based authorization to system shell, use the **request consent-token terminate-auth** command.

request consent-token terminate-auth

**Command Modes** Privileged EXEC mode (#)

| Command History | Release                        | Modification                 |
|-----------------|--------------------------------|------------------------------|
|                 | Cisco IOS XE Gibraltar 16.11.1 | This command was introduced. |

**Usage Guidelines** In system shell access scenario, exiting the shell does not terminate authorization until the authorization timeout occurs.

We recommend that you force terminate system shell authorization by explicitly issuing the **request consent-token terminate-auth** command once the purpose of system shell access is complete.

If the current authentication is terminated using the **request consent-token terminate-auth** command, the user will have to repeat the authentication process to gain access to system shell.

#### Example

The following is sample output from the request consent-token terminate-auth command:

```
Device# request consent-token terminate-auth shell-access
% Consent token authorization termination success
Device#
*Mar 13 01:45:39.197: %CTOKEN-6-AUTH_UPDATE: Consent Token Update (terminate authentication:
Shell access 0).
Device#
```

### reset

To perform a hard reset on the system, use the **reset** command in boot loader mode. A hard reset is similar to power-cycling the device; it clears the processor, registers, and memory.

|                    | reset                                      |                              |  |
|--------------------|--------------------------------------------|------------------------------|--|
| Syntax Description | This command has no arguments or keywords. |                              |  |
| Command Default    | No default behavior or values.             |                              |  |
| Command Modes      | Boot loader                                |                              |  |
| Command History    | Release                                    | Modification                 |  |
|                    | Cisco IOS XE Everest<br>16.6.1             | This command was introduced. |  |
| Examples           | This example shows how t                   | o reset the system:          |  |

Device: reset Are you sure you want to reset the system (y/n)?  ${\bf y}$  System resetting...

I

# rmdir

|                    | To remove one or more empty directories from the specified file system, use the <b>rmdir</b> command in boot loader mode.                                                                     |  |  |
|--------------------|----------------------------------------------------------------------------------------------------|--|--|
|                    | rmdir filesystem:/directory-url                                                                                                    |  |  |
| Syntax Description | <i>filesystem:</i> Alias for a file system. Use <b>usbflash0:</b> for USB memory sticks.                                                                                                    |  |  |
|                    | /directory-url Path (directory) and name of the empty directories to remove. Separate each directory name with a space.                                                                       |  |  |
| Command Default    | No default behavior or values.                                                                                                    |  |  |
| Command Modes      | Boot loader                                                                                                    |  |  |
| Command History    | Release Modification                                                                                                    |  |  |
|                    | Cisco IOS XE Everest 16.6.1 This command was introduced.                                                                                                    |  |  |
| Usage Guidelines   | Directory names are case sensitive and limited to 45 characters between the slashes (/); the name cannot contain control characters, spaces, deletes, slashes, quotes, semicolons, or colons. |  |  |
|                    | Before removing a directory, you must first delete all of the files in the directory.                                                                                                    |  |  |
|                    | The device prompts you for confirmation before deleting each directory.                                                                                                    |  |  |
|                    | Example                                                                                                    |  |  |
|                    | This example shows how to remove a directory:                                                                                                    |  |  |
|                    | Device: rmdir usbflash0:Test                                                                                                    |  |  |

You can verify that the directory was deleted by entering the dir filesystem: boot loader command.

# sdm prefer

To specify the SDM template for use on the switch, use the **sdm prefer** command in global configuration mode.

sdm prefer
{ advanced }

| Syntax Description | advanced Supports advance      | ced features such as NetFlow. |
|--------------------|--------------------------------|-------------------------------|
| Command Default    | No default behavior or val     | ues.                          |
| Command Modes      | Global configuration           |                               |
| Command History    | Release                        | Modification                  |
|                    | Cisco IOS XE Everest<br>16.6.1 | This command was introduced.  |

**Usage Guidelines** In a stack, all stack members must use the same SDM template that is stored on the active .

When a new is added to a stack, the SDM configuration that is stored on the active overrides the template configured on an individual.

#### Example

This example shows how to configure the advanced template:

```
Device(config)# sdm prefer advanced
Device(config)# exit
Device# reload
```

# service private-config-encryption

To enable private configuration file encryption, use the **service private-config-encryption** command. To disable this feature, use the **no** form of this command.

service private-config-encryption no service private-config-encryption

| Syntax Description | This command has no arguments or keywords. |                              |  |
|--------------------|--------------------------------------------|------------------------------|--|
| Command Default    | No default behavior or values.             |                              |  |
| Command Modes      | Global configuration (config)              |                              |  |
| Command History    | Release                                    | Modification                 |  |
|                    | Cisco IOS XE Fuji<br>16 8 1a               | This command was introduced. |  |

**Examples** The following example shows how to enable private configuration file encryption:

Device> enable Device# configure terminal Device(config)# service private-config-encryption

| Related Commands | Command                         | Description                                           |
|------------------|---------------------------------|-------------------------------------------------------|
|                  | show parser encrypt file status | Displays the private configuration encryption status. |

### set

To set or display environment variables, use the **set** command in boot loader mode. Environment variables can be used to control the boot loader or any other software running on the device.

set variable value

| Syntax Description | variable | Use one of the following keywords for <i>variable</i> and the appropriate value for <i>value</i> :                                                                                                    |
|--------------------|----------|----------------------------------------------------------------------------------------------------|
|                    | value    | MANUAL_BOOT—Decides whether the device boots automatically or manually.                                                                                                    |
|                    |          | Valid values are 1/Yes and 0/No. If it is set to 0 or No, the boot loader attempts to automatically boot the system. If it is set to anything else, you must manually boot the device from the boot loader mode.                                                                                                    |
|                    |          | <b>BOOT</b> <i>filesystem:/file-url</i> —Identifies a semicolon-separated list of executable files to try to load and execute when automatically booting.                                                                                                    |
|                    |          | If the BOOT environment variable is not set, the system attempts to load and execute the first executable image it can find by using a recursive, depth-first search through the flash: file system. If the BOOT variable is set but the specified images cannot be loaded, the system attempts to boot the first bootable file that it can find in the flash: file system.                                                                                                    |
|                    |          | <b>ENABLE_BREAK</b> —Allows the automatic boot process to be interrupted when the user presses the <b>Break</b> key on the console.                                                                                                    |
|                    |          | Valid values are 1, Yes, On, 0, No, and Off. If set to 1, Yes, or On, you can interrupt the automatic boot process by pressing the <b>Break</b> key on the console after the flash: file system has initialized.                                                                                                    |
|                    |          | <b>HELPER</b> <i>filesystem:/file-url</i> —Identifies a semicolon-separated list of loadable files to dynamically load during the boot loader initialization. Helper files extend or patch the functionality of the boot loader.                                                                                                    |
|                    |          | <b>PS1</b> <i>prompt</i> —Specifies a string that is used as the command-line prompt in boot loader mode.                                                                                                    |
|                    |          | <b>CONFIG_FILE flash:</b> <i>/file-url</i> —Specifies the filename that Cisco IOS uses to read and write a nonvolatile copy of the system configuration.                                                                                                    |
|                    |          | <b>BAUD</b> <i>rate</i> —Specifies the number of bits per second (b/s) that is used for the baud rate for the console. The Cisco IOS software inherits the baud rate setting from the boot loader and continues to use this value unless the configuration file specifies another setting. The range is from 0 to 128000 b/s. Valid values are 50, 75, 110, 150, 300, 600, 1200, 1800, 2000, 2400, 3600, 4800, 7200, 9600, 14400, 19200, 28800, 38400, 56000, 57600, 115200, and 128000. |
|                    |          | The most commonly used values are 300, 1200, 2400, 9600, 19200, 57600, and 115200.                                                                                                    |
|                    |          | SWITCH_NUMBER stack-member-number—Changes the member number of a stack member.                                                                                                    |
|                    |          | <b>SWITCH_PRIORITY</b> <i>priority-number</i> —Changes the priority value of a stack member.                                                                                                    |

**Command Default** The environment variables have these default values:

MANUAL\_BOOT: No (0)

BOOT: Null string

ENABLE\_BREAK: No (Off or 0) (the automatic boot process cannot be interrupted by pressing the **Break** key on the console).

HELPER: No default value (helper files are not automatically loaded).

PS1 device:

CONFIG\_FILE: config.text

BAUD: 9600 b/s

SWITCH\_NUMBER: 1

SWITCH\_PRIORITY: 1

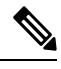

Note

Environment variables that have values are stored in the flash: file system in various files. Each line in the files contains an environment variable name and an equal sign followed by the value of the variable.

A variable has no value if it is not listed in these files; it has a value if it is listed even if the value is a null string. A variable that is set to a null string (for example, "") is a variable with a value.

Many environment variables are predefined and have default values.

| Command Modes    | Boot loader                                                                                                    |                                                                               |                                                                              |  |
|------------------|----------------------------------------------------------------------------------------------------|-------------------------------------------------------------------------------|------------------------------------------------------------------------------|--|
| Command History  | Release                                                                                                    | Modification                                                                  | -                                                                            |  |
|                  | Cisco IOS XE Eve                                                                                                   | erest 16.6.1 This command was introduced.                                     | -                                                                            |  |
| Usage Guidelines | Environment varia                                                                                                  | bles are case sensitive and must be entered                                   | as documented.                                                               |  |
|                  | Environment varia                                                                                                  | bles that have values are stored in flash me                                  | mory outside of the flash: file system.                                      |  |
|                  | Under typical circu                                                                                                | umstances, it is not necessary to alter the se                                | tting of the environment variables.                                          |  |
|                  | The MANUAL_BOOT environment variable can also be set by using the <b>boot manual</b> global configuration command. |                                                                               |                                                                              |  |
|                  | The BOOT environ configuration com                                                                                 | nment variable can also be set by using the mand.                             | <b>boot system</b> <i>filesystem:/file-url</i> global                        |  |
|                  | The ENABLE_BR configuration com                                                                                    | EAK environment variable can also be set mand.                                | by using the <b>boot enable-break</b> global                                 |  |
|                  | The HELPER envi<br>configuration com                                                                               | ironment variable can also be set by using t mand.                            | he <b>boot helper</b> <i>filesystem: / file-url</i> global                   |  |
|                  | The CONFIG_FIL configuration com                                                                                   | E environment variable can also be set by ι mand.                             | using the <b>boot config-file flash:</b> /file-url global                    |  |
|                  | The SWITCH_NU current-stack-mem                                                                                    | MBER environment variable can also be solver-number renumber new-stack-member | et by using the <b>switch</b><br><i>number</i> global configuration command. |  |

The SWITCH\_PRIORITY environment variable can also be set by using the device *stack-member-number* **priority** *priority-number* global configuration command.

The boot loader prompt string (PS1) can be up to 120 printable characters not including the equal sign (=).

#### Example

This example shows how to set the SWITCH\_PRIORITY environment variable:

```
Device: set SWITCH_PRIORITY 2
```

You can verify your setting by using the set boot loader command.

# show avc client

To display information about top number of applications, use the **show avc client** command in privileged EXEC mode.

show avc client *client-mac* top *n* application [aggregate | upstream | downstream]

| Syntax Description client client-mac | Specifies the client MAC address. |
|--------------------------------------|-----------------------------------|
|--------------------------------------|-----------------------------------|

top *n* application Specifies the number of top "N" applications for the given client.

**Command Default** No default behavior or values.

Command Modes Privileged EXEC

### Command History Release Modification

This command was introduced.

The following is sample output from the **show avc client** command:

# sh avc client 0040.96ae.65ec top 10 application aggregate

Cumulative Stats:

| No.  | AppName     | Packet-Count    | Byte-Count | AvgPkt-Size | usage% |
|------|-------------|-----------------|------------|-------------|--------|
| 1    | skinny      | 7343            | 449860     | 61          | 94     |
| 2    | unknown     | 99              | 13631      | 137         | 3      |
| 3    | dhcp        | 18              | 8752       | 486         | 2      |
| 4    | http        | 18              | 3264       | 181         | 1      |
| 5    | tftp        | 9               | 534        | 59          | 0      |
| 6    | dns         | 2               | 224        | 112         | 0      |
| Last | Interval(90 | seconds) Stats: |            |             |        |
| No.  | AppName     | Packet-Count    | Byte-Count | AvgPkt-Size | usage% |
| 1    | skinny      | 9               | 540        | 60          | 100    |

# show bootflash:

To display information about the bootflash: file system, use the **show bootflash:** command in user EXEC or privileged EXEC mode.

show bootflash: [{all | filesys | namesort | sizesort | timesort }]

| Syntax Description | all                                                                   | (Optional) Displays all possible Flash information.                                     |  |  |  |  |
|--------------------|-----------------------------------------------------------------------|-----------------------------------------------------------------------------------------|--|--|--|--|
|                    | filesys                                                               | (Optional) Displays Flash system information.                                           |  |  |  |  |
|                    | namesort                                                              | (Optional) Sorts the output by file name.                                               |  |  |  |  |
|                    | sizesort                                                              | (Optional) Sorts the output by file size.<br>(Optional) Sorts the output by time stamp. |  |  |  |  |
|                    | timesort                                                              |                                                                                         |  |  |  |  |
| Command Default    | User EXEC (>)                                                         |                                                                                         |  |  |  |  |
|                    | Privileged EXEC (#)                                                   |                                                                                         |  |  |  |  |
| Command History    | Release                                                               | Modification                                                                            |  |  |  |  |
|                    | Cisco IOS XE Everest 16.6.1                                           | This command was introduced.                                                            |  |  |  |  |
|                    | Cisco IOS XE Amsterdam 17.3.1 The following keywords were introduced: |                                                                                         |  |  |  |  |
|                    |                                                                       | • namesort                                                                              |  |  |  |  |
|                    |                                                                       | • sizesort                                                                              |  |  |  |  |

timesort

#### **Example:**

The following is a sample output from the **show bootflash: all** command:

| Device<br>-# | # <b>show</b><br>length | boot<br> | fla. | ash: a | <b>all</b><br>date/time pa | ath    |                                    |
|--------------|-------------------------|----------|------|--------|----------------------------|--------|------------------------------------|
| 2            | 4096                    | Мау      | 11   | 2020   | 16:49:01.000000000         | +00:00 | .installer                         |
| 3            | 4096                    | Feb      | 27   | 2020   | 15:03:50.000000000         | +00:00 | .installer/issu_crash              |
| 4            | 12                      | Мау      | 05   | 2020   | 22:06:48.000000000         | +00:00 | .installer/issu_crash/fru_crash    |
| 5            | 50                      | Мау      | 11   | 2020   | 16:40:40.000000000         | +00:00 | .installer/last_pkgconf_shasum     |
| 6            | 6                       | Feb      | 27   | 2020   | 16:33:59.000000000         | +00:00 | .installer/install_issu_pid        |
| 7            | 13                      | Feb      | 27   | 2020   | 21:05:35.000000000         | +00:00 | .installer/install_issu_prev_state |
| 8            | 17                      | Feb      | 27   | 2020   | 21:05:36.000000000         | +00:00 | .installer/install_issu_state      |
| 9            | 13                      | Мау      | 11   | 2020   | 16:41:12.000000000         | +00:00 | .installer/watchlist               |

I

| 10 | 8        | Feb   | 28   | 2020   | 18:04:31. | .0000000000  | +00:00   | .installer/crdu_frus                    |
|----|----------|-------|------|--------|-----------|--------------|----------|-----------------------------------------|
| 11 | 0 M      | lar O | 1 20 | 020 18 | :01:09.00 | 00000000 +00 | ):00 .ir | nstaller/.install_add_pkg_list.prev.txt |
| 12 | 1729     | Mar   | 01   | 2020   | 18:02:54  | .0000000000  | +00:00   | .installer/install_add_oper.log         |
| 13 | 5        | May   | 11   | 2020   | 16:40:40. | .00000000000 | +00:00   | .installer/install_global_trans_lock    |
| 14 | 10       | Мау   | 11   | 2020   | 16:40:40  | .0000000000  | +00:00   | .installer/install_state                |
| 15 | 33554432 | Мау   | 11   | 2020   | 16:42:37. | .0000000000  | +00:00   | nvram_config                            |
| 16 | 396      | May   | 11   | 2020   | 16:41:02  | .0000000000  | +00:00   | boothelper.log                          |
| 17 | 4096     | May   | 11   | 2020   | 16:40:42  | .0000000000  | +00:00   | rpr                                     |
| 18 | 80       | Мау   | 11   | 2020   | 16:40:42. | .0000000000  | +00:00   | rpr/RPR_log.txt                         |
| 19 | 80       | May   | 05   | 2020   | 22:10:45  | .0000000000  | +00:00   | rpr/RPR_log_prev.txt                    |
| 20 | 2183     | May   | 11   | 2020   | 16:40:42  | .0000000000  | +00:00   | bootloader_evt_handle.log               |
| 21 | 4096     | Mar   | 06   | 2020   | 21:00:51  | .0000000000  | +00:00   | .ssh                                    |
| 22 | 965      | Dec   | 24   | 2019   | 15:23:55. | .0000000000  | +00:00   | .ssh/ssh_host_key                       |
| 23 | 630      | Dec   | 24   | 2019   | 15:23:55. | .0000000000  | +00:00   | .ssh/ssh_host_key.pub                   |
| 24 | 1675     | Dec   | 24   | 2019   | 15:23:56. | .0000000000  | +00:00   | .ssh/ssh_host_rsa_key                   |
| 25 | 382      | Dec   | 24   | 2019   | 15:23:56. | .0000000000  | +00:00   | .ssh/ssh_host_rsa_key.pub               |
| 26 | 668      | Dec   | 24   | 2019   | 15:23:56. | .0000000000  | +00:00   | .ssh/ssh_host_dsa_key                   |
| 27 | 590      | Dec   | 24   | 2019   | 15:23:56  | .0000000000  | +00:00   | .ssh/ssh_host_dsa_key.pub               |
| 28 | 492      | Mar   | 06   | 2020   | 21:00:51  | .0000000000  | +00:00   | .ssh/ssh_host_ecdsa_key                 |
| 29 | 162      | Mar   | 06   | 2020   | 21:00:51. | .0000000000  | +00:00   | .ssh/ssh_host_ecdsa_key.pub             |
| 30 | 387      | Mar   | 06   | 2020   | 21:00:51  | .0000000000  | +00:00   | .ssh/ssh_host_ed25519_key               |
| 31 | 82       | Mar   | 06   | 2020   | 21:00:51  | .0000000000  | +00:00   | .ssh/ssh_host_ed25519_key.pub           |
| 32 | 4096     | Dec   | 24   | 2019   | 15:24:41. | .0000000000  | +00:00   | core                                    |
| 33 | 4096     | Мау   | 11   | 2020   | 16:41:29  | .0000000000  | +00:00   | core/modules                            |
| 34 | 4096     | Мау   | 05   | 2020   | 22:11:47  | .0000000000  | +00:00   | .prst_sync                              |
| 35 | 4096     | Mar   | 01   | 2020   | 18:17:15. | .0000000000  | +00:00   | .rollback_timer                         |
| 36 | 4096     | Mar   | 06   | 2020   | 21:01:11. | .0000000000  | +00:00   | gs_script                               |
| 37 | 4096     | Mar   | 06   | 2020   | 21:01:11. | .0000000000  | +00:00   | gs_script/sss                           |
| 38 | 4096     | Apr   | 24   | 2020   | 18:56:40. | .0000000000  | +00:00   | tech_support                            |
| 39 | 15305    | May   | 11   | 2020   | 16:41:01. | .0000000000  | +00:00   | tech_support/igmp-snooping.tcl          |
| 40 | 1612     | May   | 11   | 2020   | 16:41:01. | .0000000000  | +00:00   | tech_support/igmpsn_dump.tcl            |
|    |          |       |      |        |           |              |          |                                         |

•

The following is a sample output from the **show bootflash: sizesort** command: Device# show bootflash: sizesort -#- --length-- -----date/time----- path 126 968337890 Mar 27 2020 18:06:17.000000000 +00:00 cat9k iosxe.CSCvt37598.bin 136 967769293 May 05 2020 21:50:33.0000000000 +00:00 cat9k iosxe.CSCvu05574 124 967321806 Mar 23 2020 18:48:45.000000000 +00:00 cat9k ts 2103.bin 133 951680494 Apr 13 2020 19:46:35.000000000 +00:00 cat9k iosxe.2020-04-13 17.34 rakoppak.SSA.bin 130 950434163 Apr 09 2020 09:03:47.000000000 +00:00 cat9k iosxe.2020-04-09 13.49 rakoppak.SSA.bin 132 950410332 Apr 09 2020 07:29:57.000000000 +00:00 cat9k\_iosxe.2020-04-09\_12.28\_rakoppak.SSA.bin 134 948402972 Apr 17 2020 23:02:04.000000000 +00:00 cat9k iosxe.tla.bin 77 810146146 Feb 27 2020 15:41:42.000000000 +00:00 cat9k iosxe.16.12.01c.SPA.bin 701945494 Feb 27 2020 16:23:55.000000000 +00:00 cat9k iosxe.16.09.03.SPA.bin 88 535442436 Mar 01 2020 18:01:41.0000000000 +00:00 cat9k-rpbase.16.12.01c.SPA.pkg 101 88884228 Mar 01 2020 18:01:41.0000000000 +00:00 cat9k-espbase.16.12.01c.SPA.pkg 86 60167172 Mar 01 2020 18:01:41.0000000000 +00:00 cat9k-sipspa.16.12.01c.SPA.pkg 104 102 43111770 Mar 01 2020 18:02:07.0000000000 +00:00 cat9k-rpboot.16.12.01c.SPA.pkg 15 33554432 May 11 2020 16:42:37.000000000 +00:00 nvram config 131 33554432 May 11 2020 16:42:39.000000000 +00:00 nvram config bkup 31413252 Mar 01 2020 18:01:41.0000000000 +00:00 cat9k-sipbase.16.12.01c.SPA.pkg 103 105 22676484 Mar 01 2020 18:01:41.0000000000 +00:00 cat9k-srdriver.16.12.01c.SPA.pkg 14226440 Mar 01 2020 18:01:41.000000000 +00:00 cat9k-cc srdriver.16.12.01c.SPA.pkg 85

·

·

# show cable-diagnostics tdr

To display the Time Domain Reflector (TDR) results, use the **show cable-diagnostics tdr** command in privileged EXEC mode.

show cable-diagnostics tdr interface interface-id

| Syntax Description | <i>interface-id</i> Specifies the interface on which TDR is run. |                             |  |  |  |
|--------------------|------------------------------------------------------------------|-----------------------------|--|--|--|
| Command Default    | No default behavior or val                                       | ues.                        |  |  |  |
| Command Modes      | Privileged EXEC                                                  |                             |  |  |  |
| Command History    | Release                                                          | Modification                |  |  |  |
|                    | Cisco IOS XE Everest                                             | This command was introduced |  |  |  |

Usage Guidelines TDR is supported only on 10/100/100 copper Ethernet ports. It is not supported on 10-Gigabit Ethernet ports and small form-factor pluggable (SFP) module ports.

#### **Examples**

This example shows the output from the **show cable-diagnostics tdr interface** *interface-id* command on a device:

| Device# show | cable-  | diagnostics | tdr i | nterface gigabi | tethernet1/0/23 | 3           |
|--------------|---------|-------------|-------|-----------------|-----------------|-------------|
| TDR test l   | ast run | on: March 0 | 1 00: | 04:08           |                 |             |
| Interface    | Speed   | Local pair  | Pair  | length          | Remote pair     | Pair status |
| Gi1/0/23     | 1000M   | Pair A      | 1     | +/- 1 meters    | Pair A          | Normal      |
|              |         | Pair B      | 1     | +/- 1 meters    | Pair B          | Normal      |
|              |         | Pair C      | 1     | +/- 1 meters    | Pair C          | Normal      |
|              |         | Pair D      | 1     | +/- 1 meters    | Pair D          | Normal      |

#### Table 2: Field Descriptions for the show cable-diagnostics tdr Command Output

| Field      | Description                                                               |
|------------|---------------------------------------------------------------------------|
| Interface  | The interface on which TDR is run.                                        |
| Speed      | The speed of connection.                                                  |
| Local pair | The name of the pair of wires that TDR is testing on the local interface. |

| Field          | Description                                                                                                    |
|----------------|----------------------------------------------------------------------------------------------------|
| Pair length    | The location of the problem on the cable, with respect to your device. TDR can only find the location in one of these cases:                                          |
|                | <ul><li>The cable is properly connected, the link is up, and the interface speed is 1000 Mb/s.</li><li>The cable is open.</li></ul>                                   |
|                | • The cable has a short.                                                                                                    |
| Remote<br>pair | The name of the pair of wires to which the local pair is connected. TDR can learn about the remote pair only when the cable is properly connected and the link is up. |
| Pair status    | The status of the pair of wires on which TDR is running:                                                                                                    |
|                | • Normal—The pair of wires is properly connected.                                                                                                    |
|                | <ul> <li>Not completed—The test is running and is not completed.</li> </ul>                                                                                           |
|                | • Not supported—The interface does not support TDR.                                                                                                    |
|                | • Open—The pair of wires is open.                                                                                                    |
|                | • Shorted—The pair of wires is shorted.                                                                                                    |
|                | • ImpedanceMis—The impedance is mismatched.                                                                                                    |
|                | Short/Impedance Mismatched—The impedance mismatched or the cable is short.                                                                                            |
|                | • InProgress—The diagnostic test is in progress.                                                                                                    |

This example shows the output from the **show interface** *interface-id* command when TDR is running:

```
Device# show interface gigabitethernet1/0/2
gigabitethernet1/0/2 is up, line protocol is up (connected: TDR in Progress)
```

This example shows the output from the **show cable-diagnostics tdr interface** *interface-id* command when TDR is not running:

```
# show cable-diagnostics tdr interface gigabitethernet1/0/2
% TDR test was never issued on gigabitethernet1/0/2
```

If an interface does not support TDR, this message appears:

% TDR test is not supported on device 1

# show consistency-checker mcast

To run a consistency-checker and detect inconsistent states of software entries on Layer 2 multicast forwarding tables and Layer 3 multicast forwarding tables, run the **show consistency-checker mcast** command in privileged EXEC mode.

show consistency-checker mcast { l2m | l3m } start { all | vlan vlan-id { ipv4-address | ipv6-adddress } } [{ recursive }]

| Syntax Description | l2m                                                                                                    | Layer 2 multicast forwarding tables are selected to run a consistency-checker.                                                                                                    |  |  |  |  |  |
|--------------------|----------------------------------------------------------------------------------------------------|----------------------------------------------------------------------------------------------------|--|--|--|--|--|
|                    | 13m                                                                                                    | Layer 3 multicast forwarding tables are selected to run a consistency-checker.                                                                                                    |  |  |  |  |  |
|                    | start                                                                                                    | Starts the consistency-checker for Layer 2 multicast.                                                                                                    |  |  |  |  |  |
|                    |                                                                                                    | • all : Starts the checker for entire table                                                                                                    |  |  |  |  |  |
|                    |                                                                                                    | • <b>vlan</b> <i>vlan-id</i> { <i>ipv4-address</i>   <i>ipv6-address</i> }: Starts the checker for the specified VLAN.                                                                                                    |  |  |  |  |  |
|                    | all                                                                                                    | Starts the checker for entire table.                                                                                                    |  |  |  |  |  |
|                    | <b>vlan</b> vlan-id {ipv4-address  <br>ipv6-address}                                                                                     | Starts the checker for the specified VLAN.                                                                                                    |  |  |  |  |  |
|                    | recursive                                                                                                    | Runs a recursive consistency-checker.                                                                                                    |  |  |  |  |  |
| Command Default    | No default behavior or values.                                                                                                    |                                                                                                    |  |  |  |  |  |
| Command Modes      | Privileged EXEC (#)                                                                                                    |                                                                                                    |  |  |  |  |  |
| Command History    | Release                                                                                                    | Modification                                                                                                    |  |  |  |  |  |
|                    | Cisco IOS XE Bengaluru 17.6.1 This command was introduced.                                                                               |                                                                                                    |  |  |  |  |  |
|                    | Cisco IOS XE Cupertino 17.7.                                                                                                    | 1 The keyword <b>13m</b> was introduced to run consistency checker on Layer 3 multicast forwarding tables.                                                                                                    |  |  |  |  |  |
| Usage Guidelines   | The consistency checker has the following limitations:                                                                                   |                                                                                                    |  |  |  |  |  |
| -                  | • There is no command to a has been displayed.                                                                                           | bort or terminate the consistency checker. It will stop only once the full report                                                                                                    |  |  |  |  |  |
|                    | • FED hardware checks are                                                                                                    | partially implemented. Only errors in programming hardware will be reported.                                                                                                    |  |  |  |  |  |
|                    | <ul> <li>False Positive cases: Whe<br/>delete/add/modify actions<br/>inconsistent or missing en<br/>number of changes in tabl</li> </ul> | n the consistency checker is running and a large number of feature table entry occur (triggered via clear * or relearn), the consistency checker may report tries across processes. It can also switch off the stale reporting due to a large e entries. |  |  |  |  |  |
### Example

The following is a sample output for the **show consistency-checker mcast l2m** command:

Device# show consistency-checker mcast l2m start vlan 900 229.1.1.1 recursive Single entry scan started with Run\_id: 2

\*Feb 17 06:54:09.880: %IOSXE\_FMANRP\_CCK-6-FMANRP\_COMPLETED: Consistency Check for Run-Id 2 is completed. Check 'show consistency-checker run-id 2'. Device#

Device# show consistency-checker run 2

Process: IOSD

| Object-Type | Start-time |          | Entries | Exceptions |
|-------------|------------|----------|---------|------------|
| l2m vlan    | 2021/02/17 | 06:54:01 | 1       | 0          |
| l2m_group   | 2021/02/17 | 06:54:01 | 1       | 0          |

Process: FMAN-FP

\*Statistics(A/I/M/S/O): Actual/Inherited/Missing/Stale/Others

| Object-Type | Start-time          | State      | A / 1 | I / | М / | s/ | 0 |
|-------------|---------------------|------------|-------|-----|-----|----|---|
| 12m vlan    | 1970/01/01 00:10:03 | Consistent | 0/    | 0/  | 0/  | 0/ | 0 |
| 12m group   | 1970/01/01 00:10:03 | Consistent | 0/    | 0/  | 0/  | 0/ | 0 |

#### Process: FED

\*Statistics(A/I/M/S/HW/O): Actual/Inherited/Missing/Stale/Hardware/Others

| Object-Type | Start-time          | State        | A / | I/ | М / | s / | HW/ | 0 |
|-------------|---------------------|--------------|-----|----|-----|-----|-----|---|
| l2m vlan    | 2021/02/17 06:54:01 | Inconsistent | 1/  | 0/ | 0/  | 0/  | 0/  | 0 |
| 12m group   | 2021/02/17 06:54:01 | Inconsistent | 0/  | 1/ | 0/  | 0/  | 0/  | 0 |

#### Device#

The following is a sample output for the show consistency-checker mcast l3m command:

Device# show consistency-checker mcast 12m start vlan 900 229.1.1.1 recursive Single entry scan started with Run\_id: 2

\*Feb 17 06:54:09.880: %IOSXE\_FMANRP\_CCK-6-FMANRP\_COMPLETED: Consistency Check for Run-Id 2 is completed. Check 'show consistency-checker run-id 2'. Device#

Device# show consistency-checker run 2

| Process: | IOSD |
|----------|------|
|----------|------|

| Object-Type | Start-time          | Entries | Exceptions |
|-------------|---------------------|---------|------------|
| l2m vlan    | 2021/02/17 06:54:01 | 1       | 0          |
| 12m_group   | 2021/02/17 06:54:01 | 1       | 0          |

#### Process: FMAN-FP

\*Statistics(A/I/M/S/O): Actual/Inherited/Missing/Stale/Others

| Object-Type | Start-time          | State      | A / | I / I | м / | s / ( | 0 |
|-------------|---------------------|------------|-----|-------|-----|-------|---|
| l2m vlan    | 1970/01/01 00:10:03 | Consistent | 0/  | 0/    | 0/  | 0/    | 0 |
| 12m_group   | 1970/01/01 00:10:03 | Consistent | 0/  | 0/    | 0/  | 0/    | 0 |

#### Process: FED

\*Statistics(A/I/M/S/HW/O): Actual/Inherited/Missing/Stale/Hardware/Others

| Object-Type | Start-time          | State        | A / | I / | М / | s / | HW/ | 0 |
|-------------|---------------------|--------------|-----|-----|-----|-----|-----|---|
| l2m_vlan    | 2021/02/17 06:54:01 | Inconsistent | 1/  | 0/  | 0/  | 0/  | 0/  | 0 |
| 12m group   | 2021/02/17 06:54:01 | Inconsistent | 0/  | 1/  | 0/  | 0/  | 0/  | 0 |

Device#

# show consistency-checker mcast I3m

To run a consistency-checker and detect inconsistent states of software entries on the Layer 3 multicast forwarding tables, run the **show consistency-checker mcast 13m** command in privileged EXEC mode.

show consistency-checker mcast l3m start { all | vrf vrf-name { ipv4-address | ipv6-adddress } }
[{ recursive }]

| Syntax Description | start       Starts the consistency-checker for Layer 3 multicast.         • all : Starts the checker for entire table  |                                                                                                    |                                                                                                    |  |  |
|--------------------|----------------------------------------------------------------------------------------------------|----------------------------------------------------------------------------------------------------|----------------------------------------------------------------------------------------------------|--|--|
|                    |                                                                                                    |                                                                                                    |                                                                                                    |  |  |
|                    |                                                                                                    | • <b>vrf</b> <i>vrf-name</i> { <i>ipv4-add</i> for the specified VRF.                                                     | <i>lress</i>   <i>ipv6-address</i> } : Starts the checker                                                                                    |  |  |
|                    | all                                                                                                    | Starts the checker for entire                                                                                             | table.                                                                                                    |  |  |
|                    | <b>vrf</b> vrf-name {ipv4-address  <br>ipv6-address}                                                                   | Starts the checker for the spe                                                                                            | ecified VRF.                                                                                                    |  |  |
|                    | recursive                                                                                                    | Runs a recursive consistency                                                                                              | y-checker.                                                                                                    |  |  |
| Command Default    | No default behavior or values.                                                                                         |                                                                                                    |                                                                                                    |  |  |
| Command Modes      | Privileged EXEC (#)                                                                                                    |                                                                                                    |                                                                                                    |  |  |
| Command History    | Release                                                                                                    | Modification                                                                                                    |                                                                                                    |  |  |
|                    | Cisco IOS XE Cupertino 17.7.1                                                                                          | This command was introduced.                                                                                              |                                                                                                    |  |  |
| Usage Guidelines   | The consistency checker has the                                                                                        | e following limitations:                                                                                                  |                                                                                                    |  |  |
| -                  | • There is no command to ab has been displayed.                                                                        | port or terminate the consistency                                                                                         | checker. It will stop only once the full report                                                                                              |  |  |
|                    | • FED hardware checks are p                                                                                            | partially implemented. Only error                                                                                         | s in programming hardware will be reported.                                                                                                  |  |  |
|                    | • False Positive cases: When<br>delete/add/modify actions<br>inconsistent or missing ent<br>number of changes in table | the consistency checker is runn<br>occur (triggered via clear * or re<br>ries across processes. It can also<br>e entries. | ing and a large number of feature table entry<br>learn), the consistency checker may report<br>switch off the stale reporting due to a large |  |  |
|                    | You can run an end to end consi<br>Layer 2 multicast and Layer 3 n                                                     | istency checker using the <b>show d</b><br>nulticast.                                                                     | liagnostic content switch all command for                                                                                                    |  |  |

### Example

The following is a sample output for the show consistency-checker mcast 13m start allcommand:

```
L3 multicast Full scan started. Run id: 1
Use 'show consistency-checker run-id 1 status' for completion status.
SF-2043#
*Apr 2 17:30:01.831: %IOSXE FMANRP CCK-6-FMANRP COMPLETED: Consistency Check for Run-Id 1
is completed. Check 'show consistency-checker run-id 1'.
SF-2043#
SF-2043#
SF-2043#
SF-2043#
SF-2043#
SF-2043#sh consi
SF-2043#sh consistency-checker
SF-2043#sh consistency-checker run-id 1
Process: IOSD
         F - Full Table Scan, S - Single Entry Run
Flags:
         RE - Recursive Check, GD - Garbage Detector
         Hw - Hardware Check, HS - Hardware Shadow Copy
 Object-Type
              Start-time
                                     Entries Exceptions Flags
                2021/04/02 17:29:35
 13m entry
                                           8
                                                     0
                                                         F GD Hw HS
Process: FMAN-FP
  *Statistics(A/I/M/S/Oth): Actual/Inherited/Missing/Stale/Others
                Start-time
                                                        A/ I/ M/ S/Oth
 Object-Type
                                       State
                2021/04/02 17:29:35
                                                        0/ 0/ 0/ 0/ 0
 13m entry
                                       Consistent
Process: FED
  *Statistics(A/I/M/S/HW/Oth): Actual/Inherited/Missing/Stale/Hardware/Others
 Object-Type
                Start-time
                                       State
                                                          A/ I/ M/ S/ HW/Oth
                2021/04/02 17:29:35
                                                         0/ 0/ 0/ 0/ 0/ 0
 13m entry
                                       Consistent
```

Device# show consistency-checker mcast 13m start all

The following is a sample output for the **show consistency-checker mcast l3m** command running a recursive consistency checker:

```
Device# sh consistency-checker mcast 13m start 225.1.1.1 recursive
Single entry scan started with Run id: 2
Use 'show consistency-checker run-id 2 status' for completion status.
Device#show consistency-checker run-id 2 detail
Process: IOSD
  Object-Type:12m vlan Start-time:2021/03/31 15:22:44
   Key/data
                                           Reason
    (Ipv4, vlan:100)
                                           Success
     snoop:on stp tcn:off flood:off pimsn:off
  Object-Type:12m group Start-time:2021/03/31 15:22:44
   Kev/data
                                           Reason
    (Ipv4, vlan:100, (*,225.1.1.1))
                                           Success
   Fo1/0/3
  Object-Type:13m_entry Start-time:2021/03/31 15:22:44
                                           Reason
    Key/data
    (Ipv4, (*,225.1.1.1))
                                           Success
   Entry flags: C
   Total entries: 1
   Obj id: F80004A1 Flags: F
Process: FMAN-FP
  Object-Type:13m entry Start-time:2021/03/31 15:22:44
   Status:Completed State:Inconsistent
   Key/data
                                           Reason
```

(Ipv4, vrf:0, ((\*,225.1.1.1))) Inherited Entry Flags: C Total entries: 1 Obj id: f80004a1 Flags: F -----Recursion-level-1-----Object-Type:12m group Start-time:2021/03/31 15:22:44 Status:Completed State:Inconsistent Key/data Reason (Ipv4, vlan:100, ((\*,225.1.1.1))) Inherited Group ports: total entries: 1 FortyGigabitEthernet1/0/3 -----Recursion-level-2-----Object-Type:12m vlan Start-time:2021/03/31 15:22:44 Status:Completed State:Inconsistent Kev/data Reason (Ipv4, vlan:100) Inconsistent snoop:on stp tcn:off flood:off pimsn:off Process: FED Object-Type:13m\_entry Start-time:2021/03/31 15:22:44 Status:Completed State:Inconsistent Key/data Reason (Ipv4, vrf:0 (\*,225.1.1.1)) Inherited Entry Flags: C Total entries: 1 Obj id: f80004a1 Flags: F -----Recursion-level-1-----Object-Type:12m\_group Start-time:2021/03/31 15:22:44 Status:Completed State:Inconsistent Key/data Reason (Ipv4, vlan:100 (\*,225.1.1.1)) Inherited Group ports: total entries: 1 FortyGigabitEthernet1/0/3 -----Recursion-level-2-----Recursion-level-2------Object-Type:12m vlan Start-time:2021/03/31 15:22:44 Status:Completed State:Inconsistent Key/data Reason (Ipv4, vlan: 100) Inconsistent snoop:on stp\_tcn:off flood:off pimsn:off

The following is a sample output for the **show consistency-checker mcast l3m** command for a specified VRF:

```
Device#show consistency-checker mcast 13m start vrf vrf3001 229.1.1.1
Single entry scan started with Run id: 5
Use 'show consistency-checker run-id 5 status' for completion status.
Stark#
*May 26 13:21:18.689: %IOSXE FMANRP CCK-6-FMANRP COMPLETED: Consistency Check for Run-Id 5
is completed. Check 'show consistency-checker run-id 5'.
Stark#
Stark#
Stark#
Stark#sh consistency-checker run-id 5 detail
Process: IOSD
  Object-Type:13m_entry Start-time:2021/05/26 13:21:07
   Kev/data
                                           Reason
    (Ipv4, vrf:vrf3001, (*,229.1.1.1))
                                           Success
   Entry flags: C
    Total entries: 2
   Obj id: 4D Obj flags: A
    Obj id: F80004B1 Obj flags: F
```

Process: FMAN-FP Object-Type:13m entry Start-time:2021/05/26 13:21:07 Status:Completed State:Inconsistent Kev/data Reason (Ipv4, vrf:4, ((\*,229.1.1.1))) Inconsistent Entry Flags: C Total entries: 2 Obj id: 6e Obj flags: A Obj id: f80004b1 Obj flags: F Process: FED Object-Type:13m entry Start-time:2021/05/26 13:21:07 Status:Completed State:Inconsistent Kev/data Reason (Ipv4, vrf:4 (\*,229.1.1.1)) Inconsistent Entry Flags: C Total entries: 2 Obj id: 6e Obj flags: A Obj id: f80004b1 Obj flags: F

The following is a sample output for the **show diagnostic content switch all** command:

Device#show diagnostic content switch all switch 2 module 1: Diagnostics test suite attributes:  $M/C/\star$  - Minimal bootup level test / Complete bootup level test / NA B/\* - Basic ondemand test / NA  $\text{P/V/}\star$  - Per port test / Per device test / NA D/N/\* - Disruptive test / Non-disruptive test / NA  $\ensuremath{\text{S/*}}$  - Only applicable to standby unit / NA  $\rm X/\star$  - Not a health monitoring test / NA  $\mathrm{F}/\star$  - Fixed monitoring interval test / NA E/\* - Always enabled monitoring test / NA A/I - Monitoring is active / Monitoring is inactive Test Interval Thre-ID Test Name dav hh:mm:ss.ms shold Attributes \_\_\_\_\_ \_\_\_ \_\_\_\_ \_\_\_\_\_ 1) TestGoldPktLoopback ----> \*BPN\*X\*\*I not configured n/a 2) TestOBFL -----> \*B\*N\*X\*\*I not configured n/a 3) TestFantray ----> \*B\*N\*\*\*\*A 000 00:01:40.00 1 4) TestPhyLoopback -----> \*BPD\*X\*\*I not configured n/a 5) TestThermal -----> \*B\*N\*\*\*\*A 000 00:01:30.00 1 6) TestScratchRegister ----> \*B\*N\*\*\*\*A 000 00:01:30.00 5 7) TestPortTxMonitoring ----> \*BPN\*\*\*\*A 000 00:02:30.00 1 8) TestConsistencyCheckL2 ----> \*B\*N\*\*\*\*A 000 00:01:30.00 1 9) TestConsistencyCheckL3 ----> \*B\*N\*\*\*\*A 000 00:01:30.00 1 10) TestConsistencyCheckMcast ----> \*B\*N\*\*\*\*A 000 00:01:30.00 1 11) TestConsistencyCheckL2m ----> \*B\*N\*\*\*\*A 000 00:01:30.00 1 12) TestConsistencyCheckL3m -----> \*B\*N\*\*\*\*A 000 00:01:30.00 1 🗆 This gives the status of consistency check for multicast

# show consistency-checker objects

|                    | To run a con<br>consistency             | nsistency-checker and detect inconsistent states of software entrie<br>y-checker objects command in privileged EXEC mode.                                                                                                    | s on objec                         | ts, run the <b>shov</b>                                | V                      |
|--------------------|-----------------------------------------|----------------------------------------------------------------------------------------------------|------------------------------------|--------------------------------------------------------|------------------------|
|                    | show consi<br>13_entry                  | stency-checker objects { adjacency     interface     l2m_<br>  l3m_entry } [{ run-id }] [{ detail }]                                                                                                    | group                              | l2m_vlan                                               |                        |
| Syntax Description | adjacency                               | Runs the consistenc-checker on adjacency entries.                                                                                                    |                                    |                                                        |                        |
|                    | interface                               | Runs the consistenc-checker on interface entries.                                                                                                    |                                    |                                                        |                        |
|                    | l2m_group                               | Runs the consistenc-checker on Layer 2 Multicast group entries.                                                                                                    |                                    |                                                        |                        |
|                    | l2m_vlan                                | Runs the consistenc-checker on Layer 2 Multicast VLAN entries.                                                                                                    |                                    |                                                        |                        |
|                    | 13_entry                                | Runs the consistenc-checker on Layer 3 Unicast entries.                                                                                                    |                                    |                                                        |                        |
|                    | l3m_entry                               | Runs the consistenc-checker on Layer 3 Multicast entries.                                                                                                    |                                    |                                                        |                        |
|                    | run-id                                  | Runs the consistency-checker by run ID.                                                                                                    |                                    |                                                        |                        |
|                    | detail                                  | Displays detailed output for the run ID.                                                                                                    |                                    |                                                        |                        |
| Command Default    | No default                              | behavior or values.                                                                                                    |                                    |                                                        |                        |
| Command Modes      | Privileged I                            | EXEC (#)                                                                                                    |                                    |                                                        |                        |
| Command History    | Release                                 | Modification                                                                                                    |                                    |                                                        |                        |
|                    | Cisco IOS 2                             | XE Bengaluru 17.6.1 This command was introduced.                                                                                                    |                                    |                                                        |                        |
| Usage Guidelines   | The consist                             | ency checker has the following limitations:                                                                                                    |                                    |                                                        |                        |
|                    | • There has be                          | is no command to abort or terminate the consistency checker. It we en displayed.                                                                                                    | ill stop onl                       | ly once the full                                       | report                 |
|                    | • FED h                                 | ardware checks are partially implemented. Only errors in program                                                                                                    | ming hard                          | ware will be rep                                       | orted.                 |
|                    | • False I<br>delete/<br>incons<br>numbe | Positive cases: When the consistency checker is running and a larg<br>/add/modify actions occur (triggered via clear * or relearn), the co<br>sistent or missing entries across processes. It can also switch off the<br>er of changes in table entries. | e number<br>nsistency<br>stale rep | of feature table<br>checker may re<br>porting due to a | entry<br>port<br>large |
|                    | Example                                 |                                                                                                    |                                    |                                                        |                        |

The following is sample output for the **show consistency-checker objects l2m\_group** command:

Device# show consistency-checker objects l2m\_group Process: IOSD

| Run-id<br>1<br>2         | Start-time<br>2021/02/17 05:20:42<br>2021/02/17 06:19:05 | Exception<br>0<br>0 |        |      |      |      |            |
|--------------------------|----------------------------------------------------------|---------------------|--------|------|------|------|------------|
| Process: FN<br>*Statist: | MAN-FP<br>ics(A/I/M/S/Oth): Actual                       | l/Inherited/Miss    | ing/St | ale/ | Othe | rs   |            |
| Run-id                   | Start-time                                               | State               | A/     | I/   | M/   | s/o  | th         |
| 1                        | 2021/02/17 05:20:42                                      | Consistent          | 0/     | 0/   | 0/   | 0/   | 0          |
| 2                        | 2021/02/17 06:19:05                                      | Consistent          | 0/     | 0/   | 0/   | 0/   | 0          |
| Process: FI<br>*Statist: | ED<br>ics(A/I/M/S/HW/Oth): Act                           | tual/Inherited/M    | issing | /Sta | le/H | ardw | are/Others |

| Run-id | Start-time |          | State        | A/ | I/ | M/ | s/ | HW/Ot | Ξh |
|--------|------------|----------|--------------|----|----|----|----|-------|----|
| 1      | 2021/02/17 | 05:20:42 | Consistent   | 0/ | 0/ | 0/ | 0/ | 0/    | 0  |
| 2      | 2021/02/17 | 06:19:05 | Inconsistent | 4/ | 0/ | 2/ | 0/ | 0/    | 0  |

Device#

## show consistency-checker run-id

To run a consistency-checker and detect inconsistent states of software entries by run ID, run the **show** consistency-checker run-id command in privileged EXEC mode.

|                    | show consistency-checker run    | -id run-id [{ detail         | status }] |
|--------------------|---------------------------------|------------------------------|-----------|
| Syntax Description | run-id Specifies the run ID.    |                              |           |
|                    | detail Displays detailed output | for the run ID.              |           |
|                    | status Displays the completion  | status of the checker.       |           |
| Command Default    | No default behavior or values.  |                              |           |
| Command Modes      | Privileged EXEC (#)             |                              |           |
| Command History    | Release                         | Modification                 |           |
|                    | Cisco IOS XE Bengaluru 17.6.1   | This command was introduced. |           |
| Usage Guidelines   | The consistency checker has the | following limitations        |           |

- There is no command to abort or terminate the consistency checker. It will stop only once the full report
  has been displayed.
- FED hardware checks are partially implemented. Only errors in programming hardware will be reported.
- False Positive cases: When the consistency checker is running and a large number of feature table entry delete/add/modify actions occur (triggered via clear \* or relearn), the consistency checker may report inconsistent or missing entries across processes. It can also switch off the stale reporting due to a large number of changes in table entries.

### **Example**

The following is sample output for the **show consistency-checker run-id** *run-id* command:

```
Device# show consistency-checker run-id 6

Process: IOSD

Flags: F - Full Table Scan, S - Single Entry Run

RE - Recursive Check, GD - Garbage Detector

Hw - Hardware Check, HS - Hardware Shadow Copy

Object-Type Start-time Entries Exceptions Flags

12m_vlan 2021/07/19 15:19:41 30 0 F Hw HS

12m_group 2021/07/19 15:19:42 10 0 F Hw HS

Process: FMAN-FP

*Statistics (A/I/M/S/Oth): Actual/Inherited/Missing/Stale/Others

Object-Type Start-time State A/ I/ M/ S/Oth

12m_vlan 2021/07/19 15:19:41 Consistent 0/ 0/ 0/ 0

12m_group 2021/07/19 15:19:42 Consistent 0/ 0/ 0/ 0/ 0
```

| Process: FED<br>*Statistics(A | /I/M/S/HW/Oth): Actual/I | nherited/Missing/S | tale/H | ardw | are/ | Othe | ers  |    |
|-------------------------------|--------------------------|--------------------|--------|------|------|------|------|----|
| Object-Type                   | Start-time               | State              | A/     | I/   | M/   | s/   | HW/O | th |
| l2m vlan                      | 2021/07/19 15:19:41      | Consistent         | 0/     | 0/   | 0/   | 0/   | 0/   | 0  |
| l2m_group                     | 2021/07/19 15:19:42      | Consistent         | 0/     | 0/   | 0/   | 0/   | 0/   | 0  |

Device#

The following is sample output for the show consistency-checker run-id status command:

Device# show consistency-checker run-id 6 status Process: IOSD imo (coc)

| 1000000. 10000                              |                                  |                       |                          |
|---------------------------------------------|----------------------------------|-----------------------|--------------------------|
| Object-Type<br>l2m_vlan<br>l2m_group        | Status<br>Completed<br>Completed | Time(sec)<br>13<br>13 | Exceptions<br>No<br>No   |
| Process: FMAN-FP<br>Object-Type<br>l2m_vlan | Status<br>Completed              | Time(sec)<br>12       | State<br>Consistent      |
| 12m_group<br>Process: FED<br>Object-Type    | Completed                        | ll<br>Time(sec)       | Consistent<br>State      |
| l2m_vlan<br>l2m_group                       | Completed<br>Completed           | 12<br>11              | Consistent<br>Consistent |
|                                             |                                  |                       |                          |

Device#

# show debug

To display all the debug commands available on a switch, use the **show debug** command in Privileged EXEC mode.

show debug

show debug condition Condition identifier | All conditions

| Syntax Description | Condition identifier Sets the value of the condition identifier to be used. Range is between 1 and 1000.  |                                                                                                    |                                                                                                    |  |  |  |
|--------------------|----------------------------------------------------------------------------------------------------|----------------------------------------------------------------------------------------------------|----------------------------------------------------------------------------------------------------|--|--|--|
|                    | All conditions                                                                                            | Shows all conditional debugging optio                                                                                                    | ns available.                                                                                                    |  |  |  |
| Command Default    | No default behavi                                                                                         | ior or values.                                                                                                    |                                                                                                    |  |  |  |
| Command Modes      | Privileged EXEC                                                                                           |                                                                                                    |                                                                                                    |  |  |  |
| Command History    | Release                                                                                                   | Modification                                                                                                    | -                                                                                                    |  |  |  |
|                    | Cisco IOS XE Re                                                                                           | elease 16.1 This command was introduced.                                                                                                    | -                                                                                                    |  |  |  |
| Usage Guidelines   | Because debuggir<br>For this reason, us<br>with Cisco technic<br>traffic and fewer u<br>processing overhe | ng output is assigned high priority in the Cl<br>e debug commands only to troubleshoot spe<br>cal support staff. Moreover, it is best to use d<br>sers. Debugging during these periods decrea<br>ead will affect system use. | PU process, it can render the system unusable.<br>cific problems or during troubleshooting sessions<br>ebug commands during periods of lower network<br>uses the likelihood that increased debug command |  |  |  |
| Examples           | This example sho                                                                                          | ws the output of a <b>show debug</b> command:                                                                                                    |                                                                                                    |  |  |  |
|                    | Device# show debug condition all                                                                          |                                                                                                    |                                                                                                    |  |  |  |
|                    | To disable debugg                                                                                         | ging, use the <b>no debug all</b> command.                                                                                                    |                                                                                                    |  |  |  |

## show env

To display the list of sensors and all details like location, operational counters, status, history and so on, for the sensors, use the **show env** command in EXEC modes.

show env {all | counters | history sensor-name | location sensor-name | sensor sensor-name
| status | summary | table sensor-name}

| Syntax Description | all                                                                                                    |                                                       | Displays a list of sensors on the switch.                       |
|--------------------|----------------------------------------------------------------------------------------------------|-------------------------------------------------------|-----------------------------------------------------------------|
|                    | counters                                                                                                    |                                                       | Displays the operational counters.                              |
|                    | history sensor-name                                                                                              |                                                       | Displays the sensor state change history.                       |
|                    | location                                                                                                    |                                                       | Displays sensors by location.                                   |
|                    | sensor sensor-name                                                                                               |                                                       | Displays sensor summary.                                        |
|                    | status                                                                                                    |                                                       | Displays the environmental status of the power fan units (PFU). |
|                    | summary                                                                                                    |                                                       | Displays a summary of all environmental monitoring sensors.     |
|                    | table sensor-name                                                                                                |                                                       | Displays sensor state table.                                    |
| Command Default    | No default behavior or values                                                                                    | 3.                                                    |                                                                 |
| Command Modes      | User EXEC                                                                                                    |                                                       |                                                                 |
|                    | Privileged EXEC                                                                                                  |                                                       |                                                                 |
| Command History    | Release                                                                                                    | Modification                                          |                                                                 |
|                    | Cisco IOS XE Everest 16.6.1                                                                                      | This command w                                        | was introduced.                                                 |
| Usage Guidelines   | Use the <b>show env</b> privileged                                                                               | EXEC command                                          | to display the device sensor information.                       |
|                    | The following example show:                                                                                      | s how to display i                                    | information for a sensor:                                       |
|                    | Switch# <b>show env sensor Te</b><br>Sensor Summary: Environm<br>Sensor: Temp: Coretemp<br>Current State: Normal | <b>emp</b><br>mental Monitori<br>Location: R0<br>Read | ing<br>)<br>ding: 46 Celsius                                    |
|                    | Sensor: Temp: DopplerD<br>Current State: Normal                                                                  | Location: R0<br>Read                                  | ding: 86 Celsius                                                |
|                    | Sensor: Temp: outlet<br>Current State: Normal                                                                    | Location: R0<br>Read                                  | ding: 43 Celsius                                                |
|                    | Sensor: Temp: inlet<br>Current State: Normal                                                                     | Location: R0<br>Read                                  | ding: 43 Celsius                                                |

| Sensor: Temp:  | Outlet | Location: 6/0       |  |
|----------------|--------|---------------------|--|
| Current State: | Normal | Reading: 39 Celsius |  |
| Sensor: Temp:  | Inlet  | Location: 6/0       |  |
| Current State: | Normal | Reading: 36 Celsius |  |
| Sensor: Temp:  | Outlet | Location: 5/0       |  |
| Current State: | Normal | Reading: 33 Celsius |  |
| Sensor: Temp:  | Inlet  | Location: 5/0       |  |
| Current State: | Normal | Reading: 28 Celsius |  |

The following example shows how to display the status of different sensors:

```
Switch#show env status
                                                       Fan States
Power
                          Type Capacity Status
                                                       1 2 3
                                                                       4
Supply Model No
       _____
                           ---- -----
                                                            ____
      WS-XP3200AC
WS-XP3200AC
PS2
                           AC
                              3200 W active good good good good
3200 W active good good good good
                                 3200 W
                          AC
PS3
      WS-XP3200AC
PS Current Configuration Mode : Combined
PS Current Operating State : Combined
Power supplies currently active : 2
Power supplies currently available : 2
Fantray : good
Power consumed by Fantray : 350 Watts
Fantray airflow direction : side-to-side
Fantray beacon LED: off
Fantray status LED: green
SYSTEM : GREEN
```

The following example shows how to display the sensor state table:

```
Switch#show env table Temp
Sensor State Table: Environmental Monitoring
 Sensor: Temp: Coretemp Location: R0
 Current State: Normal
                               Reading: 46 Celsius
             Low:-2147483647 High:106 Margin:0
0-Normal
        Action:RECORD Alarm:NONE
                                         Reminder:3600000
        Poll:60000
                     Low:107 High:116 Margin:0
CCORD Alarm:MINOR
00 Beminder:3600000
1-Minor
          Action:RECORD
                                         Reminder:3600000
          Poll:60000

        Poll:60000
        Reminder:3600000

        Low:117
        High:122

        Action:RECORD
        Alarm:MAJOR

        Poll:60000
        Reminder:3600000

2-Major
                                                               Margin:0
                     Low:123 High:124
CORD Alarm:CPITTC
          Poll:60000
3-Critical
                                                               Margin:0
          Action:RECORD
          Poll:60000
                                         Reminder:3600000

        Poll:60000
        Reminder:3600000

        wn
        Low:125
        High:2147483647
        Margin:0

        Action:SHUTDOWN
        Alarm:NONE

4-Shutdown
          Poll:60000
                                          Reminder:3600000
Sensor State Table: Environmental Monitoring
Sensor: Temp: DopplerD Location: R0
Current State: Normal Reading: 86 Celsius
0-Normal Low:-2147483647 High:106 Margin:0
         Action:RECORD Alarm:NONE
Poll:60000 Reminder:3600000
                                        High:116
1-Minor
                     Low:107
                                                             Margin:0
```

I

|                                                                                                    | Action:RECORD<br>Poll:60000                                                                                                    | Alarm:MINOR<br>Reminder:3600000                                                                                                    |                                                                                  |
|----------------------------------------------------------------------------------------------------|----------------------------------------------------------------------------------------------------|----------------------------------------------------------------------------------------------------|----------------------------------------------------------------------------------|
| 2-Major                                                                                                    | Low:117<br>Action:RECORD                                                                                                    | High:122<br>Alarm:MAJOR                                                                                                    | Margin:0                                                                         |
|                                                                                                    | Poll:60000                                                                                                    | Reminder:3600000                                                                                                    |                                                                                  |
| 3-Critica                                                                                                    | Low:123                                                                                                    | High:124                                                                                                    | Margin:0                                                                         |
|                                                                                                    | Poll:60000                                                                                                    | Reminder: 360000                                                                                                    |                                                                                  |
| 4-Shutdow                                                                                                    | vn Low:125                                                                                                    | High:2147483647                                                                                                    | Margin:0                                                                         |
|                                                                                                    | Action:RECORD                                                                                                    | Alarm:CRITICAL                                                                                                    | 2                                                                                |
|                                                                                                    | Poll:60000                                                                                                    | Reminder:3600000                                                                                                    |                                                                                  |
|                                                                                                    |                                                                                                    |                                                                                                    |                                                                                  |
| Sensor S                                                                                                    | Temp: outlet Loca                                                                                                    | tal Monitoring                                                                                                    |                                                                                  |
| Current                                                                                                    | State: Normal                                                                                                    | Reading: 43 Celsius                                                                                                    |                                                                                  |
| 0-Normal                                                                                                    | Low:-214748                                                                                                    | 33648 High:54                                                                                                    | Margin:0                                                                         |
|                                                                                                    | Action:RECORD                                                                                                    | Alarm:NONE                                                                                                    | -                                                                                |
|                                                                                                    | Poll:60000                                                                                                    | Reminder:3600000                                                                                                    |                                                                                  |
| 1-Minor                                                                                                    | Low:55                                                                                                    | High:64                                                                                                    | Margin:0                                                                         |
|                                                                                                    | Action:RECORD                                                                                                    | Alarm:MINOR                                                                                                    |                                                                                  |
| 2 Maior                                                                                                    | POIL:60000                                                                                                    | Reminder: 3600000                                                                                                    | Margine                                                                          |
| z-Major                                                                                                    | LOW:05                                                                                                    | HIGH: /4                                                                                                    | Margin:0                                                                         |
|                                                                                                    | Poll:60000                                                                                                    | Reminder: 360000                                                                                                    |                                                                                  |
| 3-Critica                                                                                                    | al Low:75                                                                                                    | High:99                                                                                                    | Margin:0                                                                         |
|                                                                                                    | Action:RECORD                                                                                                    | Alarm:CRITICAL                                                                                                    |                                                                                  |
|                                                                                                    | Poll:60000                                                                                                    | Reminder:3600000                                                                                                    |                                                                                  |
| 4-Shutdow                                                                                                    | vn Low:100                                                                                                    | High:2147483647                                                                                                    | Margin:0                                                                         |
|                                                                                                    | Action:SHUTDOWN                                                                                                    | Alarm:CRITICAL                                                                                                    |                                                                                  |
|                                                                                                    | Poll:60000                                                                                                    | Reminder:3600000                                                                                                    |                                                                                  |
| Concor Ci                                                                                                    |                                                                                                    | tal Manitaring                                                                                                    |                                                                                  |
| SPUSUU S                                                                                                    |                                                                                                    |                                                                                                    |                                                                                  |
| Sensor                                                                                                    | Temp: inlet Loca                                                                                                    | ation: RO                                                                                                    |                                                                                  |
| Sensor:<br>Current                                                                                                    | Temp: inlet Loca<br>State: Normal                                                                                                    | ation: R0<br>Reading: 43 Celsius                                                                                                    |                                                                                  |
| Sensor:<br>Current<br>0-Normal                                                                                                    | Temp: inlet Loca<br>State: Normal<br>Low:-214748                                                                                                    | ation: R0<br>Reading: 43 Celsius<br>33648 High:44                                                                                                    | Margin:0                                                                         |
| Sensor:<br>Current<br>0-Normal                                                                                                    | Temp: inlet Loca<br>State: Normal<br>Low:-214748<br>Action:RECORD                                                                                                    | ation: R0<br>Reading: 43 Celsius<br>33648 High:44<br>Alarm:NONE                                                                                                    | Margin:0                                                                         |
| Sensor:<br>Current<br>0-Normal                                                                                                    | Temp: inlet Loca<br>State: Normal<br>Low:-214748<br>Action:RECORD<br>Poll:60000                                                                                                    | ation: R0<br>Reading: 43 Celsius<br>33648 High:44<br>Alarm:NONE<br>Reminder:3600000                                                                                                    | Margin:0                                                                         |
| Sensor:<br>Current<br>O-Normal                                                                                                    | Temp: inlet Loca<br>State: Normal<br>Low:-214748<br>Action:RECORD<br>Poll:60000<br>Low:45                                                                                                    | ation: R0<br>Reading: 43 Celsius<br>33648 High:44<br>Alarm:NONE<br>Reminder:3600000<br>High:54                                                                                                    | Margin:0<br>Margin:0                                                             |
| Sensor:<br>Current<br>O-Normal                                                                                                    | Temp: inlet Loca<br>State: Normal<br>Low:-214748<br>Action:RECORD<br>Poll:60000<br>Low:45<br>Action:RECORD                                                                                                    | ation: R0<br>Reading: 43 Celsius<br>33648 High:44<br>Alarm:NONE<br>Reminder:3600000<br>High:54<br>Alarm:MINOR                                                                                                    | Margin:0<br>Margin:0                                                             |
| Sensor:<br>Current<br>O-Normal                                                                                                    | Temp: inlet Loca<br>State: Normal<br>Low:-214748<br>Action:RECORD<br>Poll:60000<br>Low:45<br>Action:RECORD<br>Poll:60000                                                                                                    | ation: R0<br>Reading: 43 Celsius<br>33648 High:44<br>Alarm:NONE<br>Reminder:3600000<br>High:54<br>Alarm:MINOR<br>Reminder:3600000                                                                                                    | Margin:0<br>Margin:0                                                             |
| Sensor:<br>Current<br>0-Normal<br>1-Minor<br>2-Major                                                                                                    | Temp: inlet Loca<br>State: Normal<br>Low:-214748<br>Action:RECORD<br>Poll:60000<br>Low:45<br>Action:RECORD<br>Poll:60000<br>Low:55                                                                                                    | ation: R0<br>Reading: 43 Celsius<br>33648 High:44<br>Alarm:NONE<br>Reminder:3600000<br>High:54<br>Alarm:MINOR<br>Reminder:3600000<br>High:64                                                                                                    | Margin:0<br>Margin:0<br>Margin:0                                                 |
| Sensor:<br>Current<br>0-Normal<br>1-Minor<br>2-Major                                                                                                    | Temp: inlet Loca<br>State: Normal<br>Low:-214748<br>Action:RECORD<br>Poll:60000<br>Low:45<br>Action:RECORD<br>Poll:60000<br>Low:55<br>Action:RECORD                                                                                                    | ation: R0<br>Reading: 43 Celsius<br>Reading: 43 Celsius<br>Alarm:NONE<br>Reminder:3600000<br>High:54<br>Alarm:MINOR<br>Reminder:3600000<br>High:64<br>Alarm:MAJOR<br>Beminder:2600000                                                                                                    | Margin:0<br>Margin:0<br>Margin:0                                                 |
| Sensor:<br>Current<br>O-Normal<br>1-Minor<br>2-Major                                                                                                    | Temp: inlet Loca<br>State: Normal<br>Low:-214748<br>Action:RECORD<br>Poll:60000<br>Low:45<br>Action:RECORD<br>Poll:60000<br>Low:55<br>Action:RECORD<br>Poll:60000<br>Poll:60000                                                                                                    | ation: R0<br>Reading: 43 Celsius<br>Reading: 43 Celsius<br>Alarm:NONE<br>Reminder:3600000<br>High:54<br>Alarm:MINOR<br>Reminder:3600000<br>High:64<br>Alarm:MAJOR<br>Reminder:3600000<br>High:71                                                                                                    | Margin:0<br>Margin:0<br>Margin:0                                                 |
| Sensor:<br>Current<br>0-Normal<br>1-Minor<br>2-Major<br>3-Critica                                                                                                    | Temp: inlet Loca<br>State: Normal<br>Low:-214748<br>Action:RECORD<br>Poll:60000<br>Low:45<br>Action:RECORD<br>Poll:60000<br>Low:55<br>Action:RECORD<br>Poll:60000<br>al Low:65<br>Action:RECORD                                                                                                    | ation: R0<br>Reading: 43 Celsius<br>Reading: 43 Celsius<br>Alarm:NONE<br>Reminder:3600000<br>High:54<br>Alarm:MINOR<br>Reminder:3600000<br>High:64<br>Alarm:MAJOR<br>Reminder:3600000<br>High:71<br>Alarm:CRITICAL                                                                                                    | Margin:0<br>Margin:0<br>Margin:0<br>Margin:0                                     |
| Sensor:<br>Current<br>0-Normal<br>1-Minor<br>2-Major<br>3-Critica                                                                                                    | Temp: inlet Loca<br>State: Normal<br>Low:-214748<br>Action:RECORD<br>Poll:60000<br>Low:45<br>Action:RECORD<br>Poll:60000<br>Low:55<br>Action:RECORD<br>Poll:60000<br>Al Low:65<br>Action:RECORD<br>Poll:60000                                                                                                    | ation: R0<br>Reading: 43 Celsius<br>Reading: 43 Celsius<br>33648 High:44<br>Alarm:NONE<br>Reminder:3600000<br>High:54<br>Alarm:MINOR<br>Reminder:3600000<br>High:71<br>Alarm:CRITICAL<br>Reminder:3600000                                                                                                    | Margin:0<br>Margin:0<br>Margin:0<br>Margin:0                                     |
| Sensor:<br>Current<br>O-Normal<br>1-Minor<br>2-Major<br>3-Critica<br>4-Shutdoo                                                                                               | Temp: inlet Loca<br>State: Normal<br>Low:-214748<br>Action:RECORD<br>Poll:60000<br>Low:45<br>Action:RECORD<br>Poll:60000<br>Low:55<br>Action:RECORD<br>Poll:60000<br>al Low:65<br>Action:RECORD<br>Poll:60000<br>yn Low:72                                                                                                    | ation: R0<br>Reading: 43 Celsius<br>Reading: 43 Celsius<br>Alarm:NONE<br>Reminder:3600000<br>High:54<br>Alarm:MINOR<br>Reminder:3600000<br>High:64<br>Alarm:MAJOR<br>Reminder:3600000<br>High:71<br>Alarm:CRITICAL<br>Reminder:3600000<br>High:2147483647                                                                                                    | Margin:0<br>Margin:0<br>Margin:0<br>Margin:0                                     |
| Sensor:<br>Current<br>0-Normal<br>1-Minor<br>2-Major<br>3-Critica<br>4-Shutdor                                                                                               | Temp: inlet Loca<br>State: Normal<br>Low:-214748<br>Action:RECORD<br>Poll:60000<br>Low:45<br>Action:RECORD<br>Poll:60000<br>Low:55<br>Action:RECORD<br>Poll:60000<br>al Low:65<br>Action:RECORD<br>Poll:60000<br>yn Low:72<br>Action:SHUTDOWN                                                                                                    | ation: R0<br>Reading: 43 Celsius<br>Reading: 43 Celsius<br>Alarm:NONE<br>Reminder:3600000<br>High:54<br>Alarm:MINOR<br>Reminder:3600000<br>High:64<br>Alarm:CRITICAL<br>Reminder:3600000<br>High:2147483647<br>Alarm:CRITICAL                                                                                                    | Margin:0<br>Margin:0<br>Margin:0<br>Margin:0<br>Margin:0                         |
| Sensor:<br>Current<br>O-Normal<br>1-Minor<br>2-Major<br>3-Critica<br>4-Shutdor                                                                                               | Temp: inlet Loca<br>State: Normal<br>Low:-214748<br>Action:RECORD<br>Poll:60000<br>Low:45<br>Action:RECORD<br>Poll:60000<br>Low:55<br>Action:RECORD<br>Poll:60000<br>al Low:65<br>Action:RECORD<br>Poll:60000<br>m Low:72<br>Action:SHUTDOWN<br>Poll:60000                                                                                                    | ation: RO<br>Reading: 43 Celsius<br>Reading: 43 Celsius<br>Reminder:3600000<br>High:54<br>Alarm:MINOR<br>Reminder:3600000<br>High:64<br>Alarm:MAJOR<br>Reminder:3600000<br>High:71<br>Alarm:CRITICAL<br>Reminder:3600000<br>High:2147483647<br>Alarm:CRITICAL<br>Reminder:3600000                                                                                                    | Margin:0<br>Margin:0<br>Margin:0<br>Margin:0                                     |
| Sensor:<br>Current<br>O-Normal<br>1-Minor<br>2-Major<br>3-Critica<br>4-Shutdow                                                                                               | Temp: inlet Local<br>State: Normal<br>Low:-214748<br>Action:RECORD<br>Poll:60000<br>Low:45<br>Action:RECORD<br>Poll:60000<br>Low:55<br>Action:RECORD<br>Poll:60000<br>al Low:65<br>Action:RECORD<br>Poll:60000<br>vn Low:72<br>Action:SHUTDOWN<br>Poll:60000                                                                                                    | Ation: RO<br>Reading: 43 Celsius<br>33648 High:44<br>Alarm:NONE<br>Reminder:3600000<br>High:54<br>Alarm:MINOR<br>Reminder:3600000<br>High:64<br>Alarm:MAJOR<br>Reminder:3600000<br>High:71<br>Alarm:CRITICAL<br>Reminder:3600000<br>High:2147483647<br>Alarm:CRITICAL<br>Reminder:3600000                                                                                                    | Margin:0<br>Margin:0<br>Margin:0<br>Margin:0                                     |
| Sensor S<br>Sensor :<br>Current<br>O-Normal<br>1-Minor<br>2-Major<br>3-Critica<br>4-Shutdor<br>Sensor S                                                                      | Temp: inlet Local<br>State: Normal<br>Low:-214748<br>Action:RECORD<br>Poll:60000<br>Low:45<br>Action:RECORD<br>Poll:60000<br>Low:55<br>Action:RECORD<br>Poll:60000<br>al Low:65<br>Action:RECORD<br>Poll:60000<br>vn Low:72<br>Action:SHUTDOWN<br>Poll:60000<br>cate Table: Environmer                                                                                                    | Ation: RO<br>Reading: 43 Celsius<br>Reading: 43 Celsius<br>Alarm:NONE<br>Reminder:3600000<br>High:54<br>Alarm:MINOR<br>Reminder:3600000<br>High:64<br>Alarm:MAJOR<br>Reminder:3600000<br>High:71<br>Alarm:CRITICAL<br>Reminder:3600000<br>High:2147483647<br>Alarm:CRITICAL<br>Reminder:3600000<br>High:2147483647<br>Alarm:CRITICAL<br>Reminder:3600000                                                                                                    | Margin:0<br>Margin:0<br>Margin:0<br>Margin:0                                     |
| Sensor S<br>Sensor :<br>Current<br>O-Normal<br>1-Minor<br>2-Major<br>3-Critica<br>4-Shutdor<br>Sensor S<br>Sensor :<br>Current                                               | Temp: inlet Loca<br>State: Normal<br>Low:-214748<br>Action:RECORD<br>Poll:60000<br>Low:45<br>Action:RECORD<br>Poll:60000<br>Low:55<br>Action:RECORD<br>Poll:60000<br>al Low:65<br>Action:RECORD<br>Poll:60000<br>vn Low:72<br>Action:SHUTDOWN<br>Poll:60000<br>cate Table: Environment<br>Temp: Outlet Loca<br>State: Normal                                                                                                    | ation: RO<br>Reading: 43 Celsius<br>Reading: 43 Celsius<br>Alarm:NONE<br>Reminder:3600000<br>High:54<br>Alarm:MINOR<br>Reminder:3600000<br>High:64<br>Alarm:MAJOR<br>Reminder:3600000<br>High:71<br>Alarm:CRITICAL<br>Reminder:3600000<br>High:2147483647<br>Alarm:CRITICAL<br>Reminder:3600000<br>high:2147483647<br>Alarm:CRITICAL<br>Reminder:3600000<br>high:2147483647<br>Alarm:CRITICAL<br>Reminder:3600000                                                                                                    | Margin:0<br>Margin:0<br>Margin:0<br>Margin:0                                     |
| Sensor S<br>Sensor S<br>2-Major<br>3-Critica<br>4-Shutdor<br>Sensor S<br>Sensor:<br>Current<br>0-Normal                                                                      | Temp: inlet Loca<br>State: Normal<br>Low:-214748<br>Action:RECORD<br>Poll:60000<br>Low:45<br>Action:RECORD<br>Poll:60000<br>Low:55<br>Action:RECORD<br>Poll:60000<br>Al Low:65<br>Action:RECORD<br>Poll:60000<br>vn Low:72<br>Action:SHUTDOWN<br>Poll:60000<br>cate Table: Environment<br>Temp: Outlet Loca<br>State: Normal<br>Low:-214748                                                                                                    | Ation: R0<br>Reading: 43 Celsius<br>Reading: 43 Celsius<br>Reminder: 3600000<br>High:54<br>Alarm:MINOR<br>Reminder: 3600000<br>High:64<br>Alarm:MAJOR<br>Reminder: 3600000<br>High:71<br>Alarm:CRITICAL<br>Reminder: 3600000<br>High:2147483647<br>Alarm:CRITICAL<br>Reminder: 3600000<br>high:2147483647<br>Alarm:CRITICAL<br>Reminder: 3600000<br>high:2147483647<br>Alarm:CRITICAL<br>Reminder: 3600000                                                                                                    | Margin:0<br>Margin:0<br>Margin:0<br>Margin:0<br>Margin:0                         |
| Sensor S<br>Sensor S<br>Current<br>O-Normal<br>1-Minor<br>2-Major<br>3-Critica<br>4-Shutdor<br>Sensor S<br>Sensor S<br>Sensor:<br>Current<br>O-Normal                        | Temp: inlet Loca<br>State: Normal<br>Low:-214748<br>Action:RECORD<br>Poll:60000<br>Low:45<br>Action:RECORD<br>Poll:60000<br>Low:55<br>Action:RECORD<br>Poll:60000<br>Al Low:65<br>Action:RECORD<br>Poll:60000<br>on Low:72<br>Action:SHUTDOWN<br>Poll:60000<br>Cate Table: Environment<br>Temp: Outlet Loca<br>State: Normal<br>Low:-214748<br>Action:RECORD                                                                                                    | Ation: RO<br>Reading: 43 Celsius<br>Reading: 43 Celsius<br>Reading: 43 Celsius<br>Alarm:NONE<br>Reminder: 3600000<br>High:54<br>Alarm:MINOR<br>Reminder: 3600000<br>High:64<br>Alarm:MAJOR<br>Reminder: 3600000<br>High:71<br>Alarm:CRITICAL<br>Reminder: 3600000<br>High:2147483647<br>Alarm:CRITICAL<br>Reminder: 3600000<br>high:2147483647<br>Alarm:CRITICAL<br>Reminder: 3600000<br>high:2147483647<br>Alarm:CRITICAL<br>Reminder: 3600000                                                                                | Margin:0<br>Margin:0<br>Margin:0<br>Margin:0<br>Margin:0                         |
| Sensor S<br>Sensor S<br>2-Major<br>3-Critica<br>4-Shutdor<br>Sensor S<br>Sensor:<br>Current<br>0-Normal                                                                      | Temp: inlet Loca<br>State: Normal<br>Low:-214748<br>Action:RECORD<br>Poll:60000<br>Low:45<br>Action:RECORD<br>Poll:60000<br>Low:55<br>Action:RECORD<br>Poll:60000<br>al Low:65<br>Action:RECORD<br>Poll:60000<br>on Low:72<br>Action:SHUTDOWN<br>Poll:60000<br>Cate Table: Environment<br>Temp: Outlet Loca<br>State: Normal<br>Low:-214748<br>Action:RECORD<br>Poll:60000                                                                                                    | Ation: RO<br>Reading: 43 Celsius<br>Reading: 43 Celsius<br>Reminder: 3600000<br>High:54<br>Alarm:NONE<br>Reminder: 3600000<br>High:64<br>Alarm:MAJOR<br>Reminder: 3600000<br>High:71<br>Alarm:CRITICAL<br>Reminder: 3600000<br>High:2147483647<br>Alarm:CRITICAL<br>Reminder: 3600000<br>htal Monitoring<br>ation: 6/0<br>Reading: 39 Celsius<br>83648 High:54<br>Alarm:NONE<br>Reminder: 3600000                                                                                                    | Margin:0<br>Margin:0<br>Margin:0<br>Margin:0<br>Margin:0                         |
| Sensor S<br>Sensor S<br>2-Major<br>3-Critica<br>4-Shutdor<br>Sensor S<br>Sensor:<br>Current<br>0-Normal<br>1-Minor                                                           | Temp: inlet Loca<br>State: Normal<br>Low:-214748<br>Action:RECORD<br>Poll:60000<br>Low:45<br>Action:RECORD<br>Poll:60000<br>Low:55<br>Action:RECORD<br>Poll:60000<br>al Low:65<br>Action:RECORD<br>Poll:60000<br>on Low:72<br>Action:SHUTDOWN<br>Poll:60000<br>Cate Table: Environmen<br>Temp: Outlet Loca<br>State: Normal<br>Low:-214748<br>Action:RECORD<br>Poll:60000<br>Low:55                                                                                                    | Ation: R0<br>Reading: 43 Celsius<br>Reading: 43 Celsius<br>Reminder: 3600000<br>High: 54<br>Alarm: NONE<br>Reminder: 3600000<br>High: 64<br>Alarm: MAJOR<br>Reminder: 3600000<br>High: 71<br>Alarm: CRITICAL<br>Reminder: 3600000<br>High: 2147483647<br>Alarm: CRITICAL<br>Reminder: 3600000<br>high: 64<br>Reading: 39 Celsius                                                                                                    | Margin:0<br>Margin:0<br>Margin:0<br>Margin:0<br>Margin:0<br>Margin:0             |
| Sensor:<br>Current<br>O-Normal<br>1-Minor<br>2-Major<br>3-Critica<br>4-Shutdor<br>Sensor S<br>Sensor:<br>Current<br>O-Normal<br>1-Minor                                      | Temp: inlet Loca<br>State: Normal<br>Low:-214748<br>Action:RECORD<br>Poll:60000<br>Low:45<br>Action:RECORD<br>Poll:60000<br>Low:55<br>Action:RECORD<br>Poll:60000<br>al Low:65<br>Action:RECORD<br>Poll:60000<br>on Low:72<br>Action:SHUTDOWN<br>Poll:60000<br>cate Table: Environmen<br>Temp: Outlet Loca<br>State: Normal<br>Low:-214748<br>Action:RECORD<br>Poll:60000<br>Low:55<br>Action:RECORD                                                                                                | Ation: R0<br>Reading: 43 Celsius<br>Reading: 43 Celsius<br>Reminder: 3600000<br>High:54<br>Alarm:NONE<br>Reminder: 3600000<br>High:64<br>Alarm:MAJOR<br>Reminder: 3600000<br>High:71<br>Alarm:CRITICAL<br>Reminder: 3600000<br>High:2147483647<br>Alarm:CRITICAL<br>Reminder: 3600000<br>high:2147483647<br>Alarm:CRITICAL<br>Reminder: 3600000<br>htal Monitoring<br>ation: 6/0<br>Reading: 39 Celsius<br>83648 High:54<br>Alarm:NONE<br>Reminder: 3600000<br>High:64<br>Alarm:MINOR                                          | Margin:0<br>Margin:0<br>Margin:0<br>Margin:0<br>Margin:0<br>Margin:0             |
| Sensor S<br>Sensor S<br>2-Major<br>3-Critica<br>4-Shutdor<br>Sensor S<br>Sensor:<br>Current<br>0-Normal<br>1-Minor                                                           | Temp: inlet Loca<br>State: Normal<br>Low:-214748<br>Action:RECORD<br>Poll:60000<br>Low:45<br>Action:RECORD<br>Poll:60000<br>Low:55<br>Action:RECORD<br>Poll:60000<br>al Low:65<br>Action:RECORD<br>Poll:60000<br>on Low:72<br>Action:SHUTDOWN<br>Poll:60000<br>cate Table: Environmen<br>Temp: Outlet Loca<br>State: Normal<br>Low:-214748<br>Action:RECORD<br>Poll:60000<br>Low:55<br>Action:RECORD<br>Poll:60000                                                                                  | Ation: R0<br>Reading: 43 Celsius<br>Reading: 43 Celsius<br>Reminder: 3600000<br>High:54<br>Alarm:NONE<br>Reminder: 3600000<br>High:64<br>Alarm:MAJOR<br>Reminder: 3600000<br>High:71<br>Alarm:CRITICAL<br>Reminder: 3600000<br>High:2147483647<br>Alarm:CRITICAL<br>Reminder: 3600000<br>htal Monitoring<br>Alarm: 6/0<br>Reading: 39 Celsius<br>B3648 High:54<br>Alarm:NONE<br>Reminder: 3600000<br>High:64<br>Alarm:MINOR<br>Reminder: 3600000                                                                               | Margin:0<br>Margin:0<br>Margin:0<br>Margin:0<br>Margin:0<br>Margin:0             |
| Sensor:<br>Current<br>O-Normal<br>1-Minor<br>2-Major<br>3-Critica<br>4-Shutdor<br>Sensor S <sup>5</sup><br>Sensor:<br>Current<br>O-Normal<br>1-Minor<br>2-Major              | Temp: inlet Loca<br>State: Normal<br>Low:-214748<br>Action:RECORD<br>Poll:60000<br>Low:45<br>Action:RECORD<br>Poll:60000<br>Low:55<br>Action:RECORD<br>Poll:60000<br>al Low:65<br>Action:RECORD<br>Poll:60000<br>on Low:72<br>Action:SHUTDOWN<br>Poll:60000<br>cate Table: Environmen<br>Temp: Outlet Loca<br>State: Normal<br>Low:-214748<br>Action:RECORD<br>Poll:60000<br>Low:55<br>Action:RECORD<br>Poll:60000<br>Low:55<br>Action:RECORD<br>Poll:60000                                         | Ation: RO<br>Reading: 43 Celsius<br>Reading: 43 Celsius<br>Reading: 43 Celsius<br>Reminder: 3600000<br>High:54<br>Alarm:MINOR<br>Reminder: 3600000<br>High:64<br>Alarm:MAJOR<br>Reminder: 3600000<br>High:71<br>Alarm:CRITICAL<br>Reminder: 3600000<br>High:2147483647<br>Alarm:CRITICAL<br>Reminder: 3600000<br>Reading: 39 Celsius<br>B3648 High:54<br>Alarm:NONE<br>Reminder: 3600000<br>High:64<br>Alarm:MINOR<br>Reminder: 3600000<br>High:74                                                                             | Margin:0<br>Margin:0<br>Margin:0<br>Margin:0<br>Margin:0<br>Margin:0             |
| Sensor:<br>Current<br>O-Normal<br>1-Minor<br>2-Major<br>3-Critica<br>4-Shutdor<br>Sensor S <sup>5</sup><br>Sensor:<br>Current<br>O-Normal<br>1-Minor<br>2-Major              | Temp: inlet Loca<br>State: Normal<br>Low:-214748<br>Action:RECORD<br>Poll:60000<br>Low:45<br>Action:RECORD<br>Poll:60000<br>Low:55<br>Action:RECORD<br>Poll:60000<br>al Low:65<br>Action:RECORD<br>Poll:60000<br>m Low:72<br>Action:SHUTDOWN<br>Poll:60000<br>Cate Table: Environmen<br>Temp: Outlet Loca<br>State: Normal<br>Low:-214748<br>Action:RECORD<br>Poll:60000<br>Low:55<br>Action:RECORD<br>Poll:60000<br>Low:65<br>Action:RECORD<br>Poll:60000                                          | Ation: RO<br>Reading: 43 Celsius<br>Reading: 43 Celsius<br>Reading: 43 Celsius<br>Reminder: 3600000<br>High:54<br>Alarm:MINOR<br>Reminder: 3600000<br>High:64<br>Alarm:MAJOR<br>Reminder: 3600000<br>High:71<br>Alarm:CRITICAL<br>Reminder: 3600000<br>High:2147483647<br>Alarm:CRITICAL<br>Reminder: 3600000<br>Reading: 39 Celsius<br>B3648 High:54<br>Alarm:NONE<br>Reminder: 3600000<br>High:64<br>Alarm:MINOR<br>Reminder: 3600000<br>High:74<br>Alarm:MAJOR<br>Reminder: 2600000                                         | Margin:0<br>Margin:0<br>Margin:0<br>Margin:0<br>Margin:0<br>Margin:0<br>Margin:0 |
| Sensor:<br>Current<br>O-Normal<br>1-Minor<br>2-Major<br>3-Critica<br>4-Shutdor<br>Sensor S <sup>5</sup><br>Sensor:<br>Current<br>O-Normal<br>1-Minor<br>2-Major<br>3-Critica | Temp: inlet Loca<br>State: Normal<br>Low:-214748<br>Action:RECORD<br>Poll:60000<br>Low:45<br>Action:RECORD<br>Poll:60000<br>Low:55<br>Action:RECORD<br>Poll:60000<br>al Low:65<br>Action:RECORD<br>Poll:60000<br>m Low:72<br>Action:SHUTDOWN<br>Poll:60000<br>cate Table: Environmen<br>Temp: Outlet Loca<br>State: Normal<br>Low:-214748<br>Action:RECORD<br>Poll:60000<br>Low:55<br>Action:RECORD<br>Poll:60000<br>Low:65<br>Action:RECORD<br>Poll:60000<br>Action:RECORD<br>Poll:60000<br>Low:65 | Ation: RO<br>Reading: 43 Celsius<br>Reading: 43 Celsius<br>Reading: 43 Celsius<br>Reminder: 3600000<br>High:54<br>Alarm:MINOR<br>Reminder: 3600000<br>High:64<br>Alarm:MAJOR<br>Reminder: 3600000<br>High:71<br>Alarm:CRITICAL<br>Reminder: 3600000<br>High:2147483647<br>Alarm:CRITICAL<br>Reminder: 3600000<br>high:2147483647<br>Alarm:CRITICAL<br>Reminder: 3600000<br>high:64<br>Alarm:NONE<br>Reminder: 3600000<br>High:64<br>Alarm:MINOR<br>Reminder: 3600000<br>High:74<br>Alarm:MAJOR<br>Reminder: 3600000<br>High:99 | Margin:0<br>Margin:0<br>Margin:0<br>Margin:0<br>Margin:0<br>Margin:0             |

Poll:60000 Reminder:3600000 Low:100 4-Shutdown High:2147483647 Margin:0 Action:SHUTDOWN Alarm:CRITICAL Poll:60000 Reminder: 3600000 Sensor State Table: Environmental Monitoring Sensor: Temp: Inlet Location: 6/0 Current State: Normal Reading: 36 Celsius Low:-2147483648 High:44 0-Normal Margin:0 Action:RECORD Alarm:NONE Reminder:3600000 Poll:60000 Low:45 1-Minor High:54 Margin:0 Action:RECORD Alarm:MINOR Poll:60000 Reminder:3600000 High:64 2-Major Low:55 Margin:0 Alarm:MAJOR Action:RECORD Poll:60000 Reminder:3600000 3-Critical Low:65 High:71 Margin:0 Action:RECORD Alarm:CRITICAL Poll:60000 Reminder:3600000 Low:72 4-Shutdown High:2147483647 Margin:0 Action:SHUTDOWN Alarm:CRITICAL Poll:60000 Reminder:3600000 Sensor State Table: Environmental Monitoring Sensor: Temp: Outlet Location: 5/0 Current State: Normal Reading: 33 Celsius 0-Normal Low:-2147483648 High:54 Margin:0 Action:RECORD Alarm:NONE Poll:60000 Reminder:3600000 1-Minor Low:55 High:64 Margin:0 Action:RECORD Alarm:MINOR Poll:60000 Reminder:3600000 Low:65 High:74 Margin:0 2-Major Action:RECORD Alarm:MAJOR Poll:60000 Reminder:3600000 3-Critical Low:75 High:99 Margin:0 Action:RECORD Alarm:CRITICAL Poll:60000 Reminder:3600000 4-Shutdown Low:100 High:2147483647 Margin:0 Action:SHUTDOWN Alarm:CRITICAL Poll:60000 Reminder:3600000 Sensor State Table: Environmental Monitoring Sensor: Temp: Inlet Location: 5/0 Current State: Normal Reading: 28 Celsius 0-Normal Low:-2147483648 High:44 Margin:0 Action:RECORD Alarm:NONE Poll:60000 Reminder:3600000 1-Minor Low:45 High:54 Margin:0 Action:RECORD Alarm:MINOR Poll:60000 Reminder:3600000 2-Major Low:55 High:64 Margin:0 Action:RECORD Alarm:MAJOR Poll:60000 Reminder:3600000 3-Critical Low:65 High:71 Margin:0 Action:RECORD Alarm:CRITICAL Poll:60000 Reminder:3600000 4-Shutdown Low:72 High:2147483647 Margin:0 Action:SHUTDOWN Alarm:CRITICAL Poll:60000 Reminder:3600000

## show env xps

To display budgeting, configuration, power, and system power information for the Cisco eXpandable Power System (XPS) 2200, use the **show env xps** command in privileged EXEC mode.

show env xps { budgeting | configuration | port [ all | number ] | power | system |
thermal | upgrade | version }

| Syntax Description | budgeting                                        | Displays XPS power budgeting, the allocated and budgeted power of all switches in the power stack.                                                                                                    |
|--------------------|--------------------------------------------------|----------------------------------------------------------------------------------------------------|
|                    | configuration                                    | Displays the configuration resulting from the power xps<br>privileged EXEC commands. The XPS configuration is<br>stored in the XPS. Enter the show env xps configuration<br>command to retrieve the non-default configuration. |
|                    | port [all   number ]                             | Displays the configuration and status of all ports or the specified XPS port. Port numbers are from 1 to 9.                                                                                                    |
|                    | power                                            | Displays the status of the XPS power supplies.                                                                                                    |
|                    | system                                           | Displays the XPS system status.                                                                                                    |
|                    | thermal                                          | Displays the XPS thermal status.                                                                                                    |
|                    | upgrade                                          | Displays the XPS upgrade status.                                                                                                    |
|                    | version                                          | Displays the XPS version details.                                                                                                    |
| Command Modes      | Privileged EXEC                                  |                                                                                                    |
| Command History    | Release Modification                             |                                                                                                    |
|                    | 12.2(55)SE1 This command was introduced.         |                                                                                                    |
| Usage Guidelines   | Use the <b>show env xps</b> privileged EXEC comm | and to display the information for XPS 2200.                                                                                                    |
| Examples           | This is an example of output from the show en    | v xps budgeting command:                                                                                                    |
|                    | Switch#<br>======                                |                                                                                                    |
|                    | XPS 0101.0100.0000 :                             |                                                                                                    |
|                    | Data Current Power<br>Committed<br>Budget        | Power Port Switch # PS A PS B Role-State                                                                                                    |
|                    | 223<br>1543                                      | 1 715 SP-PS                                                                                                    |

| 2   | - | -    | -    | SP-PS  | 223 | 223 |
|-----|---|------|------|--------|-----|-----|
| 3   | - | -    | -    | -      | -   | -   |
| 4   | - | -    | -    | -      | -   | -   |
| 5   | - | -    | -    | -      | -   | -   |
| 6   | - | -    | -    | -      | -   | -   |
| 7   | - | -    | -    | -      | -   | -   |
| 8   | - | -    | -    | -      | -   | -   |
| 9   | 1 | 1100 | -    | RPS-NB | 223 | 070 |
| XPS | - | -    | 1100 | -      | -   |     |

This is an example of output from the show env xps configuration command:

```
Switch# show env xps configuration

XPS 0101.0100.0000 :

power xps port 4 priority 5

power xps port 5 mode disable

power xps port 5 priority 6

power xps port 6 priority 7

power xps port 7 priority 8
```

power xps port 8 priority 9 power xps port 9 priority 4

This is an example of output from the show env xps port all command:

Switch# XPS 010

```
_____
Port name : -
Connected : Yes
Mode : Enabled (On)
Priority : 1
Data stack switch # : - Configured role : Auto-SP
Run mode: SP-PS : Stack Power Power-Sharing ModeCable faults: 0x0 XPS 0101.0100.0000 Port 2
 -----
Port name : -
Connected : Yes
Mode : Enabled (On)
Priority : 2
Data stack switch # : - Configured role : Auto-SP
Run mode: SP-PS : Stack Power Power-Sharing ModeCable faults: 0x0 XPS 0101.0100.0000 Port 3
_____
Port name : -
     ty : No
Enabled (On)
Connected
Mode
Priority
Data stack switch # : - Configured role : Auto-SP Run mode
                                                                  : -
Cable faults
<output truncated>
```

### This is an example of output from the show env xps power command:

 XPS 0101.0100.0000 :

 Port-Supply SW PID
 Serial#
 Status
 Mode Watts

 XPS-A
 Not present
 ----- ----- 

 XPS-B
 NG3K-PWR-1100WAC
 LIT13320NTV OK
 SP 1100

 1-A

| 1-в |        | -         | -      | SP  | 715  |
|-----|--------|-----------|--------|-----|------|
| 2-A |        | -         | -      |     |      |
| 2-B |        | -         | -      |     |      |
| 9-A | 100WAC | LIT14130' | 7RK OK | RPS | 1100 |
| 9-B | esent  |           |        |     |      |

This is an example of output from the show env xps system command:

```
Switch#
```

| XPS ( | 0101.010 | 0.0000 : |        |          |     |          |         |           |     |      |      |
|-------|----------|----------|--------|----------|-----|----------|---------|-----------|-----|------|------|
| XPS   |          |          | Cfg    | Cfg      | RPS | S Switch | Current | Data Port | XPS | Port | Name |
| Mode  | Role     | Pri Conn | Role-S | tate Swi | tch | #        |         |           |     |      |      |
| 1     | -        |          | <br>On | Auto-SP  | 1   | Yes      | SP-PS   | _         | -   |      |      |
| 2     | -        |          | On     | Auto-SP  | 2   | Yes      | SP-PS   | -         |     |      |      |
| 3     | -        |          | On     | Auto-SP  | 3   | No       | -       | -         |     |      |      |
| 4     | none     |          | On     | Auto-SP  | 5   | No       | -       | -         |     |      |      |
| 5     | -        |          | Off    | Auto-SP  | 6   | No       | -       | -         |     |      |      |
| 6     | -        |          | On     | Auto-SP  | 7   | No       | -       | -         |     |      |      |
| 7     | -        |          | On     | Auto-SP  | 8   | No       | -       | -         |     |      |      |
| 8     | -        |          | On     | Auto-SP  | 9   | No       | -       |           |     |      |      |
| 9     | test     |          | On     | Auto-SP  | 4   | Yes      | RPS-NB  |           |     |      |      |

This is an example of output from the show env xps thermal command:

Switch# =======

This is an example of output from the show env xps upgrade command when no upgrade is occurring:

```
Switch# show env xps upgrade
No XPS is connected and upgrading.
```

These are examples of output from the show env xps upgrade command when an upgrade is in process:

### This is an example of output from the show env xps version command:

Switch# show env xps version

```
XPS 0022.bdd7.9b14:
```

```
Serial Number: FDO13490KUT
Hardware Version: 8
Bootloader Version: 7
Software Version: 18
```

### Table 3: Related Commands

| Command                                 | Description                          |
|-----------------------------------------|--------------------------------------|
| power xps(global configuration command) | Configures XPS and XPS port names.   |
| power xps(privileged EXEC command)      | Configures the XPS ports and system. |

# show flow monitor

To display the status and statistics for a flow monitor, use the **show flow monitor** command in privileged EXEC mode.

| Syntax Description | name                                                                                   | (Optiona                                  | al) Specifies the name o                                                     | f a flow monit                                            | tor.                                                                                                    |
|--------------------|----------------------------------------------------------------------------------------|-------------------------------------------|------------------------------------------------------------------------------|-----------------------------------------------------------|----------------------------------------------------------------------------------------------------|
|                    | monitor-name                                                                           | (Optiona                                  | al) Name of a flow mon                                                       | itor that was p                                           | previously configured.                                                                                                    |
|                    | cache                                                                                  | (Optiona                                  | al) Displays the content                                                     | s of the cache                                            | for the flow monitor.                                                                                                    |
|                    | format                                                                                 | (Optiona                                  | al) Specifies the use of o                                                   | one of the form                                           | nat options for formatting the display output.                                                                                                    |
|                    | CSV                                                                                    | (Optiona<br>format.                       | al) Displays the flow mo                                                     | onitor cache co                                           | ontents in comma-separated variables (CSV)                                                                                                    |
|                    | record                                                                                 | (Optiona                                  | al) Displays the flow mo                                                     | onitor cache co                                           | ontents in record format.                                                                                                    |
|                    | table                                                                                  | (Optiona                                  | al) Displays the flow mo                                                     | onitor cache co                                           | ontents in table format.                                                                                                    |
|                    | statistics                                                                             | (Optiona                                  | al) Displays the statistic                                                   | s for the flow                                            | monitor.                                                                                                    |
| Command Modes      | Privileged EXE                                                                         | С                                         |                                                                              |                                                           |                                                                                                    |
| Command History    | Release                                                                                |                                           | Modification                                                                 |                                                           |                                                                                                    |
|                    | Cisco IOS XE I                                                                         | Everest 16.                               | .6.1 This command was                                                        | introduced.                                               |                                                                                                    |
| Usage Guidelines   | The cache keyw                                                                         | vord uses t                               | the record format by de                                                      | fault.                                                    |                                                                                                    |
|                    | The uppercase f<br>are key fields th<br><b>flow monitor</b> <i>m</i><br>for the cache. | field name<br>nat uses to<br>nonitor-name | s in the display output o<br>differentiate flows. Th<br>me cache command are | of the <b>show flo</b><br>e lowercase fi<br>nonkey fields | <b>bymonitor</b> <i>monitor-name</i> <b>cache</b> command<br>eld names in the display output of the <b>show</b><br>from which collects values as additional data |
| Examples           | The following e                                                                        | example di                                | splays the status for a f                                                    | low monitor:                                              |                                                                                                    |
|                    | # show flow m                                                                          | onitor FI                                 | LOW-MONITOR-1                                                                |                                                           |                                                                                                    |
|                    | Flow Monitor<br>Description<br>Flow Record                                             | FLOW-MONI<br>: U<br>: f<br>er: f          | ITOR-1:<br>Jsed for basic traff<br>flow-record-1<br>flow-exporter-1          | ic analysis                                               |                                                                                                    |
|                    | FIOM EXPOID                                                                            |                                           | Flow-ownortor-2                                                              |                                                           |                                                                                                    |

This table describes the significant fields shown in the display.

| Field            | Description                                                                                  |
|------------------|----------------------------------------------------------------------------------------------|
| Flow Monitor     | Name of the flow monitor that you configured.                                                |
| Description      | Description that you configured or the monitor, or the default description User defined.     |
| Flow Record      | Flow record assigned to the flow monitor.                                                    |
| Flow Exporter    | Exporters that are assigned to the flow monitor.                                             |
| Cache            | Information about the cache for the flow monitor.                                            |
| Туре             | Flow monitor cache type. The value is always normal, as it is the only supported cache type. |
| Status           | Status of the flow monitor cache.                                                            |
|                  | The possible values are:                                                                     |
|                  | • allocated—The cache is allocated.                                                          |
|                  | • being deleted—The cache is being deleted.                                                  |
|                  | • not allocated—The cache is not allocated.                                                  |
| Size             | Current cache size.                                                                          |
| Inactive Timeout | Current value for the inactive timeout in seconds.                                           |
| Active Timeout   | Current value for the active timeout in seconds.                                             |

#### Table 4: show flow monitor monitor-name Field Descriptions

The following example displays the status, statistics, and data for the flow monitor named FLOW-MONITOR-1:

This table describes the significant fields shown in the display.

The following example displays the status, statistics, and data for the flow monitor named FLOW-MONITOR-1 in a table format:

The following example displays the status, statistics, and data for the flow monitor named FLOW-MONITOR-IPv6 (the cache contains IPv6 data) in record format:

The following example displays the status and statistics for a flow monitor:

# show idprom module

To display the identification programmable read-only memory (IDPROM) information for a specific module, use the **show idprom module** command in privileged EXEC mode.

show idprom module slot-number eeprom [ detail | dump ]

| Syntax Description | slot-number                                                         | Specifies the slot number.                                              |  |  |
|--------------------|---------------------------------------------------------------------|-------------------------------------------------------------------------|--|--|
|                    | eeprom                                                              | Specifies EEPROM information.                                           |  |  |
|                    | detail                                                              | (Optional) Specifies detailed EEPROM information.                       |  |  |
|                    | dump                                                                | (Optional) Specifies EEPROM information in hexadecimal or ASCII format. |  |  |
| Command Modes      | Privileged EXEC (#)                                                 |                                                                         |  |  |
| Command History    | Release                                                             | Modification                                                            |  |  |
|                    | Cisco IOS XE Everest 16.6.1                                         | This command was introduced.                                            |  |  |
|                    | The following is sample output from the show idprom module command: |                                                                         |  |  |
|                    | Device# <b>show idprom module 1 eepro</b><br>Slot 1 EEPROM data:    | om detail                                                               |  |  |

| EEPROM version           | : | 4   |      |      |      |    |    |    |    |
|--------------------------|---|-----|------|------|------|----|----|----|----|
| Compatible Type          | : | 0x1 | FF   |      |      |    |    |    |    |
| Controller Type          | : | 348 | 31   |      |      |    |    |    |    |
| Hardware Revision        | : | 0.5 | 5    |      |      |    |    |    |    |
| PCB Part Number          | : | 73- | -183 | 351- | -03  |    |    |    |    |
| Board Revision           | : | 03  |      |      |      |    |    |    |    |
| Deviation Number         | : | 0   |      |      |      |    |    |    |    |
| Fab Version              | : | 03  |      |      |      |    |    |    |    |
| PCB Serial Number        | : | CA  | r223 | 32L( | OND  |    |    |    |    |
| RMA Test History         | : | 00  |      |      |      |    |    |    |    |
| RMA Number               | : | 0-0 | )-0- | -0   |      |    |    |    |    |
| RMA History              | : | 00  |      |      |      |    |    |    |    |
| Top Assy. Part Number    | : | 068 | 3-10 | )154 | 48-0 | 01 |    |    |    |
| Top Assy. Revision       | : | 11  |      |      |      |    |    |    |    |
| CLEI Code                | : | UNI | DEF  | INEI | D    |    |    |    |    |
| ECI Number               | : | 0   |      |      |      |    |    |    |    |
| Product Identifier (PID) | : | C96 | 600- | -LC- | -483 | ζL |    |    |    |
| Version Identifier (VID) | : | V0( | C    |      |      |    |    |    |    |
| Base MAC Address         | : | 78  | 72   | 5D   | ЕC   | 6C | 00 |    |    |
| MAC Address block size   | : | 128 | 3    |      |      |    |    |    |    |
| Environment Monitor Data | : | 06  | 00   | 00   | 00   | 12 | C1 | 2C | 00 |
|                          |   | FB  |      |      |      |    |    |    |    |
| Environment Monitor Data | : | 00  | 06   | 00   | FA   |    |    |    |    |
| Manufacturing Test Data  | : | 00  | 00   | 00   | 00   | 00 | 00 | 00 | 00 |
| Field Diagnostics Data   | : | 00  | 00   | 00   | 00   | 00 | 00 | 00 | 00 |
| Platform features        | : | 00  | 00   | 00   | 00   | 00 | 00 | 00 | 00 |
|                          |   | 00  | 00   | 00   | 00   | 00 | 00 | 00 | 00 |
|                          |   | 00  | 00   | 00   | 00   | 00 | 00 | 00 | 00 |

## show install

To display information about install packages, use the **show install** command in privileged EXEC mode.

show install {active | committed | inactive | log | package {bootflash: | flash: | webui:} | rollback | summary | uncommitted}

| Syntax Description | active                                                                                                    | Displays information about active packages.                                                                                              |  |  |  |
|--------------------|----------------------------------------------------------------------------------------------------|----------------------------------------------------------------------------------------------------|--|--|--|
|                    | committed                                                                                                    | Displays package activations that are persistent.                                                                                        |  |  |  |
|                    | inactive                                                                                                    | Displays inactive packages.                                                                                                    |  |  |  |
|                    | log                                                                                                    | Displays entries stored in the logging installation buffer.                                                                              |  |  |  |
|                    | package                                                                                                    | Displays metadata information about the package,<br>including description, restart information,<br>components in the package, and so on. |  |  |  |
|                    | {bootflash:   flash:   harddisk:  webui:}                                                                                                    | Specifies the location of the install package.                                                                                           |  |  |  |
|                    | rollback                                                                                                    | Displays the software set associated with a saved installation.                                                                          |  |  |  |
|                    | summary                                                                                                    | Displays information about the list of active, inactive, committed, and superseded packages.                                             |  |  |  |
|                    | uncommitted                                                                                                    | Displays package activations that are nonpersistent.                                                                                     |  |  |  |
| Command Modes      | Privileged EXEC (#)                                                                                                    |                                                                                                    |  |  |  |
| Command History    | Release                                                                                                    | Modification                                                                                                    |  |  |  |
|                    | Cisco IOS XE Everest 16.6.3                                                                                                    | This command was introduced.                                                                                                    |  |  |  |
| Usage Guidelines   | Use the show commands to view the statu                                                                                                    | s of the install package.                                                                                                    |  |  |  |
|                    | Example                                                                                                    |                                                                                                    |  |  |  |
|                    | The following is sample output from the show install package command:                                                                                                    |                                                                                                    |  |  |  |
|                    | Device# show install package bootfl.<br>CSCxxx.SSA.dmp.bin<br>Name: cat3k-universalk9.2017-01-10<br>Version: 16.6.1.0.199.1484082952<br>Platform: Catalyst3k<br>Package Type: dmp | <b>ash:cat3k-universalk9.2017-01-10_13.15.1.</b><br>_13.15.1.CSCxxx.SS<br>Everest                                                        |  |  |  |

Defect ID: CSCxxx
Package State: Added
Supersedes List: {}

Smu ID: 1

L

The following is sample output from the **show install summary** command:

```
Device# show install summary
Active Packages:
    bootflash:cat3k-universalk9.2017-01-10_13.15.1.CSCxxx.SSA.dmp.bin
Inactive Packages:
    No packages
Committed Packages:
    bootflash:cat3k-universalk9.2017-01-10_13.15.1.CSCxxx.SSA.dmp.bin
Uncommitted Packages:
    No packages
Device#
```

The table below lists the significant fields shown in the display.

| Table | 5: show | install | summary | ' Field | Descriptions |
|-------|---------|---------|---------|---------|--------------|
|-------|---------|---------|---------|---------|--------------|

| Field                | Description                                                                                                    |
|----------------------|----------------------------------------------------------------------------------------------------|
| Active Packages      | Name of the active install package.                                                                                          |
| Inactive Packages    | List of inactive packages.                                                                                                   |
| Committed Packages   | Install packages that have saved or committed changes to the harddisk, so that the changes become persistent across reloads. |
| Uncommitted Packages | Intall package activations that are nonpersistent.                                                                           |

The following is sample output from the **show install log** command:

Device# show install log

```
[0|install_op_boot]: START Fri Feb 24 19:20:19 Universal 2017
[0|install_op_boot]: END SUCCESS Fri Feb 24 19:20:23 Universal 2017
[3|install_add]: START Sun Feb 26 05:55:31 UTC 2017
[3|install_add( FATAL)]: File path (scp) is not yet supported for this command
[4|install_add]: START Sun Feb 26 05:57:04 UTC 2017
[4|install_add]: END SUCCESS
/bootflash/cat3k-universalk9.2017-01-10_13.15.1.CSCvb12345.SSA.dmp.bin
Sun Feb 26 05:57:22 UTC 2017
[5|install_activate]: START Sun Feb 26 05:58:41 UTC 2017
```

| Related Commands | Command | Description            |  |
|------------------|---------|------------------------|--|
|                  | install | Installs SMU packages. |  |

## show license all

To display all licensing information enter the **show license all** command in privileged EXEC mode. This command displays status, authorization, UDI, and usage information, all combined.

### show license all

Syntax Description This command has no arguments or keywords.

Command Default Privileged EXEC (#)

| Command History | Release                        | Modification                                                                                |
|-----------------|--------------------------------|---------------------------------------------------------------------------------------------|
|                 | Cisco IOS XE Fuji 16.9.1       | This command was introduced.                                                                |
|                 | Cisco IOS XE Amsterdam 17.3.2a | Command output was updated to display information relating to Smart Licensing Using Policy. |
|                 |                                | Command output no longer displays Smart Account and Virtual account information.            |
|                 | Cisco IOS XE Cupertino 17.7.1  | The output of the command was enhanced to display the following information:                |
|                 |                                | • RUM report statistics, in section Usage Report Summary.                                   |
|                 |                                | • Smart Account and Virtual Account information,<br>in section Account Information.         |

## **Usage Guidelines** This command concatenates the output of other show license commands, enabling you to display different kinds of licensing information together. For field descriptions, refer to the corresponding commands.

**Smart Licensing**: If the software version on the device is Cisco IOS XE Amsterdam 17.3.1 or an earlier release, command output displays fields pertinent to Smart Licensing (whether smart licensing is enabled, all associated licensing certificates, compliance status, and so on).

**Smart Licensing Using Policy**: If the software version on the device (also referred to as a product instance) is Cisco IOS XE Amsterdam 17.3.2a or a later release, command output displays fields pertinent to Smart Licensing Using Policy.

- The smart Licensing Status section corresponds with the output of the show license status command.
- The License Usage section corresponds with the output of the show license usage command.
- The Product Information section corresponds with the output of the show license udi command.
- The Agent Version section of the show license all command displays the Smart Agent version and is available only in this command.
- The License Authorizations section corresponds with the output of the show license authorization command.
- The Usage Report Summary section corresponds with the output in the show license tech command.

### Examples

- show license all for Smart Licensing Using Policy (Cisco Catalyst 9300 Series Switches), on page 133
- show license all for Smart Licensing Using Policy (Cisco Catalyst 9500 Series Switches), on page 135
- show license all for Smart Licensing, on page 137

### show license all for Smart Licensing Using Policy (Cisco Catalyst 9300 Series Switches)

The following is sample output of the **show license all** command in a stacking set-up. All the product instances in the stack are C9300X switches, which support the Export Control Key for High Security (HSECK9) starting from Cisco IOS XE Bengaluru 17.6.2. An HSECK9 key is used here and the requisite Smart Licensing Authorization Code (SLAC) is installed (SMART AUTHORIZATION INSTALLED on Oct 29 17:45:28 2021 UTC).

```
Device# show license all
Smart Licensing Status
_____
Smart Licensing is ENABLED
Export Authorization Key:
  Features Authorized:
    <none>
Utility:
 Status: DISABLED
Smart Licensing Using Policy:
 Status: ENABLED
Data Privacy:
  Sending Hostname: ves
    Callhome hostname privacy: DISABLED
    Smart Licensing hostname privacy: DISABLED
  Version privacy: DISABLED
Transport:
  Type: cslu
  Cslu address: <empty>
  Proxy:
   Not Configured
Miscellaneous:
  Custom Id: <empty>
Policy:
  Policy in use: Installed On Oct 29 17:44:15 2021 UTC
  Policy name: Custom Policy
  Reporting ACK required: yes (Customer Policy)
  Unenforced/Non-Export Perpetual Attributes:
   First report requirement (days): 365 (Customer Policy)
   Reporting frequency (days): 0 (Customer Policy)
   Report on change (days): 90 (Customer Policy)
  Unenforced/Non-Export Subscription Attributes:
   First report requirement (days): 90 (Customer Policy)
   Reporting frequency (days): 90 (Customer Policy)
   Report on change (days): 90 (Customer Policy)
  Enforced (Perpetual/Subscription) License Attributes:
    First report requirement (days): 0 (CISCO default)
```

Reporting frequency (days): 90 (Customer Policy) Report on change (days): 90 (Customer Policy) Export (Perpetual/Subscription) License Attributes: First report requirement (days): 0 (CISCO default) Reporting frequency (days): 90 (Customer Policy) Report on change (days): 90 (Customer Policy) Usage Reporting: Last ACK received: Oct 29 17:48:51 2021 UTC Next ACK deadline: Jan 27 17:48:51 2022 UTC Reporting push interval: 30 days Next ACK push check: <none> Next report push: Oct 29 18:32:43 2021 UTC Last report push: Oct 29 17:44:50 2021 UTC Last report file write: <none> Trust Code Installed: Active: PID:C9300X-24HX, SN:FOC2519L8R7 INSTALLED on Oct 29 17:44:15 2021 UTC Standby: PID:C9300X-48HXN, SN:FOC2524L39P INSTALLED on Oct 29 17:44:15 2021 UTC Member: PID:C9300X-48HX, SN:FOC2516LC92 INSTALLED on Oct 29 17:44:15 2021 UTC License Usage \_\_\_\_\_ network-advantage (C9300-24 Network Advantage): Description: C9300-24 Network Advantage Count: 1 Version: 1.0 Status: IN USE Export status: NOT RESTRICTED Feature Name: network-advantage Feature Description: C9300-24 Network Advantage Enforcement type: NOT ENFORCED License type: Perpetual dna-advantage (C9300-24 DNA Advantage): Description: C9300-24 DNA Advantage Count: 1 Version: 1.0 Status: IN USE Export status: NOT RESTRICTED Feature Name: dna-advantage Feature Description: C9300-24 DNA Advantage Enforcement type: NOT ENFORCED License type: Subscription network-advantage (C9300-48 Network Advantage): Description: C9300-48 Network Advantage Count: 2 Version: 1.0 Status: IN USE Export status: NOT RESTRICTED Feature Name: network-advantage Feature Description: C9300-48 Network Advantage Enforcement type: NOT ENFORCED License type: Perpetual dna-advantage (C9300-48 DNA Advantage): Description: C9300-48 DNA Advantage Count: 2 Version: 1.0

```
Status: IN USE
 Export status: NOT RESTRICTED
  Feature Name: dna-advantage
  Feature Description: C9300-48 DNA Advantage
  Enforcement type: NOT ENFORCED
  License type: Subscription
hseck9 (Cat9K HSEC):
  Description: hseck9
  Count: 1
  Version: 1.0
  Status: IN USE
 Export status: RESTRICTED - ALLOWED
  Feature Name: hseck9
  Feature Description: hseck9
  Enforcement type: EXPORT RESTRICTED
  License type: Perpetual
Product Information
_____
UDI: PID:C9300X-24HX, SN:FOC2519L8R7
HA UDI List:
   Active:PID:C9300X-24HX,SN:FOC2519L8R7
    Standby:PID:C9300X-48HXN,SN:FOC2524L39P
   Member:PID:C9300X-48HX,SN:FOC2516LC92
Agent Version
_____
Smart Agent for Licensing: 5.1.23 rel/104
License Authorizations
_____
Overall status:
  Active: PID:C9300X-24HX,SN:FOC2519L8R7
     Status: SMART AUTHORIZATION INSTALLED on Oct 29 17:45:28 2021 UTC
     Last Confirmation code: 6746c5b5
  Standby: PID:C9300X-48HXN, SN:FOC2524L39P
     Status: NOT INSTALLED
  Member: PID:C9300X-48HX, SN:FOC2516LC92
     Status: NOT INSTALLED
Authorizations:
  C9K HSEC (Cat9K HSEC):
    Description: HSEC Key for Export Compliance on Cat9K Series Switches
   Total available count: 1
   Enforcement type: EXPORT RESTRICTED
   Term information:
     Active: PID:C9300X-24HX, SN:FOC2519L8R7
        Authorization type: SMART AUTHORIZATION INSTALLED
       License type: PERPETUAL
         Term Count: 1
Purchased Licenses:
  No Purchase Information Available
```

### show license all for Smart Licensing Using Policy (Cisco Catalyst 9500 Series Switches)

The following is sample output of the **show license all** command on a Cisco Catalyst 9500 switch. The software version running on the product instance here is Cisco IOS XE Cupertino 17.7.1. Similar output is displayed on all Cisco Catalyst Access, Core, and Aggregation Switches.

Device# show license all Smart Licensing Status \_\_\_\_\_ Smart Licensing is ENABLED Export Authorization Key: Features Authorized: <none> Utility: Status: DISABLED Smart Licensing Using Policy: Status: ENABLED Account Information: Smart Account: <none> Virtual Account: <none> Data Privacy: Sending Hostname: no Callhome hostname privacy: DISABLED Smart Licensing hostname privacy: ENABLED Version privacy: DISABLED Transport: Type: Smart URL: https://smartreceiver.cisco.com/licservice/license Proxy: Not Configured VRF: Not Configured Miscellaneous: Custom Id: <empty> Policy: Policy in use: Merged from multiple sources. Reporting ACK required: yes (CISCO default) Unenforced/Non-Export Perpetual Attributes: First report requirement (days): 365 (CISCO default) Reporting frequency (days): 0 (CISCO default) Report on change (days): 90 (CISCO default) Unenforced/Non-Export Subscription Attributes: First report requirement (days): 90 (CISCO default) Reporting frequency (days): 90 (CISCO default) Report on change (days): 90 (CISCO default) Enforced (Perpetual/Subscription) License Attributes: First report requirement (days): 0 (CISCO default) Reporting frequency (days): 0 (CISCO default) Report on change (days): 0 (CISCO default) Export (Perpetual/Subscription) License Attributes: First report requirement (days): 0 (CISCO default) Reporting frequency (days): 0 (CISCO default) Report on change (days): 0 (CISCO default) Usage Reporting: Last ACK received: <none> Next ACK deadline: Mar 30 22:32:22 2020 EST Reporting push interval: 30 davs Next ACK push check: <none>

Next report push: Oct 19 04:39:08 2021 EST

Last report push: <none>

```
Last report file write: <none>
Trust Code Installed: <none>
License Usage
_____
network-advantage (C9500 Network Advantage):
 Description: C9500 Network Advantage
 Count: 1
 Version: 1.0
 Status: IN USE
 Export status: NOT RESTRICTED
 Feature Name: network-advantage
 Feature Description: C9500 Network Advantage
 Enforcement type: NOT ENFORCED
 License type: Perpetual
dna-advantage (C9500-40X DNA Advantage):
 Description: C9500-40X DNA Advantage
 Count: 1
 Version: 1.0
 Status: IN USE
 Export status: NOT RESTRICTED
 Feature Name: dna-advantage
 Feature Description: C9500-40X DNA Advantage
 Enforcement type: NOT ENFORCED
 License type: Subscription
Product Information
_____
UDI: PID:C9500-40X, SN:FCW2227A4NC
Agent Version
_____
Smart Agent for Licensing: 5.3.9 rel/22
License Authorizations
_____
Overall status:
 Active: PID:C9500-40X, SN:FCW2227A4NC
     Status: NOT INSTALLED
Purchased Licenses:
 No Purchase Information Available
Derived Licenses:
 Entitlement Tag:
regid.2017-03.com.cisco.advantagek9-Nyquist-C9500,1.0 f1563759-2e03-4a4c-bec5-5feec525a12c
 Entitlement Tag:
regid.2017-07.com.cisco.C9500-DNA-40X-A,1.0 7eb18f4c-2d44-4077-8346-818defbd9ad9
Usage Report Summary:
_____
Total: 26, Purged: 0
Total Acknowledged Received: 0, Waiting for Ack: 0
Available to Report: 26 Collecting Data: 2
```

### show license all for Smart Licensing

The following is sample output from the show license all command:

```
Device# show license all
Smart Licensing Status
_____
Smart Licensing is ENABLED
Registration:
 Status: REGISTERED
 Smart Account: CISCO Systems
 Virtual Account: NPR
 Export-Controlled Functionality: Not Allowed
 Initial Registration: SUCCEEDED on Jul 27 08:38:44 2018 EDT
 Last Renewal Attempt: None
 Next Renewal Attempt: Jan 23 08:38:44 2019 EDT
 Registration Expires: Jul 27 08:32:51 2019 EDT
License Authorization:
 Status: AUTHORIZED on Jul 27 08:38:49 2018 EDT
 Last Communication Attempt: SUCCEEDED on Jul 27 08:38:49 2018 EDT
 Next Communication Attempt: Aug 26 08:38:49 2018 EDT
 Communication Deadline: Oct 25 08:32:57 2018 EDT
Utility:
 Status: DISABLED
Data Privacy:
 Sending Hostname: yes
   Callhome hostname privacy: DISABLED
   Smart Licensing hostname privacy: DISABLED
 Version privacy: DISABLED
Transport:
 Type: Callhome
License Usage
-----
C9400 DNA Advantage (dna_advantage-C9400):
 Description: C9400 DNA Advantage
 Count: 1
 Version: 1.0
 Status: AUTHORIZED
C9400 Network Advantage (advantagek9-C9400):
  Description: C9400 Network Advantage
 Count: 2
 Version: 1.0
 Status: AUTHORIZED
Product Information
_____
UDI: PID:C9410R, SN:FXS2132Q0GU
HA UDI List:
   Active:PID:C9410R,SN:FXS213200GU
   Standby:PID:C9410R,SN:FXS2132Q0GU
Agent Version
_____
Smart Agent for Licensing: 4.4.13 rel/116
Component Versions: SA:(1_3_dev)1.0.15, SI:(dev22)1.2.1, CH:(rel5)1.0.3, PK:(dev18)1.0.3
Reservation Info
_____
```

License reservation: DISABLED

### **Related Commands**

| Command                    | Description                                      |
|----------------------------|--------------------------------------------------|
| show license status        | Displays compliance status of a license.         |
| show license authorization | Displays authorization code-related information. |
| show license summary       | Displays summary of all active licenses.         |
| show license udi           | Displays UDI.                                    |
| show license usage         | Displays license usage information               |
| show license tech support  | Displays the debug output.                       |

## show license authorization

To display authorization-related information for (export-controlled and enforced) licenses, enter the **show license authorization** command in privileged EXEC mode.

### show license authorization

This command has no arguments or keywords.

Command Modes Privileged EXEC (Device#)

| Command History | Release                        | Modification                 |  |
|-----------------|--------------------------------|------------------------------|--|
|                 | Cisco IOS XE Amsterdam 17.3.2a | This command was introduced. |  |

**Usage Guidelines** Use this command to display information about authorization codes. This includes SLR authorization codes and Smart Licensing Authorization Codes (SLAC).

### **Examples**

For information about fields shown in the display, see Table 6: show license authorization Field Descriptions, on page 141.

For sample outputs, see:

- Displaying SLAC, on page 143
- Displaying SLR Authorization Code, on page 143.

| Field          |                                                                       | Description                                                                                                    |
|----------------|-----------------------------------------------------------------------|----------------------------------------------------------------------------------------------------|
| Overall Status | Header for UDI info<br>authorization that is<br>In a High Availabilit | rmation for all product instances in the set-up, the type of installed, and configuration errors, if any.<br>y set-up, all UDIs in the set-up are listed.                                                                                   |
|                | Active:<br>Status:                                                    | The active product instance UDI, followed by the status of the authorization code installation for this UDI.<br>If the status indicates that the authorization code is installed and there is a confirmation code, this is also displayed.  |
|                | Standby:<br>Status:                                                   | The standby product instance UDI, followed by the status of the authorization code installation for this UDI.<br>If the status indicates that the authorization code is installed and there is a confirmation code, this is also displayed. |
|                | Member:<br>Status:                                                    | The member product instance UDI, followed by the status of the authorization code installation for this UDI.<br>If the status indicates that the authorization code is installed and there is a confirmation code, this is also displayed.  |
|                | ERROR:                                                                | Configuration errors or discrepancies in the High Availability set-up, if any.                                                                                                    |

### Table 6: show license authorization Field Descriptions

| Field          |                                                                                                    | Description                                                                                                    |  |
|----------------|----------------------------------------------------------------------------------------------------|----------------------------------------------------------------------------------------------------|--|
| Authorizations | Header for detailed license authorization information. All licenses, their enforcement types, and validity durations are displayed. Errors are displayed for each product instance if its authorization or mode does not match what is installed on the active. |                                                                                                    |  |
|                | This section is displayed only if the product instance is using a license with an authorization code.                                                                                                    |                                                                                                    |  |
|                | 0:                                                                                                    | License name and a shortened form of the license name.                                                                                                    |  |
|                | Description                                                                                                    | License description.                                                                                                    |  |
|                | Total available                                                                                                    | Total count of licenses that are <i>available</i> to consume.                                                                                                    |  |
|                | count:                                                                                                    | This includes licenses of all durations (perpetual and<br>subscription), including expired subscription licenses, for all the<br>product instances in a High Availability setup. |  |
|                | Enforcement type                                                                                                    | Enforcement type for the license. This may be one of the following:                                                                                                    |  |
|                |                                                                                                    | • Enforced                                                                                                    |  |
|                |                                                                                                    | Not enforced                                                                                                    |  |
|                |                                                                                                    | • Export-Controlled                                                                                                    |  |
|                | Term information:                                                                                                    | Header providing license duration information. The following fields maybe included under this header:                                                                            |  |
|                |                                                                                                    | • Active: The active product instance UDI, followed by the status of the authorization code installation for this UDI.                                                           |  |
|                |                                                                                                    | • Authorization type: Type of authorization code installed<br>and date of installation. The type can be: SLAC,<br>UNIVERSAL, SPECIFIED, PAK, RTU.                                |  |
|                |                                                                                                    | • Start Date: Displays validity start date if the license is for a specific term or time period.                                                                                 |  |
|                |                                                                                                    | • Start Date: Displays validity end date if the license is for a specific term or time period.                                                                                   |  |
|                |                                                                                                    | • Term Count: License count.                                                                                                    |  |
|                |                                                                                                    | • Subscription ID: Displays ID if the license is for a specific term or time period.                                                                                             |  |
|                |                                                                                                    | • License type: License duration. This can be:<br>SUBSCRIPTION or PERPETUAL.                                                                                                    |  |
|                |                                                                                                    | • Standby: The standby product instance UDI, followed by the status of the authorization code installation for this UDI.                                                         |  |
|                |                                                                                                    | • Member: The member product instance UDI, followed by the status of the authorization code installation for this UDI.                                                           |  |

l

| Field              |                                          | Description                                               |
|--------------------|------------------------------------------|-----------------------------------------------------------|
| Purchased Licenses | Header for license purchase information. |                                                           |
|                    | Active:                                  | The active product instance and its the UDI.              |
|                    | Count:                                   | License count.                                            |
|                    | Description:                             | License description.                                      |
|                    | License type:                            | License duration. This can be: SUBSCRIPTION or PERPETUAL. |
|                    | Standby:                                 | The standby product instance UDI.                         |
|                    | Member:                                  | The member product instance UDI.                          |

### Displaying SLAC

The following is sample output of the **show license authorization** command on a C9300X model switch. Here SLAC is installed only on the active product instance in a stacking set-up:

```
Device# show license authorization
Overall status:
 Active: PID:C9300X-24HX, SN:FOC2519L8R7
     Status: SMART AUTHORIZATION INSTALLED on Oct 29 17:45:28 2021 UTC
     Last Confirmation code: 6746c5b5
  Standby: PID:C9300X-48HXN, SN:FOC2524L39P
     Status: NOT INSTALLED
 Member: PID:C9300X-48HX, SN:FOC2516LC92
     Status: NOT INSTALLED
Authorizations:
 C9K HSEC (Cat9K HSEC):
   Description: HSEC Key for Export Compliance on Cat9K Series Switches
   Total available count: 1
   Enforcement type: EXPORT RESTRICTED
   Term information:
     Active: PID:C9300X-24HX, SN:FOC2519L8R7
       Authorization type: SMART AUTHORIZATION INSTALLED
       License type: PERPETUAL
         Term Count: 1
Purchased Licenses:
 No Purchase Information Available
```

### **Displaying SLR Authorization Code**

The following is sample output of the **show license authorization** command showing SLR authorization codes (Last Confirmation code:). An SLR authorization code is supported after upgrade to Smart Licensing Using Policy. While existing SLRs are carried over after upgrade, you cannot request a new SLR in the Smart Licensing Using Policy environment. If you are in an air-gapped network, the *No Connectivity to CSSM and No CSLU* topology applies instead.

```
Device# show license authorization
```

```
Overall status:
Active: PID:C9500-16X,SN:FCW2233A5ZV
```

Status: SPECIFIC INSTALLED on Oct 29 09:44:06 2020 PST Last Confirmation code: 184ba6d6 Standby: PID:C9500-16X, SN:FCW2233A5ZY Status: SPECIFIC INSTALLED on Oct 29 09:44:06 2020 PST Last Confirmation code: 961d598f Specified license reservations: C9500 Network Advantage (C9500 Network Advantage): Description: C9500 Network Advantage Total reserved count: 2 Enforcement type: NOT ENFORCED Term information: Active: PID:C9500-16X, SN:FCW2233A5ZV Authorization type: SPECIFIC INSTALLED on Oct 29 09:44:06 2020 PST License type: PERPETUAL Term Count: 1 Standby: PID:C9500-16X, SN:FCW2233A5ZY Authorization type: SPECIFIC INSTALLED on Oct 29 09:44:06 2020 PST License type: PERPETUAL Term Count: 1 C9500-DNA-16X-A (C9500-16X DNA Advantage): Description: C9500-DNA-16X-A Total reserved count: 2 Enforcement type: NOT ENFORCED Term information: Active: PID:C9500-16X, SN:FCW2233A5ZV Authorization type: SPECIFIC INSTALLED on Oct 29 09:44:06 2020 PST License type: PERPETUAL Term Count: 1 Standby: PID:C9500-16X, SN:FCW2233A5ZY Authorization type: SPECIFIC INSTALLED on Oct 29 09:44:06 2020 PST License type: PERPETUAL Term Count: 1 Purchased Licenses: No Purchase Information Available Derived Licenses: Entitlement Tag: regid.2017-03.com.cisco.advantagek9-Nyquist-C9500,1.0\_f1563759-2e03-4a4c-bec5-5feec525a12c

- Entitlement Tag:
- regid.2017-07.com.cisco.C9500-DNA-16X-A,1.0\_ef3574d1-156b-486a-864f-9f779ff3ee49
# show license data conversion

To display license data conversion information, enter the **show license data** command in privileged EXEC mode.

show license data conversion

### Syntax Description

This command has no keywords or arguments

Command Modes Privileged EXEC (Device#)

| Command History  | Release                                                                                                    | Modification                                                                                              |  |
|------------------|----------------------------------------------------------------------------------------------------|----------------------------------------------------------------------------------------------------|--|
|                  | Cisco IOS XE Fuji 16.9.1                                                                                                    | This command was introduced.                                                                              |  |
|                  | Cisco IOS XE Amsterdam 17.3.2a                                                                                                    | Command output was updated to display information relating to Smart Licensing Using Policy.               |  |
|                  |                                                                                                    | Command output no longer displays Smart Account and Virtual account information.                          |  |
| Usage Guidelines | <b>Smart Licensing</b> : If the software release, command output displays                                                                                                    | version on the device is Cisco IOS XE Amsterdam 17.3.1 or an earlier fields pertinent to Smart Licensing. |  |
|                  | <b>Smart Licensing Using Policy</b> : If the software version on the device (also referred to as a product instance) is Cisco IOS XE Amsterdam 17.3.2a or a later release, command output displays fields pertinent to Smart Licensing Using Policy. |                                                                                                    |  |
|                  | Device-led conversion is not supported on Cisco Catalyst Access, Core, and Aggregation Switches.                                                                                                    |                                                                                                    |  |

## show license eventlog

To display event logs relating to Smart Licensing Using Policy, enter the **show license eventlog** command in privileged EXEC mode.

show license eventlog [ days ]

**Syntax Description** *days* Enter the number of days for which you want to display event logs. The valid value range is from 0 to 2147483647.

Command Modes Privileged EXEC (Device#)

| Command History  | Release                                | Modification                                                                        |  |  |  |
|------------------|----------------------------------------|-------------------------------------------------------------------------------------|--|--|--|
|                  | Cisco IOS XE Fuji 16.9.1               | This command was introduced.                                                        |  |  |  |
|                  | Cisco IOS XE Amsterdam<br>17.3.2a      | Additional events were added with the introduction of Smart Licensing Using Policy: |  |  |  |
|                  |                                        | • Installation and removal of a policy                                              |  |  |  |
|                  |                                        | • Request, installation and removal of an authorization code.                       |  |  |  |
|                  |                                        | • Installation and removal of a trust code.                                         |  |  |  |
|                  |                                        | • Addition of authorization source information for license usage.                   |  |  |  |
| Usage Guidelines | <b>Smart Licensing</b> : If the softwa | are version on the device is Cisco IOS XE Amsterdam 17.3.1 or an earlier            |  |  |  |

**Sage Guidelines** Smart Licensing: If the software version on the device is Cisco IOS XE Amsterdam 17.3.1 or an earlier release, command output displays fields pertinent to Smart Licensing.

**Smart Licensing Using Policy**: If the software version on the device (also referred to as a product instance) is Cisco IOS XE Amsterdam 17.3.2a or a later release, command output displays fields pertinent to Smart Licensing Using Policy.

#### Examples

show license eventlog for One Day, for Smart Licensing Using Policy, on page 146

show license eventlog for All Events, for Smart Licensing Using Policy, on page 147

#### show license eventlog for One Day, for Smart Licensing Using Policy

The following is sample output from the **show license eventlog** command on a Cisco Catalyst 9500 switch. Similar output is displayed on all supported Cisco Catalyst Access, Core, and Aggregation Switches. The command is configured to display events for one day.

```
Device# show license eventlog 1
**** Event Log ****
2020-09-11 00:50:17.693 EDT SAEVT_PLATFORM eventSource="INFRA_SL"
eventName="INFRA_SL_EVLOG_ERM_RESET" MSG="ERM-Reset: Client 0, AP-GROUP group, 2 features
air-network-advantage,air-dna-advantage"
2020-09-11 00:50:17.695 EDT SAEVT ENDPOINT USAGE count="0"
```

entitlementTag="regid.2018-06.com.cisco.DNA\_NWStack,1.0\_e7244e71-3ad5-4608-8bf0-d12f67c80896"
2020-09-11 00:50:17.695 EDT SAEVT\_ENDPOINT\_USAGE count="0"
entitlementTag="regid.2017-08.com.cisco.AIR-DNA-A,1.0\_b6308627-3ab0-4a11-a3d9-586911a0d790"
2020-09-11 00:50:50.175 EDT SAEVT\_POLL\_MESSAGE messageType="LICENSE\_USAGE"
2020-09-11 08:50:17.694 EDT SAEVT\_PLATFORM eventSource="INFRA\_SL"
eventName="INFRA\_SL\_EVLOG\_ERM\_RESET" MSG="ERM-Reset: Client 0, AP-GROUP group, 2 features
air-network-advantage,air-dna-advantage"
2020-09-11 08:50:17.696 EDT SAEVT\_ENDPOINT\_USAGE count="0"
entitlementTag="regid.2018-06.com.cisco.DNA\_NWStack,1.0\_e7244e71-3ad5-4608-8bf0-d12f67c80896"
2020-09-11 08:50:17.696 EDT SAEVT\_ENDPOINT\_USAGE count="0"
entitlementTag="regid.2017-08.com.cisco.AIR-DNA-A,1.0\_b6308627-3ab0-4a11-a3d9-586911a0d790"
2020-09-11 08:50:17.696 EDT SAEVT\_ENDPOINT\_USAGE count="0"
entitlementTag="regid.2017-08.com.cisco.AIR-DNA-A,1.0\_b6308627-3ab0-4a11-a3d9-586911a0d790"
2020-09-11 08:50:52.804 EDT SAEVT POLL MESSAGE messageType="LICENSE USAGE"

#### show license eventlog for All Events, for Smart Licensing Using Policy

The following is sample output from the **show license eventlog** command on a Cisco Catalyst 9500 switch. Similar output is displayed on all supported Cisco Catalyst Access, Core, and Aggregation Switches. The command is configured to display all events.

Device# show license eventlog

```
**** Event Log ****
2020-09-01 15:43:42.300 UTC SAEVT INIT START version="4.13.14 rel/41"
2020-09-01 15:43:42.301 UTC SAEVT INIT CRYPTO success="False" error="Crypto Initialization
has not been completed"
2020-09-01 15:43:42.301 UTC SAEVT HA EVENT eventType="SmartAgentEvtHArmfRegister"
2020-09-01 15:43:45.055 UTC SAEVT READY
2020-09-01 15:43:45.055 UTC SAEVT_ENABLED
2020-09-01 15:43:45.088 UTC SAEVT PLATFORM eventSource="INFRA SL"
eventName="INFRA SL EVLOG SYSDATA FAIL" MSG="Get-SDL: not the active switch"
2020-09-01 15:43:45.089 UTC SAEVT PLATFORM eventSource="INFRA SL"
eventName="INFRA SL EVLOG SYSDATA FAIL" MSG="Get-SDL: not the active switch"
2020-09-01 15:43:45.089 UTC SAEVT_PLATFORM eventSource="INFRA_SL"
eventName="INFRA SL EVLOG SYSDATA FAIL" MSG="Get-SDL: not the active switch"
2020-09-01 15:43:45.089 UTC SAEVT LICENSE USAGE count="0" type="destroy"
entitlementTag="regid.2018-01.com.cisco.C9500-24Y4C-A,1.0 6b065611-6552-472a-8859-ab3339550166"
2020-09-01 15:43:45.098 UTC SAEVT PLATFORM eventSource="INFRA SL"
eventName="INFRA SL EVLOG SYSDATA FAIL" MSG="Get-SDL: not the active switch"
```

# show license history message

To display communication history between the product instance and CSSM or CSLU (as the case may be), enter the **show license history message** command in privileged EXEC mode. The output of this command is used by the technical support team, for troubleshooting.

show license history message

| Syntax Description | This command has no keywords or arguments. |                                 |  |
|--------------------|--------------------------------------------|---------------------------------|--|
| Command Modes      | Privileged EXEC (Device#)                  |                                 |  |
| Command History    | Release                                    | Modification                    |  |
|                    | Cisco IOS XE Amsterdam 17.3.2a             | This command was introduced.    |  |
| Usage Guidelines   | - When you encounter an error mess         | age that you are not able to re |  |

**age Guidelines** When you encounter an error message that you are not able to resolve, along with a copy of the message that appears on the console or in the system log, provide your Cisco technical support representative with sample output of these commands: **show license tech support**, **show license history message**, and the **show platform software sl-infra all** privileged EXEC commands.

## show license reservation

To display license reservation information, enter the **show license reservation** command in privileged EXEC mode.

### show license reservation

This command has no arguments or keywords.

Command Modes Privileged EXEC (Device#)

| Command History   | Release                         | Modification                                                                                                    |
|-------------------|---------------------------------|----------------------------------------------------------------------------------------------------|
|                   | Cisco IOS XE Fuji 16.9.1        | This command was introduced.                                                                                                    |
|                   | Cisco IOS XE Amsterdam 17.3.2a  | The command continues to be available on the CLI, but is no longer<br>applicable because the notion of reserveration does not exist in the Smart<br>Licensing Using Policy environment. |
| lleene Cuidelinee | The command continues to be ava | ilable on the CLI and corresponding output is displayed, but with the                                                                                                    |

Usage Guidelines The command continues to be available on the CLI and corresponding output is displayed, but with the introduction of Smart Licensing Using Policy, the notion of reservation is not longer applicable. Use the **show** license all command in privileged EXEC mode, to display *migrated* SLR licenses instead (the SLR authorization code is migrated to Smart Licensing Using Policy).

## show license rum

To display information about Resource Utilization Measurement reports (RUM report) available on the product instance, including report IDs, the current processing state of a report, error information (if any), and to save the detailed or summarized view that is displayed, enter the **show license rum** command in privileged EXEC mode.

show license rum { feature { license\_name | all } | id { rum\_id | all } } [ detail ] [ save path ]

| Syntax Description | <pre>feature { license_name   all }</pre> | Displays I                                                                                                    | Displays RUM report information based on the license name.                                                                                                    |  |  |
|--------------------|-------------------------------------------|----------------------------------------------------------------------------------------------------|----------------------------------------------------------------------------------------------------|--|--|
|                    |                                           | Specify a for that lie reports av                                                                                                    | particular license name to display all RUM reports cense, or use the <b>all</b> keyword to display all RUM vailable on the product instance.                                      |  |  |
|                    | id { rum_id   all }                       | Displays I<br>ID.                                                                                                    | RUM report information based on the RUM report                                                                                                    |  |  |
|                    |                                           | Specify a sort or use the on the pro-                                                                                                    | Specify a report ID to display information for a single report, or use the <b>all</b> keyword to display all RUM reports available on the product instance.                       |  |  |
|                    | detail                                    | Displays detailed RUM report information.                                                                                                    |                                                                                                    |  |  |
|                    |                                           | You can u<br>name and                                                                                                    | use this to display detailed information by license<br>detailed information by RUM report ID.                                                                                     |  |  |
|                    | save path                                 | Saves the information that is displayed. This can be the simplified or detailed version and depends on the preceed keywords you have entered. |                                                                                                    |  |  |
|                    |                                           | Information<br>there are not<br>you can v<br>saving it t                                                                                      | on about 200 RUM reports can be displayed. If<br>more 200 RUM reports on the product instance,<br>riew information about all the RUM reports by<br>to a text (.txt) file.         |  |  |
|                    |                                           | Note                                                                                                    | This option saves the information <i>about</i> RUM reports and is not for reporting purposes. It does not save the RUM report, which is an XML file containing usage information. |  |  |

| Command Modes    | Privileged EXEC (Device#)                                                                             |                                                                                                    |                                                                                                    |
|------------------|----------------------------------------------------------------------------------------------------|----------------------------------------------------------------------------------------------------|----------------------------------------------------------------------------------------------------|
| Command History  | Release                                                                                               | Modification                                                                                           |                                                                                                    |
|                  | Cisco IOS XE Cupertino 17.7.1                                                                         | This command was introduced.                                                                           |                                                                                                    |
| Usage Guidelines | A RUM report is a license usage<br>as specified by the policy. An a<br>about the status of a RUM repo | e report, which the product insta<br>cknowledgement (ACK) is a re-<br>rt. Once the ACK for a report is | nce generates, to fulfil reporting requirements<br>sponse from CSSM and provides information<br>available on the product instance, it indicates |

that the corresponding RUM report is no longer required and can be deleted. You can use the **show license rum** command to:

- Display information about the available RUM reports on the product instance filtered by ID or license name.
- Display a short summary of the information or display a detailed view of the information.
- Track a RUM report throughout its lifecycle (from the time it is first generated until its acknowledgement from CSSM). By displaying the current processing state and condition of a report you can ascertain if and when there is a problem in the reporting workflow.
- Save the displayed information. The CLI displays information about up to 200 reports. If there are more than 200 reports on the product instance and you want to view information about all of them, save the displayed info in a .txt file and export to the desired location to view.

To display a statistical view of RUM report information (the total number of reports on the product instance, the number of reports that have a corresponding ACK, the number of reports waiting for an ACK etc.) refer to the Usage Report Summary: section of the show license all and show license tech privileged EXEC commands.

The **show license tech** command also provides RUM report related information that the Cisco technical support team can use to troubleshoot, if there are problems with RUM reporting.

#### Examples

For information about fields shown in the display, see Table 7: show license rum (simplified view) Field Descriptions, on page 151 and Table 8: show license rum (detailed view) Field Descriptions, on page 153

For examples of the show license rum command, see:

- show license rum feature: Simplified and Detailed View, on page 154
- Saving RUM Report View, on page 157

### Table 7: show license rum (simplified view) Field Descriptions

| Field Name | Description                                                                                                    |
|------------|----------------------------------------------------------------------------------------------------|
| Report Id  | A numeric field that identifies a RUM report. The product instance automatically assigns an ID to every RUM report it generates. An ID may be up to 20 characters long. |

I

| Field Name   | Description                                                                                                    |
|--------------|----------------------------------------------------------------------------------------------------|
| State        | This field displays the current processing state of a RUM report, and can be only one of the following:                                                                                                    |
|              | • OPEN: This means new measurements are being added to this report.                                                                                                    |
|              | • CLOSED: This means no further measurements can be added to this report, and the report is ready for communication to CSSM.                                                                                                    |
|              | • PENDING: This is a transitional status that you may see if you display a report while it is being transmitted.                                                                                                    |
|              | • UNACK: This means the report was transmitted and is waiting for confirmation from CSSM, that it is processed.                                                                                                    |
|              | • ACK: This means the report was processed or acknowledged by CSSM and is eligible for deletion.                                                                                                    |
| Flag         | Indicates the condition of the RUM report, and is displayed in the form of a character. Each character represents a specific condition, and can be only one of the following values:                                                                                      |
|              | • N: Normal; This means no errors have been detected and the report is going through normal operation.                                                                                                    |
|              | • P: Purged; This means the report was removed due to system resource<br>limitation, and can refer to a shortage of disk space or insufficient memory.<br>If this flag is displayed, refer to the State Change Reason field in the<br>detailed view for more information. |
|              | • E: Error; This means an error was detected in the RUM report. If this flag is displayed, refer to the detailed view for more information. Possible workflow issues include and are not limited to the following:                                                        |
|              | • RUM report was dropped by CSSM. If this is the issue, the state field displays value ACK, but the state Change Reason does not change to ACKED.                                                                                                    |
|              | • RUM Report data is missing. If this is the issue, the storage State field displays value MISSING.                                                                                                    |
|              | • Tracking information is missing. If this is the case the state field displays value UNACK and the Transaction ID field has no information.                                                                                                    |
|              | <b>Note</b> Occasional errors in RUM reports do not require any action from you and are not an indication of a problem. It is only if you see a large number of reports (greater than 10) with errors that you must contact the Cisco technical support team.             |
| Feature Name | The name of the license that the RUM report applies to.                                                                                                    |

| Field Name           | Description                                                                                                    |
|----------------------|----------------------------------------------------------------------------------------------------|
| Report Id            | A numeric field that identifies a RUM report. The product instance automatically assigns an ID to every RUM report it generates. An ID may be up to 20 characters long.                                                                                 |
| Metric Name:         | Shows the type of data that is recorded.                                                                                                    |
|                      | For a RUM report, the only possible value is ENTITLEMENT, and refers to measurement of license usage.                                                                                                    |
| Feature Name:        | The name of the license that the RUM report applies to.                                                                                                    |
| Metric Value         | A unique identifier for the data that is recorded.                                                                                                    |
|                      | This is the same as the "Entitlement Tag" in the output of the <b>show license tech</b> commad and it displays information about the license being tracked.                                                                                             |
| UDI                  | Composed of the Product ID (PID) and serial number of the product instance.                                                                                                    |
| Previous Report Id:  | ID of the previous RUM report that the product instance generated for a license.                                                                                                    |
| Next Report Id:      | The ID that the product instance will use for the next RUM report it generates for a llicense.                                                                                                    |
| State:               | Displays the current processing state of a RUM report. The value displayed here is always the same as the value displayed in the simplified view.                                                                                                    |
|                      | For the list of possible values see Table 7: show license rum (simplified view)<br>Field Descriptions, on page 151above.                                                                                                    |
| State Change Reason: | Displays the reason for a RUM report state change. Not all state changes provide a reason.                                                                                                    |
|                      | • NONE: This means the RUM report is going through its normal lifecycle (for instance, from OPEN → CLOSED → ACK). This state change reason is usually accompanied by an N flag (meaning Normal) in the simplified view and requires no action from you. |
|                      | ACKED: RUM report was processed normally by CSSM.                                                                                                    |
|                      | • REMOVED: RUM report was received and requested to be removed by CSSM.                                                                                                    |
|                      | • RELOAD: RUM report state was changed due to some type of device reload.                                                                                                    |
|                      | • DECONFIG: License was removed from configuration.                                                                                                    |
| Start Time:          | Timestamps for measurement start and measurement end for a RUM report.                                                                                                    |
| End Time:            | Together, the start time and end time provide the time duration that the measurements cover.                                                                                                    |

### Table 8: show license rum (detailed view) Field Descriptions

| Field Name           | Description                                                                                                    |
|----------------------|----------------------------------------------------------------------------------------------------|
| Storage State:       | Displays current storage state of the RUM report and can be one of the following values:                                                                                                    |
|                      | • EXIST: This means the data for the RUM report is located in storage.                                                                                                    |
|                      | • DELETED: This means the data was intentionally deleted. Refer to the Storage State Change Reason in the output of the <b>show license tech</b> command for more information about this storage state.               |
|                      | • PURGED: This means the data was deleted due to a system resource limitation. Refer to the Storage State Change Reason in the output of the show license tech command for more information about this storage state. |
|                      | • MISSING: This means data is missing from storage. If reports are identified as missing, there is no recovery process.                                                                                               |
| Transaction ID:      | Contains tracking information for the RUM report. This information can be either polling information or ACK import information.                                                                                       |
| Transaction Message: | The Transaction Message contains the error message, if the product instance receives one when importing an ACK.                                                                                                    |
|                      | The information in these fields is used by the Cisco technical support team when troubleshooting problems with RUM reports.                                                                                           |

#### show license rum feature: Simplified and Detailed View

The following is sample output of the **show license rum feature** *license-name* and **show license rum feature** *license-name* **detail** commands on a Cisco Catalyst 9500 Series Switch. Similar output is displayed on all other Catalyst switches.

The output is filtered to display all RUM reports for the DNA Advantage license, followed by a detailed view of all RUM reports for the DNA Advantage license.

Device# show license rum feature dna-advantage

| Smart Licensing                        | Usage Report: |       |                   |
|----------------------------------------|---------------|-------|-------------------|
| ====================================== | State.        | Flag. | =<br>Feature Name |
| 1574560487                             | CLOSED        | N N   | dna-advantage     |
| 1574560489                             | CLOSED        | Ν     | dna-advantage     |
| 1574560491                             | CLOSED        | N     | dna-advantage     |
| 1574560493                             | CLOSED        | Ν     | dna-advantage     |
| 1574560495                             | CLOSED        | Ν     | dna-advantage     |
| 1574560497                             | CLOSED        | Ν     | dna-advantage     |
| 1574560499                             | CLOSED        | N     | dna-advantage     |
| 1574560501                             | CLOSED        | N     | dna-advantage     |
| 1574560503                             | CLOSED        | Ν     | dna-advantage     |
| 1574560505                             | CLOSED        | Ν     | dna-advantage     |
| 1574560507                             | CLOSED        | Ν     | dna-advantage     |
| 1574560509                             | CLOSED        | Ν     | dna-advantage     |
| 1574560511                             | OPEN          | Ν     | dna-advantage     |

Device# show license rum feature dna-advantage detail Smart Licensing Usage Report Detail:

\_\_\_\_\_

```
Report Id: 1574560487
 Metric Name: ENTITLEMENT
  Feature Name: dna-advantage
 Metric Value:
regid.2017-07.com.cisco.C9500-DNA-40X-A,1.0 7eb18f4c-2d44-4077-8346-818defbd9ad9
  UDI: PID:C9500-40X, SN:FCW2227A4NC
  Previous Report Id: 0, Next Report Id: 1574560489
  State: CLOSED,
                     State Change Reason: None
  Start Time: Sep 02 00:11:55 2020 EST,
                                           End Time: Sep 02 20:12:04 2020 EST
  Storage State: EXIST
  Transaction ID: 0
  Transaction Message: <none>
Report Id: 1574560489
 Metric Name: ENTITLEMENT
  Feature Name: dna-advantage
  Metric Value:
regid.2017-07.com.cisco.C9500-DNA-40X-A,1.0 7eb18f4c-2d44-4077-8346-818defbd9ad9
 UDI: PID:C9500-40X, SN:FCW2227A4NC
  Previous Report Id: 1574560487,
                                    Next Report Id: 1574560491
  State: CLOSED,
                     State Change Reason: None
  Start Time: Sep 02 20:24:46 2020 EST,
                                        End Time: Sep 02 22:24:56 2020 EST
  Storage State: EXIST
 Transaction ID: 0
  Transaction Message: <none>
Report Id: 1574560491
  Metric Name: ENTITLEMENT
  Feature Name: dna-advantage
 Metric Value:
regid.2017-07.com.cisco.C9500-DNA-40X-A,1.0 7eb18f4c-2d44-4077-8346-818defbd9ad9
  UDI: PID:C9500-40X, SN:FCW2227A4NC
  Previous Report Id: 1574560489,
                                    Next Report Id: 1574560493
  State: CLOSED,
                     State Change Reason: None
  Start Time: Sep 02 22:34:27 2020 EST, End Time: Sep 03 14:34:37 2020 EST
  Storage State: EXIST
  Transaction ID: 0
  Transaction Message: <none>
Report Id: 1574560493
 Metric Name: ENTITLEMENT
  Feature Name: dna-advantage
 Metric Value:
regid.2017-07.com.cisco.C9500-DNA-40X-A,1.0 7eb18f4c-2d44-4077-8346-818defbd9ad9
  UDI: PID:C9500-40X, SN:FCW2227A4NC
  Previous Report Id: 1574560491,
                                    Next Report Id: 1574560495
                     State Change Reason: None
  State: CLOSED,
  Start Time: Sep 03 14:45:16 2020 EST, End Time: Sep 03 15:30:49 2020 EST
  Storage State: EXIST
  Transaction ID: 0
  Transaction Message: <none>
Report Id: 1574560495
  Metric Name: ENTITLEMENT
  Feature Name: dna-advantage
  Metric Value:
regid.2017-07.com.cisco.C9500-DNA-40X-A,1.0 7eb18f4c-2d44-4077-8346-818defbd9ad9
  UDI: PID:C9500-40X, SN:FCW2227A4NC
  Previous Report Id: 1574560493,
                                    Next Report Id: 1574560497
  State: CLOSED,
                     State Change Reason: None
  Start Time: Sep 03 15:47:29 2020 EST, End Time: Dec 21 17:02:39 2020 EST
  Storage State: EXIST
  Transaction ID: 0
```

```
Transaction Message: <none>
Report Id: 1574560497
  Metric Name: ENTITLEMENT
  Feature Name: dna-advantage
  Metric Value:
regid.2017-07.com.cisco.C9500-DNA-40X-A,1.0 7eb18f4c-2d44-4077-8346-818defbd9ad9
  UDI: PID:C9500-40X, SN:FCW2227A4NC
  Previous Report Id: 1574560495,
                                     Next Report Id: 1574560499
  State: CLOSED,
                   State Change Reason: None
  Start Time: Jan 05 14:02:34 2021 EST,
                                            End Time: Feb 19 21:02:21 2021 EST
  Storage State: EXIST
  Transaction ID: 0
  Transaction Message: <none>
Report Id: 1574560499
  Metric Name: ENTITLEMENT
  Feature Name: dna-advantage
 Metric Value:
regid.2017-07.com.cisco.C9500-DNA-40X-A,1.0 7eb18f4c-2d44-4077-8346-818defbd9ad9
 UDI: PID:C9500-40X, SN:FCW2227A4NC
  Previous Report Id: 1574560497,
                                     Next Report Id: 1574560501
  State: CLOSED,
                     State Change Reason: None
  Start Time: Feb 19 21:17:57 2021 EST,
                                            End Time: Jul 05 14:03:07 2021 EST
  Storage State: EXIST
  Transaction ID: 0
 Transaction Message: <none>
Report Id: 1574560501
 Metric Name: ENTITLEMENT
  Feature Name: dna-advantage
 Metric Value:
regid.2017-07.com.cisco.C9500-DNA-40X-A,1.0 7eb18f4c-2d44-4077-8346-818defbd9ad9
  UDI: PID:C9500-40X, SN:FCW2227A4NC
  Previous Report Id: 1574560499,
                                     Next Report Id: 1574560503
  State: CLOSED,
                   State Change Reason: None
                                            End Time: Jul 06 14:34:40 2021 EST
  Start Time: Jul 05 14:19:30 2021 EST,
  Storage State: EXIST
  Transaction ID: 0
  Transaction Message: <none>
Report Id: 1574560503
 Metric Name: ENTITLEMENT
  Feature Name: dna-advantage
  Metric Value:
regid.2017-07.com.cisco.C9500-DNA-40X-A,1.0 7eb18f4c-2d44-4077-8346-818defbd9ad9
 UDT: PTD:C9500-40X, SN:FCW2227A4NC
  Previous Report Id: 1574560501,
                                     Next Report Id: 1574560505
                     State Change Reason: None
  State: CLOSED,
  Start Time: Jul 06 14:39:42 2021 EST,
                                            End Time: Jul 06 15:10:14 2021 EST
  Storage State: EXIST
  Transaction ID: 0
 Transaction Message: <none>
Report Id: 1574560505
  Metric Name: ENTITLEMENT
  Feature Name: dna-advantage
 Metric Value:
regid.2017-07.com.cisco.C9500-DNA-40X-A,1.0 7eb18f4c-2d44-4077-8346-818defbd9ad9
 UDI: PID:C9500-40X, SN:FCW2227A4NC
  Previous Report Id: 1574560503,
                                     Next Report Id: 1574560507
                      State Change Reason: RELOAD
  State: CLOSED,
  Start Time: Jul 06 15:25:36 2021 EST,
                                            End Time: Aug 05 15:55:46 2021 EST
  Storage State: EXIST
```

```
Transaction ID: 0
  Transaction Message: <none>
Report Id: 1574560507
 Metric Name: ENTITLEMENT
  Feature Name: dna-advantage
 Metric Value:
regid.2017-07.com.cisco.C9500-DNA-40X-A,1.0 7eb18f4c-2d44-4077-8346-818defbd9ad9
  UDI: PID:C9500-40X, SN:FCW2227A4NC
  Previous Report Id: 1574560505,
                                    Next Report Id: 1574560509
  State: CLOSED,
                    State Change Reason: REPORTING
  Start Time: Aug 05 16:15:11 2021 EST,
                                        End Time: Aug 05 16:15:14 2021 EST
  Storage State: EXIST
 Transaction ID: 0
  Transaction Message: <none>
Report Id: 1574560509
  Metric Name: ENTITLEMENT
  Feature Name: dna-advantage
 Metric Value:
regid.2017-07.com.cisco.C9500-DNA-40X-A,1.0 7eb18f4c-2d44-4077-8346-818defbd9ad9
  UDI: PID:C9500-40X, SN:FCW2227A4NC
  Previous Report Id: 1574560507,
                                    Next Report Id: 1574560511
 State: CLOSED,
                     State Change Reason: REPORTING
  Start Time: Aug 05 16:15:14 2021 EST, End Time: Aug 05 19:38:43 2021 EST
  Storage State: EXIST
 Transaction ID: 0
  Transaction Message: <none>
Report Id: 1574560511
 Metric Name: ENTITLEMENT
  Feature Name: dna-advantage
 Metric Value:
regid.2017-07.com.cisco.C9500-DNA-40X-A,1.0 7eb18f4c-2d44-4077-8346-818defbd9ad9
  UDI: PID:C9500-40X,SN:FCW2227A4NC
 Previous Report Id: 1574560509,
                                  Next Report Id: 0
  State: OPEN,
                   State Change Reason: None
  Start Time: Aug 05 19:38:43 2021 EST, End Time: Oct 18 02:53:39 2021 EST
  Storage State: EXIST
  Transaction ID: 0
  Transaction Message: <none>
```

#### **Saving RUM Report View**

The following example shows you how to save a simplified view of the **show license rum feature all** command.

By using the **feature** and **all** keywords, the output is filtered to display all RUM reports for all licenses being used on the product instance. You can then transfer it to a location from where you can open the text file and view the information.

Device# show license rum feature all save bootflash:all-rum-stats.txt Device# copy bootflash:all-rum-stats.txt tftp://10.8.0.6/user01/

## show license status

To display information about licensing settings such as data privacy, policy, transport, usage reporting and trust codes, enter the **show license status** command in privileged EXEC mode.

#### show license status

Syntax Description This command has no arguments or keywords.

Command Default Privileged EXEC (#)

| Command History | Release                        | Modification                                                                                                    |
|-----------------|--------------------------------|----------------------------------------------------------------------------------------------------|
|                 | Cisco IOS XE Fuji 16.9.1       | This command was introduced.                                                                                                    |
|                 | Cisco IOS XE Amsterdam 17.3.2a | Command output was updated to reflect new fields<br>that are applicable to Smart Licensing Using Policy.<br>This includes Trust code installed:, Policy in<br>use, Policy name: , reporting requirements as in the<br>policy, and Usage Reporting: . |
|                 |                                | Command output no longer displays Smart Account and Virtual account information.                                                                                                    |
|                 | Cisco IOS XE Cupertino 17.7.1  | Command output was updated to display Smart<br>Account and Virtual account information.                                                                                                    |

#### Usage Guidelines

**Smart Licensing**: If the software version on the device is Cisco IOS XE Amsterdam 17.3.1 or an earlier release, command output displays fields pertinent to Smart Licensing.

**Smart Licensing Using Policy**: If the software version on the device (also referred to as a product instance) is Cisco IOS XE Amsterdam 17.3.2a or a later release, command output displays fields pertinent to Smart Licensing Using Policy.

### Account Information in the output

Starting with Cisco IOS XE Cupertino 17.7.1, every ACK includes the Smart Account and Virtual Account that was reported to, in CSSM. When it receives the ACK, the product instance securely stores only the latest version of this information - as determined by the timestamp in the ACK. The Smart Account and Virtual Account information that is displayed in the Account Information section of this command's output is therefore always as per the latest available ACK on the product instance.

If a product instance is moved from one Smart Account and Virtual Account to another, the next ACK after the move will have this updated information. The output of this command is updated once this ACK is available on the product instance.

The ACK may be received directly (where the product instance is connected to CSSM), or indirectly (where the product instance is connect to CSSM through CSLU, Cisco DNA Center, or SSM On-Prem), or by manually importing the ACK (where a product instance is in an air-gapped network).

### **Examples**

For information about fields shown in the display, see Table 9: show license status Field Descriptions for Smart Licensing Using Policy, on page 159

For sample outputs, see:

- show license status for Smart Licensing Using Policy, on page 164
- show license status for Smart Licensing, on page 165

| Table 9: show license status Field Descr | ptions for Smart Licensing | y Using Policy |
|------------------------------------------|----------------------------|----------------|
|------------------------------------------|----------------------------|----------------|

| Field           |                                                                                                    | Description                                                                                                    |  |
|-----------------|----------------------------------------------------------------------------------------------------|----------------------------------------------------------------------------------------------------|--|
| Utility         | Header for utility set                                                                                                    | tings that are configured on the product instance.                                                                                            |  |
|                 | Status:                                                                                                    | Status                                                                                                    |  |
|                 | Utility report:                                                                                                    | Last attempt:                                                                                                    |  |
|                 | Customer<br>Information:                                                                                                    | The following fields are displayed:                                                                                                    |  |
|                 |                                                                                                    | • Id:                                                                                                    |  |
|                 |                                                                                                    | • Name:                                                                                                    |  |
|                 |                                                                                                    | • Street                                                                                                    |  |
|                 |                                                                                                    | • City:                                                                                                    |  |
|                 |                                                                                                    | • State:                                                                                                    |  |
|                 |                                                                                                    | • Country:                                                                                                    |  |
|                 |                                                                                                    | • Postal Code:                                                                                                    |  |
| Smart Licensing | Header for policy settings on the product instance.                                                                                 |                                                                                                    |  |
| Using Policy:   | Status:                                                                                                    | Indicates if Smart Licensing Using Policy is enabled.                                                                                         |  |
|                 |                                                                                                    | Smart Licensing Using Policy is supported starting from Cisco IOS XE Amsterdam 17.3.2 and is always enabled on supported software images.     |  |
| Account         | Header for account i                                                                                                    | nformation that the product instance belongs to, in CSSM.                                                                                     |  |
| Information:    | This section is displayed only if the software version on the product instance is Cisco IOS XE Cupertino 17.7.1 or a later release. |                                                                                                    |  |
|                 | If an ACK is not installed on the product instance, these fields display <none>.</none>                                             |                                                                                                    |  |
|                 | Smart Account:                                                                                                    | The Smart Account that the product instance is part of. This information is always as per the latest available ACK on the product instance.   |  |
|                 | Virtual Account:                                                                                                    | The Virtual Account that the product instance is part of. This information is always as per the latest available ACK on the product instance. |  |

I

| Field         |                                                                               | Description                                                                                                    |  |
|---------------|-------------------------------------------------------------------------------|----------------------------------------------------------------------------------------------------|--|
| Data Privacy: | Header for privacy s                                                          | ettings that are configured on the product instance.                                                                                                  |  |
|               | Sending Hostname:                                                             | A <i>yes</i> or <i>no</i> value which shows if the hostname is sent in usage reports.                                                                 |  |
|               | Callhome hostname privacy:                                                    | Indicates if the Call Home feature is configured as the mode of transport for reporting. If configured, one of these values is displayed:             |  |
|               |                                                                               | • ENABLED                                                                                                    |  |
|               |                                                                               | • DISABLED                                                                                                    |  |
|               | Smart Licensing                                                               | One of these values is displayed:                                                                                                    |  |
|               | hostname privacy:                                                             | • ENABLED                                                                                                    |  |
|               |                                                                               | • DISABLED                                                                                                    |  |
|               | Version privacy:                                                              | One of these values is displayed:                                                                                                    |  |
|               |                                                                               | • ENABLED                                                                                                    |  |
|               |                                                                               | • DISABLED                                                                                                    |  |
| Transport:    | t: Header for transport settings that are configured on the product instance. |                                                                                                    |  |
|               | Туре:                                                                         | Mode of transport that is in use.                                                                                                    |  |
|               |                                                                               | Additional fields are displayed for certain transport modes. For<br>example, if transport type is set to CSLU, the CSLU address is<br>also displayed. |  |

| Field   |                                                            | Description                                                                                                    |  |
|---------|------------------------------------------------------------|----------------------------------------------------------------------------------------------------|--|
| Policy: | Header for policy inf                                      | formation that is applicable to the product instance.                                                                                                    |  |
|         | Policy in use:                                             | Policy that is applied                                                                                                    |  |
|         |                                                            | This can be one of the following: Cisco default, Product default,<br>Permanent License Reservation, Specific License Reservation,<br>PAK license, Installed on <date>, Controller.</date> |  |
|         | Policy name:                                               | Name of the policy                                                                                                    |  |
|         | Reporting ACK<br>required:                                 | A yes or no value which specifies if the report for this product instance requires CSSM acknowledgement (ACK) or not. The default policy is always set to "yes".                          |  |
|         | Unenforced/Non-Export                                      | Displays policy values for perpetual licenses.                                                                                                    |  |
|         | Perpetual Attributes                                       | • First report requirement (days): The maximum amount of time available before the first report must be sent, followed by policy name.                                                    |  |
|         |                                                            | • Reporting frequency (days): The maximum amount of time available before the subsequent report must be sent, followed by policy name.                                                    |  |
|         |                                                            | • Report on change (days): he maximum amount of time<br>available to send a report in case of a change in license<br>usage, followed by policy name                                       |  |
|         | Unenforced/Non-Export<br>Subscription<br>Attributes        | Displays policy values for subscription licenses.                                                                                                    |  |
|         |                                                            | • First report requirement (days): The maximum amount of time available before the first report must be sent, followed by policy name.                                                    |  |
|         |                                                            | • Reporting frequency (days): The maximum amount of time available before the subsequent report must be sent, followed by policy name.                                                    |  |
|         |                                                            | • Report on change (days): he maximum amount of time<br>available to send a report in case of a change in license<br>usage, followed by policy name                                       |  |
|         | Enforced<br>(Perpetual/Subscription)<br>License Attributes |                                                                                                    |  |

I

| Field         |                                                | Description                                                                                                    |  |
|---------------|------------------------------------------------|----------------------------------------------------------------------------------------------------|--|
|               |                                                | Displays policy values for enforced licenses.                                                                                                    |  |
|               |                                                | • First report requirement (days): The maximum amount of time available before the first report must be sent, followed by policy name.               |  |
|               |                                                | • Reporting frequency (days): The maximum amount of time available before the subsequent report must be sent, followed by policy name.               |  |
|               |                                                | • Report on change (days): The maximum amount of time<br>available to send a report in case of a change in license<br>usage, followed by policy name |  |
|               | Export                                         | Displays policy values for export-controlled licenses.                                                                                               |  |
|               | (Perpetual/Subscription)<br>License Attributes | • First report requirement (days): The maximum amount of time available before the first report must be sent, followed by policy name.               |  |
|               |                                                | • Reporting frequency (days): The maximum amount of time available before the subsequent report must be sent, followed by policy name.               |  |
|               |                                                | • Report on change (days): The maximum amount of time available to send a report in case of a change in license usage, followed by policy name       |  |
| Miscellaneous | Header for custom II                           | r for custom ID.                                                                                                    |  |
|               | Custom Id:                                     | ID                                                                                                    |  |

|                     |                            | F                                                                                                    |
|---------------------|----------------------------|----------------------------------------------------------------------------------------------------|
| Field               |                            | Description                                                                                                    |
| Usage Reporting:    | Header for usage rep       | orting (RUM reports) information.                                                                                                    |
|                     | Last ACK received:         | Date and time of last ACK received, in the local time zone.                                                                                                    |
| Next ACK deadline:  |                            | Date and time for next ACK. If the policy states that an ACK is not requires then this field displays none.                                                                                                    |
|                     |                            | <b>Note</b> If an ACK is required and is not received by this deadline, a syslog is displayed.                                                                                                    |
| Reporting Interval: |                            | Reporting interval in days                                                                                                    |
|                     |                            | The value displayed here depends on what you configure in the <b>license smart usage interval</b> <i>interval_in_days</i> and the policy value. For more information, see the corresponding Syntax Description: Table 9: show license status Field Descriptions for Smart Licensing Using Policy, on page 159. |
|                     | Next ACK push check:       | Date and time when the product instance will submit the next<br>polling request for an ACK. Date and time are in the local time<br>zone.                                                                                                    |
|                     |                            | This applies only to product instance- initiated communication to CSSM or CSLU. If the reporting interval is zero, or if no ACK polling is pending, then this field displays none.                                                                                                    |
|                     | Next report push:          | Date and time when the product instance will send the next RUM report. Date and time are in the local time zone. If the reporting interval is zero, or if there are no pending RUM reports, then this field displays none.                                                                                     |
|                     | Last report push:          | Date and time for when the product instance sent the last RUM report. Date and time are in the local time zone.                                                                                                    |
|                     | Last report file<br>write: | Date and time for when the product instance last saved an offline RUM report. Date and time are in the local time zone.                                                                                                    |
|                     | Last report pull:          | Date and time for when usage reporting information was retrieved<br>using data models. Date and time are in the local time zone.                                                                                                    |

| Field                                                                                                    |          | Description                                                                                                    |
|----------------------------------------------------------------------------------------------------|----------|----------------------------------------------------------------------------------------------------|
| Trust Code<br>Installed:Header for trust code-related information.Displays date and time if trust code is installed<br>zone.If a trust code is not installed, then this field of |          | e-related information.<br>ne if trust code is installed. Date and time are in the local time<br>installed, then this field displays none.                                                             |
|                                                                                                    | Active:  | Active product instance.<br>In a High Availability set-up, the the UDIs of all product<br>instances in the set-up, along with corresponding trust code<br>installation dates and times are displayed. |
|                                                                                                    | Standby: | Standby product instance.                                                                                                    |
|                                                                                                    | Member:  | Member product instance                                                                                                    |

#### show license status for Smart Licensing Using Policy

The following is sample output of the **show license status** command on a Cisco Catalyst 9500 switch where the software version running on the product instance is Cisco IOS XE Cupertino 17.7.1. Note the Smart Account and Virtual Account fields in the output starting from this release.

An ACK has not been installed on this product instance (Last ACK received: <none>). The account information fields therefore display <none>:

```
Device# show license status
Utility:
 Status: DISABLED
Smart Licensing Using Policy:
 Status: ENABLED
Account Information:
  Smart Account: <none>
 Virtual Account: <none>
Data Privacy:
  Sending Hostname: no
   Callhome hostname privacy: DISABLED
   Smart Licensing hostname privacy: ENABLED
 Version privacy: DISABLED
Transport:
  Type: Smart
  URL: https://smartreceiver.cisco.com/licservice/license
  Proxy:
   Not Configured
  VRF:
   Not Configured
Policy:
  Policy in use: Merged from multiple sources.
  Reporting ACK required: yes (CISCO default)
  Unenforced/Non-Export Perpetual Attributes:
   First report requirement (days): 365 (CISCO default)
   Reporting frequency (days): 0 (CISCO default)
   Report on change (days): 90 (CISCO default)
```

```
Unenforced/Non-Export Subscription Attributes:
    First report requirement (days): 90 (CISCO default)
    Reporting frequency (days): 90 (CISCO default)
   Report on change (days): 90 (CISCO default)
  Enforced (Perpetual/Subscription) License Attributes:
    First report requirement (days): 0 (CISCO default)
    Reporting frequency (days): 0 (CISCO default)
   Report on change (days): 0 (CISCO default)
  Export (Perpetual/Subscription) License Attributes:
    First report requirement (days): 0 (CISCO default)
    Reporting frequency (days): 0 (CISCO default)
    Report on change (days): 0 (CISCO default)
Miscellaneous:
  Custom Id: <empty>
Usage Reporting:
  Last ACK received: <none>
  Next ACK deadline: Mar 30 22:32:22 2020 EST
  Reporting push interval: 30 days
  Next ACK push check: <none>
  Next report push: Oct 21 04:39:08 2021 EST
```

Trust Code Installed: <none>

Last report push: <none> Last report file write: <none>

#### show license status for Smart Licensing

The following is sample output of the show license status command.

```
Device# show license status
Smart Licensing is ENABLED
Utility:
 Status: DISABLED
Data Privacy:
  Sending Hostname: yes
    Callhome hostname privacy: DISABLED
    Smart Licensing hostname privacy: DISABLED
  Version privacy: DISABLED
Transport:
  Type: Callhome
Registration:
  Status: REGISTERED
  Smart Account: Cisco Systems
  Virtual Account: NPR
  Export-Controlled Functionality: Allowed
  Initial Registration: First Attempt Pending
  Last Renewal Attempt: SUCCEEDED on Jul 19 14:49:49 2018 IST
  Next Renewal Attempt: Jan 15 14:49:47 2019 IST
  Registration Expires: Jul 19 14:43:47 2019 IST
License Authorization:
  Status: AUTHORIZED on Jul 28 07:02:56 2018 IST
  Last Communication Attempt: SUCCEEDED on Jul 28 07:02:56 2018 IST
  Next Communication Attempt: Aug 27 07:02:56 2018 IST
  Communication Deadline: Oct 26 06:57:50 2018 IST
```

### Related Commands

| Command                    | Description                                      |
|----------------------------|--------------------------------------------------|
| show license all           | Displays entitlements information.               |
| show license authorization | Displays authorization code-related information. |
| show license summary       | Displays summary of all active licenses.         |
| show license udi           | Displays UDI.                                    |
| show license usage         | Displays license usage information               |
| show tech-support license  | Displays the debug output.                       |

## show license summary

To display a brief summary of license usage, which includes information about licenses being used, the count, and status, use the **show license summary** command in privileged EXEC mode.

#### show license summary

Syntax Description This command has no arguments or keywords.

Command Default Privileged EXEC (#)

| Command History | Release                        | Modification                                                                                                    |
|-----------------|--------------------------------|----------------------------------------------------------------------------------------------------|
|                 | Cisco IOS XE Fuji 16.9.1       | This command was introduced.                                                                                                    |
|                 | Cisco IOS XE Amsterdam 17.3.2a | Command output was updated to reflect valid license<br>status for Smart Licensing Using Policy. Valid license<br>statuses are now only IN USE, NOT IN USE, NOT<br>AUTHORIZED. |
|                 |                                | Command output was also updated to remove registration and authorization information.                                                                                         |
|                 |                                | Command output no longer displays Smart Account and Virtual account information.                                                                                              |
|                 | Cisco IOS XE Cupertino 17.7.1  | Command output was updated to display Smart<br>Account and Virtual account information.                                                                                       |

## **Usage Guidelines** Smart Licensing: If the software version on the device is Cisco IOS XE Amsterdam 17.3.1 or an earlier release, command output displays fields pertinent to Smart Licensing.

**Smart Licensing Using Policy**: If the software version on the device (also referred to as a product instance) is Cisco IOS XE Amsterdam 17.3.2a or a later release, command output displays fields pertinent to Smart Licensing Using Policy.

### License status

- The unenforced licenses that are available on Cisco Catalyst Access, Core, and Aggregation Switches are never NOT AUTHORIZED OF NOT IN USE.
- The **export-controlled license**, Export Control Key for High Security (HSECK9 key), which is supported on the switches listed below, displays status NOT IN USE if an HSECK9 key is available on the product instance and the requisite Smart Licensing Authorization Code (SLAC) is installed, but the cryptographic feature that requires the HSECK9 key is not configured.
  - Cisco Catalyst 9300X Series Switches, from Cisco IOS XE Bengaluru 17.6.2
  - Cisco Catalyst 9600 Series 40-Port 50G, 2-Port 200G, 2-Port 400G Line Card (C9600-LC-40YL4CD) from Cisco IOS XE Cupertino 17.8.1
  - Cisco Catalyst 9500X Series Switches from Cisco IOS XE Cupertino 17.8.1

Configure the applicable cryptographic feature for the count and status fields to change to 1 and IN USE respectively.

For more detailed license usage information, see the output of the **show license usage** privileged EXEC command.

### **Usage Count**

In a stacking setup, even if you install SLAC on more than one device, the usage count remains 1. This is because only one HSECK9 key is used at a given point in time - the one on the active. The license on the standby comes into effect when a switchover occurs. The count remains 1 with the new active as well, because it is still only one HSECK9 key that is being used.

In case of a modular chassis, the usage count must display only 1 because only one HSECK9 key is required for each chassis UDI - regardless of the number of supervisors installed.

#### Account information in the output

Starting with Cisco IOS XE Cupertino 17.7.1, every ACK includes the Smart Account and Virtual Account that was reported to, in CSSM. When it receives the ACK, the product instance securely stores only the latest version of this information - as determined by the timestamp in the ACK. The Smart Account and Virtual Account information that is displayed in the Account Information section of this command's output is therefore always as per the latest available ACK on the product instance.

If a product instance is moved from one Smart Account and Virtual Account to another, the next ACK after the move will have this updated information. The output of this command is updated once this ACK is available on the product instance.

The ACK may be received directly (where the product instance is connected to CSSM), or indirectly (where the product instance is connect to CSSM through CSLU, Cisco DNA Center, or SSM On-Prem), or by manually importing the ACK (where a product instance is in an air-gapped network).

#### Examples

For information about fields shown in the display, see Table 10: show license summary Field Descriptions for Smart Licensing Using Policy, on page 168

For sample outputs, see:

- show license summary (Cisco Catalyst 9500 Series Switches), on page 169
- show license summary (Cisco Catalyst 9300X Series Switches), on page 169

#### Table 10: show license summary Field Descriptions for Smart Licensing Using Policy

| Field                                                      | Description                                                                                                    |
|------------------------------------------------------------|----------------------------------------------------------------------------------------------------|
| Account Information:<br>Smart Account:<br>Virtual Account: | The Smart Account and Virtual Account that the product instance is part of. This information is always as per the latest available ACK on the product instance. This field is displayed only if the software version on the product instance is Cisco IOS XE Cupertino 17.7.1 or a later release. |
| License                                                    | Name of the licenses in use                                                                                                    |
| Entitlement Tag                                            | Short name for license                                                                                                    |

L

| Field  | Description                                                                                                    |
|--------|----------------------------------------------------------------------------------------------------|
| Count  | License count                                                                                                    |
| Status | License status can be one of the following         • In-Use: Valid license, and in-use.         • Not In-Use: An HSECK9 key is available on the product instance and the requisite Smart Licensing Authorization Code (SLAC) is installed, but the cryptographic feature that requires the HSECK9 key is disabled or not configured.         This status is a prerequisite when you want to return the SLAC for an HSECK9 license to CSSM.         • Not Authorized: Means that the license requires installation of SLAC before use. |
|        |                                                                                                    |

#### show license summary (Cisco Catalyst 9500 Series Switches)

The following is sample output of the **show license summary** command, on a product instance where the software version is Cisco IOS XE Cupertino 17.7.1. Note the account information fields displayed from this release onwards:

```
Device# show license summary

Account Information:

Smart Account: Eg-SA

Virtual Account: Eg-VA

License Usage:

License Entitlement Tag Count Status

network-advantage_250M (ESR_P_250M_A) 1 IN USE

dna-advantage_250M (DNA_P_250M_A) 1 IN USE
```

### show license summary (Cisco Catalyst 9300X Series Switches)

The following are sample outputs of the **show license summary** command, on a C9300X stack.

The Status and Count columns here, display NOT IN USE and 0 for the HSECK9 key. This means the HSECK9 key is available and SLAC is installed, but the cryptographic feature that requires the license is not configured:

Device# show license summary

| License Usage:    |                          |              |
|-------------------|--------------------------|--------------|
| License           | Entitlement Tag          | Count Status |
|                   |                          |              |
| network-advantage | (C9300-24 Network Advan) | 1 IN USE     |
| dna-advantage     | (C9300-24 DNA Advantage) | 1 IN USE     |
| network-advantage | (C9300-48 Network Advan) | 2 IN USE     |
| dna-advantage     | (C9300-48 DNA Advantage) | 2 IN USE     |
| C9K HSEC          | (Cat9K HSEC)             | 0 NOT IN USE |

The Status and Count columns here display IN USE and 1 for the HSECK9 key. This means the cryptographic feature, which requires an HSECK9 key, is configured.

Device# show license summary License Usage:

I

| License           | Entitlement Tag          | Count Status |
|-------------------|--------------------------|--------------|
| network-advantage | (C9300-24 Network Advan) | 1 IN USE     |
| dna-advantage     | (C9300-24 DNA Advantage) | 1 IN USE     |
| network-advantage | (C9300-48 Network Advan) | 2 IN USE     |
| dna-advantage     | (C9300-48 DNA Advantage) | 2 IN USE     |
| <b>hseck9</b>     | (Cat9K HSEC)             | 1 IN USE     |

# show license tech

To display licensing information to help the technical support team troubleshoot a problem, enter the **show license tech** command in privileged EXEC mode. The output for this command includes outputs of several other **show license** commands and more.

show license tech { message | rum { feature { license\_name | all } | id { rum\_id | all } } [ detail ] [
save path ] | support }

| Syntax Description | message                                                                                                    | Displays me<br>polling, auth                                                                                                    | essages concerning trust establishment, usage reporting, result norization code requests and returns, and trust synchronization.                                                  |  |
|--------------------|----------------------------------------------------------------------------------------------------|----------------------------------------------------------------------------------------------------|----------------------------------------------------------------------------------------------------|--|
|                    |                                                                                                    | This is the same information as displayed in the output of the <b>show license</b><br><b>history message</b> command.<br>Displays information about Resource Utilization Measurement reports (RUM reports) on the product instance, including report IDs, the current processing [state of a report, error information (if any), and an option save the displayed RUM report information. |                                                                                                    |  |
|                    | <pre>rum { feature {     license_name   all }   id {     rum_id   all } ] [ detail ]     save path ]</pre> |                                                                                                    |                                                                                                    |  |
|                    |                                                                                                    | Note                                                                                                    | This option saves the information <i>about</i> RUM reports and is not for reporting purposes. It does not save the RUM report, which is an XML file containing usage information. |  |
|                    | support                                                                                                    | Displays lice<br>a problem.                                                                                                    | ensing information that helps the technical support team to debug                                                                                                    |  |
| Command Modes      | Privileged EXEC (Device#)                                                                                  |                                                                                                    |                                                                                                    |  |
| Command History    | Release                                                                                                    | Modification                                                                                                    |                                                                                                    |  |
|                    | Cisco IOS XE Fuji 16.9.1                                                                                   | This comman                                                                                                    | d was introduced.                                                                                                    |  |
|                    | Cisco IOS XE Amsterdam<br>17.3.2a                                                                          | Command out<br>Licensing Usi                                                                                                    | tput was updated to reflect new fields that are applicable to Smart ing Policy.                                                                                                   |  |

I

|                                                                                 | Release                                                                                                    | Modification                                                                                                    |                                                                                                    |  |
|---------------------------------------------------------------------------------|----------------------------------------------------------------------------------------------------|----------------------------------------------------------------------------------------------------|----------------------------------------------------------------------------------------------------|--|
|                                                                                 | Cisco IOS XE Cupertino                                                                                                    | The <b>rum</b> keywor                                                                                                    | d and additional options under this keyword were added:                                                                                                    |  |
|                                                                                 |                                                                                                    | { feature { licen                                                                                                    | $se_name \mid all \} \mid id \{ rum_id \mid all \} \}$                                                                                                    |  |
|                                                                                 |                                                                                                    | The output of the a the following info                                                                                                    | show license tech support command was enhanced to display ormation:                                                                                                    |  |
|                                                                                 |                                                                                                    | • RUM report<br>Summary.                                                                                                    | information, in section License Usage and Usage Report                                                                                                    |  |
|                                                                                 |                                                                                                    | • Smart Accou<br>Informatio                                                                                                    | Int and Virtual account information, in section Account                                                                                                    |  |
|                                                                                 |                                                                                                    | The <b>data conversion</b> , <b>eventlog</b> and <b>reservation</b> keywords were ret<br>this command. They continue to be available as separate show com<br>is, <b>show license data</b> , <b>show license eventlog</b> , and <b>show license re</b><br>respectively. |                                                                                                    |  |
| Usage Guidelines                                                                | - Smart Licensing: If the sof<br>release, command output di<br>associated licensing certific                                                                                                    | ftware version on th<br>isplays fields pertine<br>cates, compliance st                                                                                                    | te device is Cisco IOS XE Amsterdam 17.3.1 or an earlier<br>ent to Smart Licensing (whether smart licensing is enabled, all<br>atus, and so on).                                                                                           |  |
|                                                                                 | <b>Smart Licensing Using Po</b><br>is Cisco IOS XE Amsterdar<br>Licensing Using Policy.                                                                                                    | <b>Licensing Using Policy</b> : If the software version on the device (also referred to as a product instance to IOS XE Amsterdam 17.3.2a or a later release, command output displays fields pertinent to Smart ing Using Policy.                                      |                                                                                                    |  |
|                                                                                 | • Troubleshooting with a                                                                                                    | Troubleshooting with a Support Representative                                                                                                    |                                                                                                    |  |
|                                                                                 | When you encounter an error message that you are not able to resolve, along with a that appears on the console or in the system log, provide your Cisco technical suppor sample output of these commands: <b>show license tech support</b> , <b>show license histo show platform software sl-infra all</b> privileged EXEC commands. |                                                                                                    | t you are not able to resolve, along with a copy of the message<br>1 log, provide your Cisco technical support representative with<br><b>license tech support</b> , <b>show license history message</b> , and the<br>ileged EXEC commands. |  |
| • RU                                                                            | RUM Report Informat                                                                                                    | tion in the output                                                                                                    |                                                                                                    |  |
|                                                                                 | • The output of the to RUM reports:                                                                                                    | show license tech                                                                                                    | support command displays the following sections pertaining                                                                                                    |  |
| Table 11: show license tech support: Field Descriptions for Header "License Usa |                                                                                                    | Field Descriptions for Header "License Usage", on page 172                                                                                                    |                                                                                                    |  |
|                                                                                 | License Usage                                                                                                    |                                                                                                    |                                                                                                    |  |
|                                                                                 | Measurements:<br>ENTITLEMENT<br>Interval:<br>Current V<br>Current F                                                                                                    | :<br>F:<br>: 00:15:00<br>Value: 1<br>Report: 15745605:                                                                                                    | .0 Previous: 1574560508                                                                                                    |  |
|                                                                                 | Table 11: show licens                                                                                                    | se tech support: Field De                                                                                                    | scriptions for Header "License Usage"                                                                                                    |  |
|                                                                                 | Field Name                                                                                                    |                                                                                                    | Description                                                                                                    |  |

| Field Name     | Description                                                    |
|----------------|----------------------------------------------------------------|
| Interval:      | This is a fixed measurement duration and is always 15 minutes. |
| Current Value: | Information about the current license count.                   |

| Field Name      | Description                                                                         |
|-----------------|-------------------------------------------------------------------------------------|
| Current Report: | ID of the currently OPEN report for the license.                                    |
| Previous:       | ID of the last OPEN report for the license. This report will have state CLOSED now. |

Table 12: show license tech support: Field Descriptions for Header "Usage Report Summary", on page 173

#### Table 12: show license tech support: Field Descriptions for Header "Usage Report Summary"

| Field Name                   | Description                                                                                                    |  |  |
|------------------------------|----------------------------------------------------------------------------------------------------|--|--|
| Total:                       | Total number of reports that the product instance has ever generated.                                                                                                    |  |  |
|                              | Note This total does not refer to the total number of reports <i>currently available</i> on and being tracked by the product instance. For this you must sum up the Total Acknowledged Received: and Available to Report fields. |  |  |
| Purged:                      | The number of reports deleted due to a system resource<br>limitation. This number includes RUM reports where the<br>product instance no longer has tracking information.                                                         |  |  |
| Total Acknowledged Received: | The number of RUM reports acknowledged on this product instance.                                                                                                    |  |  |
| Waiting for Ack:             | The number of RUM reports waiting for an ACK. This is the total number of reports in an UNACK state, where the product instance still has tracking information.                                                                  |  |  |
| Available to Report:         | The number of RUM reports that are available to send to CSSM. This is the total number of reports in an OPEN or CLOSED state, where the product instance still has tracking information.                                         |  |  |
| Collecting Data:             | Number of reports where the product instance is currently collecting measurements.                                                                                                    |  |  |
| Maximum Display:             | Number of reports available for display in a <b>show</b> command's output.                                                                                                    |  |  |
| In Storage:                  | Number of reports currently stored on the disk                                                                                                    |  |  |
| MIA:                         | The number of reports missing.                                                                                                    |  |  |

• The output of the **show license tech rum** command displays the following fields pertaining to RUM reports: Table 13: show license tech rum: Field Descriptions for Header "Smart Licensing Usage Report Detail", on page 174

The options available under the **show license tech rum** keyword are the same as the options available with the **show license rum** privileged EXEC command. The sample output that is displayed in the *simplified view* is also the same. But if you use the **detail** keyword (for example if you enter **show license tech rum feature** *license\_name* **detail**), the detailed view is displayed and this has a few *additional* fields when compared to **show license rum**.

```
Smart Licensing Usage Report Detail:
_____
Report Id: 1574560509
 Metric Name: ENTITLEMENT
 Feature Name: dna-advantage
 Metric Value:
regid.2017-07.com.cisco.C9500-DNA-40X-A,1.0 7eb18f4c-2d44-4077-8346-818defbd9ad9
 UDI: PID:C9500-40X,SN:FCW2227A4NC
 Previous Report Id: 1574560507,
                                  Next Report Id: 1574560511
 Version: 2.0
 State: CLOSED,
                    State Change Reason: REPORTING
 Start Time: Aug 05 16:15:14 2021 EST,
                                        End Time: Aug 05 19:38:43 2021 EST
 Storage State: EXIST, Storage State Change Reason: None
 Transaction ID: 0
 Transaction Message: <none>
 Report Size: 1086(1202)
```

| Table 13: show license tech ru | n: Field Descriptions for l | Header "Smart Licensin | n Usage Report Detail" |
|--------------------------------|-----------------------------|------------------------|------------------------|
|                                |                             | iouuor omure Eroonom   | , obugo nopon botan    |

| Field Name     | Description                                                                                                    |
|----------------|----------------------------------------------------------------------------------------------------|
| Version:       | Displays the format of the report during transmission.                                                                                                    |
|                | Starting with Cisco IOS XE Cupertino 17.7.1, RUM reports<br>are stored in a new format that reduces processing time. This<br>field indicates if the product instance is using the old format<br>or the new format.                                                                                                    |
| Storage State: | Indicates if a given report is currently in storage.                                                                                                    |
|                | In addition to the displaying the current storage state of the RUM report, with these possible values: EXIST, DELETED, PURGED, MISSING, if a "(1)" is displayed next to the label (Storage State (1)), this means the RUM report is in the older (pre-17.7.1 format) and will be processed accordingly. If the RUM report is in the new format, the field is displayed as Storage State - without any extra information. |

| Field Name                              | Description                                                                                                    |  |
|-----------------------------------------|----------------------------------------------------------------------------------------------------|--|
| Storage State Change Reason:            | Displays the reason for the change in the storage state change.<br>Not all state changes provide a reason.                                                                                                    |  |
|                                         | • NONE: This means no reason was recorded for the the storage state change.                                                                                                    |  |
|                                         | • PROCESSED: This means the RUM report was deleted after CISCO has processed the data.                                                                                                    |  |
|                                         | • LIMIT_STORAGE: This means the RUM report was deleted because the product instance reached it's storage limit.                                                                                                    |  |
|                                         | • LIMIT_TIME: This means the RUM report was deleted because the report reached the persisted time limit.                                                                                                    |  |
| Transaction ID:<br>Transaction Message: | If the transaction ID displays a correlation ID and an error<br>status is displayed, the product instance displays the error<br>code field in this section. If there are no errors, no data is<br>displayed here.                                                              |  |
| Report Size                             | This field displays two numbers. The first number is the size<br>of raw report for communication, in bytes. The second number<br>is the disk space used for saving the report, also in bytes. The<br>second number is displayed only if report is stored in the new<br>format. |  |

#### **Examples**

### Example: show license tech support (Cisco Catalyst 9400 Series Switches)

The following is sample output from the **show license tech support** command on a Cisco Catalyst 9400 switch running software version Cisco IOS XE Cupertino 17.7.1. Similar output is displayed on all supported Cisco Catalyst Access, Core, and Aggregation Switches.

```
Status: ENABLED
Account Information:
  Smart Account: Eq-SA
  Virtual Account: Eg-VA
Data Privacy:
  Sending Hostname: yes
   Callhome hostname privacy: DISABLED
    Smart Licensing hostname privacy: DISABLED
  Version privacy: DISABLED
Transport:
  Type: Smart
  URL: https://smartreceiver.cisco.com/licservice/license
  Proxy:
   Address: <empty>
    Port: <empty>
   Username: <empty>
   Password: <empty>
  Server Identity Check: True
  VRF: <empty>
Miscellaneous:
  Custom Id: <empty>
Policy:
  Policy in use: Installed On Nov 20 12:10:02 2021 PDT
  Policy name: SLE Policy
  Reporting ACK required: yes (Customer Policy)
  Unenforced/Non-Export Perpetual Attributes:
   First report requirement (days): 30 (Customer Policy)
    Reporting frequency (days): 60 (Customer Policy)
    Report on change (days): 60 (Customer Policy)
  Unenforced/Non-Export Subscription Attributes:
   First report requirement (days): 120 (Customer Policy)
    Reporting frequency (days): 111 (Customer Policy)
   Report on change (days): 111 (Customer Policy)
  Enforced (Perpetual/Subscription) License Attributes:
    First report requirement (days): 30 (Customer Policy)
    Reporting frequency (days): 90 (Customer Policy)
   Report on change (days): 60 (Customer Policy)
  Export (Perpetual/Subscription) License Attributes:
    First report requirement (days): 30 (Customer Policy)
    Reporting frequency (days): 30 (Customer Policy)
   Report on change (days): 30 (Customer Policy)
Usage Reporting:
  Last ACK received: Dec 03 12:12:10 2021 PDT
  Next ACK deadline: Feb 01 12:12:10 2022 PDT
  Reporting push interval: 30 days State(4) InPolicy(60)
  Next ACK push check: Dec 04 04:12:06 2021 PDT
 Next report push: Dec 03 20:08:05 2021 PDT
  Last report push: Dec 03 12:08:08 2021 PDT
 Last report file write: <none>
License Usage
_____
Handle: 1
  License: network-advantage
  Entitlement Tag:
regid.2017-05.com.cisco.advantagek9-C9400,1.0 61a546cd-1037-47cb-bbe6-7cad3217a7b3
  Description: C9400 Network Advantage
  Count: 2
```

```
Version: 1.0
  Status: IN USE(15)
  Status time: Nov 20 19:07:28 2021 PDT
  Request Time: Nov 20 19:08:05 2021 PDT
  Export status: NOT RESTRICTED
  Feature Name: network-advantage
  Feature Description: C9400 Network Advantage
  Enforcement type: NOT ENFORCED
  License type: Perpetual
  Measurements:
   ENTITLEMENT:
      Interval: 00:15:00
      Current Value: 2
      Current Report: 1637348082
                                     Previous: 1637348080
  Soft Enforced: True
Handle: 2
  License: dna-essentials
  Entitlement Tag:
regid.2017-05.com.cisco.dna essentials-C9400,1.0 74d47865-1bf3-4f00-a06b-edbe18b049b3
  Description: C9400 DNA Essentials
  Count: 1
  Version: 1.0
 Status: IN USE(15)
  Status time: Nov 20 19:07:28 2021 PDT
  Request Time: Nov 20 19:07:28 2021 PDT
  Export status: NOT RESTRICTED
  Feature Name: dna-essentials
  Feature Description: C9400 DNA Essentials
  Enforcement type: NOT ENFORCED
  License type: Subscription
  Measurements:
   ENTITLEMENT:
      Interval: 00:15:00
      Current Value: 1
      Current Report: 1637348083 Previous: 1637348081
  Soft Enforced: True
Handle: 7
  License: air-network-advantage
  Entitlement Tag:
regid.2018-06.com.cisco.DNA NWStack,1.0 e7244e71-3ad5-4608-8bf0-d12f67c80896
  Description: air-network-advantage
  Count: 0
  Version: 1.0
  Status: NOT IN USE(1)
  Status time: Dec 03 20:07:35 2021 PDT
  Request Time: None
  Export status: NOT RESTRICTED
  Feature Name: air-network-advantage
  Feature Description: air-network-advantage
  Enforcement type: NOT ENFORCED
  License type: Perpetual
  Measurements:
   ENTITLEMENT:
      Interval: 00:15:00
      Current Value: 0
      Current Report: 0
                            Previous: 0
  Soft Enforced: True
Handle: 8
  License: air-dna-advantage
 Entitlement Tag: regid.2017-08.com.cisco.AIR-DNA-A,1.0 b6308627-3ab0-4a11-a3d9-586911a0d790
```

```
Description: air-dna-advantage
  Count: 0
  Version: 1.0
  Status: NOT IN USE(1)
  Status time: Dec 03 20:07:35 2021 PDT
  Request Time: None
  Export status: NOT RESTRICTED
  Feature Name: air-dna-advantage
  Feature Description: air-dna-advantage
  Enforcement type: NOT ENFORCED
  License type: Subscription
  Measurements:
   ENTITLEMENT:
     Interval: 00:15:00
     Current Value: 0
     Current Report: 0
                            Previous: 0
  Soft Enforced: True
Product Information
_____
UDI: PID:C9407R, SN:FXS2119Q2U7
HA UDI List:
   Active:PID:C9407R,SN:FXS2119Q2U7
   Standby:PID:C9407R,SN:FXS2119Q2U7
Agent Version
_____
Smart Agent for Licensing: 5.3.16 rel/55
Upcoming Scheduled Jobs
-------
Current time: Dec 03 22:58:47 2021 PDT
Daily: Dec 04 19:07:31 2021 PDT (20 hours, 8 minutes, 44 seconds remaining)
Authorization Renewal: Expired Not Rescheduled
Init Flag Check: Expired Not Rescheduled
Reservation configuration mismatch between nodes in HA mode: Expired Not Rescheduled
Retrieve data processing result: Dec 04 04:12:06 2021 PDT (5 hours, 13 minutes, 19 seconds
remaining)
Start Utility Measurements: Dec 03 23:08:06 2021 PDT (9 minutes, 19 seconds remaining)
Send Utility RUM reports: Dec 04 20:08:05 2021 PDT (21 hours, 9 minutes, 18 seconds remaining)
Save unreported RUM Reports: Dec 03 23:53:16 2021 PDT (54 minutes, 29 seconds remaining)
Process Utility RUM reports: Dec 04 12:17:10 2021 PDT (13 hours, 18 minutes, 23 seconds
remaining)
Data Synchronization: Expired Not Rescheduled
External Event: Jan 19 11:53:19 2022 PDT (46 days, 12 hours, 54 minutes, 32 seconds remaining)
Operational Model: Expired Not Rescheduled
Communication Statistics:
  _____
Communication Level Allowed: DIRECT
Overall State: <empty>
Trust Establishment:
  Attempts: Total=0, Success=0, Fail=0 Ongoing Failure: Overall=0 Communication=0
 Last Response: <none>
    Failure Reason: <none>
  Last Success Time: <none>
 Last Failure Time: <none>
Trust Acknowledgement:
 Attempts: Total=0, Success=0, Fail=0 Ongoing Failure: Overall=0 Communication=0
 Last Response: <none>
   Failure Reason: <none>
  Last Success Time: <none>
 Last Failure Time: <none>
```

```
Usage Reporting:
  Attempts: Total=45, Success=22, Fail=23 Ongoing Failure: Overall=1 Communication=1
  Last Response: NO REPLY on Dec 03 20:08:05 2021 PDT
    Failure Reason: <none>
  Last Success Time: Dec 03 12:08:07 2021 PDT
  Last Failure Time: Dec 03 20:08:05 2021 PDT
Result Polling:
  Attempts: Total=85, Success=25, Fail=60 Ongoing Failure: Overall=3 Communication=3
  Last Response: NO REPLY on Dec 03 20:12:19 2021 PDT
    Failure Reason: <none>
  Last Success Time: Dec 03 12:29:18 2021 PDT
  Last Failure Time: Dec 03 20:12:19 2021 PDT
Authorization Request:
  Attempts: Total=0, Success=0, Fail=0 Ongoing Failure: Overall=0 Communication=0
  Last Response: <none>
   Failure Reason: <none>
  Last Success Time: <none>
  Last Failure Time: <none>
Authorization Confirmation:
 Attempts: Total=0, Success=0, Fail=0 Ongoing Failure: Overall=0 Communication=0
  Last Response: <none>
   Failure Reason: <none>
  Last Success Time: <none>
  Last Failure Time: <none>
Authorization Return:
  Attempts: Total=0, Success=0, Fail=0 Ongoing Failure: Overall=0 Communication=0
 Last Response: <none>
   Failure Reason: <none>
  Last Success Time: <none>
 Last Failure Time: <none>
Trust Sync:
  Attempts: Total=5, Success=1, Fail=4 Ongoing Failure: Overall=0 Communication=0
  Last Response: OK on Nov 20 19:17:37 2021 PDT
    Failure Reason: <none>
  Last Success Time: Nov 20 19:17:37 2021 PDT
 Last Failure Time: Nov 20 19:17:02 2021 PDT
Hello Message:
 Attempts: Total=0, Success=0, Fail=0 Ongoing Failure: Overall=0 Communication=0
  Last Response: <none>
   Failure Reason: <none>
  Last Success Time: <none>
 Last Failure Time: <none>
License Certificates
_____
Production Cert: True
Not registered. No certificates installed
HA Info
RP Role: Active
Chassis Role: Active
Behavior Role: Active
RMF: True
CF: True
CF State: Stateless
Message Flow Allowed: False
Reservation Info
_____
License reservation: DISABLED
Overall status:
```

```
Active: PID:C9407R, SN:FXS2119Q2U7
```

Reservation status: NOT INSTALLED Request code: <none> Last return code: <none> Last Confirmation code: <none> Reservation authorization code: <none> Standby: PID:C9407R, SN:FXS2119Q2U7 Reservation status: NOT INSTALLED Request code: <none> Last return code: <none> Last Confirmation code: <none> Reservation authorization code: <none> Specified license reservations: Purchased Licenses: No Purchase Information Available Usage Report Summary: \_\_\_\_\_ Total: 137, Purged: 0(0) Total Acknowledged Received: 98, Waiting for Ack: 34(39) Available to Report: 4 Collecting Data: 2 Maximum Display: 137 In Storage: 59, MIA: 0(0) Report Module Status: Ready Other Info \_\_\_\_\_ Software ID: regid.2017-05.com.cisco.C9400,v1 ad928212-d182-407e-ac85-29e213602efa Agent State: authorized TS enable: True Transport: Smart Default URL: https://smartreceiver.cisco.com/licservice/license Locale: en US.UTF-8 Debug flags: 0x7 Privacy Send Hostname: True Privacy Send IP: True Build type:: Production sizeof(char) : 1 sizeof(int) : 4 sizeof(long) : 4 sizeof(char \*): 8 sizeof(time t): 4 sizeof(size t): 8 Endian: Big Write Erase Occurred: False XOS version: 0.12.0.0 Config Persist Received: True Message Version: 1.3 connect\_info.name: <empty> connect\_info.version: <empty> connect info.additional: <empty> connect info.prod: False connect info.capabilities: <empty> agent.capabilities: UTILITY, DLC, AppHA, MULTITIER, EXPORT\_2, OK\_TRY\_AGAIN, POLICY\_USAGE Check Point Interface: True Config Management Interface: False License Map Interface: True HA Interface: True Trusted Store Interface: True Platform Data Interface: True Crypto Version 2 Interface: False SAPluginMgmtInterfaceMutex: True SAPluginMgmtIPDomainName: True SmartTransportVRFSupport: True
SmartAgentClientWaitForServer: 2000

SmartAgentCmReTrySend: True SmartAgentClientIsUnified: True SmartAgentCmClient: True SmartAgentClientName: UnifiedClient builtInEncryption: True enableOnInit: True routingReadyByEvent: True systemInitByEvent: True SmartTransportServerIdCheck: True SmartTransportProxySupport: True SmartAgentPolicyDisplayFormat: 0 SmartAgentReportOnUpgrade: False SmartAgentIndividualRUMEncrvpt: 2 SmartAgentMaxRumMemory: 50 SmartAgentConcurrentThreadMax: 10 SmartAgentPolicyControllerModel: False SmartAgentPolicyModel: True SmartAgentFederalLicense: True SmartAgentMultiTenant: False attr365DayEvalSyslog: True checkPointWriteOnly: False SmartAgentDelayCertValidation: False enableByDefault: False conversionAutomatic: False conversionAllowed: False storageEncryptDisable: False storageLoadUnencryptedDisable: False TSPluginDisable: False bvpassUDICheck: False loggingAddTStamp: False loggingAddTid: True HighAvailabilityOverrideEvent: UnknownPlatformEvent platformIndependentOverrideEvent: UnknownPlatformEvent platformOverrideEvent: SmartAgentSystemDataListChanged WaitForHaRole: False standbyIsHot: True chkPtType: 2 delayCommInit: False roleByEvent: True maxTraceLength: 150 traceAlwaysOn: True debugFlags: 0 Event log max size: 5120 KB Event log current size: 58 KB P:C9407R,S:FXS2119Q2U7: P:C9407R,S:FXS2119Q2U7, state[2], Trust Data INSTALLED TrustId:412 P:C9407R,S:FXS2119Q2U7: P:C9407R,S:FXS2119Q2U7, state[2], Trust Data INSTALLED TrustId:412 Overall Trust: INSTALLED (2) Clock sync-ed with NTP: True Platform Provided Mapping Table \_\_\_\_\_ C9407R: Total licenses found: 198 Enforced Licenses: P:C9407R,S:FXS211902U7: No PD enforced licenses

#### show license tech support for Smart Licensing Using Policy (Cisco Catalyst 9500 Series Switches)

The following is sample output from the **show license tech support** command on a Cisco Catalyst 9500 switch. Similar output is displayed on all supported Cisco Catalyst Access, Core, and Aggregation Switches.

Device# show license tech support Smart Licensing Tech Support info Smart Licensing Status \_\_\_\_\_ Smart Licensing is ENABLED License Reservation is ENABLED Export Authorization Key: Features Authorized: <none> Utility: Status: DISABLED Smart Licensing Using Policy: Status: ENABLED Data Privacy: Sending Hostname: yes Callhome hostname privacy: DISABLED Smart Licensing hostname privacy: DISABLED Version privacy: DISABLED Transport: Type: Transport Off Miscellaneous: Custom Id: <empty> Policy: Policy in use: Merged from multiple sources. Reporting ACK required: yes (CISCO default) Unenforced/Non-Export Perpetual Attributes: First report requirement (days): 365 (CISCO default) Reporting frequency (days): 0 (CISCO default) Report on change (days): 90 (CISCO default) Unenforced/Non-Export Subscription Attributes: First report requirement (days): 90 (CISCO default) Reporting frequency (days): 90 (CISCO default) Report on change (days): 90 (CISCO default) Enforced (Perpetual/Subscription) License Attributes: First report requirement (days): 0 (CISCO default) Reporting frequency (days): 0 (CISCO default) Report on change (days): 0 (CISCO default) Export (Perpetual/Subscription) License Attributes: First report requirement (days): 0 (CISCO default) Reporting frequency (days): 0 (CISCO default) Report on change (days): 0 (CISCO default) Usage Reporting: Last ACK received: <none> Next ACK deadline: Jan 27 09:49:33 2021 PST Reporting push interval: 30 days State(2) InPolicy(90) Next ACK push check: <none> Next report push: Oct 29 09:51:33 2020 PST Last report push: <none> Last report file write: <none> License Usage \_\_\_\_\_ Handle: 1 License: network-advantage

```
Entitlement Tag:
regid.2017-03.com.cisco.advantagek9-Nyquist-C9500,1.0 f1563759-2e03-4a4c-bec5-5feec525a12c
 Description: network-advantage
 Count: 2
 Version: 1.0
  Status: IN USE(15)
  Status time: Oct 29 09:48:54 2020 PST
 Request Time: Oct 29 09:49:18 2020 PST
 Export status: NOT RESTRICTED
 Feature Name: network-advantage
 Feature Description: network-advantage
 Measurements:
   ENTITLEMENT:
     Interval: 00:15:00
     Current Value: 2
 Soft Enforced: True
Handle: 2
 License: dna-advantage
 Entitlement Tag:
regid.2017-07.com.cisco.C9500-DNA-16X-A,1.0 ef3574d1-156b-486a-864f-9f779ff3ee49
 Description: C9500-16X DNA Advantage
 Count: 2
 Version: 1.0
 Status: IN USE(15)
 Status time: Oct 29 09:48:54 2020 PST
 Request Time: Oct 29 09:49:18 2020 PST
 Export status: NOT RESTRICTED
  Feature Name: dna-advantage
 Feature Description: C9500-16X DNA Advantage
 Measurements:
   ENTITLEMENT:
     Interval: 00:15:00
      Current Value: 2
 Soft Enforced: True
Handle: 7
 License: air-network-advantage
 Entitlement Tag:
regid.2018-06.com.cisco.DNA NWStack,1.0 e7244e71-3ad5-4608-8bf0-d12f67c80896
 Description: air-network-advantage
 Count: 0
 Version: 1.0
 Status: IN USE(15)
 Status time: Oct 29 10:49:09 2020 PST
 Request Time: None
 Export status: NOT RESTRICTED
 Feature Name: air-network-advantage
 Feature Description: air-network-advantage
 Measurements:
   ENTITLEMENT:
     Interval: 00:15:00
    Current Value: 0
 Soft Enforced: True
Handle: 8
 License: air-dna-advantage
 Entitlement Tag: regid.2017-08.com.cisco.AIR-DNA-A,1.0 b6308627-3ab0-4a11-a3d9-586911a0d790
 Description: air-dna-advantage
 Count: 0
 Version: 1.0
 Status: IN USE(15)
 Status time: Oct 29 10:49:09 2020 PST
```

```
Request Time: None
  Export status: NOT RESTRICTED
  Feature Name: air-dna-advantage
  Feature Description: air-dna-advantage
 Measurements:
   ENTITLEMENT:
     Interval: 00:15:00
     Current Value: 0
  Soft Enforced: True
Product Information
------
UDI: PID:C9500-16X, SN:FCW2233A5ZV
HA UDI List:
   Active:PID:C9500-16X,SN:FCW2233A5ZV
    Standby:PID:C9500-16X,SN:FCW2233A5ZY
Agent Version
_____
Smart Agent for Licensing: 5.0.5 rel/42
Upcoming Scheduled Jobs
_____
Current time: Oct 29 11:04:46 2020 PST
Daily: Oct 30 09:48:56 2020 PST (22 hours, 44 minutes, 10 seconds remaining)
Init Flag Check: Expired Not Rescheduled
Reservation configuration mismatch between nodes in HA mode: Nov 05 09:52:25 2020 PST (6
days, 22 hours, 47 minutes, 39 seconds remaining)
Start Utility Measurements: Oct 29 11:19:09 2020 PST (14 minutes, 23 seconds remaining)
Send Utility RUM reports: Oct 30 09:53:10 2020 PST (22 hours, 48 minutes, 24 seconds
remaining)
Save unreported RUM Reports: Oct 29 12:04:19 2020 PST (59 minutes, 33 seconds remaining)
Process Utility RUM reports: Oct 30 09:49:33 2020 PST (22 hours, 44 minutes, 47 seconds
remaining)
Data Synchronization: Expired Not Rescheduled
External Event: Nov 28 09:49:33 2020 PST (29 days, 22 hours, 44 minutes, 47 seconds remaining)
Operational Model: Expired Not Rescheduled
Communication Statistics:
_____
Communication Level Allowed: INDIRECT
Overall State: <empty>
Trust Establishment:
  Attempts: Total=0, Success=0, Fail=0 Ongoing Failure: Overall=0 Communication=0
  Last Response: <none>
   Failure Reason: <none>
  Last Success Time: <none>
 Last Failure Time: <none>
Trust Acknowledgement:
  Attempts: Total=0, Success=0, Fail=0 Ongoing Failure: Overall=0 Communication=0
  Last Response: <none>
   Failure Reason: <none>
  Last Success Time: <none>
 Last Failure Time: <none>
Usage Reporting:
  Attempts: Total=0, Success=0, Fail=0 Ongoing Failure: Overall=0 Communication=0
  Last Response: <none>
   Failure Reason: <none>
  Last Success Time: <none>
 Last Failure Time: <none>
Result Polling:
  Attempts: Total=0, Success=0, Fail=0 Ongoing Failure: Overall=0 Communication=0
  Last Response: <none>
```

```
Failure Reason: <none>
 Last Success Time: <none>
 Last Failure Time: <none>
Authorization Request:
 Attempts: Total=0, Success=0, Fail=0 Ongoing Failure: Overall=0 Communication=0
 Last Response: <none>
   Failure Reason: <none>
 Last Success Time: <none>
 Last Failure Time: <none>
Authorization Confirmation:
 Attempts: Total=0, Success=0, Fail=0 Ongoing Failure: Overall=0 Communication=0
  Last Response: <none>
   Failure Reason: <none>
 Last Success Time: <none>
 Last Failure Time: <none>
Authorization Return:
 Attempts: Total=0, Success=0, Fail=0 Ongoing Failure: Overall=0 Communication=0
 Last Response: <none>
   Failure Reason: <none>
 Last Success Time: <none>
 Last Failure Time: <none>
Trust Sync:
 Attempts: Total=0, Success=0, Fail=0 Ongoing Failure: Overall=0 Communication=0
 Last Response: <none>
   Failure Reason: <none>
 Last Success Time: <none>
 Last Failure Time: <none>
Hello Message:
 Attempts: Total=0, Success=0, Fail=0 Ongoing Failure: Overall=0 Communication=0
 Last Response: <none>
   Failure Reason: <none>
 Last Success Time: <none>
 Last Failure Time: <none>
License Certificates
_____
Production Cert: True
Not registered. No certificates installed
HA Info
_____
RP Role: Active
Chassis Role: Active
Behavior Role: Active
RMF: True
CF: True
CF State: Stateless
Message Flow Allowed: False
Reservation Info
_____
License reservation: ENABLED
Overall status:
 Active: PID:C9500-16X, SN:FCW2233A5ZV
     Reservation status: SPECIFIC INSTALLED on Oct 29 09:44:06 2020 PST
     Request code: <none>
     Last return code: <none>
     Last Confirmation code: 184ba6d6
     Reservation authorization code:
ŧĸĨŦĸĨĸĬĸĨŎŔĿŖĹŎĸĊĸĊĸŨŦĨĨĸŀŸŶĦŴŧĨŦĨĸĨĸŧġŎĹĨĬŧĸŎĸĨĬŧĸŔŎĸĹĨŦĸĊĸĸĬĸĬŎŶġĿŴŨĨŦĿŦŶŔĸĊĸĿŶŔĊĸŎĸĹŎĸĹĬĊĸĬŎĸĹĬĊĸĬŎŦŔĸĬŎĸĬŎ
 Network Advantage</displayName><tagDescription>C9500 Network
```

```
Standby: PID:C9500-16X, SN:FCW2233A5ZY
     Reservation status: SPECIFIC INSTALLED on Oct 29 09:44:06 2020 PST
     Request code: <none>
     Last return code: <none>
     Last Confirmation code: 961d598f
     Reservation authorization code:
Network Advantage</displayName><tagDescription>C9500 Network
Specified license reservations:
  C9500 Network Advantage (C9500 Network Advantage):
   Description: C9500 Network Advantage
   Total reserved count: 2
   Enforcement type: NOT ENFORCED
   Term information:
     Active: PID:C9500-16X, SN:FCW2233A5ZV
       Authorization type: SPECIFIC INSTALLED on Oct 29 09:44:06 2020 PST
       License type: PERPETUAL
         Start Date: <none>
         End Date: <none>
         Term Count: 1
         Subscription ID: <none>
     Standby: PID:C9500-16X, SN:FCW2233A5ZY
       Authorization type: SPECIFIC INSTALLED on Oct 29 09:44:06 2020 PST
       License type: PERPETUAL
         Start Date: <none>
         End Date: <none>
         Term Count: 1
         Subscription ID: <none>
  C9500-DNA-16X-A (C9500-16X DNA Advantage):
   Description: C9500-DNA-16X-A
   Total reserved count: 2
   Enforcement type: NOT ENFORCED
   Term information:
     Active: PID:C9500-16X, SN:FCW2233A5ZV
       Authorization type: SPECIFIC INSTALLED on Oct 29 09:44:06 2020 PST
       License type: PERPETUAL
         Start Date: <none>
         End Date: <none>
         Term Count: 1
         Subscription ID: <none>
     Standby: PID:C9500-16X, SN:FCW2233A5ZY
       Authorization type: SPECIFIC INSTALLED on Oct 29 09:44:06 2020 PST
       License type: PERPETUAL
         Start Date: <none>
         End Date: <none>
         Term Count: 1
         Subscription ID: <none>
Purchased Licenses:
 No Purchase Information Available
Other Info
_____
Software ID: regid.2017-05.com.cisco.C9500,v1 7435cf27-0075-4bfb-b67c-b42f3054e82a
Agent State: authorized
TS enable: True
Transport: Transport Off
Locale: en US.UTF-8
Debug flags: 0x7
Privacy Send Hostname: True
```

Privacy Send IP: True

Build type:: Production sizeof(char) : 1 sizeof(int) : 4 sizeof(long) : 4 sizeof(char \*): 8 sizeof(time t): 4 sizeof(size\_t): 8 Endian: Big Write Erase Occurred: False XOS version: 0.12.0.0 Config Persist Received: False Message Version: 1.3 connect info.name: <empty> connect info.version: <empty> connect\_info.additional: <empty> connect\_info.prod: False connect info.capabilities: <empty> agent.capabilities: UTILITY, DLC, AppHA, MULTITIER, EXPORT\_2, OK\_TRY\_AGAIN, POLICY USAGE Check Point Interface: True Config Management Interface: False License Map Interface: True HA Interface: True Trusted Store Interface: True Platform Data Interface: True Crypto Version 2 Interface: False SAPluginMgmtInterfaceMutex: True SAPluginMgmtIPDomainName: True SmartAgentClientWaitForServer: 2000 SmartAgentCmReTrySend: True SmartAgentClientIsUnified: True SmartAgentCmClient: True SmartAgentClientName: UnifiedClient builtInEncryption: True enableOnInit: True routingReadyByEvent: True systemInitByEvent: True SmartTransportServerIdCheck: False SmartTransportProxySupport: False SmartAgentMaxRumMemory: 50 SmartAgentConcurrentThreadMax: 10 SmartAgentPolicyControllerModel: False SmartAgentPolicyModel: True SmartAgentFederalLicense: True SmartAgentMultiTenant: False attr365DayEvalSyslog: True checkPointWriteOnly: False SmartAgentDelayCertValidation: False enableByDefault: False conversionAutomatic: False conversionAllowed: False storageEncryptDisable: False storageLoadUnencryptedDisable: False TSPluginDisable: False bypassUDICheck: False loggingAddTStamp: False loggingAddTid: True HighAvailabilityOverrideEvent: UnknownPlatformEvent platformIndependentOverrideEvent: UnknownPlatformEvent platformOverrideEvent: SmartAgentSystemDataListChanged WaitForHaRole: False standbyIsHot: True chkPtType: 2 delayCommInit: False

roleByEvent: True
maxTraceLength: 150
traceAlwaysOn: True
debugFlags: 0
Event log max size: 5120 KB
Event log current size: 109 KB
P:C9500-16X,S:FCW2233A5ZV: No Trust Data
P:C9500-16X,S:FCW2233A5ZY: No Trust Data
Overall Trust: No ID

Platform Provided Mapping Table

C9500-16X: Total licenses found: 143 Enforced Licenses: P:C9500-16X,S:FCW2233A5ZV: No PD enforced licenses P:C9500-16X,S:FCW2233A5ZY: No PD enforced licenses

# show license udi

To display Unique Device Identifier (UDI) information for a product instance, enter the **show license udi** command in Privileged EXEC mode. In a High Availability set-up, the output displays UDI information for all connected product instances.

### show license udi

**Syntax Description** This command has no arguments or keywords.

**Command Default** Privileged EXEC (#)

| Command History  | Release                                                                                                    | Modification                                                                                                    |  |  |  |  |  |
|------------------|----------------------------------------------------------------------------------------------------|----------------------------------------------------------------------------------------------------|--|--|--|--|--|
|                  | Cisco IOS XE Fuji 16.9.1                                                                                                    | This command was introduced.                                                                                                    |  |  |  |  |  |
|                  | Cisco IOS XE Amsterdam 17.3.2a                                                                                                    | The command continues to be available and applicable in the Smart<br>Licensing Using Policy environment.                                                 |  |  |  |  |  |
| Usage Guidelines | <b>Smart Licensing</b> : If the software release, command output displays                                                                                                    | version on the device is Cisco IOS XE Amsterdam 17.3.1 or an earlier fields pertinent to Smart Licensing.                                                |  |  |  |  |  |
|                  | <b>Smart Licensing Using Policy</b> : If the software version on the device (also referred to as a product instance) is Cisco IOS XE Amsterdam 17.3.2a or a later release, command output displays fields pertinent to Smart Licensing Using Policy. |                                                                                                    |  |  |  |  |  |
|                  | In a High Availability or stacking set-up, the output of the <b>show license udi</b> command displays the UDI information for all connected product instances.                                                                                       |                                                                                                    |  |  |  |  |  |
|                  | Examples                                                                                                    |                                                                                                    |  |  |  |  |  |
|                  | show licensing udi for Smart Licensing Using Policy, on page 189                                                                                                    |                                                                                                    |  |  |  |  |  |
|                  | show license udi for Smart Licensing, on page 189                                                                                                    |                                                                                                    |  |  |  |  |  |
|                  | show licensing udi for Smart Licensing Using Policy                                                                                                    |                                                                                                    |  |  |  |  |  |
|                  | The following is sample output of 9500 switch. Similar output is disp Switches.                                                                                                    | the <b>show license udi</b> command for a High Availability set-up on a Catalyst<br>blayed on all supported Cisco Catalyst Access, Core, and Aggregation |  |  |  |  |  |
|                  | Device# show license udi                                                                                                    | Device# show license udi                                                                                                    |  |  |  |  |  |
|                  | UDI: PID:C9500-16X,SN:FCW2233<br><b>HA UDI List:</b><br>Active:PID:C9500-16X,SN:FCW22<br>Standby:PID:C9500-16X,SN:FCW22                                                                                                    | 3A5ZV<br>233A5ZV<br>2233A5ZY                                                                                                    |  |  |  |  |  |
|                  | show license udi for Smart Licens                                                                                                    | ing                                                                                                    |  |  |  |  |  |
|                  | The following is sample output of                                                                                                    | the show license udi command:                                                                                                    |  |  |  |  |  |

Device# **show license udi** UDI: PID:C9410R,SN:FXS2132Q0GU

I

HA UDI List: Active:PID:C9410R,SN:FXS2132Q0GU Standby:PID:C9410R,SN:FXS2132Q0GU

# show license usage

To display license usage information such as status, a count of licenses being used, and enforcement type, enter the **show license usage** command in privileged EXEC mode.

#### show license usage

This command has no arguments or keywords.

**Command Default** Privileged EXEC (#)

#### Command History

| d History | Release                        | Modification                                                                                                    |  |  |  |
|-----------|--------------------------------|----------------------------------------------------------------------------------------------------|--|--|--|
|           | Cisco IOS XE Fuji 16.9.1       | This command was introduced.                                                                                                    |  |  |  |
|           | Cisco IOS XE Amsterdam 17.3.2a | Command output was updated to reflect new fields<br>that are applicable to Smart Licensing Using Policy.<br>This includes the Status, Enforcement type fields. |  |  |  |
|           |                                | Command output was also updated to remove<br>reservation related information, authorization status<br>information, and export status information.              |  |  |  |

### **Usage Guidelines**

**Smart Licensing**: If the software version on the device is Cisco IOS XE Amsterdam 17.3.1 or an earlier release, command output displays fields pertinent to Smart Licensing.

**Smart Licensing Using Policy**: If the software version on the device (also referred to as a product instance) is Cisco IOS XE Amsterdam 17.3.2a or a later release, command output displays fields pertinent to Smart Licensing Using Policy.

#### License status

- The unenforced licenses that are available on Cisco Catalyst Access, Core, and Aggregation Switches are never NOT AUTHORIZED OF NOT IN USE.
- The export-controlled license, Export Control Key for High Security (HSECK9 key), which is supported on the switches listed below, displays status NOT IN USE if an HSECK9 key is available on the product instance and the requisite Smart Licensing Authorization Code (SLAC) is installed, but the cryptographic feature that requires the HSECK9 key is not configured.
  - Cisco Catalyst 9300X Series Switches, from Cisco IOS XE Bengaluru 17.6.2
  - Cisco Catalyst 9600 Series 40-Port 50G, 2-Port 200G, 2-Port 400G Line Card (C9600-LC-40YL4CD) from Cisco IOS XE Cupertino 17.8.1
  - Cisco Catalyst 9500X Series Switches from Cisco IOS XE Cupertino 17.8.1

Configure the applicable cryptographic feature for the count and status fields to change to 1 and IN USE respectively.

### **Usage Count**

In a stacking setup, even if you install SLAC on more than one device, the usage count remains 1. This is because only one HSECK9 key is used at a given point in time - the one on the active. The license on the

standby comes into effect when a switchover occurs. The count remains 1 with the new active as well, because it is still only one HSECK9 key that is being used.

In case of a modular chassis, the usage count must display only 1 because only one HSECK9 key is required for each chassis UDI - regardless of the number of supervisors installed.

## **Examples**

See Table 14: show license usage Field Descriptions for Smart Licensing Using Policy, on page 192 for information about fields shown in the display.

show license usage for Smart Licensing Using Policy, on page 193

show license usage for Smart Licensing, on page 193

Table 14: show license usage Field Descriptions for Smart Licensing Using Policy

| Field Description      |                                                                                                    |
|------------------------|----------------------------------------------------------------------------------------------------|
| License Authorization: | Displays overall authorization status.                                                                                                    |
| Status:                |                                                                                                    |
| 0:                     | Name of the license as in CSSM.                                                                                                    |
|                        | If this license is one that requires an authorization code, the name of the l the code.                                                                                                    |
| Description            | Description of the license as in CSSM.                                                                                                    |
| Count                  | License count. If the license is not in-use, the count is reflected as zero.                                                                                                    |
| Version                | Version.                                                                                                    |
| Status                 | License status can be one of the following                                                                                                    |
|                        | • In-Use: Valid license, and in-use.                                                                                                    |
|                        | • Not In-Use: An HSECK9 key is available on the product instance a Smart Licensing Authorization Code (SLAC) is installed, but the cry that requires the HSECK9 key is disabled or not configured. |
|                        | This status is a prerequisite when you want to <i>return</i> the SLAC for to CSSM.                                                                                                    |
|                        | • Not Authorized: The license requires installation of a SLAC before                                                                                                    |
| Export Status:         | Indicates if the license is export-controlled or not. Accordingly, one of the is displayed:                                                                                                    |
|                        | • RESTRICTED - ALLOWED                                                                                                    |
|                        | • RESTRICTED - NOT ALLOWED                                                                                                    |
|                        | • NOT RESTRICTED                                                                                                    |
| Feature name           | Name of the feature that uses this license.                                                                                                    |

| Field                    | Description                                                                                                    |
|--------------------------|----------------------------------------------------------------------------------------------------|
| Feature Description:     | Description of the feature that uses this license.                                                                              |
| Utility Subscription id: | ID                                                                                                    |
|                          | Not applicable, because the corresponding confiuration option is not                                                            |
| Enforcement type         | Enforcement type status for the license. This may be one of the follo                                                           |
|                          | • ENFORCED: A license, which requires authorization before us                                                                   |
|                          | • NOT ENFORCED: A license, which does not require authorization                                                                 |
|                          | • EXPORT RESTRICTED - ALLOWED: An export-controlled lic authorization, that is, a SLAC is installed.                            |
|                          | • EXPORT RESTRICTED - NOT ALLOWED: An export-contro<br>the required authorization. An export-controlled license require<br>use. |
|                          |                                                                                                    |

#### show license usage for Smart Licensing Using Policy

The following is sample output of the **show license usage** command on a Cisco Catalyst 9500 switch. Unenforced licenses are in-use here. Similar output is displayed on all supported Cisco Catalyst Access, Core, and Aggregation Switches.

```
Device# show license usage
License Authorization:
  Status: Not Applicable
network-advantage (C9500 Network Advantage):
 Description: network-advantage
  Count: 2
 Version: 1.0
  Status: IN USE
  Export status: NOT RESTRICTED
  Feature Name: network-advantage
 Feature Description: network-advantage
 Enforcement type: NOT ENFORCED
  License type: Perpetual
dna-advantage (C9500-16X DNA Advantage):
  Description: C9500-16X DNA Advantage
 Count: 2
 Version: 1.0
  Status: IN USE
  Export status: NOT RESTRICTED
  Feature Name: dna-advantage
  Feature Description: C9500-16X DNA Advantage
  Enforcement type: NOT ENFORCED
  License type: Subscription
```

### show license usage for Smart Licensing

This example shows a sample output from the show license usage command:

```
Device# show license usage
License Authorization:
   Status: AUTHORIZED on Jul 27 08:38:49 2018 EDT
C9400 DNA Advantage (dna_advantage-C9400):
```

```
Description: C9400 DNA Advantage
Count: 1
Version: 1.0
Status: AUTHORIZED
C9400 Network Advantage (advantagek9-C9400):
Description: C9400 Network Advantage
Count: 2
Version: 1.0
```

Status: AUTHORIZED

## Related Commands

| Command                   | Description                              |
|---------------------------|------------------------------------------|
| show license all          | Displays entitlements information.       |
| show license status       | Displays compliance status of a license. |
| show license summary      | Displays summary of all active licenses. |
| show license udi          | Displays UDI.                            |
| show tech-support license | Displays the debug output.               |

# show location

To display location information for an endpoint, use the **show location** command in privileged EXEC mode.

#### show location

Building

Primary road name

Room

[{admin-tag | civic-location {identifier identifier-string | interface type number | static} | custom-location {identifier identifier-string | interface type number | static} | elin-location {identifier identifier-string | interface type number | static} | geo-location {identifier identifier-string | interface type number | static} | host}]

| Syntax Description | admin-tag                                                                              | admin-tagDisplays administrative tag or site information.                                                     |                                    |  |  |  |  |
|--------------------|----------------------------------------------------------------------------------------|----------------------------------------------------------------------------------------------------|------------------------------------|--|--|--|--|
|                    | civic-location                                                                         | Specifies civic location information.                                                                         | cifies civic location information. |  |  |  |  |
|                    | <b>identifier</b><br><i>identifier-string</i>                                          | Information identifier of the civic location, custom location, or geo-spatial location.                       |                                    |  |  |  |  |
|                    | interface type number                                                                  | Interface type and number.                                                                                    |                                    |  |  |  |  |
|                    |                                                                                        | For information about the numbering syntax for your device, use the question mark (?) online help function.   |                                    |  |  |  |  |
|                    | static         Displays configured civic, custom, or geo-spatial location information. |                                                                                                    |                                    |  |  |  |  |
|                    | custom-location                                                                        | om-location Specifies custom location information.                                                            |                                    |  |  |  |  |
|                    | elin-location                                                                          | Specifies emergency location information (ELIN).                                                              |                                    |  |  |  |  |
|                    | geo-location                                                                           | Specifies geo-spatial location information.                                                                   |                                    |  |  |  |  |
|                    | host                                                                                   | Specifies the civic, custom, or geo-spatial host location information.                                        |                                    |  |  |  |  |
| Command Default    | No default behavior or va                                                              | lues.                                                                                                    |                                    |  |  |  |  |
| Command Modes      | Privileged EXEC                                                                        |                                                                                                    |                                    |  |  |  |  |
| Command History    | Release                                                                                | Modification                                                                                                  |                                    |  |  |  |  |
|                    | Cisco IOS XE Everest<br>16.6.1                                                         | This command was introduced.                                                                                  |                                    |  |  |  |  |
|                    | The following sample out information for the specific                                  | put of the <b>show location civic-location</b> command displays civic location ied identifier (identifier 1): |                                    |  |  |  |  |
|                    | Device# <b>show location</b><br>Civic location informa                                 | civic-location identifier 1                                                                                   |                                    |  |  |  |  |
|                    | Identifier<br>County<br>Street number                                                  | <br>: 1<br>: Santa Clara<br>: 3550                                                                            |                                    |  |  |  |  |

: 19

: C6

: Example

| City    | : | San | Jose |
|---------|---|-----|------|
| State   | : | CA  |      |
| Country | : | US  |      |

### **Related Commands**

| Command  | Description                                      |
|----------|--------------------------------------------------|
| location | Configures location information for an endpoint. |

L

# show logging onboard uptime

To display a history of all reset reasons for the supervisor modules in a system, use the **show logging onboard uptime** command.

show logging onboard {rp { active | standby } | slot slot-number } uptime [[[continuous |
detail] [start hour day month [year] [end hour day month year]] ] |summary]

| Syntax Description | active                         | Specifies the active instance.                                                                           |  |  |  |
|--------------------|--------------------------------|----------------------------------------------------------------------------------------------------|--|--|--|
|                    | standby                        | Specifies the standby instance.                                                                          |  |  |  |
|                    | slot slot-number               | Displays slot information. Enter the slot number.                                                        |  |  |  |
|                    | continuous                     | (Optional) Displays continuous data.                                                                     |  |  |  |
|                    | detail                         | (Optional) Displays detailed data.                                                                       |  |  |  |
|                    | start hour day month year      | (Optional) Specifies the start time to display data.                                                     |  |  |  |
|                    | end hour day month year        | (Optional) Specifies the end time to display data.<br>(Optional) Displays summary data.                  |  |  |  |
|                    | summary                        |                                                                                                    |  |  |  |
| Command Modes      | Privileged EXEC(#)             |                                                                                                    |  |  |  |
| Command History    | Release                        | Modification                                                                                             |  |  |  |
|                    | Cisco IOS XE Everest 16.6.1    | This command was implemented on the Cisco Catalyst 9400 Series Switches                                  |  |  |  |
|                    | Cisco IOS XE Gibraltar 16.10.1 | The output of this command was updated to display the reload reasons for switching modules in a chassis. |  |  |  |
|                    |                                |                                                                                                    |  |  |  |

### Examples:

The following is a sample output from the show logging onboard rp active uptime detail command:

Device# show logging onboard rp active uptime detail

UPTIME SUMMARY INFORMATION First customer power on : 12/16/2017 09:31:25 Total uptime : 0 years 14 weeks 3 days 2 hours 52 minutes Total downtime : 0 years 28 weeks 0 days 20 hours 32 minutes Number of resets : 428 Number of slot changes : 1 Current reset reason : CP\_RESET\_CPU\_GOT\_RESET Current reset timestamp : 10/09/2018 08:51:39 Current slot : 5 Chassis type : 31 Current uptime : 0 years 0 weeks 1 days 0 hours 5 minutes

| UPTIME CONTINUOUS INFORMATION |                |                        |      |                 |            |      |       |         |
|-------------------------------|----------------|------------------------|------|-----------------|------------|------|-------|---------|
| Time Stamp<br>MM/DD/YYYY      | <br>  HH:MM:SS | Reset<br>Reason        | <br> | Uptime<br>years | e<br>weeks | days | hours | minutes |
| 04/23/2018                    | 10:46:32       | CP RESET POWER ON      |      | 0               | 0          | 0    | 2     | 5       |
| 04/23/2018                    | 11:05:57       | CP RESET CPU GOT RESE  | C    | 0               | 0          | 0    | 0     | 5       |
| 04/24/2018                    | 09:37:11       | CP_RESET_POWER_ON      |      | 0               | 0          | 0    | 1     | 5       |
| 04/24/2018                    | 14:21:18       | CP_RESET_POWER_ON      |      | 0               | 0          | 0    | 4     | 5       |
| 04/24/2018                    | 15:45:05       | CP RESET POWER ON      |      | 0               | 0          | 0    | 0     | 5       |
| 04/24/2018                    | 18:09:54       | CP_RESET_POWER_ON      |      | 0               | 0          | 0    | 2     | 5       |
| 04/24/2018                    | 19:32:51       | CP RESET POWER ON      |      | 0               | 0          | 0    | 1     | 5       |
| 04/25/2018                    | 12:04:26       | CP_RESET_POWER_ON      |      | 0               | 0          | 0    | 16    | 5       |
| 04/25/2018                    | 12:31:05       | CP_RESET_POWER_ON      |      | 0               | 0          | 0    | 0     | 5       |
| 04/25/2018                    | 15:02:43       | CP_RESET_CPU_GOT_RESE  | Ľ    | 0               | 0          | 0    | 0     | 5       |
| 04/25/2018                    | 16:25:01       | CP_RESET_CPU_GOT_RESET | Ľ    | 0               | 0          | 0    | 1     | 5       |
| 04/25/2018                    | 17:02:18       | CP_RESET_CPU_GOT_RESE  | Ľ    | 0               | 0          | 0    | 0     | 5       |
| 04/25/2018                    | 17:34:19       | CP_RESET_POWER_ON      |      | 0               | 0          | 0    | 0     | 5       |
| 04/26/2018                    | 10:01:52       | CP_RESET_POWER_ON      |      | 0               | 0          | 0    | 7     | 5       |
| 04/26/2018                    | 16:10:51       | CP_RESET_CPU_GOT_RESE  | Ľ    | 0               | 0          | 0    | 5     | 5       |
| 04/26/2018                    | 16:39:05       | CP_RESET_POWER_ON      |      | 0               | 0          | 0    | 0     | 5       |
| 04/27/2018                    | 09:57:43       | CP_RESET_POWER_ON      |      | 0               | 0          | 0    | 0     | 5       |
| 04/27/2018                    | 10:35:29       | CP_RESET_POWER_ON      |      | 0               | 0          | 0    | 0     | 5       |
| 04/27/2018                    | 11:38:10       | CP_RESET_POWER_ON      |      | 0               | 0          | 0    | 0     | 5       |
| 04/27/2018                    | 13:15:47       | CP_RESET_POWER_ON      |      | 0               | 0          | 0    | 0     | 5       |
| 04/27/2018                    | 15:20:01       | CP_RESET_POWER_ON      |      | 0               | 0          | 0    | 0     | 5       |
| 04/27/2018                    | 15:45:37       | CP_RESET_POWER_ON      |      | 0               | 0          | 0    | 0     | 5       |
| 04/27/2018                    | 17:05:27       | CP_RESET_POWER_ON      |      | 0               | 0          | 0    | 1     | 5       |
| 04/27/2018                    | 18:07:28       | CP_RESET_CPU_GOT_RESE  | Ľ    | 0               | 0          | 0    | 0     | 5       |
| 10/05/2018                    | 11:02:06       | CP_RESET_POWER_ON      |      | 0               | 2          | 4    | 20    | 7       |
| 10/05/2018                    | 11:40:41       | CP_RESET_CPU_GOT_RESE  | Ľ    | 0               | 0          | 0    | 0     | 5       |
| 10/05/2018                    | 14:02:07       | CP_RESET_POWER_ON      |      | 0               | 0          | 0    | 2     | 5       |
| 10/05/2018                    | 14:32:55       | CP_RESET_POWER_ON      |      | 0               | 0          | 0    | 0     | 5       |
| 10/05/2018                    | 14:46:04       | CP_RESET_POWER_ON      |      | 0               | 0          | 0    | 0     | 5       |
| 10/09/2018                    | 08:51:39       | CP_RESET_CPU_GOT_RESE  | C    | 0               | 0          | 3    | 17    | 5       |

\_\_\_\_\_

The following is a sample output from the **show logging onboard rp active uptime summary** command:

Device# show logging onboard rp active uptime summary

UPTIME SUMMARY INFORMATION First customer power on : 12/16/2017 09:31:25 Total uptime : 0 years 14 weeks 3 days 2 hours 52 minutes Total downtime : 0 years 28 weeks 0 days 20 hours 32 minutes Number of resets : 428 Number of slot changes : 1 Current reset reason : CP\_RESET\_CPU\_GOT\_RESET Current reset timestamp : 10/09/2018 08:51:39 Current slot : 5 Chassis type : 31 Current uptime : 0 years 0 weeks 1 days 0 hours 5 minutes

The following is a sample output from the **show logging onboard slot 1 uptime detail** command: Device# **show logging onboard slot 1 uptime detail** 

\_\_\_\_\_

| UPTIME SUMMARY INFORM                                                                                                    | ATION                                                                                                    |                                   |                |              |                            |                |
|----------------------------------------------------------------------------------------------------|----------------------------------------------------------------------------------------------------|-----------------------------------|----------------|--------------|----------------------------|----------------|
| First customer power<br>Total uptime<br>Total downtime<br>Number of resets<br>Number of slot change<br>Current reset reason<br>Current reset timestar<br>Current slot<br>Chassis type<br>Current uptime | <pre>on : 04/05/2018 04:15:39     : 0 years 21 weeks (     : 256 s : 1     : CP_RESET_POWER_ON mp : 11/09/2018 21:59:04     : 1     : 30     : 0 years 0 weeks 4</pre> | 6 days 3<br>) days 1<br>4 days 12 | hours<br>hours | 42<br>5<br>5 | minute<br>minute<br>minute | 25<br>25<br>25 |
| UPTIME CONTINUOUS INF                                                                                                    | ORMATION                                                                                                    |                                   |                |              |                            |                |
| Time Stamp                                                                                                    | Reset                                                                                                    | Uptime                            | 2              |              |                            |                |
| MM/DD/YYYY HH:MM:SS                                                                                                    | Reason                                                                                                    | years                             | weeks          | days         | hours                      | minutes        |
| 09/06/2018 23:44:48                                                                                                    | CP_RESET_POWER_ON                                                                                                    | 0                                 | 0              | 0            | 1                          | 5              |
| 09/06/2018 23:49:30                                                                                                    | CP_RESET_POWER_ON                                                                                                    | 0                                 | 0              | 0            | 0                          | 0              |
| 09/07/2018 00:15:02                                                                                                    | CP_RESET_POWER_ON                                                                                                    | 0                                 | 0              | 0            | 0                          | 5              |
| 09/11/2018 20:58:22                                                                                                    | CP_RESET_POWER_ON                                                                                                    | 0                                 | 0              | 4            | 20                         | 5              |
| 09/11/2018 21:08:15                                                                                                    | CP_RESET_POWER_ON                                                                                                    | 0                                 | 0              | 0            | 0                          | 5              |
| 09/11/2018 22:17:08                                                                                                    | CP_RESET_POWER_ON                                                                                                    | 0                                 | 0              | 0            | 0                          | 5              |
| 09/11/2018 22:31:31                                                                                                    | CP_RESET_CPU_GOT_RESET                                                                                                    | 0                                 | 0              | 0            | 0                          | 5              |
| 09/11/2018 22:57:51                                                                                                    | CP_RESET_CPU_GOT_RESET                                                                                                    | 0                                 | 0              | 0            | 10                         | 5              |
| 09/12/2018 23.16.25                                                                                                    | CP RESET POWER ON                                                                                                    | 0                                 | 0              | 0            | 4                          | 5              |
| 09/14/2018 18:08:29                                                                                                    | CP RESET POWER ON                                                                                                    | 0                                 | 0              | 1            | 18                         | 5              |
| 09/14/2018 23:41:38                                                                                                    | CP RESET POWER ON                                                                                                    | 0                                 | 0              | 0            | 5                          | 5              |
| 09/17/2018 23:10:05                                                                                                    | CP RESET POWER ON                                                                                                    | 0                                 | 0              | 2            | 23                         | 5              |
| 09/19/2018 18:07:42                                                                                                    | CP RESET POWER ON                                                                                                    | 0                                 | 0              | 1            | 18                         | 5              |
| 09/19/2018 20:50:47                                                                                                    | CP_RESET_POWER_ON                                                                                                    | 0                                 | 0              | 0            | 2                          | 5              |
| 09/19/2018 21:05:54                                                                                                    | CP_RESET_POWER_ON                                                                                                    | 0                                 | 0              | 0            | 0                          | 5              |
| 09/19/2018 21:34:57                                                                                                    | CP_RESET_POWER_ON                                                                                                    | 0                                 | 0              | 0            | 0                          | 5              |
| 09/19/2018 22:54:47                                                                                                    | CP_RESET_POWER_ON                                                                                                    | 0                                 | 0              | 0            | 1                          | 5              |
| 09/19/2018 23:55:51                                                                                                    | CP_RESET_POWER_ON                                                                                                    | 0                                 | 0              | 0            | 0                          | 5              |
| 09/20/2018 00:29:21                                                                                                    | CP_RESET_POWER_ON                                                                                                    | 0                                 | 0              | 0            | 0                          | 5              |
| 09/20/2018 00:55:48                                                                                                    | CP_RESET_POWER_ON                                                                                                    | 0                                 | 0              | 0            | 0                          | 5              |
| U9/2//2U18 16:58:10                                                                                                    | CP_KESET_POWER_ON                                                                                                    | U                                 | 0              | ю<br>1       | 10<br>1                    | 5<br>5         |
| 10/31/2018 21.40.20                                                                                                    | CD DEGET DOMED ON                                                                                                    | 0                                 | о<br>3         | т<br>Л       | 1<br>5                     | ງ<br>5         |
| 11/01/2018 18:51:06                                                                                                    | CP RESET POWER ON                                                                                                    | 0                                 | 0              | 0            | 20                         | 5              |
| 11/09/2018 21:59:04                                                                                                    | CP RESET POWER ON                                                                                                    | Õ                                 | 0              | 6            | 1                          | 5              |
|                                                                                                    |                                                                                                    |                                   |                |              |                            |                |

# show mac address-table

To display the MAC address table, use the **show mac address-table** command in privileged EXEC mode.

show mac address-table [{ address mac-addr [ interface type/number | vlan vlan-id ] | aging-time
[ routed-mac | vlan vlan-id ] | control-packet-learn | count [ summary | vlan vlan-id ] | [ dynamic
| secure | static ] [ address mac-addr ] [ interface type/number | vlan vlan-id ] | interface type/number
| learning [ vlan vlan-id ] | multicast [ count ] [ igmp-snooping | mld-snooping | user ] [ vlan
vlan-id ] | notification { change [ interface [ type/number ]] | mac-move | threshold } | vlan
vlan-id }]

| Syntax Description | address mac-addr                          | (Optional) Displays information about the MAC address table for a specific MAC address.                 |  |  |  |  |  |
|--------------------|-------------------------------------------|----------------------------------------------------------------------------------------------------|--|--|--|--|--|
|                    | interface type/number                     | (Optional) Displays addresses for a specific interface.                                                 |  |  |  |  |  |
|                    | vlan vlan-id                              | (Optional) Displays addresses for a specific VLAN.                                                      |  |  |  |  |  |
|                    | aging-time [routed-mac   vlan<br>vlan-id] | (Optional) Displays the aging time for the routed MAC or VLAN.                                          |  |  |  |  |  |
|                    | control-packet-learn                      | (Optional) Displays the controlled packet MAC learning parameters.                                      |  |  |  |  |  |
|                    | count                                     | (Optional) Displays the number of entries that are currently in the MAC address table.                  |  |  |  |  |  |
|                    | dynamic                                   | (Optional) Displays only the dynamic addresses.                                                         |  |  |  |  |  |
|                    | secure                                    | (Optional) Displays only the secure addresses.                                                          |  |  |  |  |  |
|                    | static                                    | (Optional) Displays only the static addresses.                                                          |  |  |  |  |  |
|                    | learning                                  | (Optional) Displays learnings of a VLAN or interface.                                                   |  |  |  |  |  |
|                    | multicast                                 | (Optional) Displays information about the multicast MAC address table entries only.                     |  |  |  |  |  |
|                    | igmp-snooping                             | (Optional) Displays the addresses learned by Internet Group<br>Management Protocol (IGMP) snooping.     |  |  |  |  |  |
|                    | mld-snooping                              | (Optional) Displays the addresses learned by Multicast Listener<br>Discover version 2 (MLDv2) snooping. |  |  |  |  |  |
|                    | user                                      | (Optional) Displays the manually entered (static) addresses.                                            |  |  |  |  |  |
|                    | notification change                       | Displays the MAC notification parameters and history table.                                             |  |  |  |  |  |
|                    | notification mac-move                     | Displays the MAC-move notification status.                                                              |  |  |  |  |  |
|                    | notification threshold                    | Displays the Counter-Addressable Memory (CAM) table utilization notification status.                    |  |  |  |  |  |

| Command Modes    | Privileged EXEC (#)                                                                                                    |                                                                                                    |                                                                                                    |                                                                                                    |  |
|------------------|----------------------------------------------------------------------------------------------------|----------------------------------------------------------------------------------------------------|----------------------------------------------------------------------------------------------------|----------------------------------------------------------------------------------------------------|--|
| Command History  | Relea                                                                                                    | Se                                                                                                    | Modifica                                                                                                    | tion                                                                                                    |  |
|                  | Cisco                                                                                                    | IOS XE Everest 16.6.1                                                                                                    | This con                                                                                                    | nmand was introduced.                                                                                                    |  |
|                  | Cisco                                                                                                    | IOS XE Gibraltar 16.12                                                                                                    | 4 The oup<br>updated t<br>(SD-Acc                                                                                              | at of the <b>show mac address-table vlan</b> <i>vlan-id</i> command has been<br>o show the MAC addresses used for Cisco Software-Defined Access<br>ess) solution. |  |
| Usage Guidelines | The ma                                                                                                    | ac-addr value is a 48-b                                                                                                    | it MAC add                                                                                                    | ress. The valid format is H.H.H.                                                                                                    |  |
|                  | The interface <i>number</i> argument designates the module and port number. Valid values depend on the specified interface type and the chassis and module that are used. For example, if you specify a Gigabit Ethernet interface and have a 48-port 10/100BASE-T Ethernet module that is installed in a 13-slot chassis, valid values for the module number are from 1 to 13 and valid values for the port number are from 1 to 48.<br>The following is sample output from the <b>show mac address-table</b> command: |                                                                                                    |                                                                                                    |                                                                                                    |  |
|                  |                                                                                                    | Mac Address Tak                                                                                                    | le                                                                                                    |                                                                                                    |  |
|                  | Vlan                                                                                                    | Mac Address                                                                                                    | Туре                                                                                                    | Ports                                                                                                    |  |
|                  | <br>All                                                                                                    | 0100.0ccc.cccc                                                                                                    | STATIC                                                                                                    | CPU                                                                                                    |  |
|                  | All                                                                                                    | 0100.0ccc.cccd                                                                                                    | STATIC                                                                                                    | CPU                                                                                                    |  |
|                  | All                                                                                                    | 0180.c200.0000                                                                                                    | STATIC                                                                                                    | CPU                                                                                                    |  |
|                  | All                                                                                                    | 0180.c200.0001                                                                                                    | STATIC                                                                                                    | CPU                                                                                                    |  |
|                  | All                                                                                                    | 0180.c200.0002                                                                                                    | STATIC                                                                                                    | CPU                                                                                                    |  |
|                  | All                                                                                                    | 0180.c200.0003                                                                                                    | STATIC                                                                                                    | CPU                                                                                                    |  |
|                  | All                                                                                                    | 0180.6200.0004                                                                                                    | STATIC                                                                                                    | CPU                                                                                                    |  |
|                  | All                                                                                                    | 0180.c200.0005                                                                                                    | STATIC                                                                                                    | CPU                                                                                                    |  |
|                  | All                                                                                                    | 0180.c200.0006                                                                                                    | STATIC                                                                                                    | CPU                                                                                                    |  |
|                  | All                                                                                                    | 0180.6200.0007                                                                                                    | STATIC                                                                                                    | CPU                                                                                                    |  |
|                  | All                                                                                                    | 0180.2200.0008                                                                                                    | STATIC                                                                                                    | CPU                                                                                                    |  |
|                  | ALL                                                                                                    | 0180.0200.0009                                                                                                    | STATIC                                                                                                    | CPU                                                                                                    |  |
|                  | ALL                                                                                                    | 0180.0200.000a                                                                                                    | STATIC                                                                                                    | CPU                                                                                                    |  |
|                  | ALL<br>NII                                                                                                    | 0180.6200.0000                                                                                                    | STATIC                                                                                                    | CPU                                                                                                    |  |
|                  | 711<br>711                                                                                                    | 0180 ~200 0000                                                                                                    | STATIC                                                                                                    | CPII                                                                                                    |  |
|                  | A11                                                                                                    | 0180.c200.0000                                                                                                    | STATIC                                                                                                    | СРП                                                                                                    |  |
|                  | A11                                                                                                    | 0180.c200.000f                                                                                                    | STATIC                                                                                                    | СРП                                                                                                    |  |
|                  | A11                                                                                                    | 0180.c200.0010                                                                                                    | STATIC                                                                                                    | CPU                                                                                                    |  |
|                  |                                                                                                    |                                                                                                    | 0000000                                                                                                    |                                                                                                    |  |
|                  | ALL                                                                                                    | 0180.c200.002J                                                                                                    | STATIC                                                                                                    | CPU                                                                                                    |  |
|                  | All<br>All                                                                                                    | 0180.c200.0021<br>ffff.ffff.ffff                                                                                                    | STATIC                                                                                                    | CPU<br>CPU                                                                                                    |  |
|                  | All<br>All<br>1                                                                                                    | 0180.c200.0021<br>ffff.ffff.ffff<br>780c.f0e1.1dc3                                                                                                    | STATIC<br>STATIC<br>STATIC                                                                                                    | CPU<br>Vl1                                                                                                    |  |
|                  | All<br>All<br>1<br>51                                                                                                    | 0180.c200.0021<br>ffff.ffff.ffff<br>780c.f0e1.1dc3<br>0000.1111.2222                                                                                                    | STATIC<br>STATIC<br>STATIC<br>STATIC                                                                                           | CPU<br>CPU<br>V11<br>V151                                                                                                    |  |
|                  | All<br>All<br>51<br>51                                                                                                    | 0180.c200.0021<br>ffff.ffff.ffff<br>780c.f0e1.1dc3<br>0000.1111.2222<br>780c.f0e1.1dc6                                                                                                    | STATIC<br>STATIC<br>STATIC<br>STATIC<br>STATIC                                                                                 | CPU<br>V11<br>V151<br>V151                                                                                                    |  |
|                  | All<br>All<br>1<br>51<br>51<br>1021                                                                                                    | 0180.c200.0021<br>ffff.ffff.ffff<br>780c.f0e1.1dc3<br>0000.1111.2222<br>780c.f0e1.1dc6<br>0000.0c9f.f45c                                                                                                    | STATIC<br>STATIC<br>STATIC<br>STATIC<br>STATIC<br>STATIC                                                                       | CPU<br>V11<br>V151<br>V151<br>V11021                                                                                                    |  |
|                  | All<br>All<br>51<br>51<br>1021<br>1021                                                                                                    | 0180.c200.0021<br>ffff.ffff.ffff<br>780c.f0e1.1dc3<br>0000.1111.2222<br>780c.f0e1.1dc6<br>0000.0c9f.f45c<br>0002.02cc.0002                                                                                                    | STATIC<br>STATIC<br>STATIC<br>STATIC<br>STATIC<br>STATIC<br>STATIC                                                             | CPU<br>V11<br>V151<br>V151<br>V11021<br>Gi6/0/2                                                                                                    |  |
|                  | All<br>All<br>51<br>51<br>1021<br>1021<br>1021                                                                                                    | 0180.c200.0021<br>ffff.ffff<br>780c.f0e1.ldc3<br>0000.1111.2222<br>780c.f0e1.ldc6<br>0000.0c9f.f45c<br>0002.02cc.0002<br>0002.02cc.0003                                                                                                    | STATIC<br>STATIC<br>STATIC<br>STATIC<br>STATIC<br>STATIC<br>STATIC                                                             | CPU<br>Vl1<br>Vl51<br>Vl51<br>Vl1021<br>Gi6/0/2<br>Gi6/0/3                                                                                                    |  |
|                  | All<br>All<br>51<br>51<br>1021<br>1021<br>1021<br>1021                                                                                                    | 0180.c200.0021<br>ffff.ffff.ffff<br>780c.f0e1.1dc3<br>0000.1111.2222<br>780c.f0e1.1dc6<br>0000.0c9f.f45c<br>0002.02cc.0002<br>0002.02cc.0003<br>0002.02cc.0004                                                                                           | STATIC<br>STATIC<br>STATIC<br>STATIC<br>STATIC<br>STATIC<br>STATIC<br>STATIC                                                   | CPU<br>Vl1<br>Vl51<br>Vl51<br>Vl021<br>Gi6/0/2<br>Gi6/0/3<br>Gi6/0/4                                                                                              |  |
|                  | All<br>All<br>51<br>51<br>1021<br>1021<br>1021<br>1021<br>1021                                                                                                    | 0180.c200.0021<br>ffff.ffff<br>780c.f0e1.1dc3<br>0000.1111.2222<br>780c.f0e1.1dc6<br>0000.0c9f.f45c<br>0002.02cc.0002<br>0002.02cc.0003<br>0002.02cc.0004<br>0002.02cc.0005                                                                              | STATIC<br>STATIC<br>STATIC<br>STATIC<br>STATIC<br>STATIC<br>STATIC<br>STATIC<br>STATIC                                         | CPU<br>Vl1<br>Vl51<br>Vl51<br>Vl1021<br>Gi6/0/2<br>Gi6/0/3<br>Gi6/0/4<br>Gi6/0/5                                                                                  |  |
|                  | All<br>All<br>51<br>51<br>1021<br>1021<br>1021<br>1021<br>1021<br>1021                                                                                                    | 0180.c200.0021<br>ffff.ffff<br>780c.f0e1.1dc3<br>0000.1111.2222<br>780c.f0e1.1dc6<br>0000.0c9f.f45c<br>0002.02cc.0003<br>0002.02cc.0003<br>0002.02cc.0004<br>0002.02cc.0005<br>0002.02cc.0006                                                            | STATIC<br>STATIC<br>STATIC<br>STATIC<br>STATIC<br>STATIC<br>STATIC<br>STATIC<br>STATIC<br>STATIC                               | CPU<br>Vl1<br>Vl51<br>Vl021<br>Gi6/0/2<br>Gi6/0/3<br>Gi6/0/4<br>Gi6/0/5<br>Gi6/0/6                                                                                |  |
|                  | All<br>All<br>51<br>51<br>1021<br>1021<br>1021<br>1021<br>1021<br>1021<br>102                                                                                                    | 0180.c200.0021<br>ffff.ffff.ffff<br>780c.f0e1.1dc3<br>0000.1111.2222<br>780c.f0e1.1dc6<br>0000.0c9f.f45c<br>0002.02cc.0003<br>0002.02cc.0004<br>0002.02cc.0004<br>0002.02cc.0005<br>0002.02cc.0006<br>0002.02cc.0007                                     | STATIC<br>STATIC<br>STATIC<br>STATIC<br>STATIC<br>STATIC<br>STATIC<br>STATIC<br>STATIC<br>STATIC                               | CPU<br>V11<br>V151<br>V151<br>V11021<br>Gi6/0/2<br>Gi6/0/3<br>Gi6/0/4<br>Gi6/0/5<br>Gi6/0/6<br>Gi6/0/7                                                            |  |
|                  | All<br>All<br>51<br>51<br>1021<br>1021<br>1021<br>1021<br>1021<br>1021<br>102                                                                                                    | 0180.c200.0021<br>ffff.ffff.ffff<br>780c.f0e1.1dc3<br>0000.1111.2222<br>780c.f0e1.1dc6<br>0000.0c9f.f45c<br>0002.02cc.0003<br>0002.02cc.0004<br>0002.02cc.0005<br>0002.02cc.0005<br>0002.02cc.0007<br>0002.02cc.0008                                     | STATIC<br>STATIC<br>STATIC<br>STATIC<br>STATIC<br>STATIC<br>STATIC<br>STATIC<br>STATIC<br>STATIC<br>STATIC<br>STATIC           | CPU<br>CPU<br>V11<br>V151<br>V1021<br>Gi6/0/2<br>Gi6/0/3<br>Gi6/0/4<br>Gi6/0/5<br>Gi6/0/6<br>Gi6/0/7<br>Gi6/0/8                                                   |  |
|                  | All<br>All<br>51<br>51<br>1021<br>1021<br>1021<br>1021<br>1021<br>1021<br>102                                                                                                    | 0180.c200.0021<br>ffff.ffff.ffff<br>780c.f0e1.1dc3<br>0000.1111.2222<br>780c.f0e1.1dc6<br>0002.02cc.0002<br>0002.02cc.0003<br>0002.02cc.0004<br>0002.02cc.0005<br>0002.02cc.0005<br>0002.02cc.0006<br>0002.02cc.0007<br>0002.02cc.0008<br>0002.02cc.0009 | STATIC<br>STATIC<br>STATIC<br>STATIC<br>STATIC<br>STATIC<br>STATIC<br>STATIC<br>STATIC<br>STATIC<br>STATIC<br>STATIC<br>STATIC | CPU<br>CPU<br>V11<br>V151<br>V1021<br>Gi6/0/2<br>Gi6/0/3<br>Gi6/0/4<br>Gi6/0/5<br>Gi6/0/6<br>Gi6/0/7<br>Gi6/0/8<br>Gi6/0/9                                        |  |

<output truncated>

The following example shows how to display MAC address table information for a specific MAC address:

Device# show mac address-table address fc58.9a02.7382

 Mac Address Table

 Vlan
 Mac Address
 Type
 Ports

 1
 fc58.9a02.7382
 DYNAMIC
 Tel/0/1

 Total Mac Addresses for this criterion: 1

The following example shows how to display the currently configured aging time for a specific VLAN:

Device# show mac address-table aging-time vlan 1

Global Aging Time: 300 Vlan Aging Time ---- 1 300

The following example shows how to display the information about the MAC address table for a specific interface:

```
Device# show mac address-table interface TenGigabitEthernet1/0/1
```

 Mac Address Table

 Vlan
 Mac Address
 Type
 Ports

 1
 fc58.9a02.7382
 DYNAMIC
 Tel/0/1

 Total Mac Addresses for this criterion: 1

The following example shows how to display the MAC-move notification status:

Device# show mac address-table notification mac-move

MAC Move Notification: Enabled

The following example shows how to display the CAM-table utilization-notification status:

Device# show mac address-table notification threshold

The following example shows how to display the MAC notification parameters and history table for a specific interface:

Device# show mac address-table notification change interface tenGigabitEthernet1/0/1

MAC Notification Feature is Disabled on the switch
Interface MAC Added Trap MAC Removed Trap

L

TenGigabitEthernet1/0/1

Disabled Disabled

The following example shows how to display the information about the MAC-address table for a specific VLAN:

Note MAC addresses of the type CP LEARN will be displayed only if Cisco SD-Access solution is used.

Device# show mac address-table vlan 1021 Mac Address Table \_\_\_\_\_ Vlan Mac Address Туре Ports \_\_\_\_ \_\_\_\_\_ \_\_\_\_\_ \_\_\_\_ 1021 0000.0c9f.f45c Vl1021 STATIC 1021 0002.02cc.0002 STATIC Gi6/0/2 1021 0002.02cc.0003 STATIC Gi6/0/3 0002.02cc.0004 Gi6/0/4 1021 STATIC 1021 0002.02cc.0005 STATIC Gi6/0/5 Gi6/0/6 0002.02cc.0006 STATIC 1021 1021 0002.02cc.0007 STATIC Gi6/0/7 1021 0002.02cc.0008 STATIC Gi6/0/8 0002.02cc.0009 1021 STATIC Gi6/0/9 0002.02cc.000a 1021 STATIC Gi6/0/10 1021 0002.02cc.000b STATIC Gi6/0/11 1021 0002.02cc.000c STATIC Gi6/0/12 0002.02cc.000d Gi6/0/13 1021 STATIC 1021 0002.02cc.000e STATIC Gi6/0/14 0002.02cc.000f Gi6/0/15 1021 STATIC 1021 0002.02cc.0010 STATIC Gi6/0/16 1021 0002.02cc.0011 STATIC Gi6/0/17 1021 0002.02cc.0012 STATIC Gi6/0/18 1021 0002.02cc.0013 STATIC Gi6/0/19 0002.02cc.0014 Gi6/0/20 1021 STATIC . . 1021 0002.0100.0001 CP LEARN Tu0 1021 0002.0100.0002 CP LEARN Tu0 0002.0100.0003 CP\_LEARN 1021 Tu0 1021 0002.0100.0004 CP\_LEARN Tu0 1021 0002.0100.0005 CP LEARN Tu0 CP LEARN 1021 0002.0100.0006 Tu0 0002.0100.0007 CP LEARN 1021 Tu0 1021 0002.0100.0008 CP\_LEARN Tu0 0002.0100.0009 CP\_LEARN 1021 Тυ0 CP\_LEARN 1021 0002.0100.000a Tu0 Total Mac Addresses for this criterion: 114

The table below describes the significant fields shown in the **show mac address-table** display.

| Field               | Description                                   |
|---------------------|-----------------------------------------------|
| VLAN                | VLAN number.                                  |
| Mac Address         | MAC address of the entry.                     |
| Туре                | Type of address.                              |
| Ports               | Port type.                                    |
| Total MAC addresses | Total MAC addresses in the MAC address table. |

### Table 15: show mac address-table Field Descriptions

## **Related Commands**

| s | Command                 | Description                                         |
|---|-------------------------|-----------------------------------------------------|
|   | clear mac address-table | Deletes dynamic entries from the MAC address table. |

L

# show mac address-table move update

To display the MAC address-table move update information on the device, use the **show mac address-table move update** command in EXEC mode.

show mac address-table move update

Syntax Description This command has no arguments or keywords.

**Command Default** No default behavior or values.

Command Modes User EXEC

Privileged EXEC

### Command History

Cisco IOS XE Everest 16.6.1

#### Example

Release

This example shows the output from the **show mac address-table move update** command:

Device# show mac address-table move update

```
Switch-ID : 010b.4630.1780
Dst mac-address : 0180.c200.0010
Vlans/Macs supported : 1023/8320
Default/Current settings: Rcv Off/On, Xmt Off/On
Max packets per min : Rcv 40, Xmt 60
Rcv packet count : 10
Rcv conforming packet count : 5
Rcv invalid packet count : 0
Rcv packet count this min : 0
Rcv threshold exceed count : 0
Rcv last sequence# this min : 0
Rcv last interface : Po2
Rcv last src-mac-address : 0003.fd6a.8701
Rcv last switch-ID : 0303.fd63.7600
Xmt packet count : 0
Xmt packet count this min : 0
Xmt threshold exceed count : 0
Xmt pak buf unavail cnt : 0
Xmt last interface : None
```

# show parser encrypt file status

To view the private configuration encryption status, use the show parser encrypt file status command.

|                    | show parser encrypt file status                                                                        |                                                       |                                            |  |  |
|--------------------|----------------------------------------------------------------------------------------------------|-------------------------------------------------------|--------------------------------------------|--|--|
| Syntax Description | This command has no a                                                                                  | This command has no arguments or keywords.            |                                            |  |  |
| Command Default    | None                                                                                                   | None                                                  |                                            |  |  |
| Command Modes      | User EXEC                                                                                              |                                                       |                                            |  |  |
| Command History    | Release                                                                                                | Modification                                          | -                                          |  |  |
|                    | Cisco IOS XE Fuji<br>16.8.1a                                                                           | This command was introduced.                          | -                                          |  |  |
| Examples           | The following comman<br>file is in 'cipher text' fo                                                    | nd output indicates that the feature is primat.       | s available and the file is encrypted. The |  |  |
|                    | Device> <b>enable</b><br>Device# <b>show parser</b><br>Feature:<br>File Format:<br>Encryption Version: | encrypt file status<br>Enabled<br>Cipher text<br>ver1 |                                            |  |  |

| Related Commands | Command                           | Description                                    |
|------------------|-----------------------------------|------------------------------------------------|
|                  | service private-config-encryption | Enables private configuration file encryption. |

# show platform integrity

To display checksum record for the boot stages, use the **show platform integrity** command in privileged EXEC mode.

show platform integrity [sign [nonce <nonce>]]

| Syntax Description | sign (Optional) Show signature                                                                                                    |  |  |  |  |
|--------------------|----------------------------------------------------------------------------------------------------|--|--|--|--|
|                    | nonce (Optional) Enter a nonce value                                                                                                    |  |  |  |  |
| Command Modes      | Privileged EXEC (#)                                                                                                    |  |  |  |  |
| Command History    | Release Modification                                                                                                    |  |  |  |  |
|                    | This command was introduced.                                                                                                    |  |  |  |  |
| Examples           | This example shows how to view the checksum record for boot stages :                                                                                                    |  |  |  |  |
|                    | Device# show platform integrity sign                                                                                                    |  |  |  |  |
|                    | PCR0: EE47F8644C2887D9BD4DE3E468DD27EB93F4A606006A0B7006E2928C50C7C9AB<br>PCR8: E7B61EC32AFA43DA1FF4D77F108CA266848B32924834F5E41A9F6893A9CB7A38<br>Signature version: 1<br>Signature:<br>816C5A29741BBAC1961C109FFC36DA5459A44DBF211025F539AFB4868EF91834C05789                                                                                                    |  |  |  |  |
|                    | 5DAFBC7474F301916B7D0D08ABE5E05E66598426A73E921024C21504383228B6787B74<br>8526A305B17DAD3CF8705BACFD51A2D55A333415CABC73DAFDEEFD8777AA77F482EC4B<br>731A09826A41FB3EFFC46DC02FBA666534DBEC7DCC0C029298DB8462A70DBA26833C2A<br>1472D1F08D721BA941CB94A418E43803699174572A5759445B3564D8EAEE57D64AE304<br>EE1D2A9C53E93E05B24A92387E261199CED8D8A0CE7134596FF8D2D6E6DA773757C70C<br>D3BA91C43A591268C248DF32658999276FB972153ABE823F0ACFE9F3B6F0AD1A00E257<br>4A4CC41C954015A59FB8FE<br>Platform: WS-C3650-12X48UZ |  |  |  |  |

# show platform software audit

To display the SE Linux Audit logs, use the **show platform software audit** command in privileged EXEC mode.

show platform software audit  $\{all \mid summary \mid [switch \{switch-number \mid active \mid standby\}]$  $\{0 \mid F0 \mid R0 \mid \{FP \mid RP\} \{active\}\}\}$ 

| Syntax Description | all                                                                                                    | Shows the audit log from all the slots.                                                                                                    |  |  |  |  |
|--------------------|----------------------------------------------------------------------------------------------------|----------------------------------------------------------------------------------------------------|--|--|--|--|
|                    | summary                                                                                                    | Shows the audit log summary count from all the slots.                                                                                                    |  |  |  |  |
|                    | switch                                                                                                    | Shows the audit logs for a slot on a specific switch.                                                                                                    |  |  |  |  |
|                    | switch-number                                                                                                    | Selects the switch with the specified switch number.                                                                                                    |  |  |  |  |
|                    | switch active                                                                                                    | Selects the active instance of the switch.                                                                                                    |  |  |  |  |
|                    | standby                                                                                                    | Selects the standby instance of the switch.                                                                                                    |  |  |  |  |
|                    | 0                                                                                                    | Shows the audit log for the SPA-Inter-Processor slot 0.                                                                                                    |  |  |  |  |
|                    | FO                                                                                                    | Shows the audit log for the<br>Embedded-Service-Processor slot 0.                                                                                                    |  |  |  |  |
|                    | R0                                                                                                    | Shows the audit log for the Route-Processor slot 0.                                                                                                    |  |  |  |  |
|                    | FP active                                                                                                    | Shows the audit log for the active<br>Embedded-Service-Processor slot.                                                                                                    |  |  |  |  |
|                    | RP active                                                                                                    | Shows the audit log for the active Route-Processor slot.                                                                                                    |  |  |  |  |
| Command Modes      | Privileged EXEC (#)                                                                                                    |                                                                                                    |  |  |  |  |
| Command History    | Release                                                                                                    | Modification                                                                                                    |  |  |  |  |
|                    | Cisco IOS XE Gibraltar 16.10.1                                                                                                    | This command was introduced.                                                                                                    |  |  |  |  |
| Usage Guidelines   | This command was introduced in the Cisco IOS XE Gibraltar 16.10.1 as a part of the SELinux Permissive Mode feature. The <b>show platform software audit</b> command displays the system logs containing the access violation events. |                                                                                                    |  |  |  |  |
|                    | In Cisco IOS XE Gibraltar 16.10.1, operation<br>specific components (process or application)<br>events are detected and system logs are gener<br>operates mainly in an access violation detected                                     | on in a permissive mode is available - with the intent of confining<br>) of the IOS-XE platform. In the permissive mode, access violation<br>erated, but the event or operation itself is not blocked. The solution<br>ction mode. |  |  |  |  |
|                    | The following is a sample output of the show software platform software audit summary command:                                                                                                    |                                                                                                    |  |  |  |  |

Device# show platform software audit summary

AUDIT LOG ON switch 1 AUC Denial count: 58

The following is a sample output of the show software platform software audit all command:

Device# show platform software audit all

```
------
AUDIT LOG ON switch 1
-----
======= START =========
type=AVC msg=audit(1539222292.584:100): avc: denied { read } for pid=14017
comm="mcp trace filte" name="crashinfo" dev="rootfs" ino=13667
scontext=system u:system r:polaris trace filter t:s0
tcontext=system u:object r:polaris disk crashinfo t:s0 tclass=lnk file permissive=1
type=AVC msg=audit(1539222292.584:100): avc: denied { getattr } for pid=14017
comm="mcp trace filte" path="/mnt/sd1" dev="sda1" ino=2
scontext=system_u:system_r:polaris_trace_filter_t:s0
tcontext=system_u:object_r:polaris_disk_crashinfo_t:s0 tclass=dir permissive=1
type=AVC msg=audit(1539222292.586:101): avc: denied { getattr } for pid=14028 comm="ls"
path="/tmp/ufs/crashinfo" dev="tmpfs" ino=58407
scontext=system u:system r:polaris trace filter t:s0
tcontext=system u:object r:polaris ncd tmp t:s0 tclass=dir permissive=1
type=AVC msg=audit(1539222292.586:102): avc: denied { read } for pid=14028 comm="ls"
name="crashinfo" dev="tmpfs" ino=58407 scontext=system u:system r:polaris trace filter t:s0
 tcontext=system_u:object_r:polaris_ncd_tmp_t:s0 tclass=dir permissive=1
type=AVC msg=audit(1539438600.896:119): avc: denied { execute } for pid=8300 comm="sh"
name="id" dev="loop0" ino=6982 scontext=system u:system r:polaris auto upgrade server rp t:s0
 tcontext=system u:object r:bin t:s0 tclass=file permissive=1
type=AVC msg=audit(1539438600.897:120): avc: denied { execute no trans } for pid=8300
comm="sh"
path="/tmp/sw/mount/cat9k-rpbase.2018-10-02 00.13 mhungund.SSA.pkg/nyguist/usr/bin/id"
dev="loop0" ino=6982 scontext=system_u:system_r:polaris_auto_upgrade_server_rp_t:s0
tcontext=system u:object r:bin t:s0 tclass=file permissive=1
type=AVC msg=audit(1539438615.535:121): avc: denied { name connect } for pid=26421
comm="nginx" dest=8098 scontext=system u:system r:polaris nginx t:s0
tcontext=system_u:object_r:polaris_caf_api_port_t:s0 tclass=tcp_socket permissive=1
type=AVC msg=audit(1539438624.916:122): avc: denied { execute no trans } for pid=8600
comm="auto upgrade se" path="/bin/bash" dev="rootfs" ino=7276
scontext=system u:system r:polaris auto upgrade server rp t:s0
tcontext=system u:object r:shell exec t:s0 tclass=file permissive=1
type=AVC msg=audit(1539438648.936:123): avc: denied { execute_no_trans } for pid=9307
comm="auto_upgrade_se" path="/bin/bash" dev="rootfs" ino=7276
scontext=system u:system r:polaris auto upgrade server rp t:s0
tcontext=system_u:object_r:shell_exec_t:s0 tclass=file permissive=1
type=AVC msg=audit(1539438678.649:124): avc: denied { name connect } for pid=26421
comm="nginx" dest=8098 scontext=system u:system r:polaris nginx t:s0
tcontext=system u:object r:polaris caf api port t:s0 tclass=tcp socket permissive=1
type=AVC msg=audit(1539438696.969:125): avc: denied { execute no trans } for pid=10057
comm="auto upgrade se" path="/bin/bash" dev="rootfs" ino=7276
scontext=system u:system r:polaris auto upgrade server rp t:s0
tcontext=system u:object r:shell exec t:s0 tclass=file permissive=1
type=AVC msg=audit(1539438732.973:126): avc: denied { execute_no_trans } for pid=10858
comm="auto_upgrade_se" path="/bin/bash" dev="rootfs" ino=7276
scontext=system u:system r:polaris auto upgrade server rp t:s0
tcontext=system u:object r:shell exec t:s0 tclass=file permissive=1
type=AVC msg=audit(1539438778.008:127): avc: denied { execute no trans } for pid=11579
comm="auto upgrade se" path="/bin/bash" dev="rootfs" ino=7276
scontext=system u:system r:polaris auto upgrade server rp t:s0
tcontext=system u:object r:shell exec t:s0 tclass=file permissive=1
```

\_\_\_\_\_

#### The following is a sample output of the **show software platform software audit switch** command:

#### Device# show platform software audit switch active R0

======= START ========= type=AVC msg=audit(1539222292.584:100): avc: denied { read } for pid=14017 comm="mcp trace filte" name="crashinfo" dev="rootfs" ino=13667 scontext=system u:system r:polaris trace filter t:s0 tcontext=system u:object r:polaris disk crashinfo t:s0 tclass=lnk file permissive=1 type=AVC msg=audit(1539222292.584:100): avc: denied { getattr } for pid=14017 comm="mcp trace filte" path="/mnt/sd1" dev="sda1" ino=2 scontext=system\_u:system\_r:polaris\_trace\_filter\_t:s0 tcontext=system u:object r:polaris disk crashinfo t:s0 tclass=dir permissive=1 type=AVC msg=audit(1539222292.586:101): avc: denied { getattr } for pid=14028 comm="ls" path="/tmp/ufs/crashinfo" dev="tmpfs" ino=58407 scontext=system u:system r:polaris trace filter t:s0 tcontext=system u:object r:polaris ncd tmp t:s0 tclass=dir permissive=1 type=AVC msg=audit(1539222292.586:102): avc: denied { read } for pid=14028 comm="ls" name="crashinfo" dev="tmpfs" ino=58407 scontext=system u:system r:polaris trace filter t:s0 tcontext=system u:object r:polaris ncd tmp t:s0 tclass=dir permissive=1 type=AVC msg=audit(1539438624.916:122): avc: denied { execute no trans } for pid=8600 comm="auto upgrade se" path="/bin/bash" dev="rootfs" ino=7276 scontext=system\_u:system\_r:polaris\_auto\_upgrade\_server\_rp\_t:s0 tcontext=system u:object r:shell exec t:s0 tclass=file permissive=1 type=AVC msg=audit(1539438648.936:123): avc: denied { execute no trans } for pid=9307 comm="auto\_upgrade\_se" path="/bin/bash" dev="rootfs" ino=7276 scontext=system u:system r:polaris auto upgrade server rp t:s0 tcontext=system\_u:object\_r:shell\_exec\_t:s0 tclass=file permissive=1 type=AVC msg=audit(1539438678.649:124): avc: denied { name connect } for pid=26421 comm="nginx" dest=8098 scontext=system u:system r:polaris nginx t:s0 tcontext=system\_u:object\_r:polaris\_caf\_api\_port\_t:s0 tclass=tcp\_socket permissive=1 type=AVC msg=audit(1539438696.969:125): avc: denied { execute\_no\_trans } for pid=10057 comm="auto upgrade se" path="/bin/bash" dev="rootfs" ino=7276 scontext=system\_u:system\_r:polaris\_auto\_upgrade\_server\_rp\_t:s0 tcontext=system u:object r:shell exec t:s0 tclass=file permissive=1 type=AVC msg=audit(1539438732.973:126): avc: denied { execute no trans } for pid=10858 comm="auto\_upgrade\_se" path="/bin/bash" dev="rootfs" ino=7276 scontext=system u:system r:polaris auto upgrade server rp t:s0 tcontext=system u:object r:shell exec t:s0 tclass=file permissive=1 type=AVC msg=audit(1539438778.008:127): avc: denied { execute no trans } for pid=11579 comm="auto upgrade se" path="/bin/bash" dev="rootfs" ino=7276 scontext=system u:system r:polaris auto upgrade server rp t:s0 tcontext=system u:object r:shell exec t:s0 tclass=file permissive=1 type=AVC msg=audit(1539438800.156:128): avc: denied { name connect } for pid=26421 comm="nginx" dest=8098 scontext=system\_u:system\_r:polaris\_nginx\_t:s0 tcontext=system\_u:object\_r:polaris\_caf\_api\_port\_t:s0 tclass=tcp\_socket permissive=1 type=AVC msg=audit(1539438834.099:129): avc: denied { execute no trans } for pid=12451 comm="auto\_upgrade\_se" path="/bin/bash" dev="rootfs" ino=7276 scontext=system u:system r:polaris auto upgrade server rp t:s0

# show platform software fed punt cause

To display information about why the packets received on an interface are punted to the Router Processor (RP), use the **show platform software fed punt cpuq cause** command in privileged EXEC mode.

| Syntax Description | active   stan                                                                                                    | dby Displays information a                     | about the switch. You  | have the following options:             |  |
|--------------------|----------------------------------------------------------------------------------------------------|------------------------------------------------|------------------------|-----------------------------------------|--|
|                    |                                                                                                    | • active — Display                             | s information relating | to the active switch                    |  |
|                    |                                                                                                    |                                                |                        | to the active switch.                   |  |
|                    |                                                                                                    | <ul> <li>standby—Displa</li> </ul>             | s information relation | ng to the standby switch, if available. |  |
|                    |                                                                                                    | Note This                                      | keyword is not suppo   | orted.                                  |  |
|                    | cause_id                                                                                                    | Specifies the ID of the                        | cause for which the    | details have to be displayed.           |  |
|                    | <b>clear</b> Clears the statistics for all the causes. Clearing the causes might result in inconsistent statistics. |                                                |                        |                                         |  |
|                    | summary                                                                                                    | Displays a high-level                          | overview of the punt   | reason.                                 |  |
| Command Default    | None                                                                                                    |                                                |                        |                                         |  |
| Command Modes      | Privileged EXE                                                                                                    | C (#)                                          |                        |                                         |  |
| Command History    | Release                                                                                                    | Modificat                                      | ion                    |                                         |  |
|                    | Cisco IOS XE                                                                                                    | Gibraltar 16.10.1 This comm                    | nand was introduced.   |                                         |  |
| Usage Guidelines   | None                                                                                                    |                                                |                        |                                         |  |
|                    | Example                                                                                                    |                                                |                        |                                         |  |
|                    | The following i command.                                                                                            | s sample output from the <b>sh</b>             | ow platform softwar    | re fed active punt cause summary        |  |
|                    | Device <b># show</b><br>Statistics fo                                                                               | <b>platform software fed a</b><br>r all causes | ctive punt cause s     | summary                                 |  |
|                    | Cause Cause                                                                                                    | Info                                           | Rcvd                   | Dropped                                 |  |
|                    | 7 ARP re                                                                                                    | quest or response                              | 1                      | 0                                       |  |
|                    | 21 RP<->Q                                                                                                    | FP keepalive                                   | 22314                  | 0                                       |  |
|                    | 55 For-us                                                                                                    | control                                        | 12                     | 0                                       |  |
|                    | 60 TD'                                                                                                    | not on broadcast mark-                         |                        | 0                                       |  |

The following is sample output from the **show platform software fed active punt cause** *cause-id* command.

Device# show platform software fed active punt cause 21 Detailed Statistics

| Sub Cause | Rcvd  | Dropped |
|-----------|-------|---------|
|           |       |         |
| 0         | 22363 | 0       |
|           |       |         |
|           |       |         |

\_\_\_\_\_

# show platform software fed punt cpuq

To display information about the punt traffic on CPU queues, use the **show platform software fed punt cpuq** command in privileged EXEC mode.

show platform software fed {active | standby} punt cpuq {cpuq\_id | all | brief | clear | rates}

| Syntax Description | active   standby           |                              | Displays<br>the follow                                                                                                    | information about the switch. You have ving options:                       |  |  |
|--------------------|----------------------------|------------------------------|----------------------------------------------------------------------------------------------------|----------------------------------------------------------------------------|--|--|
|                    |                            |                              | <ul> <li>active — Displays information relating tactive switch.</li> </ul>                                                                                                    |                                                                            |  |  |
|                    |                            |                              | • stan<br>the s                                                                                                    | <b>dby</b> —Displays information relating to standby switch, if available. |  |  |
|                    |                            |                              | Note                                                                                                    | This keyword is not supported.                                             |  |  |
|                    | punt                       |                              | Displays                                                                                                    | the punt informtion.                                                       |  |  |
|                    | cpuq                       |                              | <ul> <li>Displays information about the CPU receive queue.</li> <li>Specifies details specific to a particular CPU queue.</li> <li>Displays the statistics for all the CPU queues.</li> <li>Displays summarized statistics for all the queues like details about punt packets received and dropped.</li> </ul> |                                                                            |  |  |
|                    | cpuq_id                    |                              |                                                                                                    |                                                                            |  |  |
|                    | all                        |                              |                                                                                                    |                                                                            |  |  |
|                    | brief                      |                              |                                                                                                    |                                                                            |  |  |
|                    | clear                      |                              | Clears the statistics for all the CPU queues.<br>Clearing the CPU queue might result in<br>inconsistent statistics.                                                                                                    |                                                                            |  |  |
|                    | rates                      |                              | Displays                                                                                                    | the rate at which the packets are punted.                                  |  |  |
| Command Default    | None                       |                              |                                                                                                    |                                                                            |  |  |
| Command Modes      | Privileged EXEC (#)        |                              |                                                                                                    |                                                                            |  |  |
| Command History    | Release                    | Modification                 |                                                                                                    |                                                                            |  |  |
|                    | Cisco IOS XE Gibraltar 16. | 10.1 This command was introd | luced.                                                                                                    |                                                                            |  |  |
| Usage Guidelines   | None                       |                              |                                                                                                    |                                                                            |  |  |

### Example

# The following is sample output from the **show platform software fed active punt cpuq brief** command.

#### Device#show platform software fed active punt cpuq brief

Punt CPU Q Statistics Brief

| Q  | <br>  Queue   F                 | lx   | Rx     | Rx       | Drop | Drop | Drop  |
|----|---------------------------------|------|--------|----------|------|------|-------|
| no | Name   p                        | prev | cur    | delta    | prev | cur  | delta |
| 0  |                                 | 0    | 0      | <br>0    | 0    | 0    | 0     |
| 1  | CPU O L2 CONTROL                | 0    | 6772   | 6772     | 0    | 0    | 0     |
| 2  | CPU O FORUS TRAFFIC             | 0    | 0      | 0        | 0    | 0    | 0     |
| 3  | CPU Q ICMP GEN                  | 0    | 0      | 0        | 0    | 0    | 0     |
| 4  | CPU Q ROUTING CONTROL           | 0    | 12     | 12       | 0    | 0    | 0     |
| 5  | CPU Q FORUS ADDR RESOLUTION     | 0    | 1      | 1        | 0    | 0    | 0     |
| 6  | CPU Q ICMP REDIRECT             | 0    | 0      | 0        | 0    | 0    | 0     |
| 7  | CPU Q INTER FED TRAFFIC         | 0    | 0      | 0        | 0    | 0    | 0     |
| 8  | CPU Q L2LVX CONTROL PKT         | 0    | 0      | 0        | 0    | 0    | 0     |
| 9  | CPU Q EWLC CONTROL              | 0    | 0      | 0        | 0    | 0    | 0     |
| 10 | CPU Q EWLC DATA                 | 0    | 0      | 0        | 0    | 0    | 0     |
| 11 | CPU Q L2LVX DATA PKT            | 0    | 0      | 0        | 0    | 0    | 0     |
| 12 | CPU Q BROADCAST                 | 0    | 21     | 21       | 0    | 0    | 0     |
| 13 | CPU Q LEARNING CACHE OVFL       | 0    | 0      | 0        | 0    | 0    | 0     |
| 14 | CPU Q SW FORWARDING             | 0    | 0      | 0        | 0    | 0    | 0     |
| 15 | CPU Q TOPOLOGY CONTROL          | 0    | 127300 | ) 127300 | 0    | 0    | 0     |
| 16 | CPU Q PROTO SNOOPING            | 0    | 0      | 0        | 0    | 0    | 0     |
| 17 | CPU Q BFD LOW LATENCY           | 0    | 0      | 0        | 0    | 0    | 0     |
| 18 | CPU Q TRANSIT TRAFFIC           | 0    | 0      | 0        | 0    | 0    | 0     |
| 19 | CPU Q RPF FAILED                | 0    | 0      | 0        | 0    | 0    | 0     |
| 20 | CPU Q MCAST END STATION SERVICE | 0    | 0      | 0        | 0    | 0    | 0     |
| 21 | CPU Q LOGGING                   | 0    | 0      | 0        | 0    | 0    | 0     |
| 22 | CPU Q PUNT WEBAUTH              | 0    | 0      | 0        | 0    | 0    | 0     |
| 23 | CPU Q HIGH RATE APP             | 0    | 0      | 0        | 0    | 0    | 0     |
| 24 | CPU Q EXCEPTION                 | 0    | 0      | 0        | 0    | 0    | 0     |
| 25 | CPU Q SYSTEM CRITICAL           | 0    | 0      | 0        | 0    | 0    | 0     |
| 26 | CPU_Q_NFL_SAMPLED_DATA          | 0    | 0      | 0        | 0    | 0    | 0     |
| 27 | CPU Q LOW LATENCY               | 0    | 0      | 0        | 0    | 0    | 0     |
| 28 | CPU Q EGR EXCEPTION             | 0    | 0      | 0        | 0    | 0    | 0     |
| 29 | CPU Q FSS                       | 0    | 0      | 0        | 0    | 0    | 0     |
| 30 | CPU_Q_MCAST_DATA                | 0    | 0      | 0        | 0    | 0    | 0     |
| 31 | CPU_Q_GOLD_PKT                  | 0    | 0      | 0        | 0    | 0    | 0     |
|    |                                 |      |        |          |      |      |       |

The table below describes the significant fields shown in the display.

### Table 16: show platform software fed active punt cpuq brief Field Descriptions

| Field         | Description                 |
|---------------|-----------------------------|
| Q no          | ID of the queue.            |
| Queue<br>Name | Name of the queue.          |
| Rx            | Number of packets received. |

| Field | Description                |  |
|-------|----------------------------|--|
| Drop  | Number of packets dropped. |  |

The following is sample output from the **show platform software fed active punt cpuq\_id** command.

 ${\tt Device} \# {\tt show} \ {\tt platform} \ {\tt software} \ {\tt fed} \ {\tt active} \ {\tt punt} \ {\tt cpuq} \ 1$ 

Punt CPU Q Statistics

| CPU Q Id<br>CPU Q Name<br>Packets received from ASIC<br>Send to IOSd total attempts<br>Send to IOSd failed count<br>RX suspend count<br>RX unsuspend send count<br>RX unsuspend send failed count<br>RX unsuspend send failed count<br>RX dropped count<br>RX dropped count<br>RX non-active dropped count<br>RX non-active dropped count<br>RX conversion failure dropped<br>RX INTACK count<br>RX packets dq'd after intack<br>Active RxQ event<br>RX spurious interrupt<br>Replenish Stats for all rxq: |   | 1<br>CPU_Q_L2_CONTROL<br>6774<br>0<br>0<br>0<br>0<br>0<br>0<br>0<br>0<br>0<br>0<br>0<br>0<br>6761<br>0<br>6761<br>0 |
|----------------------------------------------------------------------------------------------------|---|----------------------------------------------------------------------------------------------------|
| Number of replenish<br>Number of replenish suspend<br>Number of replenish un-suspend                                                                                                    | : | 61969<br>0<br>0                                                                                                    |
## show platform software sl-infra

To display troubleshooting information and for debugging, enter the **show platform software sl-infra** command in privileged EXEC mode. The output of this command is used by the technical support team, for troubleshooting and debugging.

|                    | show pla  | tform software sl-infra                               | { all   current   debug   stored      |  |
|--------------------|-----------|-------------------------------------------------------|---------------------------------------|--|
| Syntax Description | all       | Displays current, debug                               | ging, and stored information.         |  |
|                    | current   | current Displays current license-related information. |                                       |  |
|                    | debug     | Enables debugging                                     |                                       |  |
|                    | stored    | Displays information that                             | at is stored on the product instance. |  |
| Command Modes      | Privilege | d EXEC (Device#)                                      |                                       |  |
| Command History    | Release   |                                                       | Modification                          |  |
|                    | Cisco IO  | S XE Amsterdam 17.3.2a                                | This command was introduced.          |  |
| Usage Guidelines   | When yo   | u encounter an error mess                             | sage that you are not able to resolv  |  |

Guidelines When you encounter an error message that you are not able to resolve, along with a copy of the message that appears on the console or in the system log, provide your Cisco technical support representative with sample output of these commands: show license tech support, show license history message, and the show platform software sl-infra all privileged EXEC commands.

### show platform sudi certificate

To display checksum record for the specific SUDI, use the **show platform sudi certificate** command in privileged EXEC mode.

show platform sudi certificate [sign [nonce <nonce>]]

| Syntax Description | sign         (Optional) Show signature                                                                                                    |  |
|--------------------|----------------------------------------------------------------------------------------------------|--|
|                    | nonce (Optional) Enter a nonce value                                                                                                    |  |
| Command Modes      | Privileged EXEC (#)                                                                                                    |  |
| Command History    | Release Modification                                                                                                    |  |
|                    | This command was introduced.                                                                                                    |  |
| Examples           | This example shows how to view the checksum record for a specific SUDI :                                                                                                    |  |
|                    | # show platform sudi certificate                                                                                                    |  |
|                    | <pre>BEGIN CERTIFICATE<br/>MIIDQ2CCAiugAwIBAgIQX/h7KCtU3I1CoxWlaMmt/zANBgkqhkiG9w0BAQUFADA1<br/>MRYwFAYDVQQKEw1DaXNjbyBTeXN02Wl2MExwGQYDVQQDExJDaXNjbyB5b290IENB<br/>IDLwNDgwHhcNMDQwNTEOMjAxNzEyWhcNMjkwNTEOMjAyNTQyWjA1MRYwFAYDVQQK<br/>Ew1DaXNjbyBTeXN02Wl2MExwGQYDVQQDExJDaXNjbyB5b290IENBIDIwNDgwggEg<br/>MA0CCSqGSIb3DQEBAQUAAIBDQAwggEIAoIBAQCwmrmrp68Kd6ficba02mKUW1hH<br/>xmJVhEAyv8CrLqUccda8bnuoqrpu0hWISEWdovyDOMy5jOAmaHBKeN8hF570YQXJ<br/>FcjFFtoIYYmUQ6iEqDGYeJu5Tm85UXJszR2tKy57McQr/4NEb7Y9JHcJ6r8qgB9q<br/>VvYgDxFU14F1pyXOWWqCZe+36ufijXWLbvLdT6ZeYp2PEApk0E5tzivMW/VgpSdH<br/>jWn0f84bcN5wGyDWbs2mAag8EtKpF6BrXruOIIt6ke01ao6g58QBdKhTCytKmg91<br/>Eg6CTY5j/e/rmxrbU6YYK/CfdfHbBc11HP7R2RQgYCUTOG/rksc35LtLgXfAgED<br/>o1EwT2ALBgNVHQ8EBAMCAYYWDVVDNTAQH/BAUWAwEB/zAdBgNVHQ4EFgQUJ/PI<br/>FR5umgIJFq0rc11gX9p7L6owEAyJKwYBBAGCNXUBBAMCAQAwDQYJKoZIhvcNAQEF<br/>BQADggEBAJ2dhISjQa18dwy3U8pORFBi71R803UXH0jgxkLtv5M0hmBVrBW7hmW<br/>Yqpao2TB9k5UM823/sUcuVdJcr18J0agxEu5sv4dEX+5wW4qfffyOvhN4TauYuX<br/>cB7w4ovXsNgOnFP1iqRe61JT37mjpXYgyc81WhJDtSd917rp77MKSsHOT8lasz<br/>Svt9YAretIpjsJyBqS5UwGHOGikJ3+r/+n6yUA4iGe00caEb1fJU9u6ju7AQ7L4<br/>CYNu/2bPPu8Xs1gYJQk0XuPL1hS27PKSb3TkL4Eq1ZKR40CXPDJoBYVL0fdX411d<br/>kxpUnwVwwEpxYB5DC2Ae/qPOgRnhCzU=<br/>BEGIN CERTIFICATE<br/>MIIEPDCCAySqWIBAgIKYQ1ufQAAAAADDANBgkqhkiG9w0BAQUFADA1MRYwFAYD<br/>VQQKEw1DaXNjbyBTeXN0ZW1zMRswGQYDVQQDExJDaXNjbyBSb290IENBIDIwNDgw<br/>HhcNNTEwNjMwMTc1NjU3WhcNMjkwNTE0MjAyNTQyWjAnMQ4wDAYDVQQKEwVDaXNj<br/>bzEVMBMGALUEAxMQUUNMIBTUURJIENBMIIBIjANBgkqhkiG9wDBAQUFADA1MRYwFAYD<br/>VQQKEw1DaXNjbyBTeXN0ZW1zMRSwGQYDVQQDExJDaXNjbyBSb290IENBIDIwNDgw<br/>HhcNNTEwNjMwMTc1NjU3WhcNMjkwNTE0MjAyNTQyWjAnMQ4wDAYDVQQKEwVDAXNj<br/>bzEVMBMGALUEAxMQUUNMIBTUURJIENBMIIBIjANBgkqhkiG9wDAQEFAAOCAQBA<br/>MIBCGACACEAOM513THLxa9WVDK5EM6/149AEZJPKNbih6cfHKd477Ak5</pre> |  |
|                    | 5XAtUs5oxDYVt/zEbslZq3+LR6qrqKKQVu6JYvH05UYLBqCj38s76NLk53905Wzp<br>9pRcmRCPuX+a6tHF/qRu0iJ44mdeDYZo3qPCpxzprWJDPclM4iYKHumMQMqmgmg+<br>xghHIooWS80BOcdiynEbeP5rZ7qRuewKMpl1TiI3WdBNjZjnpfjg66F+P4SaDkGb<br>BXdGj13oVeF+EyFWLrFjj97fL2+8oauV43Qrvnf3d/GfqXj7ew+z/sXlXtEOjSXJ<br>URsyMEj53Rdd9tJwHky8neapszS+r+kdVQIDAQABo4IBWjCCAVYwCwYDVR0PBAQD<br>AgHGMB0GA1UdDgQWBBRI2PHxwnDVW7t8cwmTr7i4MAP4fzAfBgNVHSMEGDAWgBQn<br>88gVHm6aAgkWrSugiWBf2nsvqjBDBgNVHR8EPDA6MDigNqA0hjJodHRw0i8vd3d3<br>LmNpc2NvLmNvbS9zZWN1cm10eS9wa2kvY3JsL2NyY2EyMDQ4LmNybDBQBggrBgEF                                                                                                    |  |

BQcBAQREMEIwQAYIKwYBBQUHMAKGNGh0dHA6Ly93d3cuY21zY28uY29tL3N1Y3Vy aXR5L3BraS9jZXJ0cy9jcmNhMjA0OC5jZXIwXAYDVR0gBFUwUzBRBgorBgEEAQkV AQwAMEMwQQYIKwYBBQUHAgEWNWh0dHA6Ly93d3cuY21zY28uY29tL3N1Y3VyaXR5 L3BraS9wb2xpY211cy9pbmRleC5odG1sMBIGA1UdEwEB/wQIMAYBAf8CAQAwDQYJ KoZIhvcNAQEFBQADggEBAGh1qclr9tx4hzWgDERm371yeuEmqcIfi9b9+GbMSJbi ZHc/CcC101Ju0a9zTXA9w47H9/t61eduGxb4WeLxcwCiUgvFtCa51Iklt8nNbcKY /4dw1ex+7amATUQ04QggIE67wVIPu6bgAE3Ja/nRS3xKYSnj8H5TehimBsv6TECi i5jUhOWryAK4dVo8hCjkjEkzu3ufBTJapnv89g90E+H3VKM4L+/KdkU0+52djFKn hy147d7cZR4DY4LIuFM2P1As8YyjzoNpK/urSR114WdI1plR1nH7KND15618yfVP 0IFJZBGrooCRBjOSwFv8cpWCbmWdPaCQT2nwIjTfY8c=

----END CERTIFICATE----

----BEGIN CERTIFICATE----

MIIDhjCCAm6qAwIBAqIDctWkMA0GCSqGSIb3DQEBCwUAMCcxDjAMBqNVBAoTBUNp c2NvMRUwEwYDVQQDEwxBQ1QyIFNVREkgQ0EwHhcNMTUwODA2MDgwODI5WhcNMjUw ODA2MDgwODI5WjBzMSwwKgYDVQQFEyNQSUQ6V1MtQzM2NTAtMTJYNDhVWiBTTjpG RE8xOTMyWDAwQzEOMAwGA1UEChMFQ21zY28xGDAWBgNVBAsTD0FDVC0yIExpdGUg U1VESTEZMBcGA1UEAxMQV1MtQzM2NTAtMTJYNDhVWjCCASIwDQYJKoZIhvcNAQEB BQADggEPADCCAQoCggEBANZxOGYI0eUl4HcSwjL4H075qTjl9C2BHG3ufce9ikkN xwGXi8qg8vKxuB9tRYRaJC5bP1WMoq7+ZJtQA079xE4X14soNbkq5NaUhh7RB1wD iRUJvTfCOzVICbNfbzvtB30I75tCarFNmpd0K6AFrIa41U988QGqaCj7R1JrYNaj nC73UXXM/hC0HtNR5mhyqer5Y2qjjzo6tHZYqrrx2eS1XOa262ZSQriAxmaH/KLC K97ywyRBdJlxBRX3hGtKlog8nASB8WpXqB9NVCERzUajwU3L/kg2BsCqw9Y2m7HW UlcerTxgthuyUkdNI+Jg6iGApm2+s8E9hsHPBPMCdIsCAwEAAaNvMG0wDgYDVR0P AQH/BAQDAgXgMAwGA1UdEwEB/wQCMAAwTQYDVR0RBEYwRKBCBgkrBgEEAQkVAgOg NRMzQ2hpcElEPVVZSk5ORmRRRlFvN1ZIVmxJRTlqZENBeU9DQXhPRG93TlRveE1T QVg5eWc9MA0GCSqGSIb3DQEBCwUAA4IBAQBKicTRZbVCRjVIR5MQcWXUT086v6Ej HahDHTts3YpQoyAVfioNg2x8J6EXcEau4voyVu+eMUuoNL4szPhmmDcULfiCGBcA /R3EFuoVMIzNT0geziytsCf728KGw1oGuosgVjNGOOahUELu4+F/My7bIJNbH+PD KjIFmhJpJg0F3q17yClAeXvd13g3W393i35d00Lm5L1WbBfQtyBaOLAbxsHvutrX u1VZ5sdqSTwTkkO9vKMaQjh7a8J/AmJi93jvzM69pe5711P1zqZfYfpiJ3cyJ0xf I4brQ1smdczloFD4asF7A+1vor5e4VDBP0ppmeFAJvCQ52JTpj0M0o1D ----END CERTIFICATE-----

### show running-config

To display the contents of the current running configuration file or the configuration for a specific module, Layer 2 VLAN, class map, interface, map class, policy map, or virtual circuit (VC) class, use the **show running-config** command in privileged EXEC mode.

show running-config [options]

| Syntax Description | options (Optional) Keywords used to customize output. You can enter more than one keyword.                                                                                                    |
|--------------------|----------------------------------------------------------------------------------------------------|
|                    | • aaa [accounting   attribute   authentication   authorization   diameter   group   ldap  <br>miscellaneous   radius-server   server   tacacs-server   user-name   username]: Displays<br>AAA configurations. |
|                    | • all: Expands the output to include the commands that are configured with default parameters. If the all keyword is not used, the output does not display commands configured with default parameters.       |
|                    | • <b>bridge-domain</b> { <b>id</b>   <b>parameterized vlan</b> }: Displays the running configuration for bridge domains.                                                                                      |
|                    | • brief: Displays the configuration without certification data and encrypted filter details.                                                                                                    |
|                    | • <b>class-map</b> [ <i>name</i> ] [ <b>linenum</b> ]: Displays class map information.                                                                                                    |
|                    | • cts [interface   policy-server   rbm-rbac   server   sxp] : Displays Cisco TrustSec configurations.                                                                                                    |
|                    | • deprecated: Displays deprecated configuration along with the running configuration.                                                                                                    |
|                    | • eap {method   profiles}: Displays EAP method configurations and profiles.                                                                                                    |
|                    | • flow {exporter   monitor   record}: Displays global flow configuration commands.                                                                                                    |
|                    | • full: Displays the full configuration.                                                                                                    |
|                    | • identity {policy   profile}: Displays identity profile or policy information.                                                                                                    |
|                    |                                                                                                    |

|                  | • interf<br>interf<br>interf                                                               | face <i>type number</i> : Displays interface-specific<br>face keyword, you must specify the interface<br>face GigabitEthernet 1/0/1). Use the show p<br>faces available on your system.           | c configuration information. If you use the<br>type and the interface number (for example,<br><b>run interface ?</b> command to determine the                                                  |  |  |
|------------------|--------------------------------------------------------------------------------------------|----------------------------------------------------------------------------------------------------|----------------------------------------------------------------------------------------------------|--|--|
|                  | • ip dh                                                                                    | <b>cp pool</b> [ <i>name</i> ]: Displays IPv4 DHCP pool of                                                                                                    | configuration.                                                                                                    |  |  |
|                  | • ipv6 o                                                                                   | dhcp pool [name]: Displays IPv6 DHCP poo                                                                                                    | ol configuration.                                                                                                    |  |  |
|                  | • linen                                                                                    | um [brief   full   partition]: Displays line nu                                                                                                    | imbers in the output.                                                                                                    |  |  |
|                  | • map-                                                                                     | <b>class [atm   dialer   frame-relay]</b> [ <i>name</i> ]: D                                                                                                    | bisplays map class information.                                                                                                    |  |  |
|                  | • mdns<br>servio                                                                           | -sd [gateway   location-group   service-def<br>ce-policy]: Displays Multicast DNS Service                                                                                                    | <b>inition</b>   <b>service-list</b>   <b>service-peer</b>  <br>Discovery (mDNS-SD) configurations.                                                                                            |  |  |
|                  | • partit<br>  ip-p<br>Displa                                                               | tion {access-list   class-map   common   globa<br>refix-list   ip-static-routes   line   policy-ma<br>ays the configuration corresponding to a part                                               | al-cdp   interface   ip-as-path   ip-community<br>ap   route-map   router   snmp   tacacs}:<br>tition.                                                                                         |  |  |
|                  | • policy                                                                                   | y-map [name] [linenum]: Displays policy m                                                                                                    | ap information.                                                                                                    |  |  |
|                  | • switcl                                                                                   | h number: Displays configuration for the spe                                                                                                    | ecified switch.                                                                                                    |  |  |
|                  | • view<br>who t<br>that p                                                                  | [ <b>full</b> ]: Enables the display of a full running c<br>ypically can only view the configuration cor<br>articular view.                                                                       | configuration. This is for view-based users nmands that they are entitled to access for                                                                                                    |  |  |
|                  | • vlan [vlan-id]: Displays the specific VLAN information; valid values are from 1 to 4094. |                                                                                                    |                                                                                                    |  |  |
|                  | • <b>vrf</b> [ <i>v</i> .<br>numb                                                          | <i>rf-name</i> ]: Displays the Virtual routing and for er .                                                                                                    | rwarding (VRF)-aware configuration module                                                                                                    |  |  |
| Command Default  | The default syntax, commands configu                                                       | , <b>show running-config</b> , displays the content ured using the default parameters.                                                                                                    | s of the running configuration file, except                                                                                                    |  |  |
| Command Modes    | Privileged EXEC (                                                                          | #)                                                                                                    |                                                                                                    |  |  |
| Command History  | Release                                                                                    | Modification                                                                                                    |                                                                                                    |  |  |
|                  | Cisco IOS XE Eve                                                                           | erest 16.6.1 This command was introduced.                                                                                                    |                                                                                                    |  |  |
| Usage Guidelines | The show running<br>more system:runn<br>their uniform struc<br>remains enabled to          | <b>config</b> command is technically a command<br><b>ning-config</b> command. Although the use of r<br>ture across platforms and their expandable s<br>accommodate its widespread use, and to all | alias (substitute or replacement syntax) of the<br>nore commands is recommended (because of<br>yntax), the <b>show running-config</b> command<br>ow typing shortcuts such as <b>show run</b> . |  |  |
|                  | The <b>show running</b> look at the configu                                                | <b>g-config interface</b> command is useful when tration of a specific interface.                                                                                                    | there are multiple interfaces and you want to                                                                                                    |  |  |
|                  | The <b>linenum</b> keyw<br>a particular portion                                            | yord causes line numbers to be displayed in the of a very large configuration.                                                                                                    | ne output. This option is useful for identifying                                                                                                    |  |  |
|                  | You can enter addir<br>optional keyword.                                                   | tional output modifiers in the command synt<br>For example, <b>show running-config interfac</b>                                                                                                   | ax by including a pipe character ( ) after the ce GigabitEthernet 1/0/1 linenum   begin 3.                                                                                                    |  |  |
|                  |                                                                                            |                                                                                                    |                                                                                                    |  |  |

To display the output modifiers that are available for a keyword, enter |? after the keyword. Depending on the platform you are using, the keywords and the arguments for the *options* argument may vary.

The **show running-config all** command displays complete configuration information, including the default settings and values. For example, if the Cisco Discovery Protocol (abbreviated as CDP in the output) hold-time value is set to its default of 180:

- The show running-config command does not display this value.
- The show running-config all displays the following output: cdp holdtime 180.

If the Cisco Discovery Protocol holdtime is changed to a nondefault value (for example, 100), the output of the **show running-config** and **show running-config all** commands is the same; that is, the configured parameter is displayed.

The **show running-config** command displays ACL information. To exclude ACL information from the output, use the **show running** | **section exclude ip access** | **access list** command.

#### **Examples**

The following example shows the configuration for GigabitEthernet0/0 interface. The fields are self-explanatory.

```
Device# show running-config interface gigabitEthernet0/0
```

```
Building configuration...
Current configuration : 130 bytes
!
interface GigabitEthernet0/0
vrf forwarding Mgmt-vrf
ip address 10.5.20.10 255.255.0.0
negotiation auto
ntp broadcast
end
```

The following example shows how to set line numbers in the command output and then use the output modifier to start the display at line 10. The fields are self-explanatory.

Device# show running-config linenum | begin 10

```
10 : boot-start-marker
11 : boot-end-marker
12 : !
13 : no logging buffered
14 : enable password #####
15 : !
16 : spe 1/0 1/7
17 : firmware location bootflash:mica-modem-pw.10.16.0.0.bin
18 : !
19 : !
20 : resource-pool disable
21 : !
22 : no aaa new-model
23 : ip subnet-zero
24 : ip domain name cisco.com
25 : ip name-server 172.16.11.48
26 : ip name-server 172.16.2.133
27 : !
28 : !
29 : isdn switch-type primary-5ess
30 : !
```

126 : end

In the following sample output from the **show running-config** command, the **shape average** command indicates that the traffic shaping overhead accounting for ATM is enabled. The BRAS-DSLAM encapsulation type is ginq and the subscriber line encapsulation type is snap-rbe based on the ATM adaptation layer 5 (AAL5) service. The fields are self-explanatory.

Device# show running-config

The following is sample output from the **show running-config class-map** command. The fields in the display are self-explanatory.

```
Device# show running-config class-map
```

```
Building configuration ...
Current configuration : 2157 bytes
class-map match-any system-cpp-police-ewlc-control
  description EWLC Control
class-map match-any system-cpp-police-topology-control
  description Topology control
class-map match-any system-cpp-police-sw-forward
  description Sw forwarding, L2 LVX data packets, LOGGING, Transit Traffic
class-map match-any system-cpp-default
  description EWLC Data, Inter FED Traffic
class-map match-any system-cpp-police-sys-data
  description Openflow, Exception, EGR Exception, NFL Sampled Data, RPF Failed
class-map match-any system-cpp-police-punt-webauth
  description Punt Webauth
class-map match-any system-cpp-police-l2lvx-control
  description L2 LVX control packets
class-map match-any system-cpp-police-forus
  description Forus Address resolution and Forus traffic
class-map match-any system-cpp-police-multicast-end-station
  description MCAST END STATION
class-map match-any system-cpp-police-high-rate-app
  description High Rate Applications
class-map match-any system-cpp-police-multicast
  description MCAST Data
class-map match-any system-cpp-police-12-control
  description L2 control
```

```
class-map match-any system-cpp-police-dotlx-auth
 description DOT1X Auth
class-map match-any system-cpp-police-data
 description ICMP redirect, ICMP_GEN and BROADCAST
class-map match-any system-cpp-police-stackwise-virt-control
 description Stackwise Virtual OOB
...
```

The following example shows that the teletype (tty) line 2 is reserved for communicating with the second core:

```
Device# show running
Building configuration...
Current configuration:
version 12.0
service timestamps debug uptime
service timestamps log uptime
no service password-encryption
T
hostname device
!
enable password lab
1
no ip subnet-zero
1
!
1
interface Ethernet0
ip address 10.25.213.150 255.255.255.128
no ip directed-broadcast
no logging event link-status
T.
interface Serial0
no ip address
no ip directed-broadcast
no ip mroute-cache
shutdown
no fair-queue
!
interface Serial1
no ip address
no ip directed-broadcast
shutdown
1
ip default-gateway 10.25.213.129
ip classless
ip route 0.0.0.0 0.0.0.0 10.25.213.129
!
1
line con 0
transport input none
line 1 6
no exec
transport input all
line 7
no exec
exec-timeout 300 0
transport input all
line 8 9
no exec
```

transport input all

```
line 10
no exec
transport input all
stopbits 1
line 11 12
no exec
transport input all
line 13
no exec
transport input all
speed 115200
line 14 16
no exec
transport input all
line aux 0
line vty 0 4
password cisco
login
!
end
```

#### Related Commands

| Command                               | Description                                                                                                    |
|---------------------------------------|----------------------------------------------------------------------------------------------------|
| copy running-config<br>startup-config | Copies the running configuration to the startup configuration. (Command alias for the <b>copy system:running-config nvram:startup-config</b> command.)                                                         |
| show startup-config                   | Displays the contents of NVRAM (if present and valid) or displays the configuration file pointed to by the CONFIG_FILE environment variable. (Command alias for the <b>more:nvram startup-config</b> command.) |

### show sdm prefer

To display information about the templates that can be used to maximize system resources for a particular feature, use the **show sdm prefer** command in privileged EXEC mode. To display the current template, use the command without a keyword.

show sdm prefer [ advanced ]

 Syntax Description
 advanced (Optional) Displays information on the advanced template.

 Command Default
 No default behavior or values.

 Command Modes
 Privileged EXEC

 Command History
 Release
 Modification

 Cisco IOS XE Everest
 This command was introduced.

**Usage Guidelines** 

If you did not reload the device after entering the **sdm prefer** global configuration command, the **show sdm prefer** privileged EXEC command displays the template currently in use and not the newly configured template.

The numbers displayed for each template represent an approximate maximum number for each feature resource. The actual number might vary, depending on the actual number of other features configured. For example, in the default template if your device had more than 16 routed interfaces (subnet VLANs), the number of possible unicast MAC addresses might be less than 6000.

#### Example

The following is sample output from the **show sdm prefer** command:

```
Device# show sdm prefer
Showing SDM Template Info
This is the Advanced template.
Number of VLANs: 4094
Unicast MAC addresses:
                            32768
Overflow Unicast MAC addresses: 512
 IGMP and Multicast groups:
                                  8192
Overflow IGMP and Multicast groups:
                                        512
                                  32768
Directly connected routes:
 Indirect routes:
                     7680
                                        3072
 Security Access Control Entries:
 QoS Access Control Entries:
                                  3072
 Policy Based Routing ACEs:
                                  1024
Netflow ACEs:
                     1024
 Input Microflow policer ACEs:
                                  256
 Output Microflow policer ACEs:
                                  256
 Flow SPAN ACEs:
                     256
                256
 Tunnels:
```

| Control Plane Entries:    | 512   |      |
|---------------------------|-------|------|
| Input Netflow flows:      | 8192  |      |
| Output Netflow flows:     | 16384 |      |
| SGT/DGT entries:          |       | 4096 |
| SGT/DGT Overflow entries: |       | 512  |

These numbers are typical for L2 and IPv4 features. Some features such as IPv6, use up double the entry size; so only half as many entries can be created.

### show tech-support confidential

To hide confidential information from the **show tech-support** output, use the **show tech-support confidential** command in privileged EXEC mode.

show tech-support confidential output file-name

| Syntax Description | output file-name                                                                                                    | Specifies the output file where the tech-support data is to be saved.                                                                                                    |  |  |  |
|--------------------|----------------------------------------------------------------------------------------------------|----------------------------------------------------------------------------------------------------|--|--|--|
| Command Default    | Privileged EXEC (#)                                                                                                    |                                                                                                    |  |  |  |
| Command History    | Release                                                                                                    | Modification                                                                                                    |  |  |  |
|                    | Cisco IOS XE Amsterdam 17.3.1                                                                                                    | This command was introduced.                                                                                                    |  |  |  |
| Usage Guidelines   | The <b>show tech-support confidential</b> comm<br>and passwords. The output will be the same<br>customer-specific data masked.                                                                         | and will hide sensitive data like MAC addresses, IP addresses, as that of the <b>show tech-support</b> command with all the                                                                                                    |  |  |  |
|                    | The output from the <b>show tech-support con</b><br>you can redirect the output to a file in the loc<br>the <b>show tech-support confidential output</b><br>sending the output to your Cisco Technical | <b>ifidential</b> command is very long. To better manage this output,<br>al writable storage file system or the remote file system by using<br><i>location:filename</i> ). Redirecting the output to a file also makes<br>Assistance Center (TAC) representative easier. |  |  |  |
|                    | Device# <b>show tech-support confidential output flash:tech_confidential</b><br>Collecting tech-support without confidential info, it will take few min                                                |                                                                                                    |  |  |  |
|                    | To view the output of the redirected file, use                                                                                                    | e the command <b>more</b> <i>location:filename</i> .                                                                                                    |  |  |  |

### show tech-support monitor

To display the SPAN monitor information, use the **show tech-support monitor** command in privileged EXEC mode.

show tech-support monitor [{switch switch-number | active | standby}]

| Syntax Description | switch-number                                                                                                    | Specifies the switch.                                                                                                    |
|--------------------|----------------------------------------------------------------------------------------------------|----------------------------------------------------------------------------------------------------|
|                    | active                                                                                                    | Specifies the active instance of the switch.                                                                                                    |
|                    | standby                                                                                                    | Specifies the standby instance of the switch.                                                                                                    |
| Command Default    | Privileged EXEC (#)                                                                                                    |                                                                                                    |
| Command History    | Release                                                                                                    | Modification                                                                                                    |
|                    | Cisco IOS XE Amsterdam 17.3.1                                                                                                    | This command was introduced.                                                                                                    |
| Usage Guidelines   | <ul> <li>The output from the show tech-support mo can redirect the output to a file (for example,   standby ]   redirect location: <i>filename</i> system. Redirecting the output to a file also be a file also be a file als</li></ul> | <b>nitor</b> command is very long. To better manage this output, you<br>, <b>show tech-support monitor</b> [ <b>switch</b> <i>switch-number</i>   <b>active</b><br><i>e</i> ) in the local writable storage file system or the remote file<br>makes sending the output to your Cisco Technical Assistance |

Center (TAC) representative easier.

To view the output of the redirected file, use the command more location: filename.

### show tech-support platform

To display detailed information about a platform for use by technical support, use the **show tech-support platform** command in privileged EXEC mode.

#### show tech-support platform

| Syntax Description | This command has no arguments or keywords.                                                                                                    |                                                                                                    |  |  |  |  |
|--------------------|----------------------------------------------------------------------------------------------------|----------------------------------------------------------------------------------------------------|--|--|--|--|
| Command Modes      | odes Privileged EXEC (#)                                                                                                    |                                                                                                    |  |  |  |  |
| Command History    | Release                                                                                                    | Modification                                                                                                    |  |  |  |  |
|                    | Cisco IOS XE Gibraltar 16.10.1                                                                                                    | This command was introduced.                                                                                                    |  |  |  |  |
| Usage Guidelines   | <ul> <li>This command is used for platform-speci<br/>platform, such as CPU usage, Ternary Co<br/>usage.</li> </ul>                            | fic debugging. The output provides detailed information about a ontent Addressable Memory (TCAM) usage, capacity, and memory                                                                                                    |  |  |  |  |
|                    | The output of the <b>show tech-support pla</b><br>redirect the output to an external file (for<br>in the local writable storage file system o | The output of the <b>show tech-support platform</b> command is very long. To better manage this output, you can redirect the output to an external file (for example, <b>show tech-support platform</b>   <b>redirect flash</b> : <i>filename</i> ) in the local writable storage file system or remote file system. |  |  |  |  |
|                    | The output of the <b>show tech-support pla</b> commands may differ based on the platfo                                                        | <b>tform</b> command displays a list commands and their output. These orm.                                                                                                    |  |  |  |  |
| Examples           | The following is sample output from the <b>show tech-support platform</b> command:                                                            |                                                                                                    |  |  |  |  |
|                    | Device# show tech-support platform                                                                                                    |                                                                                                    |  |  |  |  |
|                    |                                                                                                    |                                                                                                    |  |  |  |  |
|                    |                                                                                                    |                                                                                                    |  |  |  |  |
|                    | show platform hardware capacity                                                                                                    |                                                                                                    |  |  |  |  |
|                    | Load Average<br>Slot Status 1-Min 5-Min 15-Min<br>1-RP0 Healthy 0.25 0.17 0.12                                                                |                                                                                                    |  |  |  |  |
|                    | Memory (kB)<br>Slot Status Total Used (P<br>1-RPO Healthy 3964428 2212476 (5                                                                  | ct) Free (Pct) Committed (Pct)<br>6%) 1751952 (44%) 3420472 (86%)                                                                                                    |  |  |  |  |
|                    | CPU Utilization                                                                                                    |                                                                                                    |  |  |  |  |
|                    | Slot CPU User System Nice                                                                                                    | Idle IRQ SIRQ IOwait                                                                                                    |  |  |  |  |
|                    | 1 2.00 0.20 0.00 9                                                                                                    | 7.79 0.00 0.00 0.00                                                                                                    |  |  |  |  |
|                    | 2 0.20 0.00 0.00 9                                                                                                    | 9.80 0.00 0.00 0.00                                                                                                    |  |  |  |  |
|                    | 3 0.79 0.19 0.00 9<br>4 5.61 0.50 0.00 9                                                                                                    | 9.00 0.00 0.00 0.00<br>3.88 0.00 0.00 0.00                                                                                                    |  |  |  |  |
|                    | 5 2.90 0.40 0.00 9                                                                                                    | 5.70 0.00 0.00 0.00                                                                                                    |  |  |  |  |
|                    | *: interface is up                                                                                                    |                                                                                                    |  |  |  |  |

System Management Commands

I

| IHQ: pkts in input hold qu<br>OHQ: pkts in output hold of<br>RXBS: rx rate (bits/sec)<br>TXBS: tx rate (bits/sec)<br>TRTL: throttle count | aeue (<br>queue (<br>I | IQD: pkts d<br>DQD: pkts d<br>RXPS: rx ra<br>TXPS: tx ra | ropped from<br>ropped from<br>te (pkts/se<br>te (pkts/se | n input qu<br>n output q<br>ec)<br>ec) | eue<br>ueue |                                                                                                    |  |
|----------------------------------------------------------------------------------------------------|------------------------|----------------------------------------------------------|----------------------------------------------------------|----------------------------------------|-------------|----------------------------------------------------------------------------------------------------|--|
| Interface<br>TXBS TXPS TRTL                                                                                                    | IHQ                    | IQD                                                      | ОНД                                                      | OQD                                    | RXBS        | RXPS                                                                                                    |  |
| Wlanl                                                                                                    | 0                      | 0                                                        | 0                                                        | 0                                      | 0           | 0                                                                                                    |  |
| 0 0 0                                                                                                    | 0                      | 0                                                        | 0                                                        | 0                                      | 0           | 0                                                                                                    |  |
| * GigabitEthernet0/0                                                                                                    | 0                      | 10179                                                    | 0                                                        | 0                                      | 2000        | 4                                                                                                    |  |
| GigabitEthernet1/0/1                                                                                                    | 0                      | 0                                                        | 0                                                        | 0                                      | 0           | 0                                                                                                    |  |
| 0 0 0<br>GigabitEthernet1/0/2                                                                                                    | 0                      | 0                                                        | 0                                                        | 0                                      | 0           | 0                                                                                                    |  |
| 0      0     0    0<br>GigabitEthernet1/0/3                                                                                               | 0                      | 0                                                        | 0                                                        | 0                                      | 0           | 0                                                                                                    |  |
|                                                                                                    | 0                      | 0                                                        | Ŭ                                                        | 0                                      | Ŭ           | , in the second second s |  |
| GigabitEthernet1/0/4<br>0 0 0 0                                                                                                    | 0                      | 0                                                        | 0                                                        | 0                                      | 0           | 0                                                                                                    |  |
| GigabitEthernet1/0/5                                                                                                    | 0                      | 0                                                        | 0                                                        | 0                                      | 0           | 0                                                                                                    |  |
| GigabitEthernet1/0/6                                                                                                    | 0                      | 0                                                        | 0                                                        | 0                                      | 0           | 0                                                                                                    |  |
| 0 0 0<br>GigabitEthernet1/0/7                                                                                                    | 0                      | 0                                                        | 0                                                        | 0                                      | 0           | 0                                                                                                    |  |
| 0 $0$ $0$                                                                                                    | 0                      | 0                                                        | 0                                                        | 0                                      | 0           | 0                                                                                                    |  |
|                                                                                                    | 0                      | 0                                                        | 0                                                        | 0                                      | 0           | 0                                                                                                    |  |
| GigabitEthernet1/0/9<br>0 0 0                                                                                                    | 0                      | 0                                                        | 0                                                        | 0                                      | 0           | 0                                                                                                    |  |
| GigabitEthernet1/0/10                                                                                                    | 0                      | 0                                                        | 0                                                        | 0                                      | 0           | 0                                                                                                    |  |
| 0 0 0<br>GigabitEthernet1/0/11                                                                                                    | 0                      | 0                                                        | 0                                                        | 0                                      | 0           | 0                                                                                                    |  |
| 0 0 0 0<br>GigabitEthernet1/0/12                                                                                                    | 0                      | 0                                                        | 0                                                        | 0                                      | 0           | 0                                                                                                    |  |
|                                                                                                    | ů                      | ů                                                        | ů                                                        | 0                                      | ů           | 0                                                                                                    |  |
| GigabitEthernet1/0/13<br>0 0 0 0                                                                                                    | 0                      | 0                                                        | 0                                                        | 0                                      | 0           | 0                                                                                                    |  |
| GigabitEthernet1/0/14                                                                                                    | 0                      | 0                                                        | 0                                                        | 0                                      | 0           | 0                                                                                                    |  |
| GigabitEthernet1/0/15                                                                                                    | 0                      | 0                                                        | 0                                                        | 0                                      | 0           | 0                                                                                                    |  |
| 0 0 0<br>GigabitEthernet1/0/16                                                                                                    | 0                      | 0                                                        | 0                                                        | 0                                      | 0           | 0                                                                                                    |  |
| 0 0 0 0<br>CirchitEtherrot 1 (0 (17                                                                                                    | 0                      | 0                                                        | 0                                                        | 0                                      | 0           | 0                                                                                                    |  |
| 0 0 0 0                                                                                                    | 0                      | 0                                                        | U                                                        | U                                      | U           | 0                                                                                                    |  |
| GigabitEthernet1/0/18                                                                                                    | 0                      | 0                                                        | 0                                                        | 0                                      | 0           | 0                                                                                                    |  |
| GigabitEthernet1/0/19                                                                                                    | 0                      | 0                                                        | 0                                                        | 0                                      | 0           | 0                                                                                                    |  |
| 0         0        0        0<br>GigabitEthernet1/0/20                                                                                    | 0                      | 0                                                        | 0                                                        | 0                                      | 0           | 0                                                                                                    |  |
| $0 \qquad 0 \qquad 0$                                                                                                    | 0                      | 0                                                        | 0                                                        | 0                                      | 0           | 0                                                                                                    |  |
|                                                                                                    | 0                      | 0                                                        | 0                                                        | 0                                      | 0           | 0                                                                                                    |  |
| GigabitEthernet1/0/22<br>0 0 0                                                                                                    | 0                      | 0                                                        | 0                                                        | 0                                      | 0           | 0                                                                                                    |  |
| GigabitEthernet1/0/23                                                                                                    | 0                      | 0                                                        | 0                                                        | 0                                      | 0           | 0                                                                                                    |  |
| U U U<br>GigabitEthernet1/0/24                                                                                                    | 0                      | 0                                                        | 0                                                        | 0                                      | 0           | 0                                                                                                    |  |
| 0 0 0 0<br>GigabitEthernet1/0/25                                                                                                    | Ο                      | Ο                                                        | Ο                                                        | Ο                                      | Ο           | Ο                                                                                                    |  |
| 0 0 0                                                                                                    | U                      | U                                                        | 0                                                        | U                                      | U           | 0                                                                                                    |  |

| GigabitEtherne        | et1/0/26                        | 0                    | 0 | 0      | 0 | 0 | 0 |
|-----------------------|---------------------------------|----------------------|---|--------|---|---|---|
| 0 0<br>GigabitEtherne | 0<br>et1/0/27                   | 0                    | 0 | 0      | 0 | 0 | 0 |
| 0 0<br>GigabitEtherne | 0<br>et1/0/28                   | 0                    | 0 | 0      | 0 | 0 | 0 |
| 0 0                   | 0                               | 0                    | 0 | 0      | 0 | 0 | 0 |
| 0 0                   | 0                               | 0                    | U | U      | 0 | U | U |
| GigabitEtherne<br>0 0 | et1/0/30<br>0                   | 0                    | 0 | 0      | 0 | 0 | 0 |
| GigabitEtherne        | et1/0/31                        | 0                    | 0 | 0      | 0 | 0 | 0 |
| 0 0<br>GigabitEtherne | 0<br>et1/0/32                   | 0                    | 0 | 0      | 0 | 0 | 0 |
| 0 0<br>GigabitEtherne | 0<br>et1/0/33                   | 0                    | 0 | 0      | 0 | 0 | 0 |
| 0 0<br>CigobitEthorno | 0                               | 0                    | 0 | 0      | 0 | 0 | 0 |
|                       | 0                               | 0                    | 0 | 0      | 0 | 0 | U |
| GigabitEtherne        | et1/0/35                        | 0                    | 0 | 0      | 0 | 0 | 0 |
| GigabitEtherne        | t1/0/36                         | 0                    | 0 | 0      | 0 | 0 | 0 |
| 0 0<br>Te1/0/37       | 0                               | 0                    | 0 | 0      | 0 | 0 | 0 |
| 0 0                   | 0                               |                      | 0 | 0      | 0 | 0 | 0 |
| 1'e1/0/38<br>0 0      | 0                               | 0                    | 0 | 0      | 0 | 0 | 0 |
| Te1/0/39              | 0                               | 0                    | 0 | 0      | 0 | 0 | 0 |
| 0 0<br>Te1/0/40       | 0                               | 0                    | 0 | 0      | 0 | 0 | 0 |
| 0 0<br>Te1/0/41       | 0                               | 0                    | 0 | 0      | 0 | 0 | 0 |
| 0 0                   | 0                               |                      | Ū | ,<br>, |   |   |   |
| Te1/0/42<br>0 0       | 0                               | 0                    | 0 | 0      | 0 | 0 | 0 |
| Te1/0/43              | 0                               | 0                    | 0 | 0      | 0 | 0 | 0 |
| Te1/0/44              | 0                               | 0                    | 0 | 0      | 0 | 0 | 0 |
| 0 0<br>Te1/0/45       | 0                               | 0                    | 0 | 0      | 0 | 0 | 0 |
| 0 0                   | 0                               |                      | - | 2      | - | - | - |
| 'l'e1/0/46<br>0 0     | 0                               | 0                    | 0 | 0      | 0 | 0 | 0 |
| Te1/0/47              | 0                               | 0                    | 0 | 0      | 0 | 0 | 0 |
| Te1/0/48              | 0                               | 0                    | 0 | 0      | 0 | 0 | 0 |
| 0 0<br>Te1/1/1        | 0                               | 0                    | 0 | 0      | 0 | 0 | 0 |
| 0 0                   | 0                               | 0                    | Ũ | Ŭ      | 0 | 0 | 0 |
| Te1/1/2<br>0 0        | 0                               | 0                    | 0 | 0      | 0 | 0 | 0 |
| Te1/1/3               | 0                               | 0                    | 0 | 0      | 0 | 0 | 0 |
| 0 0<br>Tel/1/4        | 0                               | 0                    | 0 | 0      | 0 | 0 | 0 |
| 0 0                   | 0                               |                      |   |        |   |   |   |
|                       |                                 |                      |   |        |   |   |   |
| ASIC 0 HASH Tabl      | e O Software i<br>MAC addresses | nfo: FSE<br>srip 0 1 | 0 |        |   |   |   |
| MAB 1: Unicast        | MAC addresses                   | srip 0 1             |   |        |   |   |   |
| MAB 2: Unicast        | MAC addresses                   | srip 0 1             |   |        |   |   |   |
| MAB 4: Unicast        | MAC addresses                   | srip 0 1             |   |        |   |   |   |

MAB 5: Unicast MAC addresses srip 0 1 MAB 6: Unicast MAC addresses srip 0 1

MAB 7: Unicast MAC addresses srip 0 1 ASIC 0 HASH Table 1 Software info: FSE 0 MAB 0: Unicast MAC addresses srip 0 1 MAB 1: Unicast MAC addresses srip 0 1 MAB 2: Unicast MAC addresses srip 0 1 MAB 3: Unicast MAC addresses srip 0 1 MAB 4: Unicast MAC addresses srip 0 1 MAB 5: Unicast MAC addresses srip 0 1 MAB 6: Unicast MAC addresses srip 0 1 MAB 7: Unicast MAC addresses srip 0 1 ASIC 0 HASH Table 2 Software info: FSE 1 MAB 0: L3 Multicast entries srip 2 3 MAB 1: L3 Multicast entries srip 2 3 MAB 2: SGT DGT srip 0 1 MAB 3: SGT DGT srip 0 1 MAB 4: (null) srip MAB 5: (null) srip MAB 6: (null) srip MAB 7: (null) srip . •

Output fields are self-explanatory.

| Related Commands | Command                                  | Description                                           |
|------------------|------------------------------------------|-------------------------------------------------------|
|                  | show tech-support platform evpn_vxlan    | Displays EVPN-VXLAN-related platform information.     |
|                  | show tech-support platform fabric        | Displays detailed information about the switch fabic. |
|                  | show tech-support platform igmp_snooping | Displays IGMP snooping information about a group.     |
|                  | show tech-support platform layer3        | Displays Layer 3 platform forwarding information.     |
|                  | show tech-support platform mld_snooping  | Displays MLD snooping information about a group.      |

### show tech-support platform evpn\_vxlan

To display Ethernet VPN (EVPN)-Virtual eXtensible LAN (VXLAN)-related platform information for use by technical support, use the **show tech-support platform evpn\_vxlan** command in privileged EXEC mode.

show tech-support platform evpn\_vxlan switch switch-number

| Syntax Description | switch switch-number                                                                                                    | Displays information for the specified switch. Valid values are from 1 to 9.                                                                                                    |  |  |
|--------------------|----------------------------------------------------------------------------------------------------|----------------------------------------------------------------------------------------------------|--|--|
| Command Modes      | Privileged EXEC (#)                                                                                                    |                                                                                                    |  |  |
| Command History    | Release                                                                                                    | Modification                                                                                                    |  |  |
|                    | Cisco IOS XE Gibraltar 16.10.1                                                                                                    | This command was introduced.                                                                                                    |  |  |
| Usage Guidelines   | The output of this command is very long. To better manage this output, you can redirect the output to an external file (for example, <b>show tech-support platform evpn_vxlan switch 1</b>   <b>redirect flash:</b> <i>filename</i> ) in the local writable storage file system or remote file system.                                                                                                    |                                                                                                    |  |  |
| Examples           | The following is sample output from the <b>show tech-support platform evpn_vxlan</b> command:                                                                                                    |                                                                                                    |  |  |
|                    | Device# show tech-support platform<br>"show clock"<br>"show version"<br>"show running-config"switch ne                                                                                                    | <b>m evpn_vxlan switch 1</b><br>o: 1                                                                                                    |  |  |
|                    | sh sdm prefer                                                                                                    |                                                                                                    |  |  |
|                    | This is the Advanced template.<br>Number of VLANs:<br>Unicast MAC addresses:<br>Overflow Unicast MAC addresses:<br>L2 Multicast entries:<br>Overflow L2 Multicast entries:<br>L3 Multicast entries:<br>Overflow L3 Multicast entries:<br>Directly connected routes:<br>Indirect routes:<br>STP Instances:<br>Security Access Control Entries<br>QoS Access Control Entries:<br>Policy Based Routing ACEs:<br>Netflow ACEs:<br>Flow SPAN ACEs:<br>Tunnels:<br>LISP Instance Mapping Entries:<br>Control Plane Entries: | $\begin{array}{r} 4094\\ 32768\\ 512\\ 4096\\ 512\\ 4096\\ 512\\ 16384\\ 7168\\ 4096\\ 512\\ 16384\\ 7168\\ 4096\\ 512\\ 2560\\ 1024\\ 768\\ 512\\ 256\\ 512\\ 256\\ 512\end{array}$ |  |  |

| Input Netflow flows:<br>Output Netflow flows:<br>SGT/DGT (or) MPLS VPN entries<br>SGT/DGT (or) MPLS VPN Overflow<br>Wired clients:<br>MACSec SPD Entries:<br>MPLS L3 VPN VPF.                                                                                                    | :<br>w entries:                                                     | 8192<br>16384<br>4096<br>512<br>2048<br>256<br>127            |                      |
|----------------------------------------------------------------------------------------------------|---------------------------------------------------------------------|---------------------------------------------------------------|----------------------|
| MPLS Labels:<br>MPLS L3 VPN Routes VRF Mode:<br>MPLS L3 VPN Routes Prefix Mode<br>MVPN MDT Tunnels:<br>L2 VPN EOMPLS Attachment Circo<br>MAX VPLS Bridge Domains :<br>MAX VPLS Peers Per Bridge Doma<br>MAX VPLS/VPWS Pseudowires :<br>These numbers are typical for L3<br>Some features such as IPv6, use | e:<br>uit:<br>ain:<br>2 and IPv4 features.<br>up double the entry s | 2248<br>7168<br>3072<br>256<br>256<br>64<br>8<br>256<br>size; |                      |
| so only half as many entries can<br>* values can be modified by sdm                                                                                                    | n be created.<br>cli.                                               |                                                               |                      |
| show platform software fee                                                                                                    | d switch 1 ifm interfa                                              | aces nve                                                      |                      |
| show platform software fea                                                                                                    | d switch 1 ifm interfa                                              | aces efp                                                      |                      |
| show platform software fee                                                                                                    | d switch 1 matm macTak                                              | ole                                                           |                      |
| Total Mac number of addresses::<br>*a_time=aging_time(secs) *e_time<br>Type:                                                                                                    | 0<br>me=total_elapsed_time                                          | (secs)                                                        |                      |
| MAT_DYNAMIC_ADDR 0x1<br>0x4 MAT_DISCARD_ADDR                                                                                                    | MAT_STATIC_ADDR<br>0x8                                              | 0x2                                                           | MAT_CPU_ADDR         |
| MAT_ALL_VLANS 0x10<br>0x40 MAT_RESYNC                                                                                                    | MAT_NO_FORWARD<br>0x80                                              | 0x20                                                          | MAT_IPMULT_ADDR      |
| MAT_DO_NOT_AGE 0x100<br>0x400 MAT_DROP_ADDR                                                                                                    | MAT_SECURE_ADDR<br>0x800                                            | 0x200                                                         | MAT_NO_PORT          |
| MAT_DUP_ADDR 0x1000<br>0x4000 MAT ROUTER ADDR                                                                                                    | MAT_NULL_DESTINATION 0x8000                                         | 0x2000                                                        | MAT_DOT1X_ADDR       |
| MAT_WIRELESS_ADDR 0x10000<br>0x40000 MAT_WIRED_TUNNEL_ADDR                                                                                                    | MAT_SECURE_CFG_ADDR                                                 | 0x20000                                                       | MAT_OPQ_DATA_PRESENT |
| MAT_DLR_ADDR 0x100000<br>0x400000 MAT_LISP_LOCAL_ADDR<br>MAT_LISP_REMOTE ADDR 0x1000000                                                                                                    | MAT_MRP_ADDR<br>0x800000<br>MAT VPLS ADDR                           | 0x200000<br>0x2000000                                         | MAT_MSRP_ADDR        |
| Device#                                                                                                    |                                                                     |                                                               |                      |

Output fields are self-explanatory.

| Related Commands | Command                    | Description                                                                  |
|------------------|----------------------------|------------------------------------------------------------------------------|
|                  | show tech-support platform | Displays detailed information about a platform for use by technical support. |

### show tech-support platform fabric

To display information about the switch fabric, use the **show tech-support platform fabric** command in privileged EXEC mode.

show tech-support platform fabric [{display-cli | vrf vrf-name {ipv4 display-cli | ipv6 display-cli |
source instance-id instance-id {ipv4 ip-address/ip-prefix | ipv6 ipv6-address/ipv6-prefix | mac mac-address}
{dest instance-id instance-id} {ipv4 ip-address/ip-prefix | ipv6 ipv6-address/ipv6-prefix | mac mac-address}
[{display-cli}]}]

| Syntax Description | display-cli                                                                                                    | (Optional) Displays the list of show<br>commands available in the output o<br>this command.                                                                  |
|--------------------|----------------------------------------------------------------------------------------------------|----------------------------------------------------------------------------------------------------|
|                    | vrf vrf-name                                                                                                    | (Optional) Displays fabric-related<br>information for the specified virtua<br>routing and forwarding (VRF)<br>instance.                                      |
|                    | ipv4 ip-address/ip-prefix                                                                                                    | (Optional) Displays fabric-related<br>information for the source or<br>destination IP VRF.                                                                   |
|                    | ipv6 ipv6-address/ipv6-prefix                                                                                                    | (Optional) Displays fabric-related<br>information for the source or<br>destination IPv6 VRF.                                                                 |
|                    | source                                                                                                    | (Optional) Displays fabric-related information for the source VRF.                                                                                           |
|                    | instance-id instance-id                                                                                                    | (Optional) Displays information<br>about the endpoint identifier (EID)<br>of the source.                                                                     |
|                    | mac mac-address                                                                                                    | (Optional) Displays fabric-related<br>information for the source and<br>destination MAC VRF for Layer 2<br>extension deployments.                            |
| Command Modes      | Privileged EXEC (#)                                                                                                    |                                                                                                    |
| Command History    | Release                                                                                                    | Modification                                                                                                    |
|                    | Cisco IOS XE Gibraltar 16.10.1                                                                                                    | This command was introduced.                                                                                                    |
| Usage Guidelines   | The output of this command is very long.<br>external file (for example, <b>show tech-sup</b> )<br>storage file system or remote file system. | To better manage this output, you can redirect the output to an <b>port platform fabric</b>   <b>redirect flash:</b> <i>filename</i> ) in the local writable |

The output of this command displays a list commands and their output. These commands may differ based on the platform.

**Examples** 

The following is sample output from the **show tech-support platform fabric vrf source instance-id ipv4 dest instance-id ipv4** command:

Device# show tech-support platform fabric vrf DEFAULT\_VN source instance-id 4098 ipv4 10.1.1.1/32 dest instance-id 4098 ipv4 10.12.12/32

```
-----show ip lisp eid-table vrf DEFAULT VN forwarding eid remote 10.12.12.12----
Prefix
                      Fwd action Locator status bits encap iid
10.12.12.12/32
                                  0x00000001
                                                        N/A
                      encap
  packets/bytes 1/576
 path list 7F44EEC2C188, 4 locks, per-destination, flags 0x49 [shble, rif, hwcn]
    ifnums:
     LISP0.4098(78): 192.0.2.2
   1 path
     path 7F44F8B5AFF0, share 10/10, type attached nexthop, for IPv4
       nexthop 192.0.2.2 LISP0.4098, IP midchain out of LISP0.4098, addr 192.0.2.2
7F44F8E86CE8
    1 output chain
      chain[0]: IP midchain out of LISP0.4098, addr 192.0.2.2 7F44F8E86CE8
                IP adj out of GigabitEthernet1/0/1, addr 10.0.2.1 7F44F8E87378
-----show lisp instance-id 4098 ipv4 map-cache-----
LISP IPv4 Mapping Cache for EID-table vrf DEFAULT VN (IID 4098), 3 entries
0.0.0.0/0, uptime: 02:46:01, expires: never, via static-send-map-request
 Encapsulating to proxy ETR
10.1.1.0/24, uptime: 02:46:01, expires: never, via dynamic-EID, send-map-request
  Encapsulating to proxy ETR
10.12.12.12/32, uptime: 02:45:54, expires: 21:14:06, via map-reply, complete
 Locator Uptime State Pri/Wgt
                                           Encap-IID
                                  10/10
 192.0.2.2 02:45:54 up
-----show lisp instance-id 4098 ipv4 map-cache detail-----
LISP IPv4 Mapping Cache for EID-table vrf DEFAULT VN (IID 4098), 3 entries
0.0.0.0/0, uptime: 02:46:01, expires: never, via static-send-map-request
  Sources: static-send-map-request
  State: send-map-request, last modified: 02:46:01, map-source: local
 Exempt, Packets out: 2(676 bytes) (~ 02:45:38 ago)
 Configured as EID address space
  Encapsulating to proxy ETR
101.1.0/24, uptime: 02:46:01, expires: never, via dynamic-EID, send-map-request
  Sources: NONE
  State: send-map-request, last modified: 02:46:01, map-source: local
  Exempt, Packets out: 0(0 bytes)
  Configured as EID address space
  Configured as dynamic-EID address space
  Encapsulating dynamic-EID traffic
  Encapsulating to proxy ETR
```

10.12.12.12/32, uptime: 02:45:54, expires: 21:14:06, via map-reply, complete Sources: map-reply State: complete, last modified: 02:45:54, map-source: 10.0.1.2 Idle, Packets out: 1(576 bytes) (~ 02:45:38 ago) Locator Uptime State Pri/Wgt Encap-IID 192.0.2.2 02:45:54 up 10/10 Last up-down state change: 02:45:54, state change count: 1 Last route reachability change: 02:45:54, state change count: 1 Last priority / weight change: never/never RLOC-probing loc-status algorithm: Last RLOC-probe sent: 02:45:54 (rtt 1ms) -----show lisp instance-id 4098 ipv4 map-cache 10.12.12.12/32-----LISP IPv4 Mapping Cache for EID-table vrf DEFAULT VN (IID 4098), 3 entries 10.12.12.12/32, uptime: 02:45:54, expires: 21:14:06, via map-reply, complete Sources: map-reply State: complete, last modified: 02:45:54, map-source: 10.0.1.2 Idle, Packets out: 1(576 bytes) (~ 02:45:38 ago) Locator Uptime State Pri/Wgt Encap-IID 192.0.2.2 02:45:54 up 10/10 Last up-down state change: 02:45:54, state change count: 1 02:45:54, state change count: 1 Last route reachability change: Last priority / weight change: never/never RLOC-probing loc-status algorithm: Last RLOC-probe sent: 02:45:54 (rtt 1ms) ----show ip cef vrf DEFAULT VN 10.12.12.12/32 internal----10.12.12.12/32, epoch 1, flags [sc, lisp elig], refcnt 6, per-destination sharing sources: LISP, IPL feature space: Broker: linked, distributed at 1st priority subblocks: SC owned, sourced: LISP remote EID - locator status bits 0x00000001 LISP remote EID: 1 packets 576 bytes fwd action encap, cfg as EID space LISP source path list path list 7F44EEC2C188, 4 locks, per-destination, flags 0x49 [shble, rif, hwcn] ifnums: LISP0.4098(78): 192.0.2.2 1 path path 7F44F8B5AFF0, share 10/10, type attached nexthop, for IPv4 nexthop 192.0.2.2 LISP0.4098, IP midchain out of LISP0.4098, addr 192.0.2.2 7F44F8E86CE8 1 output chain chain[0]: IP midchain out of LISP0.4098, addr 192.0.2.2 7F44F8E86CE8 IP adj out of GigabitEthernet1/0/1, addr 10.0.2.1 7F44F8E87378 Dependent covered prefix type LISP, cover 0.0.0.0/0 2 IPL sources [no flags] ifnums: LISP0.4098(78): 192.0.2.2 path list 7F44EEC2C188, 3 locks, per-destination, flags 0x49 [shble, rif, hwcn] path 7F44F8B5AFF0, share 10/10, type attached nexthop, for IPv4 nexthop 192.0.2.2 LISP0.4098, IP midchain out of LISP0.4098, addr 192.0.2.2 7F44F8E86CE8 output chain: PushCounter(LISP:10.12.12.12/32) 7F44F3C8B8D8 IP midchain out of LISP0.4098, addr 192.0.2.2 7F44F8E86CE8 IP adj out of GigabitEthernet1/0/1, addr 10.0.2.1 7F44F8E87378

Output fields are self-explanatory.

| Related Commands Command |                            | Description                                                                  |
|--------------------------|----------------------------|------------------------------------------------------------------------------|
|                          | show tech-support platform | Displays detailed information about a platform for use by technical support. |

### show tech-support platform igmp\_snooping

To display Internet Group Management Protocol (IGMP) snooping information about a group, use the **show tech-support platform igmp\_snooping** command in privileged EXEC mode.

show tech-support platform igmp\_snooping [{Group\_ipAddr ipv4-address |[{vlan vlan-ID}]}]

| Syntax Description | Group_ipAddr                                                                |                                                        | (Optional) Displays snooping information about the specified group address.                |  |  |
|--------------------|-----------------------------------------------------------------------------|--------------------------------------------------------|--------------------------------------------------------------------------------------------|--|--|
|                    | ipv4-address                                                                |                                                        | (Optional) IPv4 address of the group.                                                      |  |  |
|                    | vlan vlan-ID                                                                |                                                        | (Optional) Displays IGMP snooping<br>VLAN information. Valid values are<br>from 1 to 4094. |  |  |
| Command Modes      | Privileged EXEC (#)                                                         |                                                        |                                                                                            |  |  |
| Command History    | Release                                                                     | Modification                                           |                                                                                            |  |  |
|                    | Cisco IOS XE Gibraltar 16.10.1                                              | This command w                                         | vas introduced.                                                                            |  |  |
| Examples           | The following is sample output from th<br>Device# show tech-support platfor | e show tech-support platfo<br>cm igmp_snooping GroupIP | rm igmp_snooping command:<br>Addr 226.6.6.6 vlan                                           |  |  |
|                    | show ip igmp snooping group                                                 | os   i 226.6.6.6                                       |                                                                                            |  |  |
|                    | 5 226.6.6.6                                                                 | user                                                   | Gil/0/8, Gil/0/27, Gil/0/28,                                                               |  |  |
|                    | show ip igmp snooping groups count                                          |                                                        |                                                                                            |  |  |
|                    | Total number of groups: 2                                                   |                                                        |                                                                                            |  |  |
|                    | show ip igmp snooping mrouter                                               |                                                        |                                                                                            |  |  |
|                    | Vlan ports                                                                  |                                                        |                                                                                            |  |  |
|                    | 23 Router<br>24 Router                                                      |                                                        |                                                                                            |  |  |

25 Router

----- show ip igmp snooping querier -----

| Vlan | IP Address | IGMP Version | Port   |
|------|------------|--------------|--------|
| 23   | 10.1.1.1   | v2           | Router |
| 24   | 10.1.2.1   | v2           | Router |
| 25   | 10.1.3.1   | v2           | Router |

----- show ip igmp snooping vlan 5 -----

Global IGMP Snooping configuration:

| TCMP spooping              |   | Frabled  |
|----------------------------|---|----------|
| Clobal DIM Creening        | ÷ | Diaphlad |
| GIODAI PIM SHOOPING        | ÷ | DISADIEU |
| IGMPv3 snooping            | : | Enabled  |
| Report suppression         | : | Enabled  |
| TCN solicit query          | : | Disabled |
| TCN flood query count      | : | 2        |
| Robustness variable        | : | 2        |
| Last member query count    | : | 2        |
| Last member query interval | : | 1000     |

### Vlan 5:

| IGMP snooping                  | : | Enabled   |
|--------------------------------|---|-----------|
| Pim Snooping                   | : | Disabled  |
| IGMPv2 immediate leave         | : | Disabled  |
| Explicit host tracking         | : | Enabled   |
| Multicast router learning mode | : | pim-dvmrp |
| CGMP interoperability mode     | : | IGMP ONLY |
| Robustness variable            | : | 2         |
| Last member query count        | : | 2         |
| Last member query interval     | : | 1000      |
|                                |   |           |

----- show ip igmp snooping groups vlan 5 -----

| Vlan | Group       | Туре | Version | Port List                                                               |
|------|-------------|------|---------|-------------------------------------------------------------------------|
| 5    | 226.6.6.6   | user |         | Gi1/0/8, Gi1/0/27, Gi1/0/28,<br>Gi2/0/7, Gi2/0/8, Gi2/0/27,<br>Gi2/0/28 |
| 5    | 238.192.0.1 | user |         | Gi2/0/28                                                                |

----- show platform software fed active ip igmp snooping vlan 5 -----

#### Vlan 5

| IGMPSN Enabled | : | On  |
|----------------|---|-----|
| PIMSN Enabled  | : | Off |
| Flood Mode     | : | On  |
| I-Mrouter      | : | Off |
| Oper State     | : | Up  |

```
STP TCN Flood : Off
 Routing Enabled : Off
PIM Enabled : Off
PVLAN
               : No
L3mcast Adj
L3mcast Adj :
Mrouter PortQ :
Flood PortQ
                :
----- show platform software fed active ip igmp snooping groups | begin 226.6.6.6 -----
Vlan:5 Group:226.6.6.6
-----
Member ports :
CAPWAP ports :
Host Type Flags: 0
Failure Flags : 0
DI handle : 0x7f11151cbad8
REP RI handle : 0x7f11151cc018
SI handle : 0x7f11151cd198
HTM handle : 0x7f11151cd518
si hdl : 0x7f11151cd198 rep ri hdl : 0x7f11151cc018 di hdl : 0x7f11151cbad8 htm hdl :
0x7f11151cd518
Device#
```

Output fields are self-explanatory.

#### Related Commands

| Com              | mand                    | Description                                                                  |  |  |
|------------------|-------------------------|------------------------------------------------------------------------------|--|--|
| ip igmp snooping |                         | Enables IGMP snooping globally or on an interface.                           |  |  |
| show             | w ip igmp snooping      | Displays the IGMP snooping configuration of a device.                        |  |  |
| show             | w tech-support platform | Displays detailed information about a platform for use by technical support. |  |  |

### show tech-support platform layer3

To display Layer 3 platform forwarding information, use the **show tech-support platform layer3** command in privileged EXEC mode.

**show tech-support platform layer3** {**multicast Group\_ipAddr** *ipv4-address* **switch** *switch-number* **srcIP** *ipv4-address* | **unicast** {**dstIP** *ipv4-address* **srcIP** *ipv4-address* | **vrf** *vrf-name* **destIP** *ipv4-address* **srcIP** *ipv4-address* }}

| Syntax Description | multicast                                                                                                    | Displays multicast information.                                                  |  |  |
|--------------------|----------------------------------------------------------------------------------------------------|----------------------------------------------------------------------------------|--|--|
|                    | Group_ipv6Addr ipv4-address                                                                                                    | Displays information about the specified multicast group address.                |  |  |
|                    | switch switch-number                                                                                                    | Displays information about the specified switch. Valid values are from 1 to 9.   |  |  |
|                    | srcIP ipv4-address                                                                                                    | Displays information about the specified source address.                         |  |  |
|                    | unicast                                                                                                    | Displays unicast-related information.                                            |  |  |
|                    | dstIP ipv4-address                                                                                                    | Displays information about the specified destination address.                    |  |  |
|                    | vrf vrf-name                                                                                                    | Displays unicast-related virtual<br>routing and forwarding (VRF)<br>information. |  |  |
| Command Modes      | Privileged EXEC (#)                                                                                                    |                                                                                  |  |  |
| Command History    | Release                                                                                                    | Modification                                                                     |  |  |
|                    | Cisco IOS XE Gibraltar 16.10.1                                                                                                    | This command was introduced.                                                     |  |  |
| Usage Guidelines   | <ul> <li>The output of this command is very long. To better manage this output, you can redirect the output to an external file (for example, show tech-support platform layer3 multicast group 224.1.1.1 switch 1 srcIP 10.10.0.2   redirect flash:<i>filename</i>) in the local writable storage file system or remote file system.</li> </ul> |                                                                                  |  |  |
| Examples           | The following is sample output from the <b>show tech-support platform layer3 multicast group</b> command:                                                                                                    |                                                                                  |  |  |
|                    | Device# show tech-support platform layer3 multicast group_ipAddr 224.1.1.1<br>switch 1 srcIp 10.10.0.2                                                                                                    |                                                                                  |  |  |
|                    | ·<br>·                                                                                                    |                                                                                  |  |  |
|                    | destination IP: 224.1.1.1<br>source IP: 10.10.0.2                                                                                                    |                                                                                  |  |  |

```
switch no: 1
----- show ip mroute 224.1.1.1 10.10.0.2 -----
IP Multicast Routing Table
Flags: D - Dense, S - Sparse, B - Bidir Group, s - SSM Group, C - Connected,
      L - Local, P - Pruned, R - RP-bit set, F - Register flag,
       T - SPT-bit set, J - Join SPT, M - MSDP created entry, E - Extranet,
      X - Proxy Join Timer Running, A - Candidate for MSDP Advertisement,
      U - URD, I - Received Source Specific Host Report,
       Z - Multicast Tunnel, z - MDT-data group sender,
      Y - Joined MDT-data group, y - Sending to MDT-data group,
       G - Received BGP C-Mroute, g - Sent BGP C-Mroute,
      N - Received BGP Shared-Tree Prune, n - BGP C-Mroute suppressed,
       Q - Received BGP S-A Route, q - Sent BGP S-A Route,
      V - RD & Vector, v - Vector, p - PIM Joins on route,
      x - VxLAN group, c - PFP-SA cache created entry
Outgoing interface flags: H - Hardware switched, A - Assert winner, p - PIM Join
Timers: Uptime/Expires
Interface state: Interface, Next-Hop or VCD, State/Mode
(10.10.0.2, 224.1.1.1), 00:00:22/00:02:37, flags: LFT
  Incoming interface: GigabitEthernet1/0/10, RPF nbr 0.0.0.0, Registering
  Outgoing interface list:
   Vlan20, Forward/Sparse, 00:00:22/00:02:37, A
----- show ip mfib 224.1.1.1 10.10.0.2 -----
               C - Directly Connected, S - Signal, IA - Inherit A flag,
Entry Flags:
                ET - Data Rate Exceeds Threshold, K - Keepalive
                DDE - Data Driven Event, HW - Hardware Installed
                ME - MoFRR ECMP entry, MNE - MoFRR Non-ECMP entry, MP - MFIB
                MOFRR Primary, RP - MRIB MOFRR Primary, P - MOFRR Primary
                MS - MoFRR Entry in Sync, MC - MoFRR entry in MoFRR Client.
I/O Item Flags: IC - Internal Copy, NP - Not platform switched,
               NS - Negate Signalling, SP - Signal Present,
                A - Accept, F - Forward, RA - MRIB Accept, RF - MRIB Forward,
                MA - MFIB Accept, A2 - Accept backup,
                RA2 - MRIB Accept backup, MA2 - MFIB Accept backup
Forwarding Counts: Pkt Count/Pkts per second/Avg Pkt Size/Kbits per second
Other counts: Total/RPF failed/Other drops
I/O Item Counts: FS Pkt Count/PS Pkt Count
Default
 (10.10.0.2,224.1.1.1) Flags: HW
   SW Forwarding: 0/0/0/0, Other: 1/1/0
  HW Forwarding: NA/NA/NA, Other: NA/NA/NA
  GigabitEthernet1/0/10 Flags: A
  Vlan20 Flags: F IC
     Pkts: 0/0
   TunnelO Flags: F
    Pkts: 0/0
```

----- show platform software fed switch 1 ip multicast interface summary -----

```
Multicast Interface database
```

| VRF Interface<br>SVI                                                                                                    | IF ID                                                                                                    | PIM Status             | State                         | RI Handle |
|----------------------------------------------------------------------------------------------------|----------------------------------------------------------------------------------------------------|------------------------|-------------------------------|-----------|
| 0 GigabitEthernet1/0/10                                                                                                    | 0x0000000000000005f                                                                                       | enabled                | 0x000000000000000             | 010       |
| 0 Vlan20<br>0x00007fb414b31a98 true                                                                                                    | 0x00000000000000060                                                                                       | enabled                | 0x0000000000000               | 010       |
| show platform software                                                                                                    | fed switch 1 ip mult                                                                                      | icast groups           | summary                       |           |
| Multicast Groups database                                                                                                    |                                                                                                    |                        |                               |           |
| Mvrf_id: 0 Mroute: (*, 224.0<br>Htm: 0x00007fb414b23ce8 Si<br>0x00007fb414b245f8                                                                                                    | .1.40/32) Flags: C<br>: 0x00007fb414b23a08                                                                | IC<br>Di: 0x00007      | fb414b240e8 Rep               | _ri:      |
| Mvrf_id: 0 Mroute: (*, 224.0<br>Htm: 0x00007fb4143549e8 Si<br>0x00007fb414b20428                                                                                                    | .0.0/4) Flags: C<br>: 0x00007fb414b20a48                                                                  | Di: 0x00007            | 7fb414b1fe78 Rep <sub>.</sub> | _ri:      |
| Mvrf_id: 0 Mroute: (*, 224.1<br>Htm: 0x00007fb414b2cc98 Si<br>0x00007fb414b2b0c8                                                                                                    | .1.1/32) Flags: C<br>: 0x00007fb414b2b678                                                                 | IC<br>Di: 0x00007      | fb414b2ab98 Rep               | _ri:      |
| Mvrf_id: 0 Mroute: (10.10.0.<br>Htm: 0x00007fb414b2f348 Si<br>0x00007fb414b30ed8                                                                                                    | 2, 224.1.1.1/32) Fl<br>: 0x00007fb414b321d8                                                               | ags: IC<br>Di: 0x00007 | 7fb414b2dba8 Rep <sub>.</sub> | _ri:      |
| show platform software                                                                                                    | fed switch 1 ip mult                                                                                      | icast groups           | count                         |           |
| Total Number of entries:4                                                                                                    |                                                                                                    |                        |                               |           |
| show platform software source 10.10.0.2 detail                                                                                                    | fed switch 1 ip mult                                                                                      | icast groups           | 224.1.1.1/32                  |           |
| MROUTE ENTRY vrf 0 (10.10.0.2<br>HW Handle: 140411418055080<br>RPF interface: GigabitEtherne<br>HW Handle:140411418055080 F<br>Number of OIF: 3<br>Flags: 0x4 Pkts : 0<br>OIF Details:<br>Tunnel0 Adj: 0xf800<br>Vlan20 Adj: 0xf8000<br>GigabitEthernet1/0/10<br>Htm: 0x7fb414b2f348 Si: 0x7f | , 224.1.1.1/32)<br>Flags: IC<br>t1/0/10(95)):<br>lags:A<br>0636 F<br>601 F IC<br>A<br>b414b321d8 Di: 0x7f | b414b2dba8 F           | Rep_ri: 0x7fb414b             | 30ed8     |
| DI details                                                                                                    |                                                                                                    |                        |                               |           |
| Handle:0x7fb414b2dba8 Res-Typ<br>Feature-ID:AL_FID_L3_                                                                                                    | e:ASIC_RSC_DI Res-Sw                                                                                      | itch-Num:255           | Asic-Num:255                  |           |
| MULTICAST_IPV4 Lkp-ftr-id:LKP<br>priv_ri/priv_si Handle:(nil)                                                                                                    | _FEAT_INVALID ref_co<br>Hardware Indices/Han                                                              | unt:1<br>dles: index0: | :0x538e                       |           |

mtu\_index/l3u\_ri\_index0:0x0 index1:0x538e mtu\_index/l3u\_ri\_index1:0x0

```
Cookie length: 56
00 00
Detailed Resource Information (ASIC# 0)
Destination Index (DI) [0x538e]
portMap = 0x00000000
                        0
cmi1 = 0x385
rcpPortMap = 0
al rsc cmi
CPU Map Index (CMI) [0x385]
ctiLo0 = 0x9
ctiLo1 = 0
ctiLo2 = 0
cpuQNum0 = 0x9e
cpuQNum1 = 0
cpuQNum2 = 0
npuIndex = 0
strip_seg = 0x0
copy seg = 0x0
Detailed Resource Information (ASIC# 1)
-----
Destination Index (DI) [0x538e]
portMap = 0x00000000
                        0
cmi1 = 0x385
rcpPortMap = 0
al rsc cmi
CPU Map Index (CMI) [0x385]
ctiLo0 = 0x9
ctiLo1 = 0
ctiLo2 = 0
cpuQNum0 = 0x9e
cpuQNum1 = 0
cpuQNum2 = 0
npuIndex = 0
strip seg = 0x0
copy\_seg = 0x0
RI details
_____
Handle:0x7fb414b30ed8 Res-Type:ASIC RSC RI REP Res-Switch-Num:255 Asic-Num:255 Feature-ID:
AL_FID_L3_MULTICAST_IPV4 Lkp-ftr-id:LKP_FEAT_INVALID ref_count:1
priv_ri/priv_si Handle:(nil) Hardware Indices/Handles: index0:0x5  mtu_index/l3u_ri_index0:0x0
index1:0x5 mtu_index/l3u_ri_index1:0x0
Cookie length: 56
00 00 00
Detailed Resource Information (ASIC# 0)
Detailed Resource Information (ASIC# 1)
_____
```

```
SI details
Handle:0x7fb414b321d8 Res-Type:ASIC RSC SI STATS Res-Switch-Num:255 Asic-Num:255 Feature-ID:
AL FID L3 MULTICAST IPV4 Lkp-ftr-id:LKP FEAT INVALID ref count:1
priv ri/priv si Handle:(nil) Hardware Indices/Handles: index0:0x4004 mtu index/l3u ri index0:
0x0 sm handle 0:0x7fb414b2df98 index1:0x4004 mtu index/l3u ri index1:0x0
Cookie length: 56
00
Detailed Resource Information (ASIC# 0)
_____
Detailed Resource Information (ASIC# 1)
_____
______
HTM details
_____
Handle:0x7fb414b2f348 Res-Type:ASIC RSC HASH TCAM Res-Switch-Num:0 Asic-Num:255 Feature-ID:
AL_FID_L3_MULTICAST_IPV4_Lkp-ftr-id:LKP_FEAT_IPV4_MCAST_SG_ref_count:1
priv ri/priv si Handle:(nil) Hardware Indices/Handles: handle0:0x7fb414b2f558
Detailed Resource Information (ASIC# 0)
_____
Number of HTM Entries: 1
Entry #0: (handle 0x7fb414b2f558)
KEY - src_addr:10.10.0.2 starg_station_index: 16387
MASK - src addr:0.0.0.0 starg station index: 0
AD: use starg match: 0 mcast bridge frame: 0 mcast rep frame: 0 rpf valid: 1 rpf le ptr: 0
afd client flag: 0 dest mod bridge: 0 dest mod route: 1 cpp type: 0 dest mod index: 0
rp index:
0 priority: 5 rpf le: 36 station index: 16388 capwap mgid present: 0 mgid 0
_____
The following is sample output from the show tech-support platform layer3 unicast vrf command:
Device# show tech-support platform layer3 unicast vrf vr1 dstIP 10.0.0.20
srcIP 10.0.10
```

----- show switch -----

```
10.0.0.10 -> 10.0.0.20 => IP adj out of GigabitEthernet1/0/7, addr 10.0.0.20
----- show ip cef exact-route platform 10.0.0.10 10.0.0.20 -----
nexthop is 10.0.20
Protocol Interface
                                  Address
ΤP
        GigabitEthernet1/0/7
                                  10.0.20(8)
                                  0 packets, 0 bytes
                                  epoch 0
                                  sourced in sev-epoch 0
                                  Encap length 14
                                  00211BFDE6495006AB8902C00800
                                  L2 destination address byte offset 0
                                  L2 destination address byte length 6
                                  Link-type after encap: ip
                                  ARP
----- show adjacency 10.0.0.20 detail -----
Routing entry for 10.0.0/24
 Known via "connected", distance 0, metric 0 (connected, via interface)
 Routing Descriptor Blocks:
  * directly connected, via GigabitEthernet1/0/7
     Route metric is 0, traffic share count is 1
----- show ip route 10.0.0.20 -----
10.0.0.20/32, epoch 3, flags [attached]
 Adj source: IP adj out of GigabitEthernet1/0/7, addr 10.0.0.20 FF90E67820
   Dependent covered prefix type adjfib, cover 10.0.0/24
  attached to GigabitEthernet1/0/7
----- show ip cef 10.0.0.20 detail -----
ip prefix: 10.0.0.20/32
Forwarding Table
10.0.0.20/32 -> OBJ ADJACENCY (29), urpf: 30
Connected Interface: 31
Prefix Flags: Directly L2 attached
OM handle: 0x10205416d8
```

----- show platform software ip switch 1 R0 cef prefix 10.0.0.20/32 detail -----

```
OBJ ADJACENCY found: 29
Number of adjacency objects: 5
Adjacency id: 0x1d (29)
 Interface: GigabitEthernet1/0/7, IF index: 31, Link Type: MCP LINK IP
 Encap: 0:21:1b:fd:e6:49:50:6:ab:89:2:c0:8:0
 Encap Length: 14, Encap Type: MCP_ET_ARPA, MTU: 1500
  Flags: no-13-inject
  Incomplete behavior type: None
  Fixup: unknown
  Fixup Flags 2: unknown
  Nexthop addr: 10.0.20
  IP FRR MCP ADJ IPFRR NONE 0
  OM handle: 0x1020541348
----- show platform software adjacency switch 1 R0 index 29 -----
Forwarding Table
10.0.0.20/32 -> OBJ ADJACENCY (29), urpf: 30
Connected Interface: 31
Prefix Flags: Directly L2 attached
aom id: 393, HW handle: (nil) (created)
----- show platform software ip switch 1 F0 cef prefix 10.0.0.20/32 detail -----
OBJ ADJACENCY found: 29
Number of adjacency objects: 5
Adjacency id: 0x1d (29)
  Interface: GigabitEthernet1/0/7, IF index: 31, Link Type: MCP LINK IP
  Encap: 0:21:1b:fd:e6:49:50:6:ab:89:2:c0:8:0
 Encap Length: 14, Encap Type: MCP_ET_ARPA, MTU: 1500
 Flags: no-13-inject
  Incomplete behavior type: None
  Fixup: unknown
  Fixup Flags 2: unknown
 Nexthop addr: 10.0.0.20
  IP FRR MCP ADJ IPFRR NONE 0
  aom id: 391, HW handle: (nil) (created)
----- show platform software adjacency switch 1 F0 index 29 -----
```

found aom id: 391

```
Object identifier: 391
Description: adj 0x1d, Flags None
Status: Done, Epoch: 0, Client data: 0xc6a747a8
----- show platform software object-manager switch 1 F0 object 391 -----
Object identifier: 66
Description: intf GigabitEthernet1/0/7, handle 31, hw handle 31, HW dirty: NONE AOM dirty
NONE
Status: Done
----- show platform software object-manager switch 1 F0 object 391 parents -----
Object identifier: 393
Description: PREFIX 10.0.0.20/32 (Table id 0)
Status: Done
.
.
.
.
Output fields are self-explanatory.
```

Output news are sen-explanate

| Related Commands | Command                    | Description                                                                  |
|------------------|----------------------------|------------------------------------------------------------------------------|
|                  | show tech-support platform | Displays detailed information about a platform for use by technical support. |

# show tech-support platform mld\_snooping

To display Multicast Listener Discovery (MLD) snooping information about a group, use the **show tech-support platform mld\_snooping** command in privileged EXEC mode.

show tech-support platform mld\_snooping [{Group\_ipv6Addr ipv6-address }][{vlan vlan-ID}]

| Syntax Description | Group_ipv6Addr                                                                                                    | (Optional) Displays snooping<br>information about the specified<br>group address.         |  |
|--------------------|----------------------------------------------------------------------------------------------------|-------------------------------------------------------------------------------------------|--|
|                    | ipv6-address                                                                                                    | (Optional) IPv6 address of the group.                                                     |  |
|                    | vlan vlan-ID                                                                                                    | (Optional) Displays MLD snooping<br>VLAN information. Valid values are<br>from 1 to 4094. |  |
| Command Modes      | Privileged EXEC (#)                                                                                                    |                                                                                           |  |
| Command History    | Release                                                                                                    | Modification                                                                              |  |
|                    | Cisco IOS XE Gibraltar 16.10.1                                                                                                    | This command was introduced.                                                              |  |
| Usage Guidelines   | The output of this command is very long. To better manage this output, you can redirect the output to an external file (for example, <b>show tech-support platform mld_snooping</b>   <b>redirect flash:</b> <i>filename</i> ) in the local writable storage file system or remote file system.                                                                                                    |                                                                                           |  |
| Examples           | <pre>writable storage file system or remote file system. The following is sample output from the show tech-support platform mld_snooping command: Device# show tech-support platform mld_snooping GroupIPv6Addr FF02::5:1 Building configuration Current configuration : 11419 bytes ! Last configuration change at 09:17:04 UTC Thu Sep 6 2018 ! version 16.10 no service pad service timestamps debug datetime msec service timestamps log datetime msec service call-home no platform punt-keepalive disable-kernel-core ! hostname Switch</pre> |                                                                                           |  |
|                    | !<br>!<br>vrf definition Mgmt-vrf                                                                                                    |                                                                                           |  |

```
address-family ipv4
 exit-address-family
 1
address-family ipv6
exit-address-family
!
1
no aaa new-model
switch 1 provision ws-c3650-12x48uq
1
call-home
! If contact email address in call-home is configured as sch-smart-licensing@cisco.com
 ! the email address configured in Cisco Smart License Portal will be used as contact email
 address to send SCH notifications.
contact-email-addr sch-smart-licensing@cisco.com
profile "profile-1"
 active
 destination transport-method http
 no destination transport-method email
T
ip admission watch-list expiry-time 0
login on-success log
no device-tracking logging theft
crypto pki trustpoint TP-self-signed-559433368
enrollment selfsigned
subject-name cn=IOS-Self-Signed-Certificate-559433368
revocation-check none
rsakeypair TP-self-signed-559433368
crypto pki trustpoint SLA-TrustPoint
enrollment pkcs12
revocation-check crl
crypto pki certificate chain TP-self-signed-559433368
certificate self-signed 01
  30820229 30820192 A0030201 02020101 300D0609 2A864886 F70D0101 05050030
  30312E30 2C060355 04031325 494F532D 53656C66 2D536967 6E65642D 43657274
  69666963 6174652D 35353934 33333336 38301E17 0D313531 32303331 32353432
  325A170D 32303031 30313030 30303030 5A303031 2E302C06 03550403 1325494F
  532D5365 6C662D53 69676E65 642D4365 72746966 69636174 652D3535 39343333
  33363830 819F300D 06092A86 4886F70D 01010105 0003818D 00308189 02818100
  AD8C9C3B FEE7FFC8 986837D2 4C126172 446C3C53 E040F798 4BA61C97 7506FDCE
  46365D0A E47E3F4F C774CA5B 73E2A8DD B72A2E98 C66DB196 94E8150F 0B669CF6
  AA5BC4CD FC2E02F6 FE08B17F 0164FC19 7DC84ABB C99D91D6 398233FF 814EF6DA
  6DC8FC20 CA12C0D6 1CB28EDA 6ADD6DFA 7E3E8281 4A189A9A AA44FCC0 BA9BD8A5
  02030100 01A35330 51300F06 03551D13 0101FF04 05300301 01FF301F 0603551D
```
```
23041830 16801448 668D668E C92914BB 69E9BA64 F61228DE 132E2030 1D060355
  1D0E0416 04144866 8D668EC9 2914BB69 E9BA64F6 1228DE13 2E20300D 06092A86
  4886F70D 01010505 00038181 0000F1D3 3DD1E5F1 EB714A95 D5819933 CAD0C943
  59927D55 9D70CAD0 D64830EB D54380AD D2B5B613 F8AF7A5B 1F801134 246F760D
  5E5515DB D098304F 5086F6CE 88E8B576 F6B93A88 F458FDCF 91A42D7E FA741908
  5C892D78 600FB655 E6C5A4D0 6C1F1B9A 3AECA550 E3DC0881 01C4D004 7AB65BC3
  88CF24DE DAA19474 51B535A5 OC
  quit
crypto pki certificate chain SLA-TrustPoint
 certificate ca 01
  30820321 30820209 A0030201 02020101 300D0609 2A864886 F70D0101 0B050030
  32310E30 0C060355 040A1305 43697363 6F312030 1E060355 04031317 43697363
  6F204C69 63656E73 696E6720 526F6F74 20434130 1E170D31 33303533 30313934
  3834375A 170D3338 30353330 31393438 34375A30 32310E30 0C060355 040A1305
  43697363 6F312030 1E060355 04031317 43697363 6F204C69 63656E73 696E6720
  526F6F74 20434130 82012230 0D06092A 864886F7 0D010101 05000382 010F0030
  82010A02 82010100 A6BCBD96 131E05F7 145EA72C 2CD686E6 17222EA1 F1EFF64D
  CBB4C798 212AA147 C655D8D7 9471380D 8711441E 1AAF071A 9CAE6388 8A38E520
  1C394D78 462EF239 C659F715 B98C0A59 5BBB5CBD 0CFEBEA3 700A8BF7 D8F256EE
  4AA4E80D DB6FD1C9 60B1FD18 FFC69C96 6FA68957 A2617DE7 104FDC5F EA2956AC
  7390A3EB 2B5436AD C847A2C5 DAB553EB 69A9A535 58E9F3E3 C0BD23CF 58BD7188
  68E69491 20F320E7 948E71D7 AE3BCC84 F10684C7 4BC8E00F 539BA42B 42C68BB7
  C7479096 B4CB2D62 EA2F505D C7B062A4 6811D95B E8250FC4 5D5D5FB8 8F27D191
 C55F0D76 61F9A4CD 3D992327 A8BB03BD 4E6D7069 7CBADF8B DF5F4368 95135E44
  DFC7C6CF 04DD7FD1 02030100 01A34230 40300E06 03551D0F 0101FF04 04030201
  06300F06 03551D13 0101FF04 05300301 01FF301D 0603551D 0E041604 1449DC85
  4B3D31E5 1B3E6A17 606AF333 3D3B4C73 E8300D06 092A8648 86F70D01 010B0500
  03820101 00507F24 D3932A66 86025D9F E838AE5C 6D4DF6B0 49631C78 240DA905
  604EDCDE FF4FED2B 77FC460E CD636FDB DD44681E 3A5673AB 9093D3B1 6C9E3D8B
  D98987BF E40CBD9E 1AECA0C2 2189BB5C 8FA85686 CD98B646 5575B146 8DFC66A8
  467A3DF4 4D565700 6ADF0F0D CF835015 3C04FF7C 21E878AC 11BA9CD2 55A9232C
  7CA7B7E6 C1AF74F6 152E99B7 B1FCF9BB E973DE7F 5BDDEB86 C71E3B49 1765308B
  5FB0DA06 B92AFE7F 494E8A9E 07B85737 F3A58BE1 1A48A229 C37C1E69 39F08678
  80DDCD16 D6BACECA EEBC7CF9 8428787B 35202CDC 60E4616A B623CDBD 230E3AFB
  418616A9 4093E049 4D10AB75 27E86F73 932E35B5 8862FDAE 0275156F 719BB2F0
  D697DF7F 28
   quit
1
1
diagnostic bootup level minimal
diagnostic monitor syslog
!
spanning-tree mode rapid-pvst
spanning-tree extend system-id
!
redundancy
mode sso
1
I
class-map match-any system-cpp-police-topology-control
  description Topology control
class-map match-any system-cpp-police-sw-forward
 description Sw forwarding, L2 LVX data, LOGGING
class-map match-any system-cpp-default
  description EWLC control, EWLC data, Inter FED
class-map match-any system-cpp-police-sys-data
 description Learning cache ovfl, High Rate App, Exception, EGR Exception, NFL SAMPLED
```

```
DATA, RPF Failed
class-map match-any AutoQos-4.0-RT1-Class
match dscp ef
match dscp cs6
class-map match-any system-cpp-police-punt-webauth
  description Punt Webauth
class-map match-any AutoQos-4.0-RT2-Class
match dscp cs4
match dscp cs3
match dscp af41
class-map match-any system-cpp-police-l2lvx-control
  description L2 LVX control packets
class-map match-any system-cpp-police-forus
  description Forus Address resolution and Forus traffic
class-map match-any system-cpp-police-multicast-end-station
  description MCAST END STATION
class-map match-any system-cpp-police-multicast
  description Transit Traffic and MCAST Data
class-map match-any system-cpp-police-l2-control
 description L2 control
class-map match-any system-cpp-police-dot1x-auth
  description DOT1X Auth
class-map match-any system-cpp-police-data
  description ICMP redirect, ICMP GEN and BROADCAST
class-map match-any system-cpp-police-stackwise-virt-control
  description Stackwise Virtual
class-map match-any system-cpp-police-control-low-priority
  description ICMP redirect and general punt
class-map match-any system-cpp-police-wireless-priority1
  description Wireless priority 1
class-map match-any system-cpp-police-wireless-priority2
  description Wireless priority 2
class-map match-any system-cpp-police-wireless-priority3-4-5
  description Wireless priority 3,4 and 5
class-map match-any non-client-nrt-class
class-map match-any system-cpp-police-routing-control
  description Routing control and Low Latency
class-map match-any system-cpp-police-protocol-snooping
  description Protocol snooping
class-map match-any system-cpp-police-dhcp-snooping
 description DHCP snooping
class-map match-any system-cpp-police-system-critical
 description System Critical and Gold Pkt
policy-map system-cpp-policy
class system-cpp-police-data
 police rate 200 pps
class system-cpp-police-routing-control
 police rate 500 pps
 class system-cpp-police-control-low-priority
 class system-cpp-police-wireless-priority1
 class system-cpp-police-wireless-priority2
class system-cpp-police-wireless-priority3-4-5
policy-map port_child_policy
 class non-client-nrt-class
 bandwidth remaining ratio 10
I.
!
ļ
ļ
```

!

!

interface GigabitEthernet0/0 vrf forwarding Mgmt-vrf no ip address speed 1000 negotiation auto 1 interface GigabitEthernet1/0/1 switchport mode access macsec network-link ! interface GigabitEthernet1/0/2 1 interface GigabitEthernet1/0/3 1 interface TenGigabitEthernet1/1/1 interface TenGigabitEthernet1/1/2 1 interface TenGigabitEthernet1/1/3 1 interface TenGigabitEthernet1/1/4 interface Vlan1 no ip address shutdown ip forward-protocol nd ip http server ip http authentication local ip http secure-server ip access-list extended AutoQos-4.0-wlan-Acl-Bulk-Data permit tcp any any eq 22 permit tcp any any eq 465 permit tcp any any eq 143 permit tcp any any eq 993 permit tcp any any eq 995 permit tcp any any eq 1914 permit tcp any any eq ftp permit tcp any any eq ftp-data permit tcp any any eq smtp permit tcp any any eq pop3 ip access-list extended AutoQos-4.0-wlan-Acl-MultiEnhanced-Conf permit udp any any range 16384 32767 permit tcp any any range 50000 59999 ip access-list extended AutoQos-4.0-wlan-Acl-Scavanger permit tcp any any range 2300 2400 permit udp any any range 2300 2400 permit tcp any any range 6881 6999 permit tcp any any range 28800 29100 permit tcp any any eq 1214 permit udp any any eq 1214 permit tcp any any eq 3689 permit udp any any eq 3689 permit tcp any any eq 11999 ip access-list extended AutoQos-4.0-wlan-Acl-Signaling permit tcp any any range 2000 2002 permit tcp any any range 5060 5061 permit udp any any range 5060 5061 ip access-list extended AutoQos-4.0-wlan-Acl-Transactional-Data permit tcp any any eq 443 permit tcp any any eq 1521

permit udp any any eq 1521 permit tcp any any eq 1526 permit udp any any eq 1526 permit tcp any any eq 1575 permit udp any any eq 1575 permit tcp any any eq 1630 permit udp any any eq 1630 permit tcp any any eq 1527 permit tcp any any eq 6200 permit tcp any any eq 3389 permit tcp any any eq 5985 permit tcp any any eq 8080 T I. ipv6 access-list preauth ipv6 acl permit udp any any eq domain permit tcp any any eq domain permit icmp any any nd-ns permit icmp any any nd-na permit icmp any any router-solicitation permit icmp any any router-advertisement permit icmp any any redirect permit udp any eq 547 any eq 546 permit udp any eq 546 any eq 547 deny ipv6 any any 1 control-plane service-policy input system-cpp-policy 1 1 line con 0 stopbits 1 line aux 0 stopbits 1 line vty 0 4 login line vty 5 15 login 1 1 mac address-table notification mac-move 1 T. ! 1 1 end ----show switch | Include Ready-----\*1 Active 188b.9dfc.eb00 1 V00 Ready ----- show ipv6 mld snooping address | i FF02::5:1 -----Type Version Port List Vlan Group \_\_\_\_\_ 123 FF02::5:1 mld v2 Gi2/0/1 Device#

Output fields are self-explanatory.

#### **Related Commands**

| Command                    | Description                                                                  |
|----------------------------|------------------------------------------------------------------------------|
| ipv6 mld snooping          | Enables MLDv2 protocol snooping globally.                                    |
| show ipv6 mld snooping     | Displays MLDv2 snooping information.                                         |
| show tech-support platform | Displays detailed information about a platform for use by technical support. |

# show tech-support port

To display port-related information for use by technical support, use the **show tech-support port** command in privileged EXEC mode.

#### show tech-support port

| Syntax Description | This command has no arguments or keywords.                                                                                                    |                              |  |  |
|--------------------|----------------------------------------------------------------------------------------------------|------------------------------|--|--|
| Command Modes      | Privileged EXEC (#)                                                                                                    |                              |  |  |
| Command History    | Release                                                                                                    | Modification                 |  |  |
|                    | Cisco IOS XE Gibraltar 16.10.1                                                                                                    | This command was introduced. |  |  |
| Usage Guidelines   | The output of the <b>show tech-support port</b> command is very long. To better manage this output, you can redirect the output to an external file (for example, <b>show tech-support port</b>   <b>redirect flash</b> : <i>filename</i> ) in the local writable storage file system or remote file system. |                              |  |  |
|                    | The output of this command displays the following commands:                                                                                                    |                              |  |  |
|                    | Cisco Catalyst 9400 Series Switches with Stackwise Virtual Link                                                                                                    |                              |  |  |
|                    | • show clock                                                                                                    |                              |  |  |
|                    | • show version                                                                                                    |                              |  |  |
|                    | • show module                                                                                                    |                              |  |  |
|                    | • show inventory                                                                                                    |                              |  |  |
|                    | • show interface status                                                                                                    |                              |  |  |
|                    | • show interface counters                                                                                                    |                              |  |  |
|                    | • show interface counters errors                                                                                                    |                              |  |  |
|                    | • show interfaces                                                                                                    |                              |  |  |
|                    | • show interfaces capabilities                                                                                                    |                              |  |  |
|                    | <ul> <li>show controllers</li> </ul>                                                                                                    |                              |  |  |
|                    | • show controllers utilization                                                                                                    |                              |  |  |
|                    | <ul> <li>show idprom interface</li> </ul>                                                                                                    |                              |  |  |
|                    | • show controller ethernet-controller                                                                                                    | r phy detail                 |  |  |
|                    | • show switch                                                                                                    |                              |  |  |
|                    | <ul> <li>show platform software fed switch</li> </ul>                                                                                                    | active port summary          |  |  |
|                    | <ul> <li>show platform software fed switch</li> </ul>                                                                                                    | ifm interfaces ethernet      |  |  |
|                    | <ul> <li>show platform software fed switch</li> </ul>                                                                                                    | ifm mappings                 |  |  |
|                    | •                                                                                                    |                              |  |  |

- · show platform software fed switch ifm mappings lpn
- · show platform software fed switch ifm mappings gpn
- show platform software fed switch ifm mappings port-le
- · show platform software fed switch ifm if-id
- show platform software fed switch active port if\_id

#### **Cisco Catalyst 9400 Series Switches without Stackwise Virtual Link**

- show clock
- show version
- show module
- show inventory
- show interface status
- show interface counters
- show interface counters errors
- show interfaces
- show interfaces capabilities
- show controllers
- show controllers utilization
- show idprom interface
- · show controller ethernet-controller phy detail
- show platform software fed active port summary
- · show platform software fed ifm interfaces ethernet
- show platform software fed ifm mappings
- · show platform software fed ifm mappings lpn
- · show platform software fed ifm mappings gpn
- show platform software fed ifm mappings port-le
- show platform software fed ifm if-id
- show platform software fed active port if\_id

### **Examples** The following is sample output from the **show tech-support port** command:

Device# show tech-support port

•

| sh                   | ow cont | rollers utiliz | ation      |               |     |
|----------------------|---------|----------------|------------|---------------|-----|
| Port                 | Receiv  | e Utilization  | Transmit   | Utilization   |     |
| Gi1/0/1              | 0       | 0              |            |               |     |
| Gi1/0/2              | 0       | 0              |            |               |     |
| Gi1/0/3              | 0       | 0              |            |               |     |
| Gi1/0/4              | 0       | 0              |            |               |     |
| Gi1/0/5              | 0       | 0              |            |               |     |
| G11/0/5              | 0       | 0              |            |               |     |
| GI1/0/0              | 0       | 0              |            |               |     |
| GII/0//              | 0       | 0              |            |               |     |
| G11/0/8              | 0       | 0              |            |               |     |
| G11/0/9              | 0       | 0              |            |               |     |
| G11/0/10             | 0       | 0              |            |               |     |
| Gi1/0/11             | 0       | 0              |            |               |     |
| Gi1/0/12             | 0       | 0              |            |               |     |
| Gi1/0/13             | 0       | 0              |            |               |     |
| Gi1/0/14             | 0       | 0              |            |               |     |
| Gi1/0/15             | 0       | 0              |            |               |     |
| Gi1/0/16             | 0       | 0              |            |               |     |
| Gi1/0/17             | 0       | 0              |            |               |     |
| Gi1/0/18             | 0       | 0              |            |               |     |
| Gi1/0/19             | 0       | 0              |            |               |     |
| Gi1/0/20             | 0       | 0              |            |               |     |
| Gi1/0/21             | 0       | 0              |            |               |     |
| Gi1/0/22             | 0       | 0              |            |               |     |
| Gi1/0/23             | 0       | 0              |            |               |     |
| Gi1/0/24             | 0       | 0              |            |               |     |
| Gi1/0/25             | Õ       | 0              |            |               |     |
| Gi1/0/26             | 0<br>0  | 0              |            |               |     |
| Gi1/0/20             | 0       | 0              |            |               |     |
| Gi1/0/27             | 0       | 0              |            |               |     |
| Gi1/0/20             | 0       | 0              |            |               |     |
| GI1/0/29             | 0       | 0              |            |               |     |
| GII/0/30             | 0       | 0              |            |               |     |
| GII/0/31<br>Ci1/0/32 | 0       | 0              |            |               |     |
| GI1/0/32             | 0       | 0              |            |               |     |
| GII/0/33             | 0       | 0              |            |               |     |
| GII/0/34             | 0       | 0              |            |               |     |
| GII/0/35             | 0       | 0              |            |               |     |
| G11/0/36             | 0       | 0              |            |               |     |
| Tel/0/3/             | 0       | 0              |            |               |     |
| Tel/0/38             | 0       | 0              |            |               |     |
| Tel/0/39             | 0       | 0              |            |               |     |
| Tel/0/40             | 0       | 0              |            |               |     |
| Tel/0/41             | 0       | 0              |            |               |     |
| Tel/0/42             | 0       | 0              |            |               |     |
| 'fe1/0/43            | 0       | U              |            |               |     |
| Te1/0/44             | 0       | 0              |            |               |     |
| Te1/0/45             | 0       | 0              |            |               |     |
| Te1/0/46             | 0       | 0              |            |               |     |
| Te1/0/47             | 0       | 0              |            |               |     |
| Te1/0/48             | 0       | 0              |            |               |     |
| Te1/1/1              | 0       | 0              |            |               |     |
| Te1/1/2              | 0       | 0              |            |               |     |
| Te1/1/3              | 0       | 0              |            |               |     |
| Te1/1/4              | 0       | 0              |            |               |     |
| Total Port           | s : 52  |                |            |               |     |
| Total Port           | s Recei | ve Bandwidth P | ercentage  | Utilization   | : 0 |
| Total Port           | s Trans | mit Bandwidth  | Percentage | e Utilization | : 0 |
| Average Sw           | itch P  | ercentage Util | ization :  | 0             |     |

----- show idprom interface Gi1/0/1 -----\*Sep 7 08:57:24.249: No module is present .

The output fields are self-explanatory.

## show tech-support pvlan

To display the private VLAN related information, use the **show tech-support pvlan** command in privileged EXEC mode.

show tech-support pvlan [{pvlan\_id pvlan-id}]

| nd was introduced. |
|--------------------|
| -                  |

Usage GuidelinesThe output from the show tech-support pvlan command is very long. To better manage this output, you can<br/>redirect the output to a file in the local writable storage file system or the remote file system by using the<br/>show tech-support pvlan [ pvlan\_id pvlan-id] | redirect location:filename ). Redirecting the output<br/>to a file also makes sending the output to your Cisco Technical Assistance Center (TAC) representative easier.

To view the output of the redirected file, use the command more location:filename.

## show version

To display information about the currently loaded software along with hardware and device information, use the **show version** command in user EXEC or privileged EXEC mode.

show version [{switch node}][{installed | provisioned | running}]

| Syntax Description | switch node                                                                                    | (optional)                                                               | Only a single switch may be speci                                                                                                    | ified. Default is all switches in a stacked system.                                                                                                    |
|--------------------|------------------------------------------------------------------------------------------------|--------------------------------------------------------------------------|----------------------------------------------------------------------------------------------------|----------------------------------------------------------------------------------------------------|
|                    | running                                                                                        | (optional) Specifies information on the files currently running.         |                                                                                                    |                                                                                                    |
|                    | provisioned                                                                                    | (optional)S                                                              | Specifies information on the soft                                                                                                    | ware files that are provisioned.                                                                                                    |
|                    | installed                                                                                      | Specifies i                                                              | nformation on the software insta                                                                                                    | illed on the RP                                                                                                    |
|                    | user-interface                                                                                 | Specifies i                                                              | nformation on the files related to                                                                                                    | o the user-interface.                                                                                                    |
| Command Default    | No default behav                                                                               | rior or value                                                            | s.                                                                                                    |                                                                                                    |
| Command Modes      | User EXEC (>)                                                                                  |                                                                          |                                                                                                    |                                                                                                    |
|                    | Privileged EXEC                                                                                | C (#)                                                                    |                                                                                                    |                                                                                                    |
| Command History    | Release                                                                                        |                                                                          | Modification                                                                                                    |                                                                                                    |
|                    | Cisco IOS XE E<br>16.6.1                                                                       | verest                                                                   | This command was introduced                                                                                                    |                                                                                                    |
| Jsage Guidelines   | This command d<br>ROM Monitor an<br>the amount of sys<br>output of this cor<br>command is a co | isplays infor<br>ad Bootflash<br>stem memor<br>nmand is th<br>mmand alia | rmation about the Cisco IOS soft<br>software versions, and informat<br>y. Because this command displa<br>e same as the output of the <b>show</b><br>s for the <b>show version</b> command | tware version currently running on a device, the ion about the hardware configuration, including ys both software and hardware information, the <b>hardware</b> command. (The <b>show hardware</b> d.) |
|                    | Specifically, the show version command provides the following information:                     |                                                                          |                                                                                                    |                                                                                                    |
|                    | <ul> <li>Software inf</li> </ul>                                                               | formation                                                                |                                                                                                    |                                                                                                    |
|                    | <ul> <li>Main C</li> <li>Main C</li> <li>Location</li> <li>Bootflation</li> </ul>              | Cisco IOS in<br>Cisco IOS in<br>on and name<br>ash image ve              | hage version<br>hage capabilities (feature set)<br>e of bootfile in ROM<br>ersion (depending on platform)                                                                                 |                                                                                                    |
|                    | • Device-spec                                                                                  | cific informa                                                            | ation                                                                                                    |                                                                                                    |
|                    | <ul><li>Device</li><li>System</li><li>System</li><li>Config</li><li>Config</li></ul>           | name<br>uptime<br>reload reas<br>-register set<br>-register set          | on<br>ting<br>tings for after the next reload (do                                                                                                    | epending on platform)                                                                                                    |
|                    |                                                                                                |                                                                          |                                                                                                    |                                                                                                    |

- Hardware information
  - Platform type
  - Processor type
  - Processor hardware revision
  - · Amount of main (processor) memory installed
  - Amount I/O memory installed
  - Amount of Flash memory installed on different types (depending on platform)
  - Processor board ID

The output of this command uses the following format:

```
Cisco IOS Software, <platform> Software (<image-id>), Version <software-version>,
  <software-type
Technical Support: http://www.cisco.com/techsupport
Copyright (c) <date-range> by Cisco Systems, Inc.
Compiled <day> <date> <time> by <compiler-id>
ROM: System Bootstrap, Version <software-version>, <software-type>
BOOTLDR: cplatform> Software (image-id), Version <software-version>, <software-type>
<router-name> uptime is <w> weeks, <d> days, <h> hours,
<m> minutes
System returned to ROM by reload at <time> <day> <date>
System image file is "<filesystem-location>/<software-image-name>"
Last reload reason: <reload-reason>Cisco <platform-processor-type>
processor (revision <processor-revision-id>) with <free-DRAM-memory>
K/<packet-memory>K bytes of memory.
Processor board ID < ID-number
<CPU-type> CPU at <clock-speed>Mhz, Implementation <number>, Rev <
```

Revision-number>, <kilobytes-Processor-Cache-Memory>KB <cache-Level> Cache

See the Examples section for descriptions of the fields in this output.

Entering **show version** displays the IOS XE software version and the IOS XE software bundle which includes a set of individual packages that comprise the complete set of software that runs on the switch.

The **show version running** command displays the list of individual packages that are currently running on the switch. When booted in installed mode, this is typically the set of packages listed in the booted provisioning file. When booted in bundle mode, this is typically the set of packages contained in the bundle.

The show version provisioned command displays information about the provisioned package set.

The following is sample output from the **show version** command on a Cisco Catalyst 9300 Series Switch:

```
Device# show version
Cisco IOS XE Software, Version BLD_V1610_THROTTLE_LATEST_20180903_070602_V16_10_0_101_2
Cisco IOS Software [Fuji], Catalyst L3 Switch Software (CAT9K_IOSXE), Experimental Version
16.10.20180903:072347
[v1610_throttle-/nobackup/mcpre/BLD-BLD_V1610_THROTTLE_LATEST_20180903_070602_183]
Copyright (c) 1986-2018 by Cisco Systems, Inc.
Compiled Mon 03-Sep-18 11:53 by mcpre
```

Cisco IOS-XE software, Copyright (c) 2005-2018 by cisco Systems, Inc.

All rights reserved. Certain components of Cisco IOS-XE software are licensed under the GNU General Public License ("GPL") Version 2.0. The software code licensed under GPL Version 2.0 is free software that comes with ABSOLUTELY NO WARRANTY. You can redistribute and/or modify such GPL code under the terms of GPL Version 2.0. For more details, see the documentation or "License Notice" file accompanying the IOS-XE software, or the applicable URL provided on the flyer accompanying the IOS-XE software.

ROM: IOS-XE ROMMON BOOTLDR: System Bootstrap, Version 16.10.1r, RELEASE SOFTWARE (P)

C9300 uptime is 20 hours, 7 minutes Uptime for this control processor is 20 hours, 8 minutes System returned to ROM by Image Install System image file is "flash:packages.conf" Last reload reason: Image Install

This product contains cryptographic features and is subject to United States and local country laws governing import, export, transfer and use. Delivery of Cisco cryptographic products does not imply third-party authority to import, export, distribute or use encryption. Importers, exporters, distributors and users are responsible for compliance with U.S. and local country laws. By using this product you agree to comply with applicable laws and regulations. If you are unable to comply with U.S. and local laws, return this product immediately.

A summary of U.S. laws governing Cisco cryptographic products may be found at: http://www.cisco.com/wwl/export/crypto/tool/stqrg.html

If you require further assistance please contact us by sending email to export@cisco.com.

Technology Package License Information:

| Technology-package<br>Current | туре                       | Technology-package<br>Next reboot |  |
|-------------------------------|----------------------------|-----------------------------------|--|
| network-advantage             | Smart License              | network-advantage                 |  |
| dna-advantage                 | Subscription Smart License | dna-advantage                     |  |

Smart Licensing Status: UNREGISTERED/EVAL MODE

cisco C9300-24U (X86) processor with 1415813K/6147K bytes of memory. Processor board ID FCW2125L0BH 8 Virtual Ethernet interfaces 56 Gigabit Ethernet interfaces 16 Ten Gigabit Ethernet interfaces 4 TwentyFive Gigabit Ethernet interfaces 4 Forty Gigabit Ethernet interfaces 2048K bytes of non-volatile configuration memory. 8388608K bytes of physical memory. 1638400K bytes of Crash Files at crashinfo:. 1638400K bytes of Crash Files at crashinfo-2:. 11264000K bytes of Flash at flash:. 11264000K bytes of Flash at flash-2:. 0K bytes of WebUI ODM Files at webui:.

| : 70:d3:79:<br>: 73-17954-<br>: FOC21230K<br>: A0<br>: A0<br>: C9300-24U<br>: FCW2125L0 | be:6c:80<br>06<br>IPX<br>JEH                                                                                                    |                                                                                                    |
|-----------------------------------------------------------------------------------------|----------------------------------------------------------------------------------------------------|----------------------------------------------------------------------------------------------------|
| SW Version                                                                              | SW Image                                                                                                    | Mode                                                                                                    |
| 16.10.1<br>16.10.1                                                                      | CAT9K_IOSXE<br>CAT9K_IOSXE                                                                                                    | INSTALL<br>INSTALL                                                                                                    |
|                                                                                         |                                                                                                    |                                                                                                    |
| : 20 hours,                                                                             | 8 minutes                                                                                                    |                                                                                                    |
| : 70:d3:79:<br>: 73-17954-<br>: FOC21230K<br>: A0<br>: A0<br>: C9300-24U<br>: FCW2125L0 | 84:85:80<br>06<br>2PK<br>J<br>3W                                                                                                    |                                                                                                    |
|                                                                                         | : 70:d3:79:<br>: 73-17954-<br>: FOC21230F<br>: A0<br>: A0<br>: C9300-24U<br>: FCW2125LC<br>SW Version<br><br>16.10.1<br>16.10.1<br>16.10.1<br>: 20 hours,<br>: 70:d3:79:<br>: 73-17954-<br>: FOC21230F<br>: A0<br>: A0<br>: C9300-24U<br>: FCW2125LC | : 70:d3:79:be:6c:80<br>: 73-17954-06<br>: FOC21230KPX<br>: A0<br>: A0<br>: C9300-24U<br>: FCW2125L0BH<br>SW Version SW Image<br><br>16.10.1 CAT9K_IOSXE<br>16.10.1 CAT9K_IOSXE<br>: 20 hours, 8 minutes<br>: 70:d3:79:84:85:80<br>: 73-17954-06<br>: FOC21230KPK<br>: A0<br>: A0<br>: C9300-24U<br>: FCW2125L03W |

Configuration register is 0x102

In the following example, the **show version running** command is entered on a Cisco Catalyst 9300 Series Switch to view information about the packages currently running on both switches in a 2-member stack:

```
Device# show version running
Package: Provisioning File, version: n/a, status: active
 Role: provisioning file
 File: /flash/packages.conf, on: RP0
 Built: n/a, by: n/a
 File SHA1 checksum: 6a43991bae5b94de0df8083550f827a3c01756c5
Package: rpbase, version: BLD V1610 THROTTLE LATEST 20180903 070602 V16 10 0 101 2, status:
active
 Role: rp base
 File: /flash/cat9k-rpbase.BLD_V1610_THROTTLE_LATEST_20180903_070602_V16_10_0_101_2.SSA.pkg,
on: RPO
 Built: 2018-09-03 13.11, by: mcpre
 File SHA1 checksum: 78331327788b2cd00624043d71a15094bd19d885
Package: rpboot, version: BLD V1610 THROTTLE LATEST 20180903 070602 V16 10 0 101 2, status:
active
 Role: rp boot
 File: /flash/cat9k-rpboot.BLD V1610 THROTTLE LATEST 20180903 070602 V16 10 0 101 2.SSA.pkg,
on: RP0
 Built: 2018-09-03 13.11, by: mcpre
 File SHA1 checksum: n/a
Package: guestshell, version: BLD V1610 THROTTLE LATEST 20180903 070602 V16 10 0 101 2,
status: active
 Role: guestshell
  File:
/flash/cat9k-guestshell.BLD_V1610_THROTTLE_LATEST_20180903_070602_V16_10_0_101_2.SSA.pkg,
on: RP0/0
```

```
Built: 2018-09-03 13.11, by: mcpre
  File SHA1 checksum: 10827f9f9db3b016d19a926acc6be0541440b8d7
Package: rpbase, version: BLD V1610 THROTTLE LATEST 20180903 070602 V16 10 0 101 2, status:
 active
 Role: rp daemons
 File: /flash/cat9k-rpbase.BLD V1610 THROTTLE LATEST 20180903 070602 V16 10 0 101 2.SSA.pkg,
 on: RP0/0
 Built: 2018-09-03 13.11, by: mcpre
 File SHA1 checksum: 78331327788b2cd00624043d71a15094bd19d885
Package: rpbase, version: BLD V1610 THROTTLE LATEST 20180903 070602 V16 10 0 101 2, status:
 active
 Role: rp iosd
 File: /flash/cat9k-rpbase.BLD V1610 THROTTLE LATEST 20180903 070602 V16 10 0 101 2.SSA.pkg,
 on: RP0/0
 Built: 2018-09-03 13.11, by: mcpre
 File SHA1 checksum: 78331327788b2cd00624043d71a15094bd19d885
Package: rpbase, version: BLD V1610 THROTTLE LATEST 20180903 070602 V16 10 0 101 2, status:
active
 Role: rp_security
 File: /flash/cat9k-rpbase.BLD V1610 THROTTLE LATEST 20180903 070602 V16 10 0 101 2.SSA.pkg,
 on: RP0/0
 Built: 2018-09-03 13.11, by: mcpre
 File SHA1 checksum: 78331327788b2cd00624043d71a15094bd19d885
Package: webui, version: BLD V1610 THROTTLE LATEST 20180903 070602 V16 10 0 101 2, status:
 active
 Role: rp_webui
 File: /flash/cat9k-webui.BLD V1610 THROTTLE LATEST 20180903 070602 V16 10 0 101 2.SSA.pkg,
 on: RP0/0
 Built: 2018-09-03_13.11, by: mcpre
 File SHA1 checksum: 5112d7749b38fa1e122ce6ee1bfb266ad7eb553a
Package: srdriver, version: BLD V1610 THROTTLE LATEST 20180903 070602 V16 10 0 101 2, status:
 active
 Role: srdriver
 File:
/flash/cat9k-srdriver.BLD V1610 THROTTLE LATEST 20180903 070602 V16 10 0 101 2.SSA.pkg, on:
RP0/0
 Built: 2018-09-03 13.11, by: mcpre
 File SHA1 checksum: aff411e981a8dfc8de14005cc33462dc69f8bfaf
Package: cc srdriver, version: BLD V1610 THROTTLE LATEST 20180903 070602 V16 10 0 101 2,
status: active
  Role: cc srdriver
  File:
/flash/cat9k-cc_srdriver.BLD_V1610_THROTTLE_LATEST_20180903_070602_V16_10_0_101_2.SSA.pkg,
on: SIPO
 Built: 2018-09-03 13.11, by: mcpre
  File SHA1 checksum: e3da784f3e61ef1e153028e53d9dc94b2c9b1bf7
```

In the following example, the **show version provisioned** command is entered on a Cisco Catalyst 9300 Series Switch that is the active switch in a 2-member stack. The **show version provisioned** command displays information about the packages in the provisioned package set.

```
Device# show version provisioned
Package: Provisioning File, version: n/a, status: active
Role: provisioning file
File: /flash/packages.conf, on: RP0
Built: n/a, by: n/a
File SHA1 checksum: 6a43991bae5b94de0df8083550f827a3c01756c5
```

```
Package: rpbase, version: BLD V1610 THROTTLE LATEST 20180903 070602 V16 10 0 101 2, status:
n/a
 Role: rp base
 File: /flash/cat9k-rpbase.BLD V1610 THROTTLE LATEST 20180903 070602 V16 10 0 101 2.SSA.pkg,
on: RP0
 Built: 2018-09-03 13.11, by: mcpre
 File SHA1 checksum: 78331327788b2cd00624043d71a15094bd19d885
Package: guestshell, version: BLD V1610 THROTTLE LATEST 20180903 070602 V16 10 0 101 2,
status: n/a
  Role: guestshell
 File:
/flash/cat9k-guestshell.BLD V1610 THROTTLE LATEST 20180903 070602 V16 10 0 101 2.SSA.pkg,
on: RPO
 Built: 2018-09-03_13.11, by: mcpre
 File SHA1 checksum: 10827f9f9db3b016d19a926acc6be0541440b8d7
Package: rpboot, version: BLD_V1610_THROTTLE_LATEST_20180903_070602_V16_10_0_101_2, status:
n/a
 Role: rp boot
 File: /flash/cat9k-rpboot.BLD V1610 THROTTLE LATEST 20180903 070602 V16 10 0 101 2.SSA.pkg,
on: RPO
 Built: 2018-09-03 13.11, by: mcpre
 File SHA1 checksum: n/a
Package: rpbase, version: BLD V1610 THROTTLE LATEST 20180903 070602 V16 10 0 101 2, status:
n/a
 Role: rp daemons
 File: /flash/cat9k-rpbase.BLD_V1610_THROTTLE_LATEST_20180903_070602_V16_10_0_101_2.SSA.pkg,
on: RPO
 Built: 2018-09-03 13.11, by: mcpre
 File SHA1 checksum: 78331327788b2cd00624043d71a15094bd19d885
Package: rpbase, version: BLD V1610 THROTTLE LATEST 20180903 070602 V16 10 0 101 2, status:
n/a
 Role: rp iosd
 File: /flash/cat9k-rpbase.BLD V1610 THROTTLE LATEST 20180903 070602 V16 10 0 101 2.SSA.pkg,
on: RP0
 Built: 2018-09-03 13.11, by: mcpre
 File SHA1 checksum: 78331327788b2cd00624043d71a15094bd19d885
Package: rpbase, version: BLD V1610 THROTTLE LATEST 20180903 070602 V16 10 0 101 2, status:
n/a
 Role: rp security
 File: /flash/cat9k-rpbase.BLD V1610 THROTTLE LATEST 20180903 070602 V16 10 0 101 2.SSA.pkg,
on: RPO
 Built: 2018-09-03 13.11, by: mcpre
 File SHA1 checksum: 78331327788b2cd00624043d71a15094bd19d885
Package: webui, version: BLD V1610 THROTTLE LATEST 20180903 070602 V16 10 0 101 2, status:
n/a
 Role: rp webui
 File: /flash/cat9k-webui.BLD V1610 THROTTLE LATEST 20180903 070602 V16 10 0 101 2.SSA.pkg,
on: RP0
 Built: 2018-09-03 13.11, by: mcpre
 File SHA1 checksum: 5112d7749b38fa1e122ce6ee1bfb266ad7eb553a
Package: wlc, version: BLD V1610 THROTTLE LATEST 20180903 070602 V16 10 0 101 2, status:
n/a
 Role: rp wlc
 File: /flash/cat9k-wlc.BLD V1610 THROTTLE LATEST 20180903 070602 V16 10 0 101 2.SSA.pkg,
 on: RP0
 Built: 2018-09-03 13.11, by: mcpre
```

```
File SHA1 checksum: ada21bb3d57e1b03e5af2329503ed6caa7236d6e
Package: srdriver, version: BLD V1610 THROTTLE LATEST 20180903 070602 V16 10 0 101 2, status:
n/a
 Role: srdriver
 File:
/flash/cat9k-srdriver.BLD V1610 THROTTLE LATEST 20180903 070602 V16 10 0 101 2.SSA.pkg, on:
RP0
 Built: 2018-09-03 13.11, by: mcpre
 File SHA1 checksum: aff411e981a8dfc8de14005cc33462dc69f8bfaf
Package: espbase, version: BLD V1610 THROTTLE LATEST 20180903 070602 V16 10 0 101 2, status:
n/a
 Role: fp
 File: /flash/cat9k-espbase.BLD V1610 THROTTLE LATEST 20180903 070602 V16 10 0 101 2.SSA.pkg,
 on: ESP0
 Built: 2018-09-03 13.11, by: mcpre
 File SHA1 checksum: 1a2317485f285a3945b31ae57aa64c56ed30a8c0
Package: sipbase, version: BLD V1610 THROTTLE LATEST 20180903 070602 V16 10 0 101 2, status:
n/a
 Role: cc
 File: /flash/cat9k-sipbase.BLD V1610 THROTTLE LATEST 20180903 070602 V16 10 0 101 2.SSA.pkg,
 on: SIPO
 Built: 2018-09-03 13.11, by: mcpre
 File SHA1 checksum: ce821195f0c0bd5e44f21e32fca76cf9b2eed02b
Package: sipspa, version: BLD V1610 THROTTLE LATEST 20180903 070602 V16 10 0 101 2, status:
n/a
 Role: cc_spa
 File: /flash/cat9k-sipspa.BLD V1610 THROTTLE LATEST 20180903 070602 V16 10 0 101 2.SSA.pkg,
on: SIPO
 Built: 2018-09-03 13.11, by: mcpre
 File SHA1 checksum: 54645404860b662d72f8ff7fa5e6e88cb0960e20
Package: cc srdriver, version: BLD V1610 THROTTLE LATEST 20180903 070602 V16 10 0 101 2,
status: n/a
 Role: cc_srdriver
 File:
/flash/cat9k-cc srdriver.BLD V1610 THROTTLE LATEST 20180903 070602 V16 10 0 101 2.SSA.pkg,
 on: SIPO
 Built: 2018-09-03 13.11, by: mcpre
 File SHA1 checksum: e3da784f3e61ef1e153028e53d9dc94b2c9b1bf7
```

Table 17: Table 5, show version running Field Descriptions

| Field    | Description                                                                          |
|----------|--------------------------------------------------------------------------------------|
| Package: | The individual sub-package name.                                                     |
| version: | The individual sub-package version.                                                  |
| status:  | Reveals if the package is active or inactive for the specific Supervisor module.     |
| File:    | The filename of the individual package file.                                         |
| on:      | The slot number of the Active or Standby Supervisor that this package is running on. |
| Built:   | The date the individual package was built.                                           |

## test cable-diagnostics tdr

To run the Time Domain Reflector (TDR) feature on an interface, use the **test cable-diagnostics tdr** command in privileged EXEC mode.

test cable-diagnostics tdr interface interface-id

| Syntax Description | interface-id The interface on which to run |                              |  |
|--------------------|--------------------------------------------|------------------------------|--|
| Command Default    | No default behavior or val                 | ues.                         |  |
| Command Modes      | Privileged EXEC                            |                              |  |
| Command History    | Release                                    | Modification                 |  |
|                    | Cisco IOS XE Everest<br>16.6.1             | This command was introduced. |  |

**Usage Guidelines** TDR is supported only on 10/100/100 copper Ethernet ports. It is not supported on 10-Gigabit Ethernet ports or small form-factor pluggable (SFP) module ports.

After you run TDR by using the **test cable-diagnostics tdr interface** *interface-id* command, use the **show cable-diagnostics tdr interface** *interface-id* privileged EXEC command to display the results.

This example shows how to run TDR on an interface:

```
Device# test cable-diagnostics tdr interface gigabitethernet1/0/2
TDR test started on interface Gi1/0/2
A TDR test can take a few seconds to run on an interface
Use 'show cable-diagnostics tdr' to read the TDR results
```

If you enter the **test cable-diagnostics tdr interface** *interface-id* command on an interface that has an link up status and a speed of 10 or 100 Mb/s, these messages appear:

```
Device# test cable-diagnostics tdr interface gigabitethernet1/0/3
TDR test on Gi1/0/9 will affect link state and traffic
TDR test started on interface Gi1/0/3
A TDR test can take a few seconds to run on an interface
Use 'show cable-diagnostics tdr' to read the TDR results.
```

## thermal shutdown disable

To disable the system thermal shutdown feature on the switch, use the **thermal shutdown disable** command in global configuration mode.

#### thermal shutdown disable

| Command Modes   | Global Configuration           |                              |  |
|-----------------|--------------------------------|------------------------------|--|
| Command History | Release                        | Modification                 |  |
|                 | Cisco IOS XE Gibraltar 16.11.1 | This command was introduced. |  |

**Usage Guidelines** In order for the switch to boot with the system thermal shutdown feature disabled, you must first save the updated configuration to the start-up config. After the next power cycle or reload, the switch now boots with the thermal shutdown disabled.

When the system enters a shutdown state after the thermal shutdown disable option is configured, the following syslog message will appear on the console:

%CMRP\_ENVMON-6-TEMP\_SYS\_SHUTDOWN\_DISABLED: R0/0: cmand: WARNING: System is in a thermal shutdown disabled state. System won't shut down now

The following example shows how to configure the thermal shutdown disable feature on a switch:

Device# configure terminal Device(config)# thermal shutdown disable

WARNING!Are you sure that you want to proceed with disabling system thermal shutdown?? [yes/no]: yes

## traceroute mac

destination MAC address, use the traceroute mac command in privileged EXEC mode. **traceroute mac** [interface interface-id] source-mac-address [interface interface-id] destination-mac-address [vlan vlan-id] [detail] **Syntax Description** (Optional) Specifies an interface on the source or destination device. **interface** *interface-id* source-mac-address The MAC address of the source device in hexadecimal format. destination-mac-address The MAC address of the destination device in hexadecimal format. vlan vlan-id (Optional) Specifies the VLAN on which to trace the Layer 2 path that the packets take from the source device to the destination device. Valid VLAN IDs are 1 to 4094. detail (Optional) Specifies that detailed information appears. No default behavior or values. **Command Default** Privileged EXEC **Command Modes Command History** Release Modification Cisco IOS XE Everest 16.6.1 This command was introduced. Cisco IOS XE Bengaluru 17.5.1 aborted was replaced with terminated in the output error message for the traceroute mac command. For Layer 2 traceroute to function properly, Cisco Discovery Protocol (CDP) must be enabled on all of the **Usage Guidelines** devices in the network. Do not disable CDP. When the device detects a device in the Layer 2 path that does not support Layer 2 traceroute, the device continues to send Layer 2 trace queries and lets them time out. The maximum number of hops identified in the path is ten. Layer 2 traceroute supports only unicast traffic. If you specify a multicast source or destination MAC address, the physical path is not identified, and an error message appears. The traceroute mac command output shows the Layer 2 path when the specified source and destination addresses belong to the same VLAN. If you specify source and destination addresses that belong to different VLANs, the Layer 2 path is not identified, and an error message appears. If the source or destination MAC address belongs to multiple VLANs, you must specify the VLAN to which both the source and destination MAC addresses belong. If the VLAN is not specified, the path is not identified, and an error message appears.

To display the Layer 2 path taken by the packets from the specified source MAC address to the specified

The Layer 2 traceroute feature is not supported when multiple devices are attached to one port through hubs (for example, multiple CDP neighbors are detected on a port).

When more than one CDP neighbor is detected on a port, the Layer 2 path is not identified, and an error message appears.

This feature is not supported in Token Ring VLANs.

#### **Examples**

This example shows how to display the Layer 2 path by specifying the source and destination MAC addresses:

```
Device# traceroute mac 0000.0201.0601 0000.0201.0201
 Source 0000.0201.0601 found on con6[WS-C3750E-24PD] (2.2.6.6)
 con6 (2.2.6.6) :Gi0/0/1 => Gi0/0/3
                        (2.2.5.5
                                                 Gi0/0/3 => Gi0/0/1
 con5
                                        )
                                           :
 con1
                        (2.2.1.1
                                        )
                                            :
                                                Gi0/0/1 => Gi0/0/2
                       (2.2.1.1 ) : GiU/U/1 => GiU/U/2
(2.2.2.2 ) : Gi0/0/2 => Gi0/0/1
 con2
 Destination 0000.0201.0201 found on con2[WS-C3550-24] (2.2.2.2)
 Layer 2 trace completed
```

This example shows how to display the Layer 2 path by using the **detail** keyword:

```
Device# traceroute mac 0000.0201.0601 0000.0201.0201 detail
Source 0000.0201.0601 found on con6[WS-C3750E-24PD] (2.2.6.6)
con6 / WS-C3750E-24PD / 2.2.6.6 :
        Gi0/0/2 [auto, auto] => Gi0/0/3 [auto, auto]
con5 / WS-C2950G-24-EI / 2.2.5.5 :
        Fa0/3 [auto, auto] => Gi0/1 [auto, auto]
con1 / WS-C3550-12G / 2.2.1.1 :
        Gi0/1 [auto, auto] => Gi0/2 [auto, auto]
con2 / WS-C3550-24 / 2.2.2.2 :
        Gi0/2 [auto, auto] => Fa0/1 [auto, auto]
Destination 0000.0201.0201 found on con2[WS-C3550-24] (2.2.2.2)
Layer 2 trace completed.
```

This example shows how to display the Layer 2 path by specifying the interfaces on the source and destination devices:

Device# traceroute mac interface fastethernet0/1 0000.0201.0601 interface fastethernet0/3
0000.0201.0201
Source 0000.0201.0601 found on con6[WS-C3750E-24PD] (2.2.6.6)
con6 (2.2.6.6) :Gi0/0/1 => Gi0/0/3
con5 (2.2.5.5 ) : Gi0/0/3 => Gi0/0/1
con1 (2.2.1.1 ) : Gi0/0/1 => Gi0/0/2
con2 (2.2.2.2 ) : Gi0/0/2 => Gi0/0/1
Destination 0000.0201.0201 found on con2[WS-C3550-24] (2.2.2.2)
Layer 2 trace completed

This example shows the Layer 2 path when the device is not connected to the source device:

```
Device# traceroute mac 0000.0201.0501 0000.0201.0201 detail
Source not directly connected, tracing source .....
```

```
Source 0000.0201.0501 found on con5[WS-C3750E-24TD] (2.2.5.5)
con5 / WS-C3750E-24TD / 2.2.5.5 :
        Gi0/0/1 [auto, auto] => Gi0/0/3 [auto, auto]
con1 / WS-C3550-12G / 2.2.1.1 :
        Gi0/1 [auto, auto] => Gi0/2 [auto, auto]
con2 / WS-C3550-24 / 2.2.2.2 :
        Gi0/2 [auto, auto] => Fa0/1 [auto, auto]
Destination 0000.0201.0201 found on con2[WS-C3550-24] (2.2.2.2)
Layer 2 trace completed.
```

This example shows the Layer 2 path when the device cannot find the destination port for the source MAC address:

```
Device# traceroute mac 0000.0011.1111 0000.0201.0201
Error:Source Mac address not found.
Layer2 trace terminated.
```

This example shows the Layer 2 path when the source and destination devices are in different VLANs:

```
Device# traceroute mac 0000.0201.0601 0000.0301.0201
Error:Source and destination macs are on different vlans.
Layer2 trace terminated.
```

This example shows the Layer 2 path when the destination MAC address is a multicast address:

```
Device# traceroute mac 0000.0201.0601 0100.0201.0201
Invalid destination mac address
```

This example shows the Layer 2 path when source and destination devices belong to multiple VLANs:

```
Device# traceroute mac 0000.0201.0601 0000.0201.0201
Error:Mac found on multiple vlans.
Layer2 trace terminated.
```

## traceroute mac ip

 To display the Layer 2 path taken by the packets from the specified source IP address or hostname to the specified destination IP address or hostname, use the traceroute mac ip command in privileged EXEC mode.

 traceroute mac ip { source-ip-address source-hostname } { destination-ip-address destination-hostname } [detail]

 Syntax Description

 source-ip-address
 The IP address of the source device as a 32-bit quantity in dotted-decimal format.

 source-hostname
 The IP hostname of the source device.

 destination-ip-address
 The IP address of the destination device as a 32-bit quantity in dotted-decimal format.

 destination-hostname
 The IP hostname of the destination device.

 detail
 (Optional) Specifies that detailed information appears.

**Command Default** No default behavior or values.

Command Modes Privileged EXEC

| Command History | Release                       | Modification                                                                                                    |
|-----------------|-------------------------------|----------------------------------------------------------------------------------------------------|
|                 | Cisco IOS XE Everest 16.6.1   | This command was introduced.                                                                                             |
|                 | Cisco IOS XE Bengaluru 17.5.1 | <b>aborted</b> was replaced with <b>terminated</b> in the output error message for the <b>traceroute mac ip</b> command. |

**Usage Guidelines** For Layer 2 traceroute to function properly, Cisco Discovery Protocol (CDP) must be enabled on each device in the network. Do not disable CDP.

When the device detects a device in the Layer 2 path that does not support Layer 2 traceroute, the device continues to send Layer 2 trace queries and lets them time out.

The maximum number of hops identified in the path is ten.

The **traceroute mac ip** command output shows the Layer 2 path when the specified source and destination IP addresses are in the same subnet.

When you specify the IP addresses, the device uses Address Resolution Protocol (ARP) to associate the IP addresses with the corresponding MAC addresses and the VLAN IDs.

- If an ARP entry exists for the specified IP address, the device uses the associated MAC address and identifies the physical path.
- If an ARP entry does not exist, the device sends an ARP query and tries to resolve the IP address. The IP addresses must be in the same subnet. If the IP address is not resolved, the path is not identified, and an error message appears.

The Layer 2 traceroute feature is not supported when multiple devices are attached to one port through hubs (for example, multiple CDP neighbors are detected on a port).

When more than one CDP neighbor is detected on a port, the Layer 2 path is not identified, and an error message appears.

This feature is not supported in Token Ring VLANs.

#### **Examples**

This example shows how to display the Layer 2 path by specifying the source and destination IP addresses and by using the **detail** keyword:

```
Device# traceroute mac ip 2.2.66.66 2.2.22.22 detail
Translating IP to mac ....
2.2.66.66 => 0000.0201.0601
2.2.22.22 => 0000.0201.0201
Source 0000.0201.0601 found on con6[WS-C2950G-24-EI] (2.2.6.6)
con6 / WS-C3750E-24TD / 2.2.6.6 :
        Gi0/0/1 [auto, auto] => Gi0/0/3 [auto, auto]
con5 / WS-C2950G-24-EI / 2.2.5.5 :
        Fa0/3 [auto, auto] => Gi0/1 [auto, auto]
con1 / WS-C3550-24-EI / 2.2.5.5 :
        Gi0/1 [auto, auto] => Gi0/2 [auto, auto]
con2 / WS-C3550-12G / 2.2.1.1 :
        Gi0/1 [auto, auto] => Gi0/2 [auto, auto]
con2 / WS-C3550-24 / 2.2.2.2 :
        Gi0/2 [auto, auto] => Fa0/1 [auto, auto]
Destination 0000.0201.0201 found on con2[WS-C3550-24] (2.2.2.2)
Layer 2 trace completed.
```

This example shows how to display the Layer 2 path by specifying the source and destination hostnames:

```
Device# traceroute mac ip con6 con2
Translating IP to mac ....
2.2.66.66 => 0000.0201.0601
2.2.22.22 => 0000.0201.0201
Source 0000.0201.0601 found on con6
con6 (2.2.6.6) :Gi0/0/1 => Gi0/0/3
con5 (2.2.5.5 ) : Gi0/0/3 => Gi0/1
con1 (2.2.1.1 ) : Gi0/0/1 => Gi0/2
con2 (2.2.2.2 ) : Gi0/0/2 => Fa0/1
Destination 0000.0201.0201 found on con2
Layer 2 trace completed
```

This example shows the Layer 2 path when ARP cannot associate the source IP address with the corresponding MAC address:

```
Device# traceroute mac ip 2.2.66.66 2.2.77.77
Arp failed for destination 2.2.77.77.
Layer2 trace terminated.
```

# type

I

|                    | To display the contents of one or more files, use the <b>type</b> command in boot loader mode.                                                                                                    |  |  |
|--------------------|----------------------------------------------------------------------------------------------------|--|--|
|                    | type filesystem:/file-url                                                                                                    |  |  |
| Syntax Description | <i>filesystem:</i> Alias for a file system. Use <b>flash:</b> for the system board flash device; use <b>usbflash0:</b> for USB memory sticks.                                                                                                    |  |  |
|                    | /file-url Path (directory) and name of the files to display. Separate each filename with a space.                                                                                                    |  |  |
| Command Default    | No default behavior or values.                                                                                                    |  |  |
| Command Modes      | Boot loader                                                                                                    |  |  |
| Command History    | Release Modification                                                                                                    |  |  |
|                    | Cisco IOS XE Everest 16.6.1 This command was introduced.                                                                                                    |  |  |
| Usage Guidelines   | Filenames and directory names are case sensitive.                                                                                                    |  |  |
|                    | If you specify a list of files, the contents of each file appear sequentially.                                                                                                    |  |  |
| Examples           | This example shows how to display the contents of a file:                                                                                                    |  |  |
|                    | <pre>Device: type flash:image_file_name<br/>version_suffix: universal-122-xx.SEx<br/>version_directory: image_file_name<br/>image_system_type_id: 0x0000002<br/>image_name: image_file_name.bin<br/>ios_image_file_size: 8919552<br/>total_image_file_size: 11592192<br/>image_feature: IP LAYER_3 PLUS MIN_DRAM_MEG=128<br/>image_family: family<br/>stacking_number: 1.34<br/>board_ids: 0x00000068 0x00000069 0x0000006a 0x0000006b<br/>info_end:</pre> |  |  |

## unset

To reset one or more environment variables, use the **unset** command in boot loader mode.

unset variable...

| Syntax Description | variable                                                                                                    | Use one of                                                                 | f these keywords for variable:                                                                                                    |                                                                                                    |                                                                                                    |  |                                                                                                    |
|--------------------|----------------------------------------------------------------------------------------------------|----------------------------------------------------------------------------|----------------------------------------------------------------------------------------------------|----------------------------------------------------------------------------------------------------|----------------------------------------------------------------------------------------------------|--|----------------------------------------------------------------------------------------------------|
|                    |                                                                                                    | MANUAI                                                                     | L_BOOT—Specifies whether                                                                                                    | the device automatically or manually boots.                                                                                                    |                                                                                                    |  |                                                                                                    |
|                    |                                                                                                    | <b>BOOT</b> —I<br>booting. If<br>the first ex<br>flash: file<br>system att | Resets the list of executable file<br>f the BOOT environment variab<br>xecutable image it can find by<br>system. If the BOOT variable i<br>empts to boot the first bootable | es to try to load and execute when automatically<br>le is not set, the system attempts to load and execute<br>using a recursive, depth-first search through the<br>s set but the specified images cannot be loaded, the<br>e file that it can find in the flash: file system. |                                                                                                    |  |                                                                                                    |
|                    | <b>ENABLE_BREAK</b> —Specifies whether the automatic boot process can be interrupted using the <b>Break</b> key on the console after the flash: file system has been initialized.                                                                                                    |                                                                            |                                                                                                    |                                                                                                    |                                                                                                    |  |                                                                                                    |
|                    | <ul> <li>HELPER—Identifies the semicolon-separated list of loadable files to dynamically load during the boot loader initialization. Helper files extend or patch the functionality of the boot loader.</li> <li>PS1—Specifies the string that is used as the command-line prompt in boot loader mode.</li> </ul> |                                                                            |                                                                                                    |                                                                                                    |                                                                                                    |  |                                                                                                    |
|                    |                                                                                                    |                                                                            |                                                                                                    |                                                                                                    |                                                                                                    |  | <b>CONFIG_FILE</b> —Resets the filename that Cisco IOS uses to read and write a nonvolatile copy of the system configuration. |
|                    |                                                                                                    |                                                                            | BAUD—F<br>inherits th<br>configurat                                                                                                    | Resets the rate in bits per second<br>e baud rate setting from the bo<br>tion file specifies another settin                                                                                                    | d (b/s) used for the console. The Cisco IOS software<br>ot loader and continues to use this value unless the<br>ng. |  |                                                                                                    |
| Command Default    | No default beh                                                                                                    | avior or val                                                               | ues.                                                                                                    |                                                                                                    |                                                                                                    |  |                                                                                                    |
| Command Modes      | Boot loader                                                                                                    |                                                                            |                                                                                                    |                                                                                                    |                                                                                                    |  |                                                                                                    |
| Command History    | Release                                                                                                    |                                                                            | Modification                                                                                                    |                                                                                                    |                                                                                                    |  |                                                                                                    |
|                    | Cisco IOS XE<br>16.6.1                                                                                                    | Everest                                                                    | This command was introduc                                                                                                    | ced.                                                                                                    |                                                                                                    |  |                                                                                                    |
| Usage Guidelines   | Under typical circumstances, it is not necessary to alter the setting of the environment variables.                                                                                                    |                                                                            |                                                                                                    |                                                                                                    |                                                                                                    |  |                                                                                                    |
|                    | The MANUAI configuration of                                                                                                    | BOOT en command.                                                           | OOT environment variable can also be reset by using the <b>no boot manua</b> mand.                                                                                          | reset by using the <b>no boot manual</b> global                                                                                                    |                                                                                                    |  |                                                                                                    |
|                    | The BOOT environment variable can also be reset by using the <b>no boot system</b> global configuration command.                                                                                                    |                                                                            |                                                                                                    |                                                                                                    |                                                                                                    |  |                                                                                                    |
|                    | The ENABLE_BREAK environment variable can also be reset by using the <b>no boot enable-break</b> global configuration command.                                                                                                    |                                                                            |                                                                                                    |                                                                                                    |                                                                                                    |  |                                                                                                    |

The HELPER environment variable can also be reset by using the **no boot helper** global configuration command.

The CONFIG\_FILE environment variable can also be reset by using the **no boot config-file** global configuration command.

#### Example

This example shows how to unset the SWITCH\_PRIORITY environment variable:

Device: unset SWITCH\_PRIORITY

## upgrade rom-monitor capsule

To upgrade the read-only memory monitor (ROMMON) by using the capsule method, use the **upgrade rom-monitor capsule** command in privileged EXEC mode.

#### **Standalone Devices**

upgrade rom-monitor capsule {golden | primary}[{R0 | RP active}]

 $\label{eq:linear} \begin{array}{l} \text{Device with High Availability} \\ \text{upgrade rom-monitor capsule } \{ golden \ | \ primary \} [ \{ R0 \ | \ R1 \ | \ RP \ \{ active \ | \ standby \} \} ] \end{array}$ 

Device with StackWise Virtual upgrade rom-monitor capsule {golden | primary}[{R0 | R1 | RP {active | standby} | switch {switch\_number | active | standby} {R0 | R1 | RP {active | standby}}}]

| Syntax Description | golden                                               | Specifies the golden ROMMON to be upgraded.                          |
|--------------------|------------------------------------------------------|----------------------------------------------------------------------|
|                    | primary                                              | Specifies the primary ROMMON to be upgraded.                         |
|                    | R0                                                   | Upgrades the ROMMON of the Route Processor (RP) slot 3.              |
|                    | R1                                                   | Upgrades the ROMMON of the RP slot 4.                                |
|                    | RP {active   standby}                                | Upgrades the ROMMON of the RP slot 1 and slot 2.                     |
|                    |                                                      | • active: Specifies the active instance.                             |
|                    |                                                      | • standby: Specifies the standby instance.                           |
|                    | <pre>switch {switch_number   active   standby}</pre> | Specifies the switch.                                                |
|                    |                                                      | • <i>switch_number</i> : ID of the switch. The range is from 1 to 2. |
|                    |                                                      | • active: Specifies the active switch.                               |
|                    |                                                      | • standby: Specifies the standby switch.                             |

| Command Default | This command has no default settings |
|-----------------|--------------------------------------|
| Command Default | This command has no ucrauit settings |

Command Modes Privileged EXEC (#)

| Command History | Release                       | Modification                 |
|-----------------|-------------------------------|------------------------------|
|                 | Cisco IOS XE Amsterdam 17.1.1 | This command was introduced. |

# **Usage Guidelines** To know if a ROMMON version upgrade is applicable to a software version, see the release notes of the corresponding software release:

https://www.cisco.com/c/en/us/support/switches/catalyst-9400-series-switches/products-release-notes-list.html

# Examples This example shows how to upgrade the golden ROMMON on a device with StackWise Virtual: Device# upgrade rom-monitor capsule golden switch active R0 This operation will reload the switch and take a few minutes to complete. Do you want to proceed (y/n)? [confirm]y Device# Initializing Hardware ..... ! ! ! ! ! ! ! ! ! ! ! ! ! ! ! ! ! ! ! ! ! ! ! ! ! ! ! ! ! ! ! ! ! ! ! ! ! ! ! ! ! ! <

# version

To display the boot loader version, use the version command in boot loader mode.

|                    | version                                    |                                   |  |  |
|--------------------|--------------------------------------------|-----------------------------------|--|--|
| Syntax Description | This command has no arguments or keywords. |                                   |  |  |
| Command Default    | No default behavior or values.             |                                   |  |  |
| Command Modes      | Boot loader                                |                                   |  |  |
| Command History    | Release                                    | Modification                      |  |  |
|                    | Cisco IOS XE Everest 16.6.1                | This command was introduced.      |  |  |
| Examples           | This example shows how to c                | isplay the boot loader version on |  |  |